# Контур работы с учебными планами

Инструкция пользователя

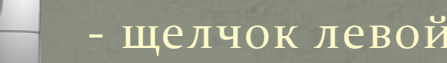

- щелчок левой кнопкой мыши

- щелчок правой кнопкой мыши

#### Оглавление

| • | РАБОТА С УСПЕВАЕМОСТЬЮ ГРУПП (ПК/ТК, просмотр успеваемост | 'И,  |
|---|-----------------------------------------------------------|------|
|   | информ.сопровождение сессии)                              | 3    |
| • | ДОКУМЕНТ «РЕЙТИНГ РИТМ»                                   | _40  |
|   | РАБОТА СО СТИПЕНДИЯМИ (соц.стипендии, стипендиальные      |      |
|   | протоколы, приказы)                                       | _52  |
|   | ПРИКАЗ ОБ ОКАЗАНИИ МАТПОМОЩИ                              | _91  |
|   | ПРИКАЗЫ О ДИПЛОМНЫХ РАБОТАХ (о тематике, о руководителях) | _99  |
|   | ПРИКАЗ О ДОПУСКЕ К ВКР                                    | _122 |
|   | ДОКУМЕНТ «ГРАФИК ЗАЩИТ ГИА»                               | _131 |
|   |                                                           |      |

#### Обработка «Успеваемость групп»

- Ввод ведомостей по успеваемости
- Просмотр оценок студентов по группам и конкретным дисциплинам
- Печать направлений
- Формирование отчетов

| 🤒 1С:Предприятие - КОНТИ | 1HIT EHT |          |       |              |                                                                                                    |                                                                                                    |                           |      |        |       |                 |        |       |           |         |     |          |              |
|--------------------------|----------|----------|-------|--------------|----------------------------------------------------------------------------------------------------|----------------------------------------------------------------------------------------------------|---------------------------|------|--------|-------|-----------------|--------|-------|-----------|---------|-----|----------|--------------|
| айлравка Справочники     | Докуме   | нты      | Обраб | отки Отчеты  | 🍱 Оценки 🖪 Дека                                                                                                    | анат (основной)                                                                                                    | <u>С</u> ервис <u>О</u> к | на ( | правка | 1     |                 |        |       |           |         |     |          |              |
|                          | 0 5      | e        | 1     | Планирование | нагрузки                                                                                                    |                                                                                                    | 1 📰 🗂 🍠                   | M    | M+ M   | - 9   | 4               |        |       |           |         |     |          |              |
|                          | IM       |          |       | Чспеваемость | 1 24                                                                                                    | Ucres set for                                                                                                    |                           | 1    | 1      |       | . •             |        |       |           |         |     |          |              |
| 🖂 сооощения 🗕   20 🦓 🔀   |          | <u> </u> |       | -            | · · · · · · · · · · · · · · · · · · ·                                                                                                    | эспеваемост                                                                                                    | втрупп                    |      |        |       |                 |        |       |           |         |     |          |              |
| < Действия - 🎁 Континге  | нт + 👖 ( | 04/3     | 1     | Помошник выг | уска                                                                                                    | Schebaemoor                                                                                                    | встудентов                |      |        |       |                 |        | Прика | азов на і | подписи | 2 1 | Горящих" | приказов:1   |
| Представление            | CC       | Ч        | 1 4   | Номер ЗК     | Фи <del>с</del>                                                                                                    | Должники                                                                                                    | телкильт                  | KU   | nu     | По    | 000             | Основ  | Логов | Члове     | Потре   | Пол | Общежи   | Лата отчиса  |
| ⊢Все                     |          | 18       | 7     | 17169        |                                                                                                    | -                                                                                                    | 33 <b>P</b>               | 2    | 23     | *ok   | 13.03.02 - Элек | Бюдж   | 40100 | Бакал.    | Прож    | M   | 3 - 169  | 4414 61 1161 |
| — НетУП(0)               |          | 18       | 1     | 15922        | -                                                                                                    | _                                                                                                    | ЭЭФ                       | 4    | 29     | AA    | 13.03.02 - Элек | Плат   | y-201 | Бакал     | Ненч    | м   |          |              |
| E-1 Kypc                 | Φ        | 18       | 9     | 15862        |                                                                                                    |                                                                                                    | ФИС                       | 4    | 27     | .kok  | 13.03.02 - Элек | Квота  |       | Бакал.    | Прож    | м   | 1 - 71   |              |
| E-2 Kypc                 |          | 15       | 2 📶   | 18255        |                                                                                                    |                                                                                                    | ЭЭФ                       | 1    | 25 B   | *     | 13.03.02 - Элек | Бюдж   |       | Бакал     | Не нч   | м   | _        |              |
| ⊕ 4 курс                 |          | 176      | 6 🔠   | 16351        | -                                                                                                    | -                                                                                                    | ЭЭФ                       | 3    | 25 B   | *     | 13.03.02 - Элек | Бюдж   |       | Бакал     | Не ну   | м   |          |              |
| ⊕-5 курс                 |          | 179      | 9     | 17294        | And and the other division of the local division of the local divi |                                                                                                    | ЭЭФ                       | 2    | 28     | *     | 13.03.02 - Элек | Бюдж   |       | Бакал     | Нужд    | м   |          |              |
| <b>⊕</b> -33 <b>Φ</b>    |          | 18       | 6     | 15241        | Report Frank                                                                                                    | -                                                                                                    | ЭЭФ                       | 4    | 24     | koki  | 13.03.02 - Элек | Бюдж   |       | Бакал     | Не ну   | м   |          |              |
| ⊕-ФИС                    |          | 16       | 2     | маг18819     |                                                                                                    | -                                                                                                    | ЭЭФ                       | 1    | 21M    | *     | 13.04.02 - Элек | Бюдж   |       | Магис     | Не ну   | ж   |          |              |
|                          |          | 19       | 5     | маг16849     | Automation Company                                                                                                    |                                                                                                    | ЭЭФ                       | 2    | 29M    | Aok   | 13.04.02 - Элек | Бюдж   |       | Магис     | Не ну   | ж   |          |              |
|                          |          | 18       | 7     | 17195        | And the Party of the Party of t |                                                                                                    | ЭЭФ                       | 2    | 24     | :Ask  | 13.03.02 - Элек | Бюдж   |       | Бакал     | Прож    | ж   | 3 -132   |              |
|                          |          | 192      | 2     | 15356        |                                                                                                    |                                                                                                    | ЭЭФ                       | 4    | 30     | *     | 13.03.02 - Элек | Бюдж   |       | Бакал     | Не ну   | м   |          |              |
|                          |          | 15       | 6     | 18166        |                                                                                                    | -                                                                                                    | ЭЭФ                       | 1    | 23     | AA    | 13.03.02 - Элек | Бюдж   |       | Бакал.    | Не ну   | м   |          |              |
|                          |          | 17       | 8     | 17295        | Annal Constant                                                                                                    |                                                                                                    | ЭЭФ                       | 2    | 28     | AA    | 13.03.02 - Элек | Бюдж   |       | Бакал     | Не ну   | м   |          |              |
|                          |          | 15       | 7 📶   | 18245        | -                                                                                                    |                                                                                                    | ЭЭФ                       | 1    | 25 B   | *     | 13.03.02 - Элек | Бюдж   |       | Бакал     | Прож    | м   | MK-231   |              |
|                          |          | 16       | 2     | маг18943     | -                                                                                                    |                                                                                                    | ЭЭФ                       | 1    | 21M    | *     | 13.04.02 - Элек | Плат   | M9-20 | Магис     | Прож    | м   | 2 - 38   |              |
|                          |          | 15       | 5     | 18177        |                                                                                                    |                                                                                                    | ЭЭФ                       | 1    | 23     | *     | 13.03.02 - Элек | Бюдж   |       | Бакал     | Не ну   | ж   |          |              |
|                          |          | 15       | 4     | 18664        | design of the local division of the local division of the local di | -                                                                                                    | ЭЭФ                       | 1    | 27     | *     | 13.03.02 - Элек | Плат   | 9-201 | Бакал     | Не ну   | м   |          |              |
|                          |          | 195      | 5     | маг17944     | Property lines in case of                                                                                                    |                                                                                                    | ЭЭФ                       | 2    | 29M    | Ark . | 13.04.02 - Элек | Плат   | MY-20 | Магис     | Не ну   | м   |          |              |
|                          |          | 180      | 0     | 16307        |                                                                                                    |                                                                                                    | ЭЭФ                       | 3    | 28     | Ada   | 13.03.02 - Элек | Бюдж   |       | Бакал     | Прож    | м   | 354      |              |
|                          |          | 188      | 8     | 15301        |                                                                                                    | -                                                                                                    | ЭЭФ                       | 3    | 26     | **    | 13.03.02 - Элек | Плат   | y-201 | Бакал     | Не ну   | м   |          |              |
|                          |          | 15       | 4     | 18274        | discourse the same                                                                                                    | -                                                                                                    | ЭЭФ                       | 1    | 26     | ACA   | 13.03.02 - Элек | Бюдж   |       | Бакал     | Прож    | м   | 294      |              |
|                          |          | 15       | 5     | 18655        | -                                                                                                    | -                                                                                                    | ЭЭФ                       | 1    | 24     | AA    | 13.03.02 - Элек | Плат   | y-201 | Бакал     | Прож    | м   | 320      |              |
|                          |          | 15       | 8     | маг18955     |                                                                                                    | passed in                                                                                                    | ЭЭФ                       | 1    | 29M    | AA    | 13.04.02 - Элек | Плат   | нет д | Магис     | Прож    | м   | 320      |              |
|                          | Φ        | 18       | 6     | 151062       | Management of the local division of the local division of the loca | inere a                                                                                                    | ФИС                       | 4    | 24     | Ack.  | 13.03.02 - Элек | Плат   | к     | Бакал     | Прож    | м   | 1746     |              |
|                          |          | 170      | 8     | 17247        | -                                                                                                    | -                                                                                                    | ЭЭФ                       | 2    | 26     | AA    | 13.03.02 - Элек | Бюдж   |       | Бакал     | Не ну   | ж   |          |              |
|                          |          | 183      | 3     | 15185        | Manual Constants                                                                                                    |                                                                                                    | ЭЭФ                       | 4    | 21     | *     | 13.03.02 - Элек | Бюдж   |       | Бакал     | Прож    | м   | MK - 319 |              |
|                          |          | 17       | 8     | 17296        |                                                                                                    | and the second                                                                                                    | ЭЭФ                       | 2    | 28     | ***   | 13.03.02 - Элек | Бюдж   |       | Бакал     | Прож    | м   | 2 - 92   |              |
|                          |          | 170      | 8     | 17269        |                                                                                                    |                                                                                                    | ЭЭФ                       | 2    | 27     | *     | 13.03.02 - Элек | Бюдж   |       | Бакал     | Нужд    | м   |          |              |
|                          |          | 157      | 7     | 18320        | Manual Street, or other                                                                                                    | and the second division of the second division of the second divisio | ЭЭФ                       | 1    | 28     | *     | 13.03.02 - Элек | Бюдж   |       | Бакал     | Не ну   | м   |          |              |
|                          |          | 157      | 7 🔠   | 18247        | Augurani gan                                                                                                    |                                                                                                    | ЭЭФ                       | 1    | 25 B   | AA.   | 13.03.02 - Элек | Бюдж   |       | Бакал     | Не ну   | м   |          |              |
|                          |          | 18       | 6     | 15221        | Annes in the second                                                                                                    |                                                                                                    | ЭЭФ                       | 4    | 23     | *     | 13.03.02 - Элек | Бюдж   |       | Бакал     | Не ну   | м   |          |              |
|                          |          | 158      | 6     | 18219        | (Summer of the local division of the local division of the local d |                                                                                                    | ЭЭФ                       | 1    | 25     | AAA   | 13.03.02 - Элек | Бюдж   |       | Бакал     | Не ну   | м   |          |              |
|                          |          | 15       | 5     | 18204        | Second Second                                                                                                    | ÷                                                                                                    | ЭЭФ                       | 1    | 24     | **    | 13.03.02 - Элек | Бюдж   |       | Бакал     | Не ну   | м   |          |              |
|                          |          | 17       | 5 📶   | 17320        | E-market and                                                                                                    |                                                                                                    | ЭЭФ                       | 2    | 25 B   | *     | 13.03.02 - Элек | Бюдж   |       | Бакал     | Не ну   | м   |          |              |
|                          |          | 156      | 6     | 18192        | Provenue and                                                                                                    | -                                                                                                    | ЭЭФ                       | 1    | 24     | *     | 13.03.02 - Элек | Бюдж   |       | Бакал     | Не ну   | ж   |          |              |
|                          |          | 18       | 7     | 17196        | Roman and Sure                                                                                                    |                                                                                                    | ЭЭФ                       | 2    | 24     | AA    | 13.03.02 - Элек | Бюдж   |       | Бакал     | Не ну   | ж   |          |              |
|                          |          | 190      | 0     | 17248        | Barrow and Street, Street, Str |                                                                                                    | ЭЭФ                       | 2    | 26     | *     | 13.03.02 - Элек | Бюдж   |       | Бакал     | Не ну   | м   |          |              |
|                          |          | 17       | 7     | 15261        | Report Street                                                                                                    |                                                                                                    | ЭЭФ                       | 4    | 25     | AA    | 13.03.02 - Элек | Бюдж   |       | Бакал     | Прож    | м   | 3 - 182  |              |
|                          |          | 18       | 7     | 17170        | E                                                                                                    |                                                                                                    | ЭЭФ                       | 2    | 23     | Ada   | 13.03.02 - Элек | Бюдж   |       | Бакал     | Прож    | ж   | 3 - 110  |              |
|                          |          | 18       | 1     | 15336        | Ranges Corners                                                                                                    |                                                                                                    | ЭЭФ                       | 4    | 29     | **    | 13.03.02 - Элек | Бюдж   |       | Бакал     | Не ну   | м   |          |              |
|                          |          | 100      | -     | 16241        | B                                                                                                    |                                                                                                    | -23m                      | 2    | 24     | ACA   | 12.02.02 2.00   | Eleanu |       | Forma     | Harm    |     |          | ×            |

| 🕅 Отчеты и функции 🔻 🔇      |                                                                                                    | ΞИт | огова | я Ус   | спев | аемость вы    | абранной группы за: 1 о           |
|-----------------------------|----------------------------------------------------------------------------------------------------|-----|-------|--------|------|---------------|-----------------------------------|
| -Критерии отбора            | 2 <u>1</u>                                                                                                    |     |       |        | 24   |               |                                   |
| Курс: 1 × Группа            | с 25 🗙 Подгруппа:                                                                                                    |     |       | ×      | Ce   | еместр: Первь | ий 🔻 Указывать н/д                |
| Учебные планы(2):           | ВСЕ планы группы (2)                                                                                                    |     |       | ₹ Q    | .]   |               | Ведомость без оце                 |
| Дисциплина                  | N: ФИП                                                                                                    | Πο  | ткі П | K1  TI | к2 П | К2 Экзамены   | Преподаватели                     |
| Высшая математика           | 1                                                                                                    | ×   |       |        |      | CL ONCOMPANY  | ТК1: : ПК1: : ТК2: : ПК2: : Экзам |
| Инженерная и компьютерная   | 2                                                                                                    | ×   |       |        |      |               | ТК1: : ПК1: : ТК2: : ПК2: : Экзам |
| Иностранный язык            | 3                                                                                                    | ×   |       | -      |      |               | ТК1: : ПК1: : ТК2: : ПК2: : Экзам |
| Информатика                 | 4                                                                                                    | ×   |       |        |      |               | ТК1: : ПК1: : ТК2: : ПК2: : Экзам |
| История                     | 5                                                                                                    | ×   |       |        |      |               | ТК1: ; ПК1: ; ТК2: ; ПК2: ; Экзам |
| Русский язык в сфере профес | 6                                                                                                    | ×   |       |        |      |               | ТК1: ; ПК1: ; ТК2: ; ПК2: ; Экзам |
| Социология                  | 7                                                                                                    | ×   |       |        |      |               | ТК1: ; ПК1: ; ТК2: ; ПК2: ; Экзам |
| Специализации основного отд | 8                                                                                                    | ×   |       |        |      |               | ТК1: ; ПК1: ; ТК2: ; ПК2: ; Экзам |
| Физика                      | 9                                                                                                    | ×   |       |        |      |               | ТК1: ; ПК1: ; ТК2: ; ПК2: ; Экзам |
|                             | 10                                                                                                    | ×   |       |        |      |               | ТК1: ; ПК1: ; ТК2: ; ПК2: ; Экзам |
|                             | 11                                                                                                    | ×   |       |        |      |               | ТК1: ; ПК1: ; ТК2: ; ПК2: ; Экзам |
|                             | 12                                                                                                    | ×   |       |        |      |               | ТК1: ; ПК1: ; ТК2: ; ПК2: ; Экзам |
|                             | Street Street Stre                                                                                                    |     |       |        |      |               | ТК1: ; ПК1: ; ТК2: ; ПК2: ; Экзам |
|                             | and the second second                                                                                                    | ×   |       |        |      |               | ТК1: ; ПК1: ; ТК2: ; ПК2: ; Экзам |
| ОК ЛИСЦИПЛИ                 | IH                                                                                                    | ×   |       |        |      |               | ТК1: ; ПК1: ; ТК2: ; ПК2: ; Экзам |
|                             | agent and the second second seco                                                                                                    | ×   |       |        |      |               | ТК1: ; ПК1: ; ТК2: ; ПК2: ; Экзам |
|                             | and a second second sec | ж   |       |        |      |               | ТК1: ; ПК1: ; ТК2: ; ПК2: ; Экзам |
|                             | 18                                                                                                    | ××  |       |        |      |               | ТК1: ; ПК1: ; ТК2: ; ПК2: ; Экзам |
|                             | 19                                                                                                    | ××  |       |        |      |               | ТК1: ; ПК1: ; ТК2: ; ПК2: ; Экзам |
|                             | 20                                                                                                    | *×  |       |        |      |               | ТК1: ; ПК1: ; ТК2: ; ПК2: ; Экзам |
|                             | 21                                                                                                    | XX  |       |        |      |               | ТК1: ; ПК1: ; ТК2: ; ПК2: ; Экзам |
|                             | 22                                                                                                    | ж   |       | _      | ٨٠   |               | 2: ;Экзам                         |
|                             | 23                                                                                                    | XX  |       |        | AK   | туальнь       | ыи список 2: ; Экзам              |
|                             | 24                                                                                                    | XX  |       | _      |      | стуле         | НТОВ 2: ; Экзам                   |
|                             | 25                                                                                                    | ××  |       | _      |      | Студс         | 2: ; Экзам                        |

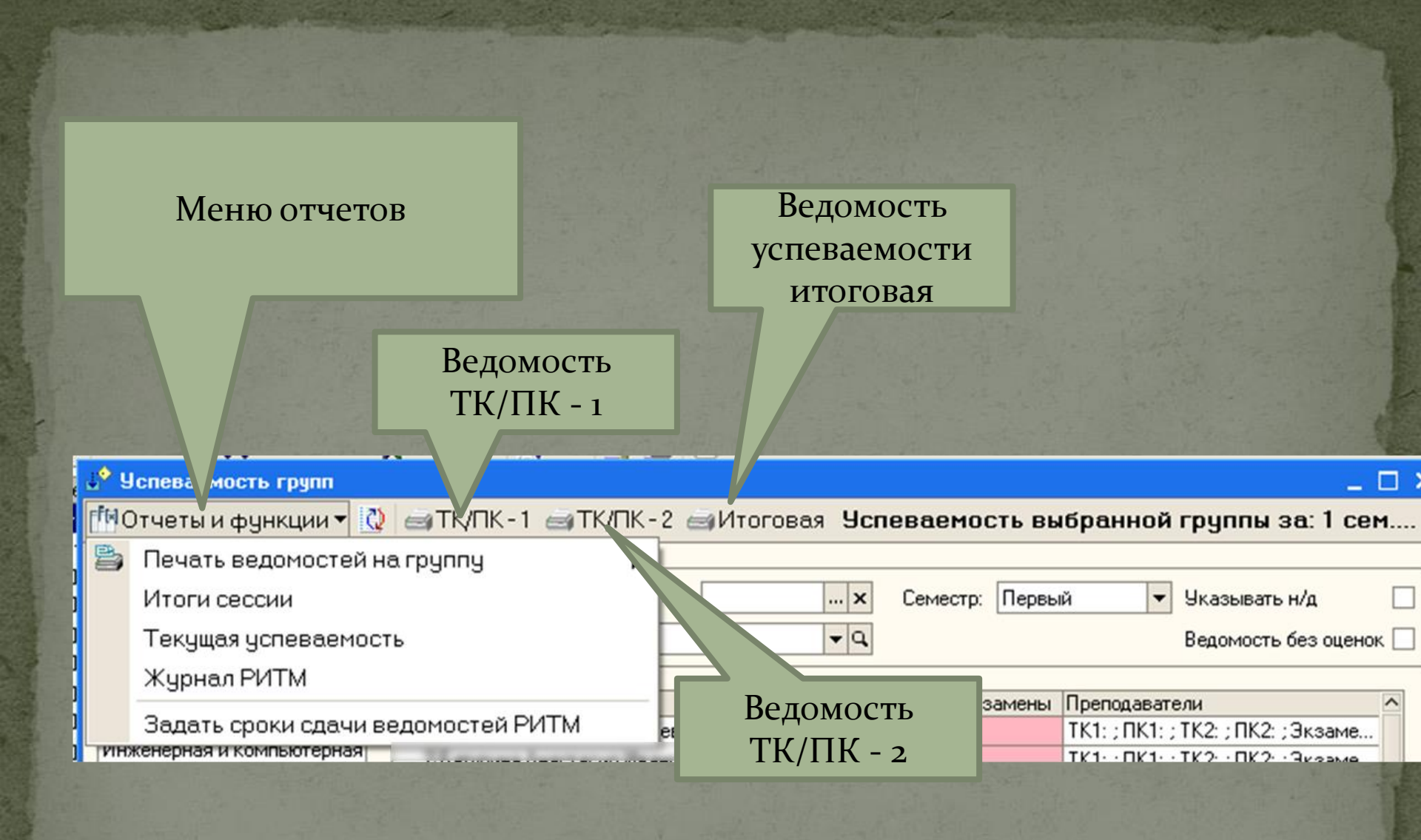

### Заполнение оценок за ПК/ТК – 1(2)

| ВСЕ планы группы (2) | - Q                                                                                                    | Ведомость без оценок 📃             | вакал           | пену.      |
|----------------------|----------------------------------------------------------------------------------------------------|------------------------------------|-----------------|------------|
|                      |                                                                                                    |                                    | Бюдж Бакал.     | Не ну.     |
| N: ФИО Д             | TK1 NK1 TK2 NK2 Экзамен                                                                                                    | ы Преподаватели ^                  | Бюдж Бакал.     | Нужд.      |
| отерная              |                                                                                                    | ТК1: ; ПК1: ; ТК2: ; ПК2: ; Экзаме | Бюдж Бакал      | . Не ну.   |
| 2                    | 🔤 Групповая ведо                                                                                                    | мость успеваемости РИТМ (2 вед.) * |                 |            |
| 4                    | Действия - 🛼 🔯                                                                                                    | 🔄 🙀 🌆 Перейти – ? 🚔 💡              | јч. год.        |            |
| 5                    |                                                                                                    |                                    |                 |            |
| е профес 6           | * Номер: 440 347                                                                                                    | 379 Дата: 17.10.                   | 2018            |            |
| 7                    | * Основные реке                                                                                                    | изиты                              |                 |            |
| 8                    | Курс: 1                                                                                                    | × Группа: 25 × Семестр: Пе         | рвый            | ×          |
|                      | × Лисциплина;                                                                                                    | Высшая математика                  | ан не определен |            |
| 11                   | ×                                                                                                    |                                    |                 |            |
| 12                   | * Преподователь                                                                                                    | ТК: × Преподовател                 | ыПК:            | ×          |
| 13                   | × ТК2/ПК2 еше                                                                                                    | не заполнялись                     |                 |            |
| 14                   |                                                                                                    |                                    |                 |            |
| 15                   | Оценки Препода                                                                                                    | ватели                             |                 |            |
| 17                   | х× ФИО                                                                                                    | П ТК1 ПК1 ТК2 ПК2 Пре              | подаватели      |            |
| 18                   | *                                                                                                    |                                    |                 |            |
| 19                   | × 2                                                                                                    | * 0.0 0.0 0.0                      |                 |            |
| 20                   |                                                                                                    | * 0,0 0,0 0,0 0,0                  |                 |            |
| 21                   | ** 5                                                                                                    | * 0,0 0,0 0,0 0,0                  |                 |            |
| 22                   |                                                                                                    | * 0,0 0,0 0,0 0,0                  |                 |            |
| 2                    | **                                                                                                    | * 0,0 0,0 0,0 0,0                  |                 |            |
| Заполнение           | **                                                                                                    | ^ U,U U,U U,U U,U                  |                 |            |
| оценок за            | 10                                                                                                    | * 0.0 0.0 0.0 0.0                  |                 |            |
| оценок за            | 11                                                                                                    | * 0,0 0,0 0,0 0,0                  |                 |            |
| ΠK/TK                | 12                                                                                                    | * 0,0 0,0 0,0 0,0                  |                 |            |
|                      | 13                                                                                                    | * 0,0 0,0 0,0 0,0                  |                 |            |
| 156 18219            | д; <u>14</u>                                                                                                    | * 0,0 0,0 0,0 0,0                  |                 | п          |
| 155 18204            | 15                                                                                                    | × 0,0 0,0 0,0 0,0                  | /               | цопустимые |
| 175 📶 17320 🚍        |                                                                                                    | 0,0 0,0 0,0 0,0                    |                 | donuari    |
| 156 18192            | Creep Come                                                                                                    |                                    |                 | форматы    |
| 187 17196 5          | Hall sense the sense of the sense of the sen | Отмена проведения Провести и       | закрыть ВВО     | лимых ланн |
| 12040 5000           |                                                                                                    | and to the second second           | DDO             |            |

аты данных: «04,5», «4,5», «45»

# Ведомости по ТК/ПК-1(2)

Of

вед

| МОтчеты и функции 🗸 🌔 🚐 ТК/ПК - 1 🚔 ТК/Г | 1К-2 Итоговая Успеваемость выбранной группы за: 1 се                              |  |  |  |  |  |
|------------------------------------------|-----------------------------------------------------------------------------------|--|--|--|--|--|
| 🚔 Печать ведомостей на группу            |                                                                                   |  |  |  |  |  |
| Итоги сессии                             | ТҚ/ПК - 2 стр: Первый ▼ Указывать н/д                                             |  |  |  |  |  |
| Текущая успеваемость                     | Ведомость без оцена                                                               |  |  |  |  |  |
| Журнал РИТМ                              | Экзамены                                                                          |  |  |  |  |  |
| Залать сроки слачи веломостей РИТМ       | Зкзамены Преподаватели                                                            |  |  |  |  |  |
| инженерная и компьютерная                | ТК1: , ПК1: , ТК2: , ПК2: , Экзаме                                                |  |  |  |  |  |
| Иностранный язык 3                       | * ТК1: ; ПК1: ; ТК2: ; ПК2: ; Экзаме                                              |  |  |  |  |  |
| Информатика 4                            | * ТК1: ; ПК1: ; ТК2: ; ПК2: ; Экзаме.                                             |  |  |  |  |  |
|                                          | . * ТК1: ; ПК1: ; ТК2: ; ПК2: ; Экзаме                                            |  |  |  |  |  |
| Гоциология                               | * TK1: ; ПК1: ; TK2: ; ПК2: ; Экзаме                                              |  |  |  |  |  |
| Специализации основного отс              | * ТК1: ; ПК1: ; ТК2: ; ПК2: ; Экзаме                                              |  |  |  |  |  |
| Физика                                   | * TK1: (IK1); (IK2); (IK2); (JK3aMe                                               |  |  |  |  |  |
| 10                                       | КТ., ПКТ., ПКТ., ЛК., ЛК., ЛК., ЛК., ЛК., ЛК., ЛК., ЛК                            |  |  |  |  |  |
| 11                                       | Введите дату документ Х ;ПК1: ТК2: ;ПК2: ;Экзаме                                  |  |  |  |  |  |
| 12                                       | × 17.10.2018 17:57:19 🛛 📩 ; ПК1: ; ТК2: ; ПК2: ; Экзаме                           |  |  |  |  |  |
| 13                                       | ; ПК1: ; ТК2: ; ПК2: ; Экзаме                                                     |  |  |  |  |  |
| 14                                       | ОК Отмена ; ПК1: ; ТК2: ; ПК2: ; Экзаме                                           |  |  |  |  |  |
| 15                                       | ; ПК1: ; ТК2: ; ПК2: ; Экзаме                                                     |  |  |  |  |  |
|                                          | × ТК1: ; ПК1, ; ТК2: ; ПК2: ; Экзаме                                              |  |  |  |  |  |
|                                          | тк1: ; ПК1: ; ТК2: ; ПК2: ; Экзаме                                                |  |  |  |  |  |
|                                          | TK1: ; TK1: ; TK2: ; TK2: ; 3K3aMe                                                |  |  |  |  |  |
| циалога появляется                       | IKI: ; IKI: ; IKZ: ; IKZ: ; JKSaMe                                                |  |  |  |  |  |
| ко при созлании                          | ** TK1: TK2: TK2: SK3dME.                                                         |  |  |  |  |  |
|                                          | ткі: ; пК1; ; пК2; ; пК2; ; пК2; ; лкзаме.<br>ТК1; : пК1; : ТК2: : ПК2: : Экзаме. |  |  |  |  |  |
| ости. Эта дата будет 👘 👘                 | тк1: ; ПК1: ; ТК2: ; ПК2: ; Экзаме.                                               |  |  |  |  |  |
|                                          | ** TK1: ; ПК1: ; ТК2: ; ПК2: ; Экза                                               |  |  |  |  |  |
| анена для данной                         | хх ТК1: : ПК1: : ТК2: : ПК2: : Экзаме                                             |  |  |  |  |  |

8

| <u>е 1С:Пл</u>                 | елпр                                                   | иятия    |                         |           |          |           |        |                |                        |          |        |        |          |          |                 |
|--------------------------------|--------------------------------------------------------|----------|-------------------------|-----------|----------|-----------|--------|----------------|------------------------|----------|--------|--------|----------|----------|-----------------|
| - Φοŭα                         | Прави                                                  | а. Та    |                         | Покимент  |          | aforru Or | uere I | M Dueuru 🗐     | Пекацат (осн           | opuoŭ) ( | Cepeuc | Orus C | OD SEK S |          |                 |
|                                |                                                        |          |                         |           |          |           |        |                |                        |          |        |        |          |          |                 |
|                                | <b>d</b>                                               | δ 🖻      |                         |           |          | a . t     | •      | <u>×</u> # # # | u <mark>⊷?</mark> – II |          | 2 M    | M+ M-  | ~ -      |          |                 |
| 🛛 🔄 Ϲοοδι                      | цения                                                  | <b>-</b> | 91 🕸 📆 🔛 🎴              |           | <b>•</b> | ≪ ≝ -     |        |                |                        |          |        |        |          |          |                 |
| 帐 д                            | er sc                                                  | пева     | емость групп            | - TV /F   | ו או     |           | / n .= | Managana       | Henenee                |          |        |        |          |          |                 |
| Предста                        | 100                                                    | четь     | а и функции 🔹 😡         |           |          |           | -2 🖻   | ипоговая       | эспевае                | мость в  | зыоран | нойтр  | уппы за  | A. I CEM |                 |
| }Bce                           | A BE                                                   | ясшая    | я математика (Ведо      | омостьТе  | куще     | йУспевае  | мости) |                |                        |          |        |        |          | _ 🗆 ×    | а Про м         |
| Hen<br>Hen                     |                                                        | 1        | 2 3 4                   | 5         | 6        | 7         | 8      | 9              | 10                     | 11       | 12     | 13     | 14       | 15 ^     | а Не н м        |
|                                | 1                                                      | 17.10    | .2018 18:30:50          |           |          | минс      | БРНА   | <br>УКИ РОССИ  | И                      |          |        |        | ВМ       |          | а Про м         |
| ⊞⊷3к!                          | 3                                                      |          |                         |           |          | 4         | ргбоу  | во игэу        |                        | _        |        |        |          |          | <u>а Нен</u> м  |
| Ш÷4к!<br>П=5к                  | 5                                                      |          |                         |           |          | 2018-     | 2019 ) | /чебный го     | од                     |          |        |        |          |          | 1 He H M        |
|                                |                                                        |          |                         |           |          |           |        |                |                        |          |        |        |          |          | ъ. Нен. м       |
| Ведомость текущей успеваемости |                                                        |          |                         |           |          |           |        |                |                        |          |        |        |          |          | 1 Не н ж        |
|                                | 8 Семестр 1 Курс 1 Группа 25 Предмет Высшая математика |          |                         |           |          |           |        |                |                        |          |        |        |          |          |                 |
|                                | 10                                                     | No       |                         | ФИС       | ) Сту    | тента     |        |                | №ЗачКн                 | ТК1      | ПК1    | тк2    | пк2      |          | 1 Про ж         |
|                                | 12                                                     | *        |                         |           |          |           |        |                |                        |          |        |        |          |          | <u>) Нен м</u>  |
|                                | 13                                                     | 1        | Espanse Anecol          | é Earan   | -        |           |        |                | 18217                  |          |        |        |          |          | а Нен м         |
|                                | 14                                                     | 2        | Earypea Avacts          | cas Phys  |          |           |        |                | 18231                  |          |        |        |          |          | а Про м         |
|                                | 15                                                     | 3        | Ecouraria April         | na An     |          | protect - |        |                | 18232                  |          |        |        |          |          | <u>1 Про</u> м  |
|                                | 16                                                     | 4        | Exprogence Protein      | a Creero  |          |           |        |                | 18661к                 |          |        |        |          |          | а Не н ж        |
|                                | 17                                                     | 5        | Bactyons Evang          | pera Are  |          | 0.000     |        |                | 18233                  |          |        |        |          |          | <u>а Не н м</u> |
|                                | 18                                                     | 6        | Famous Caprak           | Caprana   | -        |           |        |                | 18658к                 |          |        |        |          |          | 1 Не н м        |
|                                | 19                                                     | 7        | Course Deserve          | Parce and | -        |           |        | _              | 18234                  |          |        |        |          |          | аПро М          |
|                                | 20                                                     | 8        | Kanycras Apryp I        | -         | -        |           |        |                | 18218                  |          |        |        |          |          | а Про м         |
|                                | 21                                                     | 9        | Know Excession          | last the  | -        |           |        | _              | 18235                  |          |        |        |          |          | 1 Про м         |
|                                | 22                                                     | 10       | Kon Dage + Deers        | -         |          |           |        | _              | 18236                  |          |        |        |          |          | 1 Про м         |
|                                | 23                                                     | 11       | Karaganan Bantaga       | Areas and | -        |           |        | _              | 18237                  |          |        |        |          |          | а Про м         |
|                                | 24                                                     | 12       | Macanon Card J          | -         | -        |           |        | _              | 18238                  |          |        |        |          |          | а Не н ж<br>Пас |
| <                              | <                                                      |          |                         | ·         |          |           |        |                |                        | 1        | 1      |        |          | >        | 2               |
| 🚨 Декана                       | π                                                      |          | <mark>⊎</mark> ≎Успевае | мость гру | n        | А Вы      | сшая м | атематика (Вер | 0                      |          |        |        |          |          |                 |
| Лая полич                      | ения по                                                | леказ    | ки нажмите F1           |           |          |           |        |                | _                      |          |        |        |          |          |                 |

#### Итоговая ведомость

| Мотчеты и функции                                                                                                    | 🕹 Усп                                                                                                    | еваемость групп                |                   |                |            |          |           |          | _ 🗆 ×                              |  |  |  |  |  |  |
|----------------------------------------------------------------------------------------------------|----------------------------------------------------------------------------------------------------|--------------------------------|-------------------|----------------|------------|----------|-----------|----------|------------------------------------|--|--|--|--|--|--|
| Критерии отбора<br>Курс: <ul> <li>Критерии отбора<br/>Указывать и/д             </li> <li>Учебные плань(1):</li> <li>УчПлан(176) 2016. 13.03.01             </li> <li>Высоковольти             </li> <li>Семестр:</li> <li>Четвертый             </li> <li>Указывать и/д             </li> <li>Ведомость без оценок         </li> </ul> <li> <ul> <li>Кі ПК1: ТК2</li> <li>ПК1</li> <li>ПК1</li> <li>ПК2</li> <li>ПК2</li> <li>ЗК3.03404.00</li> <li>400</li> <li>400</li></ul></li>                                                                                                    | ₫ЯОтч                                                                                                    | юты и функции 🔻 🔇 🛛            | 🗃 ТҚ/ПК - 1 🗃     | ΤΚ/ΠΚ-Ι. 🗃 ν   | 1тоговая   | Эспе     | еваемос   | ть выбр  | анной группы за: 2 сем             |  |  |  |  |  |  |
| Учебные планы(1):       УчПлан(176) 2016. 13.030       -Высокоеольтн ▼Q       Ведомость без оценок         Лисциплина<br>Информационно-измерительная<br>Политология       N*       ФИО       1       3.00       Хор       К1: ; ГК1: ; ГК2: ; ГК2: ; Зкзане         1       2       3       4       4.40       4.00       4.00       3.00       Хор       К1: ; ГК1: ; ГК2: ; ГК2: ; Зкзане         1       2       3       4       5       6       7       8       3.00       4.00       4.00       4.00       3.00       Хор       К1: ; ГК1: ; ГК2: ; ГК2: ; Зкзане         1       7       3.80       4.00       4.00       4.00       4.00       4.00       4.00       4.00       4.00       4.00       4.00       4.00       4.00       4.00       4.00       4.00       4.00       4.00       4.00       4.00       4.00       4.00       4.00       4.00       4.00       4.00       4.00       4.00       4.00       4.00       4.00       4.00       4.00       4.00       4.00       4.00       4.00       4.00       4.00       4.00       4.00       4.00       4.00       4.00       4.00       4.00       4.00       4.00       4.00       4.00       4.00       4.                                                                                                    | - Крип<br>Курс                                                                                                    | герии отбора<br>:: 3 × Группа: | 25 ×              | Подгрупг       |            | <b>x</b> | Семестр:  | Четверты | й 💌 Указывать н/д 🗌                |  |  |  |  |  |  |
| Дисциплина<br>Информационно-измерительная<br>Механика       №       ФИО       П ТК1       ТК1       ТК2       ЛК2       Экзамены       Преподаватели         Механика       П ТК1       ТК1       ТК1       ТК2       ГК2       Экзамены       Преподаватели         Политология       П ТК1       ТК1       ТК1       ГК2       ГК2       Экзамены       Преподаватели         Правоведение       *       4.40       4.00       4.00       3.00       Уврамены       ТК1: ГК1: ГК2: ГК2: Экзаме         *       3.10       4.00       4.00       4.00       4.00       4.00       3.00       Уврамены       ТК1: ГК1: ГК2: ГК2: Экзаме         *       3.10       4.00       4.00       4.00       4.00       4.00       4.00       4.00       4.00       4.00       4.00       4.00       4.00       4.00       4.00       4.00       4.00       4.00       4.00       4.00       4.00       4.00       4.00       4.00       4.00       4.00       4.00       4.00       4.00       4.00       4.00       4.00       4.00       4.00       4.00       4.00       4.00       4.00       4.00       4.00       4.00       4.00       4.00       4.00       4.00 <td>Учеб</td> <td>бные планы(1):</td> <td>УчПлан(176) 2016.</td> <td>13.03.0 - Высо</td> <td>оковольтні</td> <td>9</td> <td></td> <td></td> <td>Ведомость без оценок 📃</td>                                                                                                    | Учеб                                                                                                    | бные планы(1):                 | УчПлан(176) 2016. | 13.03.0 - Высо | оковольтні | 9        |           |          | Ведомость без оценок 📃             |  |  |  |  |  |  |
| Информационно-измерительная       1         Механика       2         Политология       1         Правоведение       4         Теоретические основы электрот       4         5       6         7       7         3лектронкика       8         3лектронкика       7         7       7         8       3.00       4.00       4.00         4       4.70       3.00       4.00       4.00         9       3.01       4.00       4.00       4.00       4.00         8       3.10       4.00       4.00       4.00       4.00       4.00         9       5       6       7       7       7       7       7         9       7       7       7       7       7       7       7       7       7       7       7       7       7       7       7       7       7       7       7       7       7       7       7       7       7       7       7       7       7       7       7       7       7       7       7       7       7       7       7       7       7       7                                                                                                    | Дисци                                                                                                    | плина                          | Nº ΦИΟ            |                | П ТК1      | ПК1 Т    | TK2 NK2   | Экзамены | Преподаватели                      |  |  |  |  |  |  |
| Механика       2       *       4.40       4.00       3.80       Удоел       ТК1:; ГК1:; ТК2; ГК2; Экзане         Политология       *       3.10       4.00       4.00       3.80       Удоел       TK1:; ГК1:; TK2; ГК2; Экзане         *       3.80       4.00       4.00       4.00       3.80       Удоел       TK1:; ГК1:; TK2; ГК2; Экзане         *       3.80       4.00       4.00       3.80       Yop       TK1:; ГК1:; TK2; ГК2; Экзане         *       3.80       4.00       4.00       3.80       Yop       TK1:; ГК1:; TK2; ГК2; Экзане         *       3.80       4.00       4.00       3.80       Yop       TK1:; ГК1:; TK2; ГК2; Экзане         *       3.80       4.00       4.00       3.00       4.00       3.00       Yop         Электрочекие машины       3       7       8       3.80       4.00       4.00       3.00       Yop       TK1:; ГК1:; TK2; ГК2; Экзане         *       3лектрочекие машины       9       *       5.00       3.00       4.00       3.00       Yop       TK1:; ГК1:; TK2; ГК2; Экзане         *       4.70       3.00       4.00       3.00       Yop       TK1:; ГК1:; TK2; ГК2; Экзане       *                                                                                                    | Инфор                                                                                                    | мационно-измерительная         | 1 Laporena        |                | * 4,40     | 4,00 4   | 4,00 3,80 | Хор      | ТК1: ; ПК1: ; ТК2: ; ПК2: ; Экзаме |  |  |  |  |  |  |
| Полаоосния       3       *       3.10       4.00       4.10       Удоел       TK1:; TK1:; TK2; TK2; 3k:заме         Правоведение       *       3.80       4.00       4.00       3.80       Xop       TK1:; TK1:; TK2; TK2; 3k:same         *       3.80       4.00       4.00       3.50       Yasueckask synbrypa u cnopr       TK1:; TK1:; TK2; TK2; 3k:same         3лектрические машины       3       3.80       4.00       4.00       4.00       4.00       1/K1:; TK1:; TK2; TK2; 3k:same         3лектрические машины       3       3.80       4.00       4.00       4.00       4.00       4.00       1/K1:; TK1:; TK2; TK2; 3k:same         3лектрические машины       3       3.80       4.00       4.00       4.00       4.00       1/K1:; TK1:; TK2; TK2; 3k:same         3лектрические машины       3       3.00       4.00       4.00       4.00       Xop       TK1:; TK1:; TK2; TK2; 3k:same         3лектрические машины       3       4.70       3.00       4.00       3.00       Xop       TK1:; TK1:; TK2; TK2; 3k:same         3.00       4.00       4.00       4.00       4.00       Xop       TK1:; TK1:; TK2; TK2; 3k:same         4.40       4.50       4.20       4.00       X                                                                                                    | Механ                                                                                                    | ика                            | 2                 | - Drogen       | * 4,40     | 4,00 4   | 4,00 3,80 | Удовл    | ТК1: ; ПК1: ; ТК2: ; ПК2: ; Экзаме |  |  |  |  |  |  |
| Правоведение       *       3.80       4.00       4.00       3.80       Хор       TK1:; TK2:; TK2:; TK2:; SK3aMe         Физические основы электрот       5       5       7       7       7       7       7       7       7       7       7       7       7       7       7       7       7       7       7       7       7       7       7       7       7       7       7       7       7       7       7       7       7       7       7       7       7       7       7       7       7       7       7       7       7       7       7       7       7       7       7       7       7       7       7       7       7       7       7       7       0       0       0       0       0       0       0       0       0       0       0       0       0       0       0       7       7       3       0       0       0       0       0       0       0       0       0       0       0       0       0       0       0       0       0       0       0       0       0       0       0       0       0       0 <td>Полито</td> <td>ология</td> <td>3</td> <td>in Armen</td> <td>* 3,10</td> <td>4,00 4</td> <td>4,00 4,10</td> <td>Удовл</td> <td>ТК1: ; ПК1: ; ТК2: ; ПК2: ; Экзаме</td>                                                                                                    | Полито                                                                                                    | ология                         | 3                 | in Armen       | * 3,10     | 4,00 4   | 4,00 4,10 | Удовл    | ТК1: ; ПК1: ; ТК2: ; ПК2: ; Экзаме |  |  |  |  |  |  |
| Теоретические основы электрот       5       5       1,50       2,50       4,00       3,50       Удовл       TK1:; ПK1:; TK2:; ПK2:; Экзаиме         Электроничские машины       7       8       3,00       4,00       4,00       4,00       4,00       7K1:; ПK1:; TK2:; ПK2:; Экзаиме         Электроничские машины       7       8       3       4       4,00       4,00       4,00       4,00       7K1:; ПK1:; TK2:; ПK2:; Экзаиме         Электроничка       7       8       3       4       70       3,00       4,00       3,00       2,00       TK1:; ПK1:; TK2:; ЛK2:; Экзаиме         3лектроника       7       8       3       3       4       4,70       3,00       4,00       3,00       Xop       TK1:; ПK1:; TK2:; ЛK2:; Экзаиме         *       4,40       4,50       4,20       4,00       Xop       TK1:; ПK1:; TK2:; ЛK2:; Экзаиме       *       2,50       2,80       1,00       3,40       Xop       TK1:; ПK1:; TK2:; ЛK2:; Экзаиме         *       2,50       2,80       1,00       3,40       Xop       TK1:; ПK1:; TK2:; ЛK2:; Экзаиме       *       2,50       2,80       1,00       3,40       Xop       TK1:; ПK1:; TK2:; ЛK2:; Экзаиме         *       2,50 </td <td colspan="15">Правоведение         4         *         3,80         4,00         3,80         Хор         ТК1: ; ПК1: ; ТК2: ; ПК2: ; Эк           Теоретические основы электрот         5         *         1,50         2,50         4,00         3,50         Удовл         ТК1: ; ПК1: ; ТК2: ; ПК2: ; Эк</td> | Правоведение         4         *         3,80         4,00         3,80         Хор         ТК1: ; ПК1: ; ТК2: ; ПК2: ; Эк           Теоретические основы электрот         5         *         1,50         2,50         4,00         3,50         Удовл         ТК1: ; ПК1: ; ТК2: ; ПК2: ; Эк |                                |                   |                |            |          |           |          |                                    |  |  |  |  |  |  |
| Физическая культура и спорт       6         Электрические машины       7         Злектрические машины       8         Электрические машины       8         Электрические машины       8         Электрические машины       8         Электрические машины       9         ТК1::::::::::::::::::::::::::::::::::::                                                                                                    | Teoper                                                                                                    | тические основы электрот       | 5                 | en Joney       | * 1,50     | 2,50 4   | 4,00 3,50 | Удовл    | ТК1: ; ПК1: ; ТК2: ; ПК2: ; Экзаме |  |  |  |  |  |  |
| Электрические машины       7         Злектроника       8         Электроника       8         Электроника       8                                                                                                    | Физич                                                                                                    | еская культура и спорт         | 6                 | - games        | * 3,80     | 4,00 4   | 4,00 4,10 | Хор      | ТК1: ; ПК1: ; ТК2: ; ПК2: ; Экзаме |  |  |  |  |  |  |
| Злектроника<br>Злектротехническое материалов<br>3                                                                                                    | Электр                                                                                                    | рические машины                | 7                 | produktion.    | * 5,00     | 3,00 4   | 4,00 3,40 | Хор      | ТК1: ; ПК1: ; ТК2: ; ПК2: ; Экзаме |  |  |  |  |  |  |
| Слектротехническое материалов<br>Формирует итоговую<br>ведомость/ведомости<br>исходя из видов контроля<br>дисциплины                                                                                                    | Электр                                                                                                    | роника                         | 8                 | rai Logo       | * 4,70     | 3,00 4   | 4,00 3,30 | Хор      | ТК1: ; ПК1: ; ТК2: ; ПК2: ; Экзаме |  |  |  |  |  |  |
| Формирует итоговую<br>ведомость/ведомости<br>исходя из видов контроля<br>дисциплины         *         4.40         4.20         4.20         4.00         Xop         TK1: ; ПK1: ; TK2: ; Экзаме                                                                                                    | Электр                                                                                                    | оотехническое материалов       | 9                 | - Josepheren   | * 5,00     | 4,00 4   | 4,00 4,10 | Хор      | ТК1: ; ПК1: ; ТК2: ; ПК2: ; Экзаме |  |  |  |  |  |  |
| Формирует итоговую<br>ведомость/ведомости<br>исходя из видов контроля<br>дисциплины                                                                                                    |                                                                                                    |                                |                   |                | * 4,40     | 4,50 4   | 4,20 4,00 | Хор      | ТК1: ; ПК1: ; ТК2: ; ПК2: ; Экзаме |  |  |  |  |  |  |
| Формирует итоговую<br>ведомость/ведомости<br>исходя из видов контроля<br>дисциплины                                                                                                    |                                                                                                    | T                              |                   |                | * 2,50     | 2,80 1   | 1,00 3,40 | Хор      | ТК1: ; ПК1: ; ТК2: ; ПК2: ; Экзаме |  |  |  |  |  |  |
| ведомость/ведомости<br>исходя из видов контроля<br>дисциплины                                                                                                    |                                                                                                    | Формируе                       | ет итогов         | ую             |            |          |           |          |                                    |  |  |  |  |  |  |
| исходя из видов контроля<br>дисциплины                                                                                                    |                                                                                                    | ведомости                      | ь/ведомо          | СТИ            |            |          |           |          |                                    |  |  |  |  |  |  |
| ДИСЦИПЛИНЫ                                                                                                    |                                                                                                    | исходя из ви                   | ідов конт         | роля           |            |          |           |          |                                    |  |  |  |  |  |  |
|                                                                                                    |                                                                                                    | дисци                          | иплины            |                |            |          |           |          |                                    |  |  |  |  |  |  |
|                                                                                                    | l                                                                                                    |                                |                   |                |            |          |           |          |                                    |  |  |  |  |  |  |
|                                                                                                    |                                                                                                    |                                |                   |                |            |          |           |          |                                    |  |  |  |  |  |  |
|                                                                                                    |                                                                                                    |                                |                   |                |            |          |           |          |                                    |  |  |  |  |  |  |
|                                                                                                    |                                                                                                    |                                |                   |                |            |          |           |          |                                    |  |  |  |  |  |  |
|                                                                                                    |                                                                                                    |                                |                   |                |            |          |           |          |                                    |  |  |  |  |  |  |
|                                                                                                    | <                                                                                                    |                                |                   |                |            |          |           |          |                                    |  |  |  |  |  |  |

| вле 🛃 | ᅌ Yon                                                                                                 | іеваемость гру  | nn    |              |             |         |          |                   |            |          |          |           |       | _                       |         |
|-------|----------------------------------------------------------------------------------------------------|-----------------|-------|--------------|-------------|---------|----------|-------------------|------------|----------|----------|-----------|-------|-------------------------|---------|
| A S   | лектр                                                                                                 | отехническое    | мате  | риаловеден   | ие (Итогова | аяВедом | юсть)    |                   |            |          |          | _ C       | 1 ×   | a: 2 cer                | 1       |
|       | 1                                                                                                    | 2 3             | 4     | 5            | 6           | 7       | 8 9      | 10                | 11         | 12       | 13       | 14        | ^     |                         |         |
| 1     | 18.10                                                                                                 | 2.2018 15:48:16 |       |              | мина        |         |          |                   |            |          |          |           |       | /a                      |         |
| 2     |                                                                                                    |                 |       |              |             | ФГБОУ І |          | /                 |            |          |          |           |       | ва оценок               |         |
| 3     |                                                                                                    | -               |       |              | Электроз    | нергети | ческий ф | акульте           | т          |          |          |           |       |                         |         |
| 4     | -                                                                                                    |                 |       |              |             |         |          |                   |            |          |          |           | -11   |                         |         |
| 5     |                                                                                                    |                 |       | Экзам        | иенац       | ион     | ная      | ведс              | омо        | сть      |          |           |       | с ; Экзам<br>2: :Экзам  | e       |
| 6     |                                                                                                    |                 |       |              |             |         |          |                   | К          | личеств  | о часов  |           |       | : ;Экзам                | e       |
| 7     | Сем                                                                                                   | естр 4          | 4     | Уч. год      | 2017-2018   | учебнь  | ій год   |                   |            |          | 3ET      |           | _     | 2: ;Экзам               | e       |
| 8     | ГКур                                                                                                  | C 2             | 2     | Продмот      | Эптохини    | маторі  | 130000   |                   | Препол     | OPOTORL  |          |           | -11   | 2: ;Экзам               | e       |
| 10    | 1 93                                                                                                  | 2.              |       | предмет      | OTTEXNA     | marcpi  | аловед   | •                 | препод     |          |          |           |       | с: ; Экзам<br>2: :Экзам | e       |
| 11    | N₂                                                                                                    | Фами            | лия I | и.о.         | №ЗачКн      | Тср     | Пср      | 10*Tcp+3<br>0*Пср | Оэкз       | СИ       | Оценка   | Роспись   |       | : ;Экзам                | e       |
| 12    | 12 *<br>13 1 16276 4,20 3,90 159                                                                      |                 |       |              |             |         |          |                   |            |          |          |           |       |                         |         |
| 13    | 13     1     16276     4,20     3,90     159     2       14     2     16261     4,20     3.90     159 |                 |       |              |             |         |          |                   |            |          |          |           |       |                         |         |
| 14    | 2                                                                                                    | formetion       |       | n. e.        | 16261       | 4,20    | 3,90     | 159               |            |          |          |           |       |                         |         |
| 15    | 3                                                                                                    | Kosciantes      |       | 18. A.       | 16262       | 3,55    | 4,05     | 157               |            |          |          |           |       |                         | 1       |
| 16    | 4                                                                                                    | Mycaroma        |       | 8. C.        | 16264       | 3,90    | 3,90     | 156               |            |          |          |           |       |                         |         |
| 17    | 5                                                                                                    | Cartaneos       |       | е.д          | 16266       | 2,75    | 3,00     | 117,5             |            |          |          |           |       |                         |         |
| 18    | 6                                                                                                    | Covoree         |       | A. 18        | 16267       | 3,90    | 4,05     | 160,5             |            |          |          |           |       |                         |         |
| 19    | 7                                                                                                    | Старадения      |       | C. A         | 16268       | 4,50    | 3,20     | 141               |            |          |          |           |       |                         | -       |
| 20    | 8                                                                                                    | Степанучее      | •     | C. 8         | 16269       | 4,35    | 3,15     | 138               |            |          |          |           |       |                         | 1       |
| 21    | 9                                                                                                    | 100000          |       | 0.4          | 16273       | 4,50    | 4,05     | 166,5             |            |          |          |           |       |                         |         |
| 22    | 10                                                                                                    | 100.0708.0      |       | A. 18        | 16274       | 4,30    | 4,25     | 170,5             |            |          |          |           | _     |                         |         |
| 23    | 11                                                                                                    | (Dras           | _     | Г. А.        | 16275       | 1,75    | 3,10     | 110,5             |            |          |          |           |       |                         |         |
| 24    |                                                                                                    |                 |       |              |             |         |          |                   | н/д - не д | опущен к | сессии   |           |       |                         |         |
| 25    | C                                                                                                    | /ммарный инде   | екс   | Оценка       | Итого:      | "отли   | чно"     |                   |            | Дата     |          |           |       | 2.001                   | Even    |
| 26    |                                                                                                    | СИ < 250        |       | неуд.        |             | "хоро   | ошо"     |                   |            |          |          |           |       | Элек                    | Бюдж    |
| 27    | 2                                                                                                    | 250 <= СИ < 35  | 0     | удовл.       |             | "удов   | олет."   |                   |            |          |          |           |       | Элек                    | Бюлж    |
| 28    | 3                                                                                                    | 50 <= СИ <= 43  | 35    | хорошо       |             | "неуд   | овл."    |                   |            | 1        | Преподав | затель    |       | Элек                    | Бюлу    |
| 29    |                                                                                                    | СИ > 435        |       | отлично      |             | "не ат  | тест."   |                   |            |          |          |           |       | Элек                    | Бюлж    |
| 30    | си                                                                                                    | = 10 * Tcp + 30 | * По  | :p + 60 * Оз | кз          | "не яв  | ился"    |                   |            |          |          |           |       | Элек                    | Бюдж    |
| 31    | +                                                                                                    |                 |       |              |             |         |          |                   |            |          | дека     | н         |       | Элек                    | Бюдж    |
| <     |                                                                                                    |                 |       |              |             |         |          |                   |            |          |          |           | Σ     | Элек                    | Бюдж    |
|       |                                                                                                    |                 |       | 177 .        | 15261 5     |         | Maxau    | Aumo              |            | 220      | 4 4      | DE ** 120 | 2.0.2 | 2004                    | E.o. mu |

### Пакет ведомостей (зачеты, экзамены)

| 🖋 Успеваемость групп        |                |         |                      |               | _ 🗆 ×                             |
|-----------------------------|----------------|---------|----------------------|---------------|-----------------------------------|
| 🍈 Отчеты и функции 🔻 🚺      |                | -2 🥌 Ит | оговая <b>Успева</b> | аемость выбра | анной группы за: 1 сем            |
| 🖺 Печать ведомостей н       | а группу 🕨 🕨   | ТҚ      | /ПК-1                |               |                                   |
| Итоги сессии                |                | ТК      | / <u>  </u> K-2      | стр: Первый   | 🔻 Указывать н/д 🗌                 |
| Текущая успеваемост         | гь             | 3a      | четы                 | -             | Ведомость без оценок 🗌            |
| Журнал РИТМ                 |                | Эк      | замены               |               |                                   |
| Залать сроки слачи в        | еломостей РИТМ | Bo      |                      | Экзамены Пре  | подаватели                        |
| инженерная и компьютерная   | 2              | 1       | витоговые            |               | . , HK1. , HK2. , HK2. , 3K3aMe   |
| Иностранный язык            | 2              |         |                      |               | : , TIK1: , TK2: , TIK2: , 3K3aMe |
| Информатика                 | 3              | ·· ×    |                      |               | . , HK1. , HK2. , HK2. , SK3dME   |
| История                     | 5              | -       |                      | IK            | TK2: - TK2: - SK3dME              |
| Русский язык в сфере профес | 5              |         |                      | TKI           |                                   |
| Социология                  | 7              |         |                      | IK            |                                   |
| Специализации основного отд | 8              | ×       | Введите дату         | документ 🕽    |                                   |
| Физика                      | 9              | . ×     | 10 10 2010 12        | 41-1C ES *    |                                   |
|                             | 10             | ×       | 10.10.2010 12.       | 41.10         | IK1: TK1: TK2: 3ksame             |
|                             | 11             | ×       | Οκ                   | Отмена        | IK1: TK2: IK2: 3ksame             |
|                             | 12             | ×       |                      |               | IK1: : TK2 : ПК2: : Экзаме        |
|                             | 13             | ×       |                      | TK1           | ::ПК1::ТК::ПК2::Экзаме            |
|                             | 14             |         |                      |               | : : IINI: : IK2: : ПК2: : Экзаме  |
|                             | 15             |         |                      | TK1           | : ; ПК1: ; ТК2: ; ПК2: ; Экзаме   |
|                             | 16             |         |                      | TK1           | : ; ПК1: ; ТК2: ; ПК2: ; Экзаме   |
|                             | 17             | . ××    |                      | TK1           | : ; ПК1: ; ТК2: ; ПК2: ; Экзаме   |
|                             | 18             | xx      |                      | TK1           | : ; ПК1: ; ТК2: ; ПК2: ; Экзаме   |
|                             | 19             | **      |                      | TK1           | : ; ПК1: ; ТК2: ; ПК2: ; Экзаме   |
|                             | 20             | . **    |                      | TK1           | : ; ПК1: ; ТК2: ; ПК2: ; Экзаме   |
|                             | 21             | ××      |                      | TK1           | : ; ПК1: ; ТК2: ; ПК2: ; Экзаме   |
|                             | 22             | ××      |                      | TK1           | : ; ПК1: ; ТК2: ; ПК2: ; Экзаме   |
|                             | 23             | ж       |                      | TK1           | : ; ПК1: ; ТК2: ; ПК2: ; Экзаме   |
|                             | 24             | . **    |                      | TK1           | : ; ПК1: ; ТК2: ; ПК2: ; Экзаме   |
|                             | 25             | ××      |                      | TK1           | : ; ПК1: ; ТК2: ; ПК2: ; Экзаме 🗹 |
| < >>                        |                |         |                      |               |                                   |

П 57 ГОЗИ АНТОНОВ АЛЕКСАНДО ПИКОЛА... ГОЗФ ГОЛИ 20 ГОЗОЗОИ - ЭЛЕК

|      | Y Yo                                                                                                    | пева    | емост       | ъ групп |                                          | •                                                                                 |                                                            |                                 |                |       |        |                                              |                                                                                                    | _ 🗆 X                                                                   |  |
|------|----------------------------------------------------------------------------------------------------|---------|-------------|---------|------------------------------------------|-----------------------------------------------------------------------------------|------------------------------------------------------------|---------------------------------|----------------|-------|--------|----------------------------------------------|----------------------------------------------------------------------------------------------------|-------------------------------------------------------------------------|--|
| Лс   | עער                                                                                                    | Me      | <u>ит</u> ( | солерч  |                                          | TK/F                                                                              | IK-2 🧰                                                     | Итогое                          | вая <b>Усп</b> | еваем | ость в | ыбранн                                       | ной группы                                                                                            | за: 1 сем                                                               |  |
| д, ι | лу                                                                                                    | IVIC    | 111 \       | содерл  |                                          |                                                                                   |                                                            |                                 |                |       |        |                                              |                                                                                                    |                                                                         |  |
| 3    | аче                                                                                                    | TH      | ые          | ведом   | ости на                                  |                                                                                   |                                                            |                                 |                |       | 10     |                                              |                                                                                                    | <u> </u>                                                                |  |
|      | Т                                                                                                    | еку     | /ЩИ         | ий семе | естр                                     |                                                                                   |                                                            | 0 9                             | 10             | 11    | 12     | 13                                           | 14<br><i>Ku</i> F                                                                                     | 15                                                                      |  |
| 8    | 2                                                                                                    |         |             |         |                                          | мин                                                                               | ОБРНАУ                                                     | КИ РОС                          | сии            |       |        |                                              |                                                                                                    |                                                                         |  |
|      | 2                                                                                                    |         |             |         |                                          |                                                                                   | ФГБОУ І                                                    | во игэх                         | /              |       |        |                                              |                                                                                                    |                                                                         |  |
| 1    | 3                                                                                                    |         |             |         |                                          |                                                                                   |                                                            |                                 |                |       |        |                                              | -"U                                                                                                   | · · · · · · · · · · · · · · · · · · ·                                   |  |
| ¢    | ₅ Зачетная ведомость                                                                                                    |         |             |         |                                          |                                                                                   |                                                            |                                 |                |       |        |                                              |                                                                                                    |                                                                         |  |
| ľ    | Зачетная ведомость           6         оччество часов                                                                                                    |         |             |         |                                          |                                                                                   |                                                            |                                 |                |       |        |                                              |                                                                                                    |                                                                         |  |
| lŀ   | 6         ичество часов           7         Семестр         1         Уч. год         2018-2019 учебный год         ЗЕТ           8         Курс         1         Семестр         1         Семестр         1                                                                                                    |         |             |         |                                          |                                                                                   |                                                            |                                 |                |       |        |                                              |                                                                                                    |                                                                         |  |
|      | 7         Семестр         1         Уч. год         2018-2019 учебный год         ЗЕТ           8         Курс         1         Инженерная и констраторная гГ         Уарки на средно констраторная гГ         Уарки на средно констраторная гС         Уарки на средно констраторная гС <t< td=""></t<> |         |             |         |                                          |                                                                                   |                                                            |                                 |                |       |        |                                              |                                                                                                    |                                                                         |  |
|      | 8 Курс 1<br>9 Группа 25 Предмет Инженерная и компьютерная гГ Каждая ведомость б                                                                                                    |         |             |         |                                          |                                                                                   |                                                            |                                 |                |       |        |                                              |                                                                                                    |                                                                         |  |
| ŀŀ   | 10 Напечатана на отле:                                                                                                    |         |             |         |                                          |                                                                                   |                                                            |                                 |                |       |        |                                              |                                                                                                    |                                                                         |  |
|      | 11                                                                                                    | Nº<br>+ |             | Фамили  | я и.о.                                   | №Зачкн                                                                            | тер                                                        | пср                             | 0*Пср          |       |        |                                              |                                                                                                    |                                                                         |  |
| ŀ    | 12                                                                                                    | ^<br>1  |             |         |                                          | 10017                                                                             | 0.00                                                       | 0.00                            |                |       |        | J                                            | IFICIC                                                                                                |                                                                         |  |
| lŀ   | 13                                                                                                    |         |             |         |                                          | 10217                                                                             | 0,00                                                       | 0,00                            |                |       |        |                                              |                                                                                                    | ┥───┤┤┃                                                                 |  |
|      | 14                                                                                                    | 2       |             |         |                                          | 18231                                                                             | 0,00                                                       | 0,00                            | 0              |       |        |                                              |                                                                                                    |                                                                         |  |
|      | 15                                                                                                    | 3       |             |         |                                          | 18232                                                                             | 0,00                                                       | 0,00                            | 0              |       |        |                                              |                                                                                                    |                                                                         |  |
|      | 16                                                                                                    | 4       |             |         |                                          | 18661 ĸ                                                                           | 0,00                                                       | 0,00                            | 0              |       |        |                                              |                                                                                                    |                                                                         |  |
|      | 17                                                                                                    | 5       |             |         |                                          | 18233                                                                             | 0,00                                                       | 0,00                            | 0              |       |        |                                              |                                                                                                    |                                                                         |  |
|      |                                                                                                    | -       |             |         |                                          |                                                                                   |                                                            |                                 |                |       |        |                                              |                                                                                                    |                                                                         |  |
|      |                                                                                                    |         |             |         |                                          |                                                                                   |                                                            |                                 |                |       |        |                                              |                                                                                                    | >                                                                       |  |
|      | 21 Ковалёва Яна Сергеевна         **         ТК1: ; ПК1: ; ТК2: ; ЯК2: ; Экзам                                                                                                    |         |             |         |                                          |                                                                                   |                                                            |                                 |                |       |        |                                              |                                                                                                    |                                                                         |  |
|      | <                                                                                                    |         |             |         | 21 Ko<br>22 Ko                           | рвалёва Яна С<br>рчаров Борис 3                                                   | ергеевна<br>Эрикович                                       | ××<br>××                        |                |       |        | TK1:<br>TK1:                                 | ; ПК1: ; ТК2: ; П<br>; ПК1: ; ТК2: ; П                                                                | Х2: ; Экзам<br>К2: ; Экзам<br>К2: ; Экзам                               |  |
|      |                                                                                                    |         |             |         | 21 Ka<br>22 Ka<br>23 Kg<br>24 Q          | рвалёва Яна С<br>рчаров Борис 3<br>јзнецов Артем<br>аптев Михаил                  | ергеевна<br>Эрикович<br>1 Сергееві<br>Алексана             | ××<br>××<br>××<br>××            |                |       |        | TK1:<br>TK1:<br>TK1:<br>TK1:                 | ; ПК1: ; ТК2: ; П<br>; ПК1: ; ТК2: ; П<br>; ПК1: ; ТК2: ; П<br>; ПК1: ; ТК2: ; П                      | Х2: ;Экзам<br>К2: ;Экзам<br>К2: ;Экзам<br>К2: ;Экзам<br>К2: :Экзам      |  |
|      |                                                                                                    |         |             |         | 21 Ko<br>22 Ko<br>23 Ko<br>24 Лa<br>25 M | овалёва Яна С<br>очаров Борис (<br>јзнецов Артем<br>аптев Михаил<br>алькова Ксені | ергеевна<br>Эрикович<br>1 Сергеев<br>Александ<br>ия Дмитрі | х×<br>××<br>ич ××<br>××<br>и ×× |                |       |        | TK1:<br>TK1:<br>TK1:<br>TK1:<br>TK1:<br>TK1: | ; ПК1: ; ТК2: ; П<br>; ПК1: ; ТК2: ; П<br>; ПК1: ; ТК2: ; П<br>; ПК1: ; ТК2: ; П<br>; ПК1: ; ТК2: ; П | Х2: ; Экзам<br>К2: ; Экзам<br>К2: ; Экзам<br>К2: ; Экзам<br>К2: ; Экзам |  |

#### Отчет по итогам сессии

| Успеваемость групп                 | ×                                                                                                    |
|------------------------------------|----------------------------------------------------------------------------------------------------|
| 🏥 Отчеты и функции 🔻 🔃 🦂 ТҚ/ПК-1 🚔 | ТК/ПК-2 🧃 Итоговая Успеваемость выбранной группы за: 2 сем                                                                                                    |
| 🖺 Печать веломостей на группу      | Image: A state of the state of the state |
| Итоги сессии                       | а: — — — Х Семестр: Четвертый 🔻 Указывать н/д 🗌                                                                                                    |
| Текущая успеваемость               | 1 - Высоковольтні 🔻 🔍 Ведомость без оценок 🗌                                                                                                    |
| Журнал РИТМ                        | Do TK1 DK1 TK2 DK2 3au Demonaearegu                                                                                                    |
| Задать сроки сдачи ведомостей РИТ  | A 3 * 5,00 4,00 4,00 4,00 Хор ТК1: ; ПК1: ; ТК2: ; ПК2: ; Зачеты с                                                                                                    |
| механика                           | . * 5,00 0,00 4,00 0,00 н/а ТК1: ; ПК1: ; ТК2: ; ПК2: ; Зачеты с                                                                                                    |
| Политология 3                      | . * 5,00 5,00 4,00 4,00 Хор ТК1: ; ПК1: ; ТК2: ; ПК2: ; Зачеты с                                                                                                    |
| Правоведение 4                     | . * 5,00 4,00 4,00 4,50 Хор ТК1: ; ПК1: ; ТК2: ; ПК2: ; Зачеты с                                                                                                    |
| Теоретические основы электрот 5    | . * 4,00 4,00 4,00 5,00 Хор ТК1: ; ПК1: ; ТК2: ; ПК2: ; Зачеты с                                                                                                    |
| Физическая культура и спорт 6      | * 5,00 5,00 4,00 4,00 Отл ТК1: ; ПК1: ; ТК2: ; ПК2: ; Зачеты с                                                                                                    |
| Электрические машины               |                                                                                                    |
| Электроника                        |                                                                                                    |
| Электротехническое материалов      | * 5,00 5,00 4,00 4,00 Хор ТК1: ; ПК1: ; ТК2: ; ПК2: ; Зачеты с                                                                                                    |
| 10                                 | * 5,00 5,00 4,00 4,00 Отл ТК1: ; ПК1: ; ТК2: ; ПК2: ; Зачеты с                                                                                                    |
| 11                                 | * 5,00 5,00 4,00 2,00 н/а ТК1: ; ПК1: ; ТК2: ; ПК2: ; Зачеты с                                                                                                    |
|                                    |                                                                                                    |
|                                    |                                                                                                    |
|                                    |                                                                                                    |
|                                    |                                                                                                    |
|                                    |                                                                                                    |
|                                    |                                                                                                    |
|                                    |                                                                                                    |
|                                    |                                                                                                    |
|                                    |                                                                                                    |
|                                    |                                                                                                    |
|                                    |                                                                                                    |
|                                    |                                                                                                    |
|                                    |                                                                                                    |
|                                    |                                                                                                    |
| ٢                                  |                                                                                                    |
|                                    |                                                                                                    |

| авл        | e 🖭 | эспев                         | заемс       | ость гр    | рупп   |         |     |     |        |        |         |        |           |        |        | 1650          |       |       |       |     |          |     | ^ B J | Іогов У |
|------------|-----|-------------------------------|-------------|------------|--------|---------|-----|-----|--------|--------|---------|--------|-----------|--------|--------|---------------|-------|-------|-------|-----|----------|-----|-------|---------|
| e A        | Ит  | оги се                        | ссии        | 3-25 (     | 4 сем. | 1       |     |     |        |        |         |        |           |        |        |               |       |       |       |     |          |     |       |         |
| Т          |     | 1                             | 2           | 3          | 4      | 5       | 6   | 7   | 8      | 9      | 10      | 11     | 12        | 13     | 14     | 15            | 16    | 17    | 18    | 19  | 20       | 21  | 22    | 23      |
| 9 🗌        | 1   |                               |             |            |        |         |     |     |        |        |         |        |           |        |        |               |       |       |       |     |          |     |       |         |
| 9          | 2   |                               |             |            |        |         |     |     |        | мин    | обрна   | УКИ Р  | оссии     | ФГБО:  | / ВО И | гэу           |       |       |       |     |          | 1   |       |         |
| 9          | 3   |                               |             |            |        |         | _   |     |        | Эл     | ектроз  | энерг  | етичес    | кий фа | акульт | ет            |       |       |       |     |          |     | /)_   |         |
| 9 _        | 4   |                               |             |            |        |         |     |     |        |        |         |        |           |        |        |               |       |       |       |     |          |     |       |         |
| 9          | 5   | Итоги сессии (п               |             |            |        |         |     |     |        |        |         |        |           | 10 гр  | уппе   | e)            |       |       |       |     |          |     |       |         |
| <u>9</u> L | 6   |                               |             |            |        |         |     |     |        |        |         |        |           |        |        |               |       |       |       |     |          |     |       |         |
| 1          | 7   | Семес                         | стр         | 4          |        |         | Ку  | рс  | 3      |        | Груп    | па     | 25        |        |        | <u>Уч.</u> го | рд    | 18/19 |       |     |          |     |       |         |
| Ŀ          | 8   |                               |             |            |        |         |     |     |        |        |         |        |           |        |        |               |       |       |       |     |          |     |       |         |
|            | 9   | № Фамилия И.О. №ЗачКн Предмет |             |            |        |         |     |     |        |        |         |        | Тср       | Пср    | 3/3    | СИ            | Экз   | Зач   | Зач*  | К   | онтра    | ікт | 1     |         |
|            | 10  | 1                             |             | - 68       |        |         | 16: | 276 | Инфо   | рмаці  | 10HH0-  | изме   | рителы    | 4,15   | 3,60   | 3,0           | 329,5 |       | Зачет |     |          |     | -     |         |
|            | 11  | 2                             | 100         | - 15       | _      |         | 162 | 276 | Mexa   | ника   |         |        |           | 4,50   | 4,00   | 4,0           | 405,0 |       | -     | Хор | <u> </u> |     |       | Í       |
| Ŀ          | 12  | 3                             | 1.00        | - 15       | _      | - 5.5   | 16. | 276 | Поли   | тологи | я       |        |           | 4,50   | 3,50   | 3,0           | 330,0 |       | Зачет |     | <u> </u> |     |       | -       |
| H          | 13  | 4                             | 1.00        | - 15       | _      |         | 16. | 276 | I Ipas | оведе  | ние     |        |           | 4,/5   | 4,75   | 5,0           | 490,0 | 0     |       | Отл |          |     |       | i       |
| H          | 14  | 5                             | 100         | - 12       | _      |         | 16. | 276 | Teop   | етичес | кие ос  | новы   | электр    | 3,75   | 4,25   | 5,0           | 465,0 | ОТЛ   | 20000 |     | <u> </u> |     |       | -       |
| H          | 15  | 0                             | 1.000       | - 12       | _      |         | 10. | 276 | Физи   | ческая | і культ | ура и  | chopi     | 5.00   | 1.50   | 5.0           | 405.0 | 070   | зачет | -   | <u> </u> |     |       | -       |
| H          | 10  |                               |             |            |        |         | 16  | 276 | Snek   | тричес | кие м   | ашин   | ы         | 2,00   | 4,50   | 0,0           | 465,0 | Von   |       |     | <u> </u> |     |       | l       |
| ŀ          | 18  | a                             | <u></u>     |            | -      |         | 16  | 276 | Элек   | тронии | чицес   | (0 P M | этериа    | 4 20   | 3,15   | 4,0           | 300,0 | Xon   |       |     |          |     |       |         |
| F          | 20  | 1                             |             | -          | _      |         | 16  | 261 | Инфо   | nMail  | 104400- | USM6   | питепы    | 3 35   | 4 25   | 3.0           | 341.0 | Лор   | Зацет |     | -        |     |       |         |
| E          | 21  | 2                             |             |            | -      | -11     | 16  | 261 | Mexa   | ника   | Ionnio  | nome   | principal | 4 50   | 0.00   | 0,0           | 45.0  |       | 54401 | н/а |          |     |       | -       |
|            | 22  | 3                             |             | -          |        | 71.0    | 16  | 261 | Поли   | тологи | я       |        |           | 4.25   | 4.75   | 3.0           | 365.0 |       | Зачет |     |          |     |       |         |
|            | 23  | 4                             |             | -          |        | 71.8    | 16  | 261 | Прав   | оведе  | ние     |        | -         | 4.60   | 4.50   | 5.0           | 481.0 |       |       | Отл |          |     |       |         |
|            | 24  | 5                             | Lorge       | -          |        | 71.8    | 16  | 261 | Teop   | етичес | кие ос  | новы   | электр    | 3,00   | 2,15   | 0.0           | 94,5  | н/а   |       |     |          |     |       |         |
| F          | 25  | 6                             | Lorge       | -          |        | n e     | 16  | 261 | Физи   | ческая | а культ | ура и  | спорт     |        |        |               |       |       | Зачет |     |          |     | _     |         |
| Γ          | 26  | 7                             | Lorge       | whoes      |        | 1.0     | 16  | 261 | Элек   | тричес | кие м   | ашин   | ы         | 4,75   | 2,25   | 3,0           | 295,0 | Удовл |       |     |          |     |       |         |
|            | 27  | 8                             |             | whom a     |        | 1.6     | 16  | 261 | Элек   | тронин | a       |        |           | 3,50   | 0,30   | 3,0           | 224,0 | Удовл |       |     |          |     |       |         |
| L          | 28  | 9                             |             | ed on a    |        | n.e     | 16: | 261 | Элек   | тротех | ническ  | KOE M  | атериа    | 4,20   | 3,90   | 3,0           | 339,0 | Удовл |       |     |          |     |       |         |
|            | 30  | 1                             | 6. (see 1   | -          |        | (H. 6)  | 16  | 262 | Инфо   | рмаци  | 10HH0-  | изме   | рителы    | 4,10   | 4,35   | 3,0           | 351,5 |       | Зачет |     |          |     |       |         |
|            | 31  | 2                             | Agent 7     | -          |        | 10.4    | 16  | 262 | Mexa   | ника   |         |        |           | 4,50   | 4,50   | 4,0           | 420,0 |       |       | Хор |          |     |       |         |
|            | 32  | 3                             | K (real)    | -          |        | pt A    | 16  | 262 | Поли   | тологи | я       |        |           | 4,25   | 4,00   | 3,0           | 342,5 |       | Зачет |     |          |     |       |         |
|            | 33  | 4                             | F (rest 1   | -          |        | 11 A    | 16  | 262 | Прав   | оведе  | ние     |        |           | 4,25   | 4,50   | 4,0           | 417,5 |       |       | Хор |          |     |       |         |
|            | 34  | 5                             | Cont 1      | -          |        | 10.4    | 16: | 262 | Teop   | етичес | кие ос  | новы   | электр    | 3,50   | 3,50   | 4,0           | 380,0 | Хор   |       |     |          |     |       | -       |
|            | 35  | 6                             | Contract of |            |        | pt. A   | 16: | 262 | Физи   | ческая | а культ | ура и  | спорт     |        |        |               |       |       | Зачет |     |          |     |       |         |
|            | 36  | 7                             | Case 1      |            |        | 11 A    | 16: | 262 | Элек   | тричес | кие м   | ашин   | Ы         | 5,00   | 4,30   | 4,0           | 419,0 | Хор   |       |     |          |     |       |         |
|            | 37  | 8                             | a linei y   | per l'anne |        | . H. A. | 16  | 262 | Элек   | трони  | a       |        |           | 4,35   | 2,25   | 4,0           | 351,0 | Хор   |       |     |          |     |       |         |

# Отчет по текущей успеваемости

| Отчеты и функции 🔻 🙋 🍙 ТК/ПК-1 🍙 ТК/ПК-2 🚔 Итоговая Успеваемость выбранной группы за: 2 сем |                  |            |       |      |       |       |            |                                               |  |  |  |  |  |  |
|---------------------------------------------------------------------------------------------|------------------|------------|-------|------|-------|-------|------------|-----------------------------------------------|--|--|--|--|--|--|
| 🖺 Печать ведомостей на группу 🕨 🕨                                                           |                  |            |       |      |       |       |            |                                               |  |  |  |  |  |  |
| Итоги сессии                                                                                | 1a:              |            | >     | < 0  | емест | р: Це | тверти     | ый 🔻 Указывать н/д 🗌                          |  |  |  |  |  |  |
| Текущая успеваемость                                                                        | )1 - Высоко      | вольті     | н 🔻 С | 2    |       |       |            | Ведомость без оценок 📃                        |  |  |  |  |  |  |
| Журнал РИТМ                                                                                 |                  | <b>D</b> - | TV1   | 011  | TKO   | 042   | 2          |                                               |  |  |  |  |  |  |
| Завать сроки свани водомостой РИТМ                                                          | and the second   | × 110      | 5.00  | 4.00 | 4.00  | 4.00  | Зач<br>Хор | Преподаватели<br>ТК1::ПК1::ТК2::ПК2::Зачеты с |  |  |  |  |  |  |
| механика                                                                                    | diaman.          | ×          | 5,00  | 0,00 | 4,00  | 0,00  | н/а        | ТК1: ; ПК1: ; ТК2: ; ПК2: ; Зачеты с          |  |  |  |  |  |  |
| Политология 3                                                                               | p. Armon         | ×          | 5,00  | 5,00 | 4,00  | 4,00  | Хор        | ТК1: ; ПК1: ; ТК2: ; ПК2: ; Зачеты с          |  |  |  |  |  |  |
| Правоведение 4                                                                              | na Capran.       | ×          | 5,00  | 4,00 | 4,00  | 4,50  | Хор        | ТК1: ; ПК1: ; ТК2: ; ПК2: ; Зачеты с          |  |  |  |  |  |  |
| Теоретические основы электрот 5                                                             | a frança         | ×          | 4,00  | 4,00 | 4,00  | 5,00  | Xop        | ТК1: ; ПК1: ; ТК2: ; ПК2: ; Зачеты с          |  |  |  |  |  |  |
| Физическая культура и спорт Е                                                               | - and the second | ×          | 5,00  | 5,00 | 4,00  | 4,00  | Отл        | ТК1: ; ПК1: ; ТК2: ; ПК2: ; Зачеты с          |  |  |  |  |  |  |
| Электрические машины                                                                        | ai America       | ×          | 5,00  | 5,00 | 4,00  | 4,50  | Xop        | ТК1: ; ПК1: ; ТК2: ; ПК2: ; Зачеты с          |  |  |  |  |  |  |
| Электроника                                                                                 | i logen          | ×          | 5,00  | 4,00 | 4,00  | 4,50  | Отл        | ТК1: ; ПК1: ; ТК2: ; ПК2: ; Зачеты с          |  |  |  |  |  |  |
| Электротехническое материалов                                                               | arguene.         | ×          | 5,00  | 5,00 | 4,00  | 4,00  | Xop        | ТК1: ; ПК1: ; ТК2: ; ПК2: ; Зачеты с          |  |  |  |  |  |  |
| 10                                                                                          | loginges.        | ×          | 5,00  | 5,00 | 4,00  | 4,00  | Отл        | ТК1: ; ПК1: ; ТК2: ; ПК2: ; Зачеты с          |  |  |  |  |  |  |
| 11 Bras 7 set August                                                                        | 80 T             | ×          | 5,00  | 5,00 | 4,00  | 2,00  | н/а        | ТК1: ; ПК1: ; ТК2: ; ПК2: ; Зачеты с          |  |  |  |  |  |  |
|                                                                                             |                  |            |       |      |       |       |            |                                               |  |  |  |  |  |  |
|                                                                                             |                  |            |       |      |       |       |            |                                               |  |  |  |  |  |  |
|                                                                                             |                  |            |       |      |       |       |            |                                               |  |  |  |  |  |  |
|                                                                                             |                  |            |       |      |       |       |            |                                               |  |  |  |  |  |  |
|                                                                                             |                  |            |       |      |       |       |            |                                               |  |  |  |  |  |  |
|                                                                                             |                  |            |       |      |       |       |            |                                               |  |  |  |  |  |  |
|                                                                                             |                  |            |       |      |       |       |            |                                               |  |  |  |  |  |  |
|                                                                                             |                  |            |       |      |       |       |            |                                               |  |  |  |  |  |  |
|                                                                                             |                  |            |       |      |       |       |            |                                               |  |  |  |  |  |  |
|                                                                                             |                  |            |       |      |       |       |            |                                               |  |  |  |  |  |  |
|                                                                                             |                  |            |       |      |       |       |            |                                               |  |  |  |  |  |  |
|                                                                                             |                  |            |       |      |       |       |            |                                               |  |  |  |  |  |  |
|                                                                                             |                  |            |       |      |       |       |            |                                               |  |  |  |  |  |  |
|                                                                                             |                  |            |       |      |       |       |            |                                               |  |  |  |  |  |  |

|                                  | 1                     | 2      | 3                    | 4     | 5               | 6                            | 7              | 8                      | 9                       | 10               | 11              | 12                | 13                   | 14                   | 15                   | 16                   | 17                   | 18                |
|----------------------------------|-----------------------|--------|----------------------|-------|-----------------|------------------------------|----------------|------------------------|-------------------------|------------------|-----------------|-------------------|----------------------|----------------------|----------------------|----------------------|----------------------|-------------------|
| 1                                |                       | -      |                      |       |                 | -                            |                |                        |                         |                  |                 |                   |                      |                      |                      |                      |                      |                   |
| 2                                |                       |        |                      |       |                 |                              |                | 1                      | мино                    | 5PHA YK          | и РОС           | ссии ф            | ГБОУ В               | ю игз                | у                    |                      |                      |                   |
| 3                                |                       |        |                      |       |                 |                              |                |                        | Элен                    | строзн           | ергет           | ически            | й факу               | /льтет               |                      |                      |                      |                   |
| 4                                |                       |        |                      |       |                 |                              |                |                        |                         |                  |                 |                   |                      |                      |                      |                      |                      |                   |
| 5                                |                       |        |                      |       |                 |                              |                | Τe                     | куш                     | ая ус            | спев            | аемо              | сть г                | руп                  | пы                   |                      |                      |                   |
| 6                                |                       |        |                      |       |                 |                              |                |                        |                         |                  |                 |                   |                      |                      |                      |                      |                      |                   |
| 7                                | Семе                  | стр    | 4                    |       |                 | Курс                         |                | 3                      |                         | Груп             | па              | 25                |                      |                      | Уч. го               | д                    | 18/19                | 1                 |
| 8                                |                       |        |                      |       |                 |                              |                |                        |                         |                  |                 |                   |                      |                      |                      |                      |                      |                   |
| 9                                | N₂                    |        | Dамил                | ия И. | 0.              | Nº3                          | ачКн           |                        | П                       | редм             | ет              |                   | T1                   | T2                   | Тср                  | П1                   | П2                   | Пс                |
| 10                               | 1                     | Lapo   | 100.0                |       | K. M.           | 1627                         | 6              | Инфо                   | рмац                    | ионно-           | измер           | оителы            | 4,00                 | 4,30                 | 4,15                 | 3,20                 | 4,00                 | 3,6               |
| 11                               | 2                     | Laper  | -08.8                |       | K. M            | 1627                         | 6              | Механ                  | ника                    |                  |                 |                   | 5,00                 | 4,00                 | 4,50                 | 4,00                 | 4,00                 | 4,0               |
| 12                               | 3                     | 6 apre | -08.8                |       | K. M            | 1627                         | 6              | Поли                   | тологи                  | 18               |                 |                   | 4,50                 | 4,50                 | 4,50                 | 3,00                 | 4,00                 | 3,5               |
| 13                               | 4                     | 6.404  | -18.8                |       | 6.86            | 1627                         | 6              | Прав                   | оведе                   | ние              |                 |                   | 4,50                 | 5,00                 | 4,75                 | 4,50                 | 5,00                 | 4,7               |
| 14                               | 5                     | L-spin | -18.8                |       | K. M.           | 1627                         | 6              | Teope                  | етичес                  | кие ос           | новы            | электр            | 3,00                 | 4,50                 | 3,75                 | 3,50                 | 5,00                 | 4,2               |
|                                  | 6                     | 5.404  | -16.8                |       | K. M            | 1627                         | 6              | Физич                  | ческая                  | а культ          | ура и           | спорт             |                      |                      |                      |                      |                      |                   |
| 15                               |                       | L.ana  |                      |       | K. M.           | 1627                         | 6              | Элект                  | гричес                  | кие м            | ашинь           | əl                | 5,00                 | 5,00                 | 5,00                 | 4,00                 | 5,00                 | 4,5               |
| 15                               | 7                     |        |                      |       |                 | 1627                         | 6              | Элект                  | грони                   | (a               |                 | 1                 | 3,00                 | 4,10                 | 3,55                 | 2,10                 | 4,20                 | 3,1               |
| 15<br>16<br>17                   | 7                     | 1.000  | 100.0                |       |                 | 1021                         | <u> </u>       |                        |                         |                  |                 |                   |                      |                      |                      |                      |                      |                   |
| 15<br>16<br>17<br>18             | 7<br>8<br>9           | 1.000  | -18.8                | _     | 11              | 1627                         | 6              | Элект                  | гротех                  | ническ           | ое ма           | атериал           | 4,40                 | 4,00                 | 4,20                 | 4,00                 | 3,80                 | 3,9               |
| 15<br>16<br>17<br>18<br>20       | 7<br>8<br>9           |        | -18.8                |       | <u></u><br>11.8 | 1627                         | 76<br>11       | Элект<br>Инфо          | гротех<br>рмаці         | ничесн<br>ионно- | ое ма<br>измер  | атериал<br>рителы | 4,40<br>3,50         | 4,00<br>3,20         | 4,20<br>3,35         | 4,00<br>4,50         | 3,80<br>4,00         | 3,9<br>4,2        |
| 15<br>16<br>17<br>18<br>20<br>21 | 7<br>8<br>9<br>1<br>2 |        | -183<br>-183<br>-163 |       | 1.8<br>1.8      | 1627<br>1627<br>1626<br>1626 | 76<br>61<br>61 | Элект<br>Инфо<br>Механ | гротех<br>рмаці<br>ника | ничесн<br>ионно- | (ое ма<br>измер | атериал<br>рителы | 4,40<br>3,50<br>5,00 | 4,00<br>3,20<br>4,00 | 4,20<br>3,35<br>4,50 | 4,00<br>4,50<br>0.00 | 3,80<br>4,00<br>0.00 | 3,9<br>4,1<br>0,0 |

| 9  | N₂ | Фамилия И.О.         | №ЗачКн | Предмет                     | T1   | T2   | Тср  | П1   | П2   | Пср  | СИ    | Контракт |
|----|----|----------------------|--------|-----------------------------|------|------|------|------|------|------|-------|----------|
| 10 | 1  | Expension K.W.       | 16276  | Информационно-измерителы    | 4,00 | 4,30 | 4,15 | 3,20 | 4,00 | 3,60 | 149,5 |          |
| 11 | 2  | Lapances K.M.        | 16276  | Механика                    | 5,00 | 4,00 | 4,50 | 4,00 | 4,00 | 4,00 | 165,0 |          |
| 12 | 3  | Lapances K. M.       | 16276  | Политология                 | 4,50 | 4,50 | 4,50 | 3,00 | 4,00 | 3,50 | 150,0 | -        |
| 13 | 4  | Lapanca K. M.        | 16276  | Правоведение                | 4,50 | 5,00 | 4,75 | 4,50 | 5,00 | 4,75 | 190,0 |          |
| 14 | 5  | Lapances K.M.        | 16276  | Теоретические основы электр | 3,00 | 4,50 | 3,75 | 3,50 | 5,00 | 4,25 | 165,0 |          |
| 15 | 6  | Lapances K. M.       | 16276  | Физическая культура и спорт |      |      |      |      |      |      |       |          |
| 16 | 7  | Lapancas K.M.        | 16276  | Электрические машины        | 5,00 | 5,00 | 5,00 | 4,00 | 5,00 | 4,50 | 185,0 |          |
| 17 | 8  | Lapances K.M.        | 16276  | Электроника                 | 3,00 | 4,10 | 3,55 | 2,10 | 4,20 | 3,15 | 130,0 |          |
| 18 | 9  | Lapavora K.M.        | 16276  | Электротехническое материа  | 4,40 | 4,00 | 4,20 | 4,00 | 3,80 | 3,90 | 159,0 |          |
| 20 | 1  | E-prometices II.B.   | 16261  | Информационно-измерителы    | 3,50 | 3,20 | 3,35 | 4,50 | 4,00 | 4,25 | 161,0 |          |
| 21 | 2  | Loroneflosa II.B.    | 16261  | Механика                    | 5,00 | 4,00 | 4,50 | 0.00 | 0.00 | 0.00 | 45,0  |          |
| 22 | 3  | E-promethosa (1.8)   | 16261  | Политология                 | 4,00 | 4,50 | 4,25 | 4,50 | 5,00 | 4,75 | 185,0 |          |
| 23 | 4  | Loronellosa PLB.     | 16261  | Правоведение                | 5,00 | 4,20 | 4,60 | 4,00 | 5,00 | 4,50 | 181,0 |          |
| 24 | 5  | Loronefloss 71.8     | 16261  | Теоретические основы электр | 2,00 | 4,00 | 3,00 | 2,50 | 1,80 | 2,15 | 94,5  |          |
| 25 | 6  | Loronellosa 71.8     | 16261  | Физическая культура и спорт |      |      |      |      |      |      |       |          |
| 26 | 7  | Loronefloes 71.8     | 16261  | Электрические машины        | 5,00 | 4,50 | 4,75 | 4,00 | 0,50 | 2,25 | 115,0 |          |
| 27 | 8  | Loroneflosa PLB.     | 16261  | Электроника                 | 3,00 | 4,00 | 3,50 | 0,60 | 0.00 | 0,30 | 44,0  |          |
| 28 | 9  | Loronefoea II.B.     | 16261  | Электротехническое материа  | 4,40 | 4,00 | 4,20 | 4,00 | 3,80 | 3,90 | 159,0 |          |
| 30 | 1  | Kowingertawage (K.A. | 16262  | Информационно-измерителы    | 5,00 | 3,20 | 4,10 | 5,00 | 3,70 | 4,35 | 171,5 |          |
| 31 | 2  | Kowchawca H.A.       | 16262  | Механика                    | 5,00 | 4,00 | 4,50 | 5,00 | 4,00 | 4,50 | 180,0 |          |
| 32 | 3  | Kinet Tantanca II.A. | 16262  | Политология                 | 4,00 | 4,50 | 4,25 | 3,00 | 5,00 | 4,00 | 162,5 |          |
| 33 | 4  | Kowchawca H.A.       | 16262  | Правоведение                | 4,50 | 4,00 | 4,25 | 4,50 | 4,50 | 4,50 | 177,5 |          |
| 34 | 5  | Kow/generation H.A.  | 16262  | Теоретические основы электр | 3,00 | 4,00 | 3,50 | 3,00 | 4,00 | 3,50 | 140,0 |          |
| 35 | 6  | Kow/generation H.A.  | 16262  | Физическая культура и спорт |      |      |      |      |      |      |       |          |
| 36 | 7  | Kinerranteena H.A.   | 16262  | Электрические машины        | 5,00 | 5,00 | 5,00 | 3,80 | 4,80 | 4,30 | 179,0 |          |
| 37 | 8  | Kowchawice H.A.      | 16262  | Электроника                 | 5,00 | 3,70 | 4,35 | 1,70 | 2,80 | 2,25 | 111,0 |          |
| <  |    |                      | *      |                             |      |      |      |      |      |      |       | 1        |

- - -

20 21 22

Ŵ

# Журнал РИТМ

| Мотчеты и функции       СтКЛК-1       ТК/ПК-2       Итоговся       Услеваеность выбранной группы за: 2 сен         Печать ведомостей на группу<br>Итоги сессии                                                                                                    | 📣 Успеваемость групп                                                                                                    |                        |                                           |          |        |            | _ 🗆 ×                                |  |  |  |  |  |  |  |  |
|----------------------------------------------------------------------------------------------------|----------------------------------------------------------------------------------------------------|------------------------|-------------------------------------------|----------|--------|------------|--------------------------------------|--|--|--|--|--|--|--|--|
| Печать ведомостей на группу<br>Итоги сессии       **        Семестр:       Четвертый       Указывать м/д          Вадать сроки сдачи ведомостей РИТМ       *        5.00       4.00       4.00       Xop       TK1: :TK2: :TK2: :3avertu c         Политоопия       -       -       5.00       0.00       4.00       Xop       TK1: :TK2: :TK2: : 3avertu c         Правоведение       -       -       5.00       5.00       4.00       Xop       TK1: :TK1: :TK2: :TK2: : 3avertu c         Чизическая культура и спорт       -       -       5.00       5.00       4.00       4.00       5.00       Xop       TK1: :TK1: :TK2: :TK2: : 3avertu c         Электрические машины       -       -       5.00       5.00       4.00       4.00       5.00       7.00       7.11: :TK1: :TK2: :TK2: : 3avertu c         Электрические машины       -       -       5.00       5.00       4.00       4.00       7.11: :TK1: :TK2: :TK2: : 3avertu c         Электрические машины       -       -       5.00       5.00       4.00       4.00       7.11: :TK1: :TK2: :TK2: : 3avertu c         Электротехническое материалов       -       -       5.00       5.00       4.00       7.11: :TK1: :TK2: :TK2: : 3avertu                                                                                                    | 🏥 Отчеты и функции 🔻 🔇 🗃                                                                                                    | ТҚЛК-1 🗃 ТҚЛК-         | -2 🗃 Итогов                               | ая Успе  | ваем   | ость выб   | ранной группы за: 2 сем              |  |  |  |  |  |  |  |  |
| Итоги сессии       Ia:       Ix       Семестр:       Четвертый       Указывать н/а         Вадать сроки сдачи ведомостей РИТМ       Ix       Высоковольти       Ix       Ведомость без оценок         Политология       2       Ix       5.00       4.00       4.00       Xop       TK1; TK1; TK2; TK2; 3averta c         Правоведение       3       4       5.00       4.00       4.00       Xop       TK1; TK1; TK1; TK2; TK2; 3averta c         Правоведение       3       4       5.00       4.00       4.00       Xop       TK1; TK1; TK1; TK2; TK2; 3averta c         Правоведение       3       4       5.00       4.00       4.00       Xop       TK1; TK1; TK2; TK2; 3averta c         Правосведение       3       4       5.00       4.00       4.00       Xop       XT1; TK1; TK2; TK2; 3averta c         Правосведение       3       4       5.00       5.00       4.00       4.00       Xop       XS1; TK1; TK2; TK2; 3averta c         Правосведение       5       5.00       5.00       4.00       4.00       4.00       4.00       Xop       XS1; TK1; TK2; TK2; 3averta c         Вактриеские машины       3       5       5.00       5.00       4.00       4.00       4.                                                                                                    | 🖺 Печать ведомостей на гр                                                                                                    | ynny 🕨                 |                                           |          |        |            |                                      |  |  |  |  |  |  |  |  |
| Социала испереанность<br>Курнал РИТМ         С         Вадать сроки сдачи ведоностей РИТМ         По ТКІ         ПКІ         ПКІ<                                                                                                    | Итоги сессии                                                                                                    |                        | 1a:                                       | ×        | Семест | р: Четверт | ый 🔻 Указывать н/д 🗌 🖁               |  |  |  |  |  |  |  |  |
| журнал РИТМ           Задать сроки сдачи ведомостей РИТМ           *           *           Полгология           Правоведение           4           5.00         5.00           7           3лектроичика           3           3лектроичика           5           5.00           5.00           5.00           5.00           5.00           *           *           *           *           *           *           *           *           *           *           *           *           *           *           *           *           *           *           *           *           *           *           *           *           *           *           *           *           *           *           *           *           <                                                                                                    | Текциная испеваемость                                                                                                    |                        | 1 - Высоковолы                            | гні 🔻 🔍  |        |            | Ведомость без оценок 🔲               |  |  |  |  |  |  |  |  |
| Задать сроки сдачи ведоностей РИТМ       10 IK1 IK2 IK2 IK2 34 Преподаватели         * 500       400       400       400       400       400       400       400       400       400       400       400       400       400       400       400       400       400       400       400       400       400       400       400       400       400       400       400       400       400       400       400       400       400       400       400       400       400       400       400       400       400       400       400       400       400       400       400       400       400       400       400       400       400       400       400       400       400       400       400       400       400       400       400       400       400       400       400       400       400       400       400       400       400       400       400       400       400       400       400       400       400       400       400       400       400       400       400       400       400       400       400       400       400       400       400       400       400       400       400 </td <td>Журнал РИТМ</td> <td></td> <td></td> <td></td> <td>THO</td> <td>EKO O</td> <td></td>                                                                                                    | Журнал РИТМ                                                                                                    |                        |                                           |          | THO    | EKO O      |                                      |  |  |  |  |  |  |  |  |
| Задать сроки сдачи ведоностей РУЛТМ         9.00         4.00         4.00         4.00         4.00         4.00         4.00         4.00         4.00         4.00         4.00         4.00         4.00         4.00         4.00         4.00         4.00         4.00         4.00         4.00         4.00         4.00         4.00         4.00         4.00         4.00         4.00         4.00         4.00         4.00         4.00         4.00         4.00         4.00         4.00         4.00         4.00         4.00         4.00         4.00         4.00         4.00         4.00         4.00         4.00         4.00         4.00         4.00         4.00         4.00         4.00         4.00         4.00         4.00         4.00         4.00         4.00         4.00         4.00         4.00         4.00         4.00         4.00         4.00         4.00         4.00         4.00         4.00         4.00         4.00         4.00         4.00         4.00         4.00         4.00         4.00         4.00         4.00         4.00         4.00         4.00         4.00         4.00         4.00         4.00         4.00         4.00         4.00         4.00         4.00                                                                                                    | Задать сроки сдачи ведомостей РИТМ * 5,00 4,00 4,00 4,00 Xop TK1: ; TK2: ; ПК2: ; Зачеты с                                                                                                    |                        |                                           |          |        |            |                                      |  |  |  |  |  |  |  |  |
| Политолгия<br>Правоведение<br>3 * 500 500 400 400 400 500 700 TK1; ПК1; TK2; ПК2; Зачеты с<br>4 * 500 400 400 500 Xop TK1; ПК1; TK2; ПК2; Зачеты с<br>9 начиеская культура и спорт<br>5 * 4.00 4.00 4.00 500 Xop TK1; ПК1; TK2; ПК2; Зачеты с<br>9 начиеская культура и спорт<br>5 * 500 500 400 400 400 500 Xop TK1; ПК1; TK2; ПК2; Зачеты с<br>9 начиеская культура и спорт<br>5 * 500 500 400 400 400 500 TK1; ПК1; TK2; ПК2; Зачеты с<br>9 лектроические машины<br>3 лектроические материалов<br>5 * 500 500 4.00 4.00 Xop TK1; ПК1; TK2; ПК2; Зачеты с<br>10 * 500 500 4.00 4.00 Xop TK1; ПК1; TK2; ПК2; Зачеты с<br>11 * 500 500 4.00 4.00 Xop TK1; ПК1; TK2; ПК2; Зачеты с<br>11 * 500 500 4.00 2.00 и/а TK1; ПК1; TK2; ПК2; Зачеты с                                                                                                    | Задать сроки сдачи ведомостей РИТМ         9,00         4,00         4,00         4,00         К1: (ПК1: ) ПК2: ) Зачеты с           Механика         2         *         5,00         0,00         4,00         N0: (ПК1: ) ПК2: ) ПК2: ) Зачеты с                          |                        |                                           |          |        |            |                                      |  |  |  |  |  |  |  |  |
| Правоведение         4         500         500         500         500         500         500         500         500         500         500         500         500         500         500         500         500         500         500         500         500         500         500         500         500         500         500         500         500         500         500         500         500         500         500         500         500         500         500         500         500         500         500         500         500         500         500         500         500         500         500         500         500         500         500         500         500         500         500         500         500         500         500         500         500         500         500         500         500         500         500         500         500         500         500         500         500         500         500         500         500         500         500         500         500         500         500         500         500         500         500         500         500         500         500 <th< td=""><td colspan="15">Межаника         2         ^         5,00         0,00         4/00         0,00         н/а         TK1: ; TK2: ; TK2: ; 3ачеты с           Политология         3         *         5,00         5,00         4,00         Хор         TK1: ; TK1: ; TK2: ; TK2: ; 3ачеты с</td></th<> | Межаника         2         ^         5,00         0,00         4/00         0,00         н/а         TK1: ; TK2: ; TK2: ; 3ачеты с           Политология         3         *         5,00         5,00         4,00         Хор         TK1: ; TK1: ; TK2: ; TK2: ; 3ачеты с |                        |                                           |          |        |            |                                      |  |  |  |  |  |  |  |  |
| Колонности         Колонности         Колонн                                                                                     | Правоведение                                                                                                    | 4                      | ×                                         | 5,00 4,0 | 3 4,00 | 4,50 Xop   | ТК1: ; ПК1: ; ТК2: ; ПК2: ; Зачеты с |  |  |  |  |  |  |  |  |
| Физическая культура и спорт         6         * 5.00         5.00         4.00         Фл. ТК1:; ПК1:; ТК2:; ПК2:; Зачеты с           Злектроника         *         5.00         4.00         4.00         4.00         Value K1:; ПК1:; ПК2:; ПК2:; Зачеты с           Злектроника         *         5.00         4.00         4.00         4.00         Value K2:; ПК2:; Зачеты с           Злектроника         *         5.00         4.00         4.00         Value K2:; ПК2:; Зачеты с           3лектропехникеское материалов         *         5.00         5.00         4.00         Value K2:; Savetы c           10         *         5.00         5.00         4.00         Value K2:; IK2:; IK2:; IK2:; Savetы c           11         *         5.00         5.00         4.00         0         TK1:; IK1:; IK1:; IK2:; IK2:; Savetы c                                                                                                    | Теоретические основы электрот                                                                                                    | 5 Canana Larapan       | × hourse                                  | 4,00 4,0 | 0 4,00 | 5,00 Xop   | ТК1: ; ПК1: ; ТК2: ; ПК2: ; Зачеты с |  |  |  |  |  |  |  |  |
| Электрические машины         *         5.00         5.00         4.00         4.50         Хор         TK1: ; ПK2: ; ПK2: ; ПK2: ; Зачеты с           Злектроника         *         5.00         4.00         4.50         Отл         TK1: ; ПK1: ; TK2: ; ПK2: ; Зачеты с           Злектропехническое материалов         *         5.00         4.00         4.00         4.00         Xop         TK1: ; ПK1: ; TK2: ; ПK2: ; Зачеты с           10         *         5.00         5.00         4.00         0.00         Xop         TK1: ; TK1: ; TK2: ; TK2: ; GK2: ; Зачеты с           11         *         5.00         5.00         4.00         2.00         m/a         TK1: ; TK1: ; TK2: ; TK2: ; GK2: ; Зачеты с                                                                                                    | Физическая культура и спорт                                                                                                    | E anna Arran Mar       | ×                                         | 5,00 5,0 | ) 4,00 | 4,00 Отл   | ТК1: ; ПК1: ; ТК2: ; ПК2: ; Зачеты с |  |  |  |  |  |  |  |  |
| Злектротехническое материалов<br>Злектротехническое материалов<br>* 5.00 5.00 4.00 4.00 4.00 0тл ТК1:; ПК1:; ТК2:; ПК2:; Зачеты с<br>* 5.00 5.00 4.00 4.00 0тл ТК1:; ПК1:; ТК2:; ПК2:; Зачеты с<br>* 5.00 5.00 4.00 2.00 н/е ТК1:; ПК1:; ТК2:; ПК2:; Зачеты с                                                                                                    | Электрические машины                                                                                                    | Congramming Capit      | N Real Property lies                      | 5,00 5,0 | ) 4,00 | 4,50 Xop   | ТК1: ; ПК1: ; ТК2: ; ПК2: ; Зачеты с |  |  |  |  |  |  |  |  |
| Злектротехническое материалов       *       5,00       5,00       4,00       4,00       Xop       TK1: ; TK2: ; TK2: ; Зачеты с         10       *       5,00       5,00       4,00       4,00       Van       TK1: ; TK2: ; TK2: ; Зачеты с         11       *       5,00       5,00       4,00       2,00       н/а       TK1: ; TK2: ; TK2: ; Зачеты с                                                                                                    | Электроника                                                                                                    | Contanuous Capral      | × and the second second                   | 5,00 4,0 | ) 4,00 | 4,50 Отл   | ТК1: ; ПК1: ; ТК2: ; ПК2: ; Зачеты с |  |  |  |  |  |  |  |  |
| 10       * 5,00 5,00 4,00 4,00 0тл ТК1:; ПК2:; Зачеты с         11       * 5,00 5,00 4,00 2,00 н/а         TK1:; ПК1:; ТК2:; ПК2:; Зачеты с                                                                                                    | Электротехническое материалов                                                                                                    | S. Andrew States The   | ×                                         | 5,00 5,0 | 4,00   | 4,00 Xop   | ТК1: ; ПК1: ; ТК2: ; ПК2: ; Зачеты с |  |  |  |  |  |  |  |  |
| 11       * 5,00 5,00 4,00 2,00 н/а ТК1: ; ПК1: ; ТК2: ; ПК2: ; Зачеты с         11       * 5,00 5,00 4,00 2,00 н/а ТК1: ; ПК1: ; ТК2: ; ПК2: ; Зачеты с                                                                                                    |                                                                                                    | 10                     | Kanada ana ana ana ana ana ana ana ana an | 5,00 5,0 | 3 4,00 | 4,00 Отл   | ТК1: ; ПК1: ; ТК2: ; ПК2: ; Зачеты с |  |  |  |  |  |  |  |  |
|                                                                                                    |                                                                                                    | 11 jimas Freet Augures | * *                                       | 5,00 5,0 | 4,00   | 2,00 н/а   | ТК1: ; ПК1: ; ТК2: ; ПК2: ; Зачеты с |  |  |  |  |  |  |  |  |
|                                                                                                    |                                                                                                    |                        |                                           |          |        |            |                                      |  |  |  |  |  |  |  |  |
|                                                                                                    |                                                                                                    |                        |                                           |          |        |            |                                      |  |  |  |  |  |  |  |  |
|                                                                                                    |                                                                                                    |                        |                                           |          |        |            |                                      |  |  |  |  |  |  |  |  |
|                                                                                                    |                                                                                                    |                        |                                           |          |        |            |                                      |  |  |  |  |  |  |  |  |
|                                                                                                    |                                                                                                    |                        |                                           |          |        |            |                                      |  |  |  |  |  |  |  |  |
|                                                                                                    |                                                                                                    |                        |                                           |          |        |            |                                      |  |  |  |  |  |  |  |  |
|                                                                                                    |                                                                                                    |                        |                                           |          |        |            |                                      |  |  |  |  |  |  |  |  |
|                                                                                                    |                                                                                                    |                        |                                           |          |        |            | l l l l                              |  |  |  |  |  |  |  |  |
| ζΣ                                                                                                    |                                                                                                    |                        |                                           |          |        |            |                                      |  |  |  |  |  |  |  |  |
|                                                                                                    |                                                                                                    |                        |                                           |          |        |            |                                      |  |  |  |  |  |  |  |  |
|                                                                                                    |                                                                                                    |                        |                                           |          |        |            |                                      |  |  |  |  |  |  |  |  |
|                                                                                                    |                                                                                                    |                        |                                           |          |        |            |                                      |  |  |  |  |  |  |  |  |
|                                                                                                    |                                                                                                    |                        |                                           |          |        |            |                                      |  |  |  |  |  |  |  |  |
|                                                                                                    | <                                                                                                    |                        |                                           |          |        |            |                                      |  |  |  |  |  |  |  |  |

| лоп        |          |            |     |    |          |        |       |      |      |     |       |        |       |        |        |                |          |           |           |        |      |      |        |       |      |       |        |        |                 |       |        |   |
|------------|----------|------------|-----|----|----------|--------|-------|------|------|-----|-------|--------|-------|--------|--------|----------------|----------|-----------|-----------|--------|------|------|--------|-------|------|-------|--------|--------|-----------------|-------|--------|---|
| e          | ×.       |            | a F |    | 1 3.2    | 5 (4 ) | Now 1 |      |      |     |       |        |       |        |        |                |          |           |           |        |      |      |        |       |      | .р Д( | 51 08  | opor   | 5 <b>6</b>  110 | mpe   |        | ~ |
| τÊ         | ≡ 不:     | 3pna.<br>1 |     | 2  | 3        | 4      | 5     | 6    | 17   | 1   | 8     | 9      | 10    | 11     | 12     | 13             | 14       | 15        | 16        | 17     | 18   | 19   | 20     | 21    | 22   | 23    | 24     | 25     | 26              | 27    | 28     |   |
| y –        | 1        |            | •   | Жv | กษล      | τPI    | TTM   | [ 99 | Ďгn  | 3   | -25 B | ecer   |       | сем    | ecm    | 2018           | 3/10     | <u>13</u> | <u>ла</u> |        |      |      | 20     |       |      | 20    | 24     | 20     | 20              |       |        |   |
| 9 <b>—</b> | 2        |            | 1   | жy | pria     |        | 1110  |      | - 19 |     | 25 1  |        |       | COM    | cerp   | 2010           | <u> </u> | y 1.1 (   | да        |        |      |      | _      |       |      |       |        |        |                 |       |        |   |
| 9 <b>-</b> | 3        |            | Г   |    |          |        |       |      | Ин   | фор | маци  | OHHO-1 | измер |        | Maye   | and the second |          |           | Потт      | -      | ,    | г    | There  |       |      | Teope | етичес | кие ос | новы            | Э     | лектр: |   |
| 9<br>      | <u> </u> | No         |     | Ф  | amm      | ияИ    | 0.    | Пол  |      | ите | льная | техни  | ка    |        | INICAG | Linu a         |          |           |           | SIOTHA | •    | -    | гравон | едени | •    | 30    | пектро | техния | าย              |       | мац    |   |
| а<br>—     | 4        |            |     | -  |          |        |       | 1    |      | 101 | 108   | 3/3    | TTTC  | 777.64 | 14     | 4/4            | TIM      | 771/1     | 72        | /2     | TTTC | TUCI | 10     | 3/3   | TTTC | TTL   | 21     | 5/6    | TTICO           | 777/1 | 14     |   |
| 4          | 5        |            | -   |    |          |        | -     |      | 11   |     | 182   | IIKI   | 11K2  | IKI    | 182    | 11K1           | 11K2     | IKI       | 182       |        | 11K2 | IKI  | 182    | IIKI  | IIK2 | IKI   | 182    |        | 118.2           | IKI   | 182    |   |
| ŀ          | 6        | 1          | P   | -  | <u>.</u> | _      |       | *    | 4,   | ,0  | 4,3   | 3,2    | 4,0   | 3,0    | 4,0    | 4,0            | 4,0      | 4,5       | 4,5       | 3,0    | 4,0  | 4,5  | 3,0    | 4,5   | 3,0  | 3,0   | 4,5    | 3,5    | 5,0             | 3,0   | 3,0    |   |
| ŀ          | 7        | 2          | P   |    |          | _      |       | *    | 3,   | ,5  | 3,2   | 4,5    | 4,0   | 5,0    | 4,0    |                |          | 4,0       | 4,5       | 4,5    | 5,0  | 5,0  | 4,2    | 4,0   | 5,0  | 2,0   | 4,0    | 2,5    | 1,8             | 5,0   | 4,5    |   |
| F          | 8        | 3          |     | -  |          | •      | 11.1  | *    | 5,   | ,0  | 3,2   | 5,0    | 3,7   | 5,0    | 4,0    | 5,0            | 4,0      | 4,0       | 4,5       | 3,0    | 5,0  | 4,5  | 4,0    | 4,5   | 4,5  | 3,0   | 4,0    | 3,0    | 4,0             | 5,0   | 5,0    |   |
| L          | 9        | 4          |     |    | -84      | _      | 8.0   | *    | 3,   | ,0  | 3,9   | 5,0    | 4,5   | 5,0    | 4,0    | 4,0            | 4,5      | 4,0       | 4,5       | 3,0    | 4,0  | 4,5  | 4,5    | 4,0   | 4,8  | 2,0   | 4,5    | 4,0    | 4,0             | 5,0   | 5,0    |   |
| L          | 10       | 5          | B   | -  |          | _      | 8.    | *    | 4,   | ,5  | 3,1   | 4,0    | 3,0   | 4,0    | 4,0    | 4,0            | 5,0      | 4,0       | 4,5       | 3,0    | 5,0  | 5,0  | 3,8    | 4,0   | 5,0  | 2,0   | 4,0    | 3,5    | 4,0             | 5,0   | 5,0    |   |
| L          | 11       | 6          | E   |    |          |        | A.1   | *    | 3,   | ,5  | 3,9   | 5,0    | 4,5   | 5,0    | 4,0    | 5,0            | 4,0      | 5,0       | 5,0       | 3,0    | 5,0  | 4,8  | 4,0    | 4,5   | 4,5  | 2,0   | 4,0    | 4,0    | 5,0             | 5,0   | 4,5    |   |
| L          | 12       | 7          | E   |    |          | •      | 0.4   | *    | 3,   | ,5  | 3,5   | 5,0    | 5,0   | 5,0    | 4,0    | 5,0            | 4,5      | 4,0       | 4,5       | 3,0    | 5,0  | 4,5  | 4,0    | 4,5   | 4,5  | 3,0   | 4,0    | 2,8    | 4,0             | 5,0   | 5,0    |   |
| L          | 13       | 8          | E   |    |          |        | C.1   | *    | 4,   | ,0  | 2,9   | 4,0    | 4,5   | 5,0    | 4,0    | 4,0            | 4,5      | 4,5       | 4,5       | 4,5    | 5,0  | 4,3  | 3,8    | 4,0   | 5,0  | 3,0   | 4,0    | 3,0    | 5,0             | 5,0   | 4,5    |   |
| L          | 14       | 9          |     | -  | •        |        | 0.    | *    | 3,   | ,0  | 3,3   | 4,5    | 4,0   | 5,0    | 4,0    | 5,0            | 4,0      | 4,5       | 4,5       | 4,5    | 4,0  | 5,0  | 5,0    | 4,5   | 5,0  | 4,0   | 4,0    | 4,0    | 4,5             | 5,0   | 4,5    |   |
| L          | 15       | 10         |     |    | **       |        | A. 5  | *    | 5,   | ,0  | 3,9   | 5,0    | 5,0   | 5,0    | 4,0    | 5,0            | 4,0      | 5,0       | 5,0       | 4,5    | 5,0  | 3,5  | 5,0    | 4,5   | 5,0  | 2,0   | 4,5    | 4,0    | 5,0             | 5,0   | 5,0    |   |
| L          | 16       | 11         |     | -  |          | _      | 1.4   | *    | 3,   | ,5  | 3,5   | 4,5    | 5,0   | 5,0    | 4,0    | 5,0            | 2,0      | 4,5       | 4,5       | 3,0    | 5,0  | 3,5  | 3,0    | 4,0   | 5,0  | 2,0   | 4,0    | 3,0    | 3,5             | 5,0   | 4,5    |   |
| H          | 17       |            | -   |    |          |        |       |      | _    | -   |       |        |       |        |        |                |          |           |           |        |      |      |        |       |      |       |        |        |                 |       |        |   |
|            | 19       |            | -   |    |          |        |       |      |      | -   |       |        |       |        |        |                |          |           |           |        |      |      |        |       |      |       |        |        |                 |       |        |   |
|            | 20       |            |     |    |          |        |       |      |      |     |       |        |       |        |        |                |          |           |           |        |      |      |        |       |      |       |        |        |                 |       |        |   |
| H          | 21       |            | _   |    |          |        |       |      |      | _   |       |        |       |        |        |                |          |           |           |        |      |      |        |       |      |       |        |        |                 |       |        |   |
| H          | 23       |            | -   |    |          |        |       | _    |      | -   |       |        |       |        |        |                |          |           |           |        |      |      |        |       |      |       |        |        |                 |       |        |   |
|            | 24       |            | 1   |    |          |        |       |      |      | -   |       |        |       |        |        |                |          |           |           |        |      |      |        |       |      |       |        |        |                 |       |        |   |
|            | 25       |            |     |    |          |        |       |      |      |     |       |        |       |        |        |                |          |           |           |        |      |      |        |       |      |       |        |        |                 |       |        |   |
| H          | 26       |            | _   |    |          |        |       |      |      | _   |       |        |       |        |        |                |          |           |           |        |      |      |        |       |      |       |        |        |                 |       |        |   |
|            | 28       |            | -   |    |          |        |       |      |      | +   |       |        |       |        |        |                |          |           |           |        |      |      |        |       |      |       |        |        |                 |       |        |   |
|            | 29       |            |     |    |          |        |       |      |      |     |       |        |       |        |        |                |          |           |           |        |      |      |        |       |      |       |        |        |                 |       |        |   |
|            | 30       |            |     |    |          |        |       |      |      |     |       |        |       |        |        |                |          |           |           |        |      |      |        |       |      |       |        |        |                 |       |        | V |
| <          | 21       |            | 1   |    |          |        | 1     |      |      |     |       |        |       |        |        |                |          |           |           |        |      |      |        |       |      |       |        |        |                 |       | >      | ~ |

#### Направление на пересдачу

| 📌 Успеваемость групп                                                                                                    |                                                                                                    | _ 🗆 >                                                                                                    |
|----------------------------------------------------------------------------------------------------|----------------------------------------------------------------------------------------------------|----------------------------------------------------------------------------------------------------|
| 🖆 Отчеты и функции 🔻 🔇 (                                                                                                    | 🗃 ТК/ПК-1 🚔 ТК/ПК-2 🚔 Итоговая <b>Успеваемость выбранно</b>                                                                                                    | ой группы за: 2 сем                                                                                                    |
| Критерии отбора<br>Курс: <u>3</u> × Группа: [<br>Учебные планы(1):<br>Дисциплина<br>Информационно-измерительная<br>Механика                                         | 25 x Подгруппа: x Семестр: Четвертый<br>УчПлан(176) 2016. 13.03.02:01 · Высоковольтні ▼ Q<br>№ ФИО По ТК1 ПК1 ТК2 ПК2 Зач Препод-<br>* 4,00 3,20 4,30 4,00 Зач<br>2 8 3,50 4,50 3,20 4,00 Зач<br>* 5,500 5,500 2,200 2,70 2                                                                                                    | <ul> <li>Указывать н/д</li> <li>Ведомость без оценок</li> <li>аватели</li> <li>аватели</li> <li>аватели</li> </ul>               |
| Политология<br>Правоведение<br>Теоретические основы электрот<br>Физическая культура и спорт<br>Электрические машины<br>Электроника<br>Электротехническое материалов | 3       *       5,00       5,00       3,20       3,70       3ave         4       *       3,00       5,00       3,90       4,50       3ave         5       *       4,50       4,00       3,10       3,00       3ave         6       *       3,50       5,00       3,90       4,50       3ave         7       *       3,50       5,00       3,90       4,50       3ave         8       *       3,50       5,00       3,90       4,50       3ave         9       *       3,00       4,00       2,90       4,50       3ave         9       *       3,00       4,00       2,90       4,50       3ave         9       *       3,00       4,50       3,30       4,00       3ave         10       *       5,00       5,00       3ave       TK1:; n         11       *       3,50       4,50       3,50       5,00       3ave         11       *       3,50       4,50       3,50       5,00       3ave       TK1:; n | ет (по направл.)<br>ачет (по направл.)<br>ести список<br>тройка списка<br>IK1: ; TK2: ; ПК2: ;<br>IK1: ; TK2: ; ПК2: ; Зачеты: ; |
| <                                                                                                    |                                                                                                    |                                                                                                    |

| ž | Направления на пересдачу: На | травления на пересдачу (I | Создание) * |
|---|------------------------------|---------------------------|-------------|
|---|------------------------------|---------------------------|-------------|

💽 🔯 🎦 🎥 Перейти 🗸 🎅

| Основная | Оценки | Рейтинг |
|----------|--------|---------|
|          |        |         |

Действия 🗸

| Учитывать ли |
|--------------|
| рейтинг при  |
| пересдаче    |

\_ 🗆 🗙

| Номер:           | 2 290              | Дата: 23.10.2018 14:33:10                                                                                                    | рейтинг при               |
|------------------|--------------------|----------------------------------------------------------------------------------------------------|---------------------------|
| Факультет:       | Электроэнергетиче  | жий факультет 🗙                                                                                                    | пересдаче                 |
| Основные ре      | КВИЗИТЫ            |                                                                                                    | 1 , ,                     |
| Семестр: Четве   | ертый 🔻            | Преподаватель:                                                                                                    |                           |
| Дисциплина: И    | 1нформационно-изме | рительная техника х УРИТМ                                                                                                    |                           |
| Вид контроля: 🕃  | Зачеты 🗙           | Уважительная В сессию                                                                                                    |                           |
| За период (для в | ведомостей):       | · · · · ·                                                                                                    |                           |
| Комиссия         |                    |                                                                                                    |                           |
| Член комиссии    | и 1:               | ×                                                                                                    |                           |
| Член комиссии    | и 2:               | ×                                                                                                    |                           |
| Член комиссии    | и 3:               | ×                                                                                                    |                           |
| a Pac            | поряжение о создан | и комиссии                                                                                                    |                           |
| <b>#</b> 140     |                    | Tan Durance Utan Duran Utan                                                                                                    | Запись делает             |
| ФИО              | - Maria Carrows    | 149.5 149.5 Незачет                                                                                                    | ведомость                 |
|                  |                    |                                                                                                    | доступной для             |
|                  |                    |                                                                                                    | повторного                |
|                  |                    |                                                                                                    | открытия                  |
|                  |                    |                                                                                                    | AND A DEPENDENCE          |
|                  |                    |                                                                                                    |                           |
| Прон             | веление            | Провести и закрыть Записать — Печать Закрыть                                                                                                    |                           |
| фии              |                    |                                                                                                    |                           |
| ФИК              | cripyer            | the second with the second second sec |                           |
| проста           | авленную           |                                                                                                    | and wanter and the states |
| оценку           | в системе          | Formation and an and the second second                                                                                                    | The Art and the sea       |

### Контекстное меню дисциплины

|                   | У Успеваемость г  | рупп             |                    |                      |               |              |            |               |     |
|-------------------|-------------------|------------------|--------------------|----------------------|---------------|--------------|------------|---------------|-----|
|                   | 🎹 Отчеты и функ   | ции 🔻 <u>(</u> ) | 🖂 ТҚ/ПК - 1        | 🔤 ΤΚ/ΠΚ-2 🧯          | Итоговая      |              | Успе       | ваемость выбр |     |
|                   | - Критерии отбора |                  | 25                 | . Поагоняла:         |               |              |            |               |     |
|                   | Kypc: 3 >         | с Труппа:        | 25                 | к подгруппа.         | · ·           | . х Семестр: | Четвертый  | Указывать н/д |     |
|                   | Учебные планы(1): |                  | УчПлан(176) 20<br> | 016. 13.03.02:01 - E | Зысоковольтні |              |            |               |     |
|                   | Дисциплина        |                  | Зач. 3.0. Э        | Кафедра              |               |              |            |               |     |
|                   | Информационно-изм | ерительная       | . +                | Не определено        |               |              |            |               |     |
| Aurilian and      | Механика          |                  | +                  | Не определено        |               |              |            |               |     |
|                   | Политология       |                  | +                  | Не определено        |               |              |            |               |     |
|                   | Правоведение      |                  | +                  | Не определено        |               | Πορρο        |            |               | ΠΛ  |
| 1922 0.1          | Физическая кул    | Печать веди      | омостей по все     | му курсу             | ×             | 110380       | ляетра     | Спечатать     | 110 |
| The state of      | Электрические к   | Печать все:      | х направлений      |                      |               |              | всему      | курсу         |     |
| the second second | Электроника       | Печать веди      | омости приема      | задолженностей       |               | SAC          | аменац     | ионные и      |     |
|                   | Электротехничес   | Обновить         |                    |                      |               | JKJ          |            |               |     |
|                   |                   |                  |                    |                      |               | зачетн       | ные вед    | цомости (д.   | ЛЯ  |
|                   | E.                | Заменить д       | исциплину          |                      | 0<br>Ū        | лифф         |            | ht anotop     | 1   |
| A Starter         | ٩                 | Открыть уч       | ебный план         |                      |               | дифф         | ./ псди    | μψ.saчe10b    | ),  |
| 1                 |                   | Отображаты       | ь коды дисципл     | ин                   |               | напр         | равлен     | ия, а также   |     |
| -                 |                   |                  |                    |                      |               | вед          | IOMOCT     | и приема      |     |
| Позво             | ляет              |                  |                    |                      |               | 32           | '<br>полже | иностей       |     |
| замен             | нить              |                  |                    |                      |               | 50           | долле      | moeren        |     |
| дисципл           | ину на            |                  |                    |                      |               |              |            |               |     |
| друг              | ую                |                  |                    |                      |               |              |            |               |     |
| дисципл           | ину из            |                  |                    |                      |               |              |            |               |     |
| данного           | списка            |                  |                    |                      |               | Σ            |            |               |     |
| или спран         | вочника           | 1.01             | 10020              | p arronob r a        |               |              |            | 10.00.02      |     |

#### Актуальная информация по должникам

#### 🤒 1С:Предприятие - КОНТИНГЕНТ

| <u>Ф</u> айл <u>П</u> | равка   | Справ      | ючники  | Доку   | менты         | Обработн | ки Отчеты 搔 Оценки  | <b>3</b> д | leка | нат (основної | й) <u>С</u> | ервис  | <u>О</u> кна | Справка     |              |       |                |                 |   |
|-----------------------|---------|------------|---------|--------|---------------|----------|---------------------|------------|------|---------------|-------------|--------|--------------|-------------|--------------|-------|----------------|-----------------|---|
| I 🗋 🛋 🖕               | X       | <b>ħ</b> ( |         |        | 5 đ           | Пл       | анирование нагрузки | ۰ř         | 'n   | ) 🖻 📴         |             |        | 1 😰   1      | и м+м- 🕅    | 8 <b>.</b> . |       |                |                 |   |
| 🛛 🖂 Сообще            | ения _  |            | 6 🧖     | M      | 2             | 9ci      | певаемость          |            | ΣÌ   | Успеваемос    | ть гр       | упп    |              |             |              |       |                |                 |   |
|                       | •       | -          | C       | Γ.     | a             | 🚛 По     | мошник выпуска      |            | 3    | Успеваемос    | ть ст       | уденто | ОВ           |             |              |       |                |                 |   |
| < Дейс                | ствия 🔻 | M K        | онтинге | нт 🕶 📍 | <b>°</b> 04/3 | 100      |                     |            | 2    | Должники      | >           |        |              | одписи: 2   | <u>•</u>     | орящи | <u>с" прик</u> | . <u>aзов:2</u> | - |
| Представл             | ение    |            | C C     | . YN   | 9 Ho          | омер ЗК  | ФИО                 |            | -    | такуль        | K           | тр     | 1 10         | 001         | Осно         | Дого  | Уров           | Потр            | ^ |
| Bce                   | 7(0)    |            |         | 177    |               | 15261    | Студент 10106       |            |      | ЭЭФ           | 4           | 25     | 13           | .03.02 - Эл | Бюд          |       | Бака           | Нуж             |   |
| Нетон                 | 1(U)    |            |         | 177    |               | 15262    | Студент 10107       |            |      | ЭЭФ           | 4           | 25     | 13           | .03.02 - Эл | Бюд          |       | Бака           | Нуж             |   |
| ⊡ пкурс<br>⊡ 2 курс   | ,<br>;  |            |         | 177    |               | 15271    | Студент 10109       |            |      | ЭЭФ           | 4           | 25     | 13           | .03.02 - Эл | Бюд          |       | Бака           | Нуж             |   |
| ⊡⊷3 курс              | ;       |            |         | 181    |               | 15336    | Студент 10112       |            |      | ЭЭФ           | 4           | 29     | 13           | .03.02 - Эл | Бюд          |       | Бака           | Нуж             |   |
| 🗄 4 курс              | ;       |            |         | 181    |               | 15337    | Студент 10113       |            |      | ЭЭФ           | 4           | 29     | 13           | .03.02 - Эл | Бюд          |       | Бака           | Нуж             |   |
| ⊡-5курс               | ;       |            |         | 181    |               | 15317    | Студент 10114       |            |      | ЭЭФ           | 4           | 28     | 13           | .03.02 - Эл | Бюд          |       | Бака           | Нуж             |   |
| E-33Φ                 |         |            |         | 181    |               | 15318    | Студент 10115       |            |      | ЭЭФ           | 4           | 28     | 13           | .03.02 - Эл | Бюд          |       | Бака           | Нуж             |   |
| ⊡∾ФИС                 |         |            |         | 181    |               | 15339    | Студент 10118       |            |      | ЭЭФ           | 4           | 29     | 13           | .03.02 - Эл | Бюд          |       | Бака           | Нуж             |   |
|                       |         |            |         | 181    |               | 15320    | Студент 10119       |            |      | ЭЭФ           | 4           | 28     | 13           | .03.02 - Эл | Бюд          |       | Бака           | Нуж             |   |
|                       |         |            |         | 181    |               | 15341    | Студент 10120       |            |      | ЭЭФ           | 4           | 29     | 13           | .03.02 - Эл | Бюд          |       | Бака           | Нуж             |   |
|                       |         |            |         | 181    |               | 15321    | Студент 10121       |            |      | ЭЭФ           | 4           | 28     | 13           | .03.02 - Эл | Бюд          |       | Бака           | Нуж             |   |
|                       |         |            |         | 181    |               | 15344    | Студент 10122       |            |      | ЭЭФ           | 4           | 29     | 13           | .03.02 - Эл | Бюд          |       | Бака           | Нуж             |   |
|                       |         |            |         | 181    |               | 15345    | Студент 10124       |            |      | ЭЭФ           | 4           | 29     | 13           | .03.02 - Эл | Бюд          |       | Бака           | Нуж             |   |
|                       |         |            |         | 181    |               | 15324    | Студент 10125       |            |      | ЭЭФ           | 4           | 28     | 13           | .03.02 - Эл | Бюд          |       | Бака           | Нуж             |   |
|                       |         |            |         | 181    |               | 15347    | Студент 10127       |            |      | ЭЭФ           | 4           | 29     | 13           | .03.02 - Эл | Бюд          |       | Бака           | Нуж             |   |
|                       |         |            |         | 181    |               | 15325    | Студент 10128       |            |      | ЭЭФ           | 4           | 28     | 13           | .03.02 - Эл | Бюд          |       | Бака           | Нуж             |   |
|                       |         |            |         | 181    |               | 15348    | Студент 10129       |            |      | ЭЭФ           | 4           | 29     | 13           | .03.02 - Эл | Бюд          |       | Бака           | Нуж             |   |
|                       |         |            |         | 181    |               | 15349    | Студент 10130       |            |      | ЭЭФ           | 4           | 29     | 13           | .03.02 - Эл | Бюд          |       | Бака           | Нуж             |   |
|                       |         |            |         | 181    |               | 15350    | Студент 10131       |            |      | ЭЭФ           | 4           | 29     | 13           | .03.02 - Эл | Бюд          |       | Бака           | Нуж             |   |
|                       |         |            |         | 181    |               | 15329    | Студент 10132       |            |      | ЭЭФ           | 4           | 28     | 13           | .03.02 - Эл | Бюд          |       | Бака           | Нуж             |   |
|                       |         |            |         | 181    |               | 15351    | Студент 10133       |            |      | ЭЭФ           | 4           | 29     | 13           | .03.02 - Эл | Бюд          |       | Бака           | Нуж             |   |
|                       |         |            |         | 181    |               | 15331    | Студент 10134       |            |      | ЭЭФ           | 4           | 28     | 13           | .03.02 - Эл | Бюд          |       | Бака           | Нуж             |   |
|                       |         |            |         | 181    |               | 15352    | Студент 10135       |            |      | ЭЭФ           | 4           | 29     | 13           | .03.02 - Эл | Бюд          |       | Бака           | Нуж             |   |
|                       |         |            |         | 181    |               | 15333    | Студент 10136       |            |      | ЭЭФ           | 4           | 28     | 13           | .03.02 - Эл | Бюд          |       | Бака           | Нуж             |   |
|                       |         |            |         | 181    |               | 15353    | Студент 10137       |            |      | ЭЭФ           | 4           | 29     | 13           | .03.02 - Эл | Бюд          |       | Бака           | Нуж             |   |
| <                     |         | >          | <       | 101    | 1             | 10000    | 0 10100             |            |      | 0.00          | 4           | 20     | 110          | 00.00 0-    | <b></b>      |       | F              | 1 1             | > |

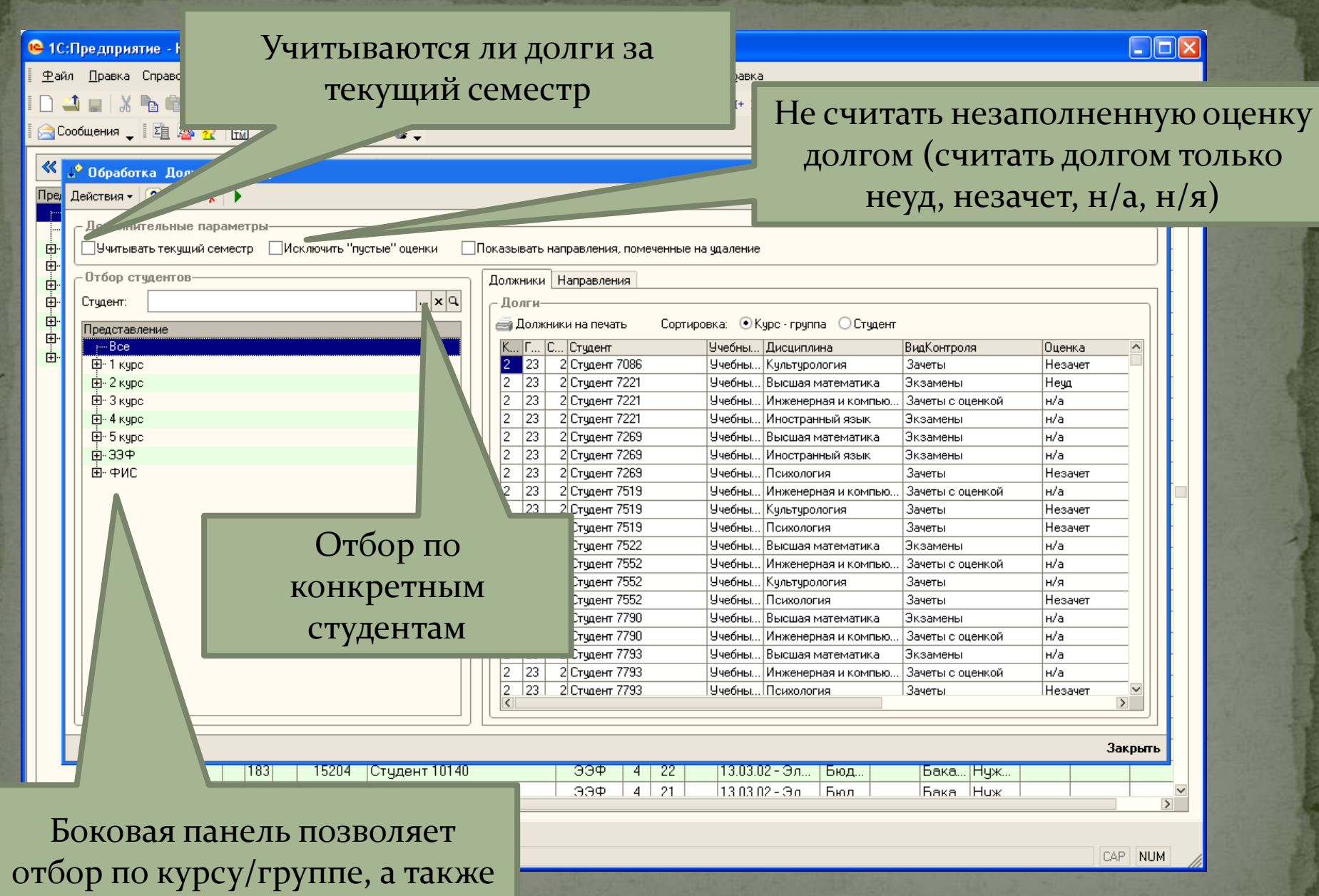

отбор студентов ФИС

### Отобразить направления

| 1e | 1C:II  | ре дприятие | КОНТИНГЕНТ        |
|----|--------|-------------|-------------------|
| -  | 1,0011 | редприятие  | 109111/0.0.0.0111 |

| • 1С:Предприятие - КОНТИНГЕНТ                                                                                                   |                                                                                                    |                                                                                                    |                                  |
|----------------------------------------------------------------------------------------------------|----------------------------------------------------------------------------------------------------|----------------------------------------------------------------------------------------------------|----------------------------------|
| Файл Правка Справочники Документы Обработки Отчеты 🎬 Оценки<br>С 🎿 🔤 🐰 ங 💼 🥌 😰 😏 😋 🛤 💽<br>🔁 Сообщения 🖕 🛯 😰 🧟 🥷 🔛 🛣 🐩 🔛 🖕 🕷 🎍 🗸 | и 🚍 Деканат (основной) Сервис Окна Сп<br>💌 🖗 🐄 🛅 📴 🥐 🖕 🖩 🎆 🦳 💐 М. р                                        | Включить в спис<br>направления                                                                                      | сок                              |
| <ul> <li>Коработка Должники (ЭЗФ)</li> <li>Пре Действия - ? й № </li> <li>Дополнительные параметры-</li> </ul>                  |                                                                                                    | помеченные на уда                                                                                                   | ление                            |
| на и учитывать текущий семестр Исключить "пустые" оценки [                                                                      | Показывать направления, помеченные на удал                                                                 | ение                                                                                                    |                                  |
| Отбор студентов                                                                                                    | Должники Направления<br>Номер Дата СемесКирс (ти                                                           | ек.) Группа (тек.) Студент Дисциплина В РИ.                                                                         | Вид контроля                     |
| Щ.<br>Представление<br>⊕.<br>уВсе                                                                                               | 2 269 30.06.2018 4 3<br>2 270 30.06.2018 4 3                                                               | 29 В         Студент 183         Теоретичес           29 В         Студент 183         Электричес                   | Экзамены<br>Экзамены             |
|                                                                                                    | 2 271         25.09.2018         4 3           2 272         25.09.2018         4 3                        | 21         Студент 185         Теоретичес         ✔           21         Студент 188         Теоретичес         □   | Экзамены<br>Экзамены             |
| ⊞-3 курс<br>⊕-4 курс                                                                                                    | 2 273 25.09.2018         4 3           2 274 25.09.2018         4 3           2 274 25.09.2018         4 3 | 21 Студент 192 Теоретичес     21 Студент 192 Теоретичес     21 Студент 192 Теоретичес                               | Экзамены<br>Экзамены             |
| ⊕-5 курс<br>⊕-33Ф                                                                                                    | 2 275 25.09.2018 4 3<br>2 276 25.09.2018 4 3<br>2 277 25.09.2018 4 3                                       | 21 Студент 185 Георетичес 21 Студент 188 Теоретичес 221 Студент 185 Теоретичес                                      | Экзамены<br>Экзамены<br>Экзамены |
| ⊡∙ФИС                                                                                                    | 2 278         26.09.2018         1         2           2 279         26.09.2018         1         2        | 24 Студент 7787 Инженерна<br>24 Студент 7787 Инженерна<br>24 Студент 7787 Инженерна                                 | Зачеты Зачеты                    |
|                                                                                                    | 2 280         27.09.2018         2 2           2 281         27.09.2018         2 2                        | 28         Студент 7542         Психология         ✔           28         Студент 7542         Психология         ✔ | Зачеты<br>Зачеты                 |
|                                                                                                    | 2 282 27.09.2018         2 2           2 283 27.09.2018         2 2           2 283 27.09.2018         2 2 | 28 Студент 7542 Психология<br>26 Студент 7489 Физика<br>22 Студент 7489 Физика                                      | Зачеты<br>Экзамены               |
|                                                                                                    | 2 284 27.03.2018         2 2           2 285 27.09.2018         2 2           2 286 27.09.2018         2 2 | 23 Студент 7532 Высшая ма<br>25 В Студент 7138 Высшая ма<br>25 В Стидент 7154 Высшая ма                             | Экзамены                         |
|                                                                                                    | 2 287 27.09.2018 2 2<br>2 288 27.09.2018 2 2                                                               | 25 В Студент 7144 Высшая ма                                                                                         | Экзамены<br>Экзамены             |
|                                                                                                    | 2 289 27.09.2018 2 2                                                                                       | 25 Студент 7786 Высшая ма                                                                                           | Экзамены                         |
|                                                                                                    |                                                                                                    |                                                                                                    | Закрыть                          |
| 183 15204 Студент 10140                                                                                                    | )<br>ЭЭФ 4 22 13<br>ЭЭФ 4 21 13                                                                            | .03.02 - Эл Бюд Бака Нуж                                                                                            |                                  |
|                                                                                                    | 1 (3,344   4   7   1   11.3                                                                                | пани-зал Гыюл I тыака Нчж I                                                                                         |                                  |
| деканат Обработка Должники (ЭЭФ)                                                                                                |                                                                                                    |                                                                                                    |                                  |

Для получения подсказки нажмите F1

| 🤒 1С:Предприятие - КОНТИНГЕНТ                                                                                                    |                            |
|----------------------------------------------------------------------------------------------------|----------------------------|
| 🛛 🕂 айл 🔲 Правка Справочники Документы Обработки Отчеты 🎬 Оценки 🌅 Деканат (основник) Сервис 🔍 кна Справка                                                                                                    |                            |
| I П 🕮 🔲 Х 🖳 📾 🖆 🖒 🖉 на Пересдачу. Направление на пересдачу. Направление на пересдачу                                                                                                    | v 181 797 or 31.01 ·00 □ × |
|                                                                                                    |                            |
|                                                                                                    |                            |
| ≪ Действия – 🎁 Контингент – 👬 Оч/Заоч – 👔 🌾 🔡 🕵 🥐                                                                                                    |                            |
| Пре 🗳 Обработка Должники (ЭЭФ) Номео: 2133 Дата: 31.01.2018.0:00:00                                                                                                    |                            |
| Действия - ? Т К -                                                                                                    | X                          |
| Дополнительные параметры                                                                                                    |                            |
| 🗄 🗍 Учитывать текущий семестр 🗍 Исключить "пустые" оценки 🗌 Показывать направлі Семестр: Пятый 🔍 Преподаватель:                                                                                                    |                            |
| на Сотбор студентов Должники Направления Дисциплина: Электромагнитная совместимость в электрозне                                                                                                    | ргетике × РИТМ             |
| 🖶 Студент:                                                                                                    | ссию                       |
| 🕀 Представление 📮 2 141 31.01.2018 5 4 30 За период (для ведомостей): 🖽                                                                                                    |                            |
| Все 2 142 31.01.2018 5 4 30 Комиссия                                                                                                    |                            |
| В 1 Курс 2 146 01.01.010 г. С 1 4 30 Член комиссии 1: ×                                                                                                    |                            |
| В 2 145 31.01.2018 54 30 Член комиссии 2:                                                                                                    |                            |
| Щ 2 146 30.06.2018 З<br>30 Улен комиссии 3: ×                                                                                                    |                            |
| ⊕ 5 курс     ☐ Распоряжение о создании комиссии     ☐ 2148 30.06.2018     ☐ 30     ☐     ☐ 22Ф     ☐     ☐     ☐     ☐     ☐     ☐     ☐     ☐     ☐     ☐     ☐     ☐     ☐     ☐     ☐     ☐     ☐     ☐     ☐     ☐     ☐     ☐     ☐     ☐     ☐     ☐     ☐     ☐     ☐     ☐     ☐     ☐     ☐     ☐     ☐     ☐     ☐     ☐     ☐     ☐     ☐     ☐     ☐     ☐     ☐     ☐     ☐     ☐     ☐     ☐     ☐     ☐     ☐     ☐     ☐     ☐     ☐     ☐     ☐     ☐     ☐     ☐     ☐     ☐     ☐     ☐     ☐     ☐     ☐     ☐     ☐     ☐     ☐     ☐     ☐     ☐     ☐     ☐     ☐     ☐     ☐     ☐     ☐     ☐     ☐     ☐     ☐     ☐     ☐     ☐     ☐     ☐     ☐     ☐     ☐     ☐     ☐     ☐     ☐     ☐     ☐     ☐     ☐     ☐     ☐     ☐     ☐     ☐     ☐     ☐     ☐     ☐     ☐     ☐     ☐     ☐     ☐     ☐     ☐     ☐     ☐     ☐     ☐     ☐     ☐     ☐     ☐     ☐     ☐     ☐     ☐     ☐     ☐     ☐     ☐     ☐     ☐     ☐     ☐     ☐     ☐     ☐     ☐     ☐     ☐     ☐     ☐     ☐     ☐     ☐     ☐     ☐     ☐     ☐     ☐     ☐     ☐     ☐     ☐     ☐     ☐     ☐     ☐     ☐     ☐     ☐     ☐     ☐     ☐     ☐     ☐     ☐     ☐     ☐     ☐     ☐     ☐     ☐     ☐     ☐     ☐     ☐     ☐     ☐     ☐     ☐     ☐     ☐     ☐     ☐     ☐     ☐     ☐     ☐     ☐     ☐     ☐     ☐     ☐     ☐     ☐     ☐     ☐     ☐     ☐     ☐     ☐     ☐     ☐     ☐     ☐     ☐     ☐     ☐     ☐     ☐     ☐     ☐     ☐     ☐     ☐     ☐     ☐     ☐     ☐     ☐     ☐     ☐     ☐     ☐     ☐     ☐     ☐     ☐     ☐     ☐     ☐     ☐     ☐     ☐     ☐     ☐     ☐     ☐     ☐     ☐     ☐     ☐     ☐     ☐     ☐     ☐     ☐     ☐     ☐     ☐     ☐     ☐     ☐     ☐     ☐     ☐     ☐     ☐     ☐     ☐     ☐     ☐     ☐     ☐     ☐     ☐     ☐     ☐     ☐     ☐     ☐     ☐     ☐     ☐     ☐     ☐     ☐     ☐     ☐     ☐     ☐     ☐     ☐     ☐     ☐     ☐     ☐     ☐     ☐     ☐     ☐     ☐     ☐     ☐     ☐     ☐     ☐     ☐     ☐     ☐     ☐     ☐     ☐     ☐     ☐     ☐     ☐     ☐     ☐     ☐     ☐     ☐     ☐     ☐     ☐     ☐     ☐ |                            |
| В ФИС 3149 30.06.2018 30 ФИО                                                                                                    | Зачеты Число               |
| 2 150 30.06.2018 30 Студент 10171                                                                                                    | Зачет                      |
|                                                                                                    |                            |
| 2 153 30.06.2018 6 4 30                                                                                                    |                            |
|                                                                                                    |                            |
|                                                                                                    |                            |
|                                                                                                    |                            |
| 2 158 30.06.2018 6 4 30 Провести и закрыт                                                                                                    | Б Записать СПечать Закрыть |
|                                                                                                    |                            |
|                                                                                                    | Закрыть                    |
| 181 15353 Студент 10137 ЭЭФ 4 29 13.03.02 - Эл Бюд Бака Н                                                                                                    | уж                         |
|                                                                                                    | >                          |
| Веканат : № Поработка Поржники (ЗЭФ)                                                                                                    |                            |
| Для получения подсказки нажиите F1                                                                                                    | 20, NUM                    |
|                                                                                                    |                            |

### Печать списка должников

| 2 | 1С:П | редприятие - | КОНТИНГЕНТ |
|---|------|--------------|------------|
| - |      |              |            |

| ≣ <u>Ψ</u> aν | оп прави                                                                          | la u                                                         | травочник | ки докуме | нты Оораоотки Отчеты 🗄        | Оценки     | 🚽 деканат  | (основнои) <u>С</u> ервис <u>О</u> кна Сп <u>р</u> авка |                     |         |             |        |          |     |
|---------------|-----------------------------------------------------------------------------------|--------------------------------------------------------------|-----------|-----------|-------------------------------|------------|------------|---------------------------------------------------------|---------------------|---------|-------------|--------|----------|-----|
| I 🗋 ,         | 📫 🔛                                                                               | Χ 🖻                                                          | s 🖻 🖌     | 5 🗋 🕯     | c m                           | <b>-</b> x | ิต ิต      | 🛅 📴 🖕 🛙 🎹 🦳 🚉   М М+ М-                                 | 🏸 🖕                 |         |             |        |          |     |
| i 🚖 C         | ообщения                                                                          | <b>,</b> II                                                  | i 🕸       | 2 🕅       | E 🕅 🛄 🛛 🕷 🍇 .                 |            |            |                                                         |                     |         |             |        |          |     |
|               |                                                                                   |                                                              |           |           |                               |            |            |                                                         |                     |         |             |        |          |     |
|               | 占 Обра                                                                            | ботка                                                        | а Должі   | ники (ЭЭЧ | P]                            |            |            |                                                         |                     |         |             |        | _ 🗆      | ×   |
| Пре           | Действия                                                                          | a 🕶 🛛 🕻                                                      | 2 👔 `     | ¥ 🕨       |                               |            |            |                                                         |                     |         |             |        |          | ^   |
|               | – Лопо                                                                            | лните                                                        | льные п   | араметры  | J                             |            |            |                                                         |                     |         |             |        |          |     |
| <b>F</b>      |                                                                                   | ывать                                                        | текший    | семесто   | ∼<br>——Искаючить "постые" оне | нки 🔲 Г    | Токазывать | направления, помеченные на шлаление                     |                     |         |             |        |          |     |
|               |                                                                                   |                                                              |           |           |                               |            |            |                                                         |                     |         |             |        |          |     |
|               | - Отбор                                                                           | о студ                                                       | ентов-    |           |                               |            | Должники   | Направления                                             |                     |         |             |        |          | _   |
| Ē             | Студен                                                                            | т: [                                                         |           |           |                               | x Q        |            |                                                         |                     |         |             |        |          |     |
|               | Предст                                                                            | тавлен                                                       | ие        |           |                               |            | 🗃 Долж     | кники на печать Сорт ровка: 💿 Куј                       | рс•группа 🔘         | Студент |             |        |          |     |
|               | -}⊷ Bo                                                                            | ce                                                           |           |           |                               |            |            | С Студент Учебны Д                                      | Дисциплина          | E       | ЗидКонтроля | я      | Оценка ^ |     |
|               | ⊞-1                                                                               | 🔏 Ta                                                         | блица     |           |                               |            |            |                                                         |                     |         | _ 🗆 ×       |        | Незачет  |     |
|               | <u>⊞</u> 2                                                                        |                                                              | 1         | 2         | 3 4 5                         | [ 7        | 8          | 9 10 11                                                 | 12                  | 13      | 14 ^        | uw eñ  | Неуд     |     |
|               | Должники н/а                                                                      |                                                              |           |           |                               |            |            |                                                         |                     |         |             |        |          |     |
|               |                                                                                   | 2                                                            |           | -         |                               |            | -          |                                                         |                     |         |             |        | H/a      |     |
|               | Щ.Э.<br>(П.Э.)                                                                    | Щ <sup>т</sup> 5 <u>3</u><br>п. 7 4 № НомерЗК Фамилия И.О. К |           |           |                               |            | Семестр    | Дисциплина                                              | Вид                 | Оценка  |             |        | н/а      |     |
|               |                                                                                   | 5                                                            |           |           |                               | группа     | долга      |                                                         | контроля            |         |             |        | Незачет  |     |
|               |                                                                                   | 6                                                            | 1         | 20 819    | Студент 7079                  | 1-25       | 2          | Высшая математика                                       | Экзамены            | Неуд    |             | нкой   | н/а      |     |
|               |                                                                                   | 7                                                            | 2         | 20 821    | Студент 7081                  | 1-26       | 2          | Высшая математика                                       | Экзамены            | н/а     |             |        | Незачет  |     |
|               |                                                                                   | 8                                                            | 3         | 20 821    | Студент 7081                  | 1-26       | 2          | Физика                                                  | Экзамены            | н/а     |             |        | Незачет  |     |
|               |                                                                                   | 9                                                            | 4         | 20 824    | Студент 7084                  | 1-27       | 2          | Эллективный курс по физической                          | Зачеты              | Незачет |             |        | н/а      |     |
|               |                                                                                   | _                                                            | 5         | 20.024    | C 7094                        | 1.07       |            | культуре                                                | 2949751             | Нозриот |             | нкой   | н/а      |     |
|               |                                                                                   | 10                                                           | 5         | 20 024    | Студент 7004                  | 1-27       | 2          | оллективный курс по физической<br>купьтуре              | 5440101             |         |             |        | н/я      |     |
|               |                                                                                   | 11                                                           | 6         | 20 824    | Студент 7084                  | 1-27       | 2          | Культуре<br>Высшая математика                           | Экзамены            | н/а     |             |        | Незачет  |     |
|               |                                                                                   |                                                              | 7         | 20 824    | Студент 7084                  | 1-27       | 2          | Компьютерные технологии в науке                         | Экзамены            | н/а     |             |        | н/а      |     |
|               |                                                                                   | 12                                                           |           |           |                               |            |            | и производстве                                          |                     |         |             | нкой   | H/a      |     |
|               |                                                                                   | 13                                                           | 8         | 20 826    | Студент 7086                  | 1-23       | 2          | Культурология                                           | Зачеты              | Незачет |             | нкой   | H/d      |     |
|               |                                                                                   | 14                                                           | 9         | 20 831    | Студент 7091                  | 1-25       | 2          | Инженерная и компьютерная                               | Зачеты с            | н/а     |             | nixovi | Незачет  |     |
| графика       |                                                                                   |                                                              |           |           | графика                       | оценкои    |            |                                                         |                     | Σ       |             |        |          |     |
|               | 15 10 20 833 Студент 7093 1-24                                                    |                                                              |           |           | Студент 7093                  | 1-24       | 2          | Культурология                                           | Зачеты              | Незачет |             |        |          |     |
|               |                                                                                   | 16                                                           | 10        | 20.833    | Студент /093                  | 1-24       | 2          | Высшая математика                                       | Экзамены            | н/а     |             |        | Закр     | ять |
|               |                                                                                   | 17                                                           | 12        | 20 885    | Студент /145                  | 1-25 B     | 2          | Инженерная и компьютерная                               | зачеты с<br>оценкой | н/а     |             | Huse   |          |     |
|               |                                                                                   | 18                                                           | 13        | 20.885    | Стипент 7145                  | 1-25 B     | 2          | трафика<br>Высшая математика                            | Экзамены            | Неул    |             | HUNZ   |          | ~   |
| <             |                                                                                   |                                                              | 14        | 20 887    | Студент 7147                  | 1-25 B     | 2          | Инженерная и компьютерная                               | Зачеты с            | н/а     |             | ТШЖ    |          | >   |
| 8             |                                                                                   | 19                                                           | ••        |           |                               |            |            | графика                                                 | оценкой             |         |             |        |          |     |
| ден ден       | <u>деканат</u> 20 15 20 887 Студент 7147 1-25 В 2 Высшая математика Экзамены Неуд |                                                              |           |           |                               |            |            |                                                         |                     |         |             |        |          |     |
| Для по        | олучения г                                                                        | ~                                                            | 16        | 20 889    | Студент 7149                  | 1-25 B     | 2          | Инженерная и компьютерная                               | Зачеты с            | н/а     | ~           | /      | CAP      | MUM |

#### Отчет по итогам сессии

#### 🤒 1С:Предприятие - КОНТИНГЕНТ

Файл Правка Справочники Документы Обработки Отчеты 🎫 Оценки 🚍 Деканат (основной) Сервис 🛛 кна Справка □ 4 ■ X ■ 6 6 6 15 € Итоги сессии 👔 | М М+ М- | 🎇 \_ .05 🚔 Сообщения 🚬 🔯 🌇 🧏 🔛 👤 Состав группы... Форма 14 ≪ 🛛 Действия 🗸 🎁 Контингент 👻 🚹 Оч/Заоч 👻 湔 "Горящих" приказов:2 Приказов на подписи: 2 Акты/записки по задолженностям Представление С... С... УП У... Номер З [р... По.. Осно... Дого... Уров... Потр... Пол Общеж... Дата 🗠 00П Пустая карочка студента e-Bce 13.03.02 - Эл., 177 15261 25 Бюд. Бака... Нуж. - НетУП(0) 177 Свободный отчет по долгам 25 13.03.02 - Эл... 15262 Бюд Бака... Нуж... ė́∽1 кчрс 177 15271 25 13.03.02 - Эл... Бака... Нуж... Свободный отчет по контингенту на дату Бюд Ė. 2 курс 29 181 15336 13.03.02 - Эл... Бака... Нуж.. Бюд... . ⊕-3 курс Свободный отчет по чспеваемости 29 181 15337 13.03.02 - Эл... ⊡∴ 4 кчрс Бюл Бака... Нуж... Движения и сохранность контингента ė́∽5 кчрс 28 13.03.02 - On 181 15317 Бюд... Бака... Нуж.. Ė-33Φ 28 181 ЭЭΦ 13 03 02 - On Бюд... Бака... Нуж.. 15318 Студент 10115 4 . ф. ФИС 29 13.03.02 - Эл... 181 15339 Студент 10118 ЭЭΦ Бака... Нуж.. 4 Бюд... 13.03.02 - Эл... 181 15320 Студент 10119 ЭЭΦ 4 28 Бака... Нуж.. Бюд., 29 13.03.02 - Эл... 181 Студент 10120 ЭЭΦ Бака... Нуж... 15341 4 Бюл 13.03.02 - Эл... 181 15321 Студент 10121 ЭЭΦ 28 4 Бюд... Бака... Нуж... 181 15344 Студент 10122 ЭЭΦ 29 13.03.02 - Эл... 4 Бюд... Бака... Нуж... 181 15345 Студент 10124 ЭЭΦ 29 13.03.02 - Эл... 4 Бюд... Бака... Нуж... Студент 10125 28 13 03 02 - On 181 15324 ЭЭΦ 4 Бюд... Бака... Нуж... 15347 Студент 10127 29 13.03.02 - Эл... Бюд... 181 ЭЭΦ 4 Бака... Нуж... 15325 Студент 10128 28 13.03.02 - Эл... Бюд.. 181 ЭЭΦ 4 Бака... Нуж... 181 Студент 10129 29 13.03.02 - Эл... 15348 ЭЭΦ 4 Бюд., Бака... Нуж... 181 Студент 10130 29 13.03.02 - Эл... 15349 ЭЭΦ 4 Бюд., Бака... Нуж... 29 13.03.02 - Эл... 181 15350 Студент 10131 ЭЭΦ 4 Бюд... Бака... Нуж... 28 13.03.02 - Эл... 181 15329 Студент 10132 ЭЭΦ 4 Бюд., Бака... Нуж... 29 13.03.02 - Эл... 181 15351 Студент 10133 ЭЭФ 4 Бюд., Бака... Нуж.. 28 Бюд.. 181 15331 Студент 10134 ЭЭΦ 4 13.03.02 - Эл... Бака... Нуж.. 13.03.02 - Эл., 181 15352 Студент 10135 ЭЭΦ 4 29 Бюд.. Бака... Нуж.. 13.03.02 - Эл.. 181 15333 Студент 10136 ЭЭΦ 4 28 Бюд.. Бака... Нуж.. 13.03.02 - Эл., 181 15353 Студент 10137 ЭЭΦ 4 29 Бюд. Бака... Нуж.. 181 29 15355 Студент 10138 ЭЭΦ 4 13.03.02 - Эл.. Бюд., Бака.. Нуж. Стидент 10140 13.03.02 - Эл., 183 15204 ЭЭΦ 4 22 Бюд.. Бака... Нуж. 183 15188 Стилент 10141 ЭЭΦ 4 21 13 03 02 - On Бюл Бака Ниж >

28

< 🚨 Деканат - >

### Итоги сессии по Форме 10 (1 часть)

| йствия <del>-</del><br>Парамет<br>Ракульте | ?                                        |                                   |                                                  |                                               |                                       |                                                                 |                                                                                                    |                                                                                              |                                                                                                    |                                                                                     |                                                                                                    |                                                                                                    |                                                                                                    |                                                                                   |
|--------------------------------------------|------------------------------------------|-----------------------------------|--------------------------------------------------|-----------------------------------------------|---------------------------------------|-----------------------------------------------------------------|----------------------------------------------------------------------------------------------------|----------------------------------------------------------------------------------------------|----------------------------------------------------------------------------------------------------|-------------------------------------------------------------------------------------|----------------------------------------------------------------------------------------------------|----------------------------------------------------------------------------------------------------|----------------------------------------------------------------------------------------------------|-----------------------------------------------------------------------------------|
| Парамет<br>Факульте                        |                                          |                                   |                                                  |                                               |                                       |                                                                 |                                                                                                    |                                                                                              |                                                                                                    |                                                                                     |                                                                                                    |                                                                                                    |                                                                                                    |                                                                                   |
| ) Сфс<br>Сфс<br>СНИ                        | ат: Электр<br>Форма<br>ормировать        | ознергети<br>N210 ч.1             | ческий фа                                        | ж ×<br>•<br>•<br>ЯЧС                          | по ито<br>Курсы:<br>СЙКУ              | гам: лет<br>: 1;2<br><br>У С                                    | ней сесс<br>); 3; 4; 5;<br>Јчитыват<br>ІАУКИ<br>разова                                                          | ани (<br>6; 7 :<br>ь только<br>1 РОСС<br>ательное                                            | <ul> <li>2018</li> <li>Над</li> <li>оценки</li> <li>ИИ</li> <li>учрежди</li> </ul>                                                | 3-2019 уч<br>ату: 29<br>в сессию<br>ение выс                                        | ебный г<br>3.10.201<br>)<br>:шего об                                                                                                    | од                                                                                                    | Форма<br>ч.                                                                                                    | ı №10<br>I                                                                        |
| M yı                                       | ОЛКО.                                    | M IIC                             | ЯВЛ                                              | яет                                           | СЯ                                    |                                                                 | тичес                                                                                                    | ский ун                                                                                      | иверс                                                                                                    | итет и                                                                              | мени                                                                                                    | В.И. Лен                                                                                                    | ина»                                                                                                    |                                                                                   |
| Π                                          | олска                                    | зка                               |                                                  |                                               |                                       |                                                                 | экза                                                                                                    | менаш                                                                                        | юнной                                                                                                    | сесси                                                                               | и ээф                                                                                                    | )                                                                                                    |                                                                                                    |                                                                                   |
|                                            | одена                                    | -Shu                              |                                                  |                                               | т учер                                | ного го                                                         | ла на 2                                                                                                    | 9 октя                                                                                       | б <b>ля</b> 20                                                                                                    | 18 r.                                                                               |                                                                                                    |                                                                                                    |                                                                                                    | 1                                                                                 |
|                                            |                                          |                                   |                                                  |                                               | , <b>y</b> 100                        |                                                                 | данат                                                                                                    |                                                                                              | 001120                                                                                                    |                                                                                     |                                                                                                    | ба                                                                                                    | калавры                                                                                                    | -бюджет                                                                           |
| урс Кол-<br>сту                            | Изних<br>-во в<br>уд. академ.<br>отпуске | должны<br>сдавать<br>экз.         | 4 <mark>Все сту,</mark><br>явились<br>на экз.    | <mark>денты со</mark><br>по<br>всем<br>предм. | коли<br>о статус<br>%                 | ичество с<br>сом УЧИТ<br>из н<br>только<br>на отл               | студенто<br>СЯ науж<br>нассдал<br>на отли<br>хорили<br>только<br>на хор                                         | азанную<br>я экзамен<br>на отл,<br>хор, уд                                                   | дату<br>ны<br>только<br>на<br>удовл                                                                                               | получи<br>ли<br>неуд                                                                | %                                                                                                    | не<br>аттестова<br>ны/не<br>явились<br>на<br>экзамены<br>или диф.<br>зачеты                                                                                                    | кол-во<br>задолжник<br>ов только<br>по<br>зачетам(в<br>ключая<br>диф. зач.)                                                                                                    | кол-во<br>задолжни<br>ков                                                         |
| 1 17                                       | 70 2                                     | 168                               |                                                  |                                               |                                       |                                                                 |                                                                                                    |                                                                                              |                                                                                                    |                                                                                     |                                                                                                    |                                                                                                    | 168                                                                                                    | 168                                                                               |
| 2 16                                       | 57<br>20                                 | 167                               |                                                  |                                               |                                       |                                                                 |                                                                                                    |                                                                                              |                                                                                                    |                                                                                     |                                                                                                    |                                                                                                    | 167                                                                                                    | 167                                                                               |
| 4 16                                       | अ                                        | 160                               |                                                  |                                               |                                       |                                                                 |                                                                                                    |                                                                                              |                                                                                                    |                                                                                     |                                                                                                    |                                                                                                    | 160                                                                                                    | 161                                                                               |
| оги 66                                     | 64 2                                     | 662                               |                                                  |                                               |                                       |                                                                 |                                                                                                    |                                                                                              |                                                                                                    |                                                                                     |                                                                                                    |                                                                                                    | 662                                                                                                    | 662                                                                               |
|                                            |                                          |                                   |                                                  |                                               | коли                                  | ичество с                                                       | студенто                                                                                                    | )B                                                                                           |                                                                                                    |                                                                                     |                                                                                                    | бан<br>не<br>аттестова                                                                                                    | кол-во                                                                                                    | онтракт                                                                           |
| урс Кол-<br>сту                            | -во В<br>уд. академ.<br>отпуске          | должны<br>сдавать<br>экз.         | явились<br>на экз.                               | по<br>всем                                    | %                                     | изн<br>только<br>на отл                                         | них сдал<br>на отл и<br>хор или<br>только                                                                       | и экзаме<br>на отл,<br>хор. ул                                                               | ны<br>только<br>на                                                                                                    | получи<br>ли                                                                        | %                                                                                                    | ны/не<br>явились<br>на<br>экзамены<br>или лиф                                                                                                    | задолжник<br>ов только<br>по<br>зачетам(в<br>ключая                                                                                                    | кол-во<br>задолжни<br>ков                                                         |
| ypc Ko                                     | т                                        | л-во в<br>туд. академ.<br>отпуске | л-во<br>туд. в должны<br>отпуске сдавать<br>экз. | л-во в должны академ.<br>сдавать экз.         | л-во в должны авились по сдавать экз. | л-во в должны академ.<br>отпуске сдавать экз. на экз. по всем % | изни в должны сдавать экз. Изакадем. Отпуске экз. Изакадем. В должны казкз. В сама изк. По всем % только на отп | ил-во<br>в должны авились по<br>сдавать экз. на экз. всем % только хор или<br>на экз. всем % | из них сдали экзамен<br>туд. академ.<br>отпуске зкз. на экз. по<br>всем % только хор или на отл,<br>на отл только хор или на отл, | л-во в должны сдавать экз. В вились по всем % только хор или на отл, только на экз. | из них сдали экзамены<br>туд. академ.<br>отпуске экз. якились<br>академ. Сдавать<br>экз. на экз. вениись<br>по<br>всем % только хор или на отл, только получи<br>на отл только хор ули на отл, на ли | из них сдали экзамены<br>туд. академ.<br>отпуске экз.<br>в должны<br>сдавать<br>экз.<br>экз.<br>в должны<br>аквились<br>на экз.<br>в сем<br>% только<br>кор или<br>на отл и<br>на отл и<br>на отл и<br>на отл,<br>хор или<br>на отл,<br>хор или<br>на отл,<br>кор или<br>на отл,<br>кор и и<br>кор или<br>на отл,<br>кор или<br>на отл,<br>кор или<br>на отл,<br>кор или<br>на отл,<br>кор или<br>кор и<br>кор | л-во в должны академ. отпуске экз. на экз. всем % только хор или на отл, только получи на экз. всем % только хор или на отл, только получи на экз. всем % только хор или на отл, только получи на экз. | л-во в только по в только по в только по в только по в только по зачетам(в ключая |

### Итоги сессии по Форме 10 (1 часть)

| 1    | Отчет Итог  | ги сессии           |              |                                            |                     |          |       |                      |          |          |               |          |                       |               |     |
|------|-------------|---------------------|--------------|--------------------------------------------|---------------------|----------|-------|----------------------|----------|----------|---------------|----------|-----------------------|---------------|-----|
| Д    | ействия 🗸 [ | )                   |              |                                            |                     |          |       |                      |          |          |               |          |                       |               |     |
|      |             |                     |              | -                                          |                     |          |       |                      |          |          |               |          | - 100 PE              |               |     |
| ſ    | параметры   | отчета              |              | 📄 Форма Расшифро                           | вки                 |          |       |                      |          |          |               |          |                       | _ 🗆           | ×   |
|      | Факультет:  | Электроэнергетическ | й фаг        | Регистратор                                | Стчаен              | нт       |       | Факц                 | њтет     |          | УровеньПодго  | отовки   | ОсноваОбучения        | ФормаОбиче    |     |
|      | Отчет:      | Форма №10 ч.1       |              |                                            | Студе               | нт 10468 |       | Элект                | рознерга | этически | Бакалавр      |          | Бюджетная             | очная         |     |
|      |             |                     |              |                                            | Студе               | нт 10468 |       | Элект                | рознерга | этически | Бакалавр      |          | Бюджетная             | очная         |     |
|      | 🕨 Сформи    | ровать              |              |                                            | Студе               | нт 10468 |       | Элект                | роэнерге | етически | Бакалавр      |          | Бюджетная             | очная         |     |
| Ē    |             |                     |              |                                            | Студе               | нт 10468 |       | Элект                | рознерге | этически | Бакалавр      |          | Бюджетная             | очная         |     |
|      |             |                     |              |                                            | Студе               | нт 10470 |       | Элект                | рознерга | этически | Бакалавр      |          | Бюджетная             | очная         |     |
|      |             |                     |              |                                            | Студе               | нт 10470 |       | Элект                | рознерга | этически | Бакалавр      |          | Бюджетная             | очная         |     |
|      |             | федеральное         | осуда        |                                            | Студе               | нт 10470 |       | Элект                | рознерга | этически | Бакалавр      |          | Бюджетная             | очная         |     |
|      |             | «Ивановский го      | суда         |                                            | Студе               | нт 10470 |       | Элект                | роэнерге | этически | Бакалавр      |          | Бюджетная             | очная         |     |
|      |             |                     |              |                                            | Студе               | нт 18243 |       | Элект                | рознерге | етически | Бакалавр      |          | Бюджетная             | очная         |     |
|      |             | Св                  | елен         |                                            | Студе               | нт 18243 |       | Элект                | рознерге | етически | Бакалавр      |          | Бюджетная             | очная         |     |
| lF   | I           |                     |              |                                            | Студе               | нт 18243 |       | Элект                | рознерге | этически | Бакалавр      |          | Бюджетная             | очная         |     |
|      |             |                     |              |                                            | Студе               | нт 18243 |       | Элект                | рознерге | этически | Бакалавр      |          | Бюджетная             | очная         |     |
| ╟    |             |                     |              |                                            | Студе               | нт 18244 |       | Элект                | рознерге | этически | Бакалавр      |          | Бюджетная             | очная         |     |
|      |             |                     |              |                                            | Студе               | нт 18244 |       | Электроэнергетически |          |          | Бакалавр      |          | Бюджетная             | очная         |     |
|      |             | Изних 180           | студ         |                                            | Студе               | нт 18244 |       | Элект                | рознерге | этически | Бакалавр      |          | Бюджетная             | очная         |     |
|      | Кол-во      | В                   | ιL           |                                            | Студе               | нт 18244 |       | Элект                | рознерге | этически | Бакалавр      |          | Бюджетная             | очная         |     |
|      | үрс стүң.   | сдавать яви         | ись          |                                            | Студе               | нт 18257 |       | Элект                | рознерге | этически | Бакалавр      |          | Бюджетная             | очная         |     |
|      |             | экз.                | жз.          |                                            | <u>Стиле</u><br>166 | ur 19257 |       | Элект                |          | тинески  | Faranaen      |          | Бюлжетнел             |               |     |
|      |             |                     | h            | <                                          | 1100                |          |       |                      |          |          |               |          |                       | >             | ~   |
| ŀ    | 1 170       | 168                 | ┫            |                                            |                     |          |       |                      |          |          |               |          |                       |               |     |
|      | 2 167       | 167                 |              |                                            |                     |          |       |                      |          |          |               |          | Свернуть по студ      | антам 🗙 Закры | ять |
|      | 3 166       |                     |              |                                            |                     |          |       |                      |          |          | 166           | 166      |                       |               |     |
|      | 4 161       |                     |              |                                            |                     |          |       |                      |          |          | 161           | 161      | a serie to a          |               |     |
| 4    | тоги: 664   | 2                   |              |                                            |                     |          |       |                      |          |          | 662           | 662      | The state of the      |               |     |
|      |             |                     |              |                                            |                     |          |       |                      |          |          |               |          |                       |               |     |
| H    |             |                     |              |                                            |                     |          |       |                      |          |          | лавры-н       | контракт |                       |               |     |
|      |             |                     |              |                                            |                     |          |       |                      |          |          | кол-во        |          |                       |               |     |
|      |             | Пвойной             | ше           |                                            | чей                 | кес      | דא דו | лыв                  | ает      | ı -      | адолжник      |          |                       |               |     |
|      | ŕ           |                     | щс,          |                                            | 1011                |          |       |                      | uci      |          | рв только     | кол-во   | 1. 1996 - Files       |               |     |
|      | пол         | робную ф            | $\mathbf{n}$ | ОМУ С расшифровкой значения вачетам (в ков |                     |          |       |                      |          | ков      |               |          |                       |               |     |
|      | под         | ροσηγιοφ            | P            | пусрасш                                    | ключая              |          |       |                      |          |          | an the decare |          |                       |               |     |
| - 1- |             |                     | И            | з этой диейки                              |                     |          |       |                      |          |          |               |          |                       |               |     |
| (ek  |             |                     | r.           | 10 0 10 1 1 1                              | CHIN                | .11      |       |                      |          |          |               |          | the set of            | 2             |     |
|      |             |                     |              |                                            |                     |          |       |                      |          |          |               |          | and the second second | 39            | U   |

#### Итоги сессии по Форме 10 (2 часть)

#### 💵 Отчет Итоги сессии

| Действ                                               | ия • 门 ?                                                          |           |           |           |            |             |             |           |      |        |           |              |                         |                 |
|------------------------------------------------------|-------------------------------------------------------------------|-----------|-----------|-----------|------------|-------------|-------------|-----------|------|--------|-----------|--------------|-------------------------|-----------------|
| - Пар                                                | аметры                                                            | отчета—   |           |           |            |             |             |           |      |        |           |              |                         |                 |
| Фак                                                  | ультет:                                                           | Электроэн | ергетичес | ский фак  | <b>x</b>   | по итогам:  | летней се   | ссии      | -    | 2018   | -2019 уче | ебный год    |                         | ×               |
| Отче                                                 | T:                                                                | Форма №   | 10 ч.2    |           | <b>•</b> 1 | Курсы:      | 3           |           | ×    | Нада   | ату: 29   | .10.2018     |                         | <b>=</b>        |
|                                                      | Сформир                                                           | овать     |           |           |            |             | Учитыв      | ать тольк | о оц | енки в | з сессию  |              |                         |                 |
|                                                      |                                                                   |           |           |           |            |             |             |           |      |        |           |              | Форма                   | . N≌10          |
|                                                      |                                                                   |           |           |           |            | минобр      | НАУКИ Р     | оссии     |      |        |           |              | Ч.                      | 1               |
|                                                      |                                                                   | федераль  | ное госу, | дарственн | ре бюд     | жетное об   | разовател   | ьное учре | жден | ние вы | ысшего о  | бразован     | ия                      |                 |
|                                                      | "IAD"                                                             |           | й госул   | арствоі   |            |             | тицоски     | й уцира   | nci  | итот   | имон      | BU I         | ได้แผนสาง               | 1               |
|                                                      | NVID(                                                             | ановски   | птосуд    | арствег   | ויוסחר     | эперге      | плаески     | и униве   | pu:  | mer    | имени     | 1 D.M. J     | тенина»                 |                 |
| Сведения по итогам летней экзаменационной сессии ЭЭФ |                                                                   |           |           |           |            |             |             |           |      |        |           |              |                         |                 |
| 18/19 учебного года на 29 октября 2018 г.            |                                                                   |           |           |           |            |             |             |           |      |        |           | 1            | 1                       |                 |
| бака                                                 |                                                                   |           |           |           |            |             |             |           |      |        |           | алавры-б     | бюджет                  |                 |
|                                                      | количество оценок по экзаменам                                    |           |           |           |            |             |             |           |      |        |           |              |                         |                 |
| Курс                                                 | Всего<br>должно                                                   |           |           |           | полу       | учено оцено | ок по экзал | ленам     |      |        |           |              | кол-во<br>не<br>сланных | Средний<br>Балл |
|                                                      | быть<br>оценок                                                    | всего     | %         | отл       | %          | хор         | %           | УД        | 9    | %      | неуд      | %            | зачетов                 | 00000           |
| 3                                                    | 664                                                               |           |           |           |            |             |             |           |      |        |           |              | 964                     |                 |
| итого                                                | 664                                                               |           |           |           |            |             |             |           |      |        |           |              | 964                     |                 |
|                                                      |                                                                   |           |           |           |            |             |             |           |      |        |           | бака         | павры-ко                | нтракт          |
|                                                      |                                                                   |           |           | коли      | честв      | о оценок по | ) экзамена  | M         |      |        |           | Jaka         |                         |                 |
| Курс                                                 | Всего<br>должно                                                   |           |           |           | полу       | учено оцено | ок по экзал | ленам     |      |        |           |              | КОЛ-ВО<br>Не            | Средний         |
|                                                      | быть<br>оценок                                                    | всего     | %         | отл       | %          | хор         | %           | УА        | 9    | %      | неуд      | %            | зачетов                 | Gann            |
| 3                                                    | 68                                                                |           |           |           |            |             |             |           |      |        |           |              | 95                      |                 |
| итого                                                | 68                                                                |           |           |           |            |             |             |           |      |        |           |              | 95                      |                 |
|                                                      |                                                                   |           |           |           |            |             |             |           |      |        |           |              |                         | Beere           |
|                                                      |                                                                   |           |           | KORIA     | UPCTR      |             |             |           |      |        |           |              | •                       | DCelo           |
| Kune                                                 | количество оценок по экзаменам Всего получено оценок по экзаменам |           |           |           |            |             |             |           |      |        |           | кол-во<br>не | Средний                 |                 |

# Отчет по предметам

#### 💵 Отчет Итоги сессии

| Действия 🕶 🕐                      |                                                      |        |                      |          |          |          |          |          |         |         |                    |         |         |      |     |     |                                               |
|-----------------------------------|------------------------------------------------------|--------|----------------------|----------|----------|----------|----------|----------|---------|---------|--------------------|---------|---------|------|-----|-----|-----------------------------------------------|
| – Параметры отчета-               |                                                      |        |                      |          |          |          |          |          |         |         |                    |         |         |      |     |     |                                               |
| Факультет: Электр                 | ознергети                                            | ческий | і фак <mark>х</mark> | ю итогам | 1: летне | ей сесси | ни       | ▼ 20     | 18-201  | Э учебн | ый год             |         | ×       |      |     |     |                                               |
| Отчет: Отчет п                    | ю предмет                                            | ам     | - I                  | (урсы:   | 3        |          |          | × Ha     | дату:   | 29.10   | .2018              |         | <b></b> |      |     |     |                                               |
| Сформировать                      |                                                      |        |                      |          |          | лываты   | только   |          | u e cec | cuio    |                    |         |         |      |     |     |                                               |
| C+Opinipodarb ;                   | ]                                                    |        |                      |          |          |          | 10/10/10 | оцопк    | n D 000 | 0000    |                    |         |         |      |     |     |                                               |
|                                   |                                                      |        |                      |          | МИН      | ЮБРН     | АУКИ     | POCC     | ии      |         |                    |         |         |      |     |     |                                               |
|                                   | φ                                                    | едерал | њное государ         | ственно  | е бюдже  | тное об  | разова   | тельно   | е учре  | ждение  | е высш             | его обр | азова⊦  | ия   |     |     |                                               |
|                                   | «Иванс                                               | вски   | ий государ           | ствен    | ный э    | нерге    | тичес    | кий \    | /ниве   | рсит    | ет им              | ени І   | В.И.Ј   | Тени | на» |     |                                               |
|                                   |                                                      |        |                      |          |          |          |          | <b>,</b> |         |         |                    |         |         |      |     |     |                                               |
|                                   | Сведения по итогам летней экзаменационной сессии ЭЭФ |        |                      |          |          |          |          |          |         |         |                    |         |         |      |     |     |                                               |
|                                   |                                                      |        | 18/1                 | I9 учеб  | ного го  | ода, З   | курс,    | на 29    | октя    | бря 20  | 018 г.             |         |         |      |     |     |                                               |
| бакалавры-бюджет                  |                                                      |        |                      |          |          |          |          |          |         |         |                    |         |         |      |     |     |                                               |
| Предмет                           |                                                      | Курс   | Специализа           | Кол-во   | Сдава    | %        |          | ~        | Pesy    | льтать  | і экзам<br>Гологія | енов    |         | ~    | H/A | н/я | Средний                                       |
| EasoBackcoth                      |                                                      |        | ция                  | студ.    | ли экз.  |          |          | %        | хор     | 76      | удовл              | 76      | неуд    | 76   |     |     |                                               |
| жизнелеятельности                 |                                                      | 3      | 13 03 02:01          | 21       |          |          |          |          |         |         |                    |         |         |      |     |     |                                               |
| Энергетическое оборуди            | ование                                               |        | 10.00.02.01          |          |          |          |          |          |         |         |                    |         |         |      |     |     |                                               |
| ВН и его надежность               |                                                      | 3      | 13.03.02:01          | 21       |          |          |          |          |         |         |                    |         |         |      |     |     |                                               |
| Электрические станции             | и                                                    |        |                      |          |          |          |          |          |         |         |                    |         |         |      |     |     |                                               |
| подстанции                        |                                                      | 3      | 13.03.02:01          | 21       |          |          |          |          |         |         |                    |         |         |      |     |     |                                               |
| Расчет электрических и            | 1                                                    |        |                      |          |          |          |          |          |         |         |                    |         |         |      |     |     |                                               |
| магнитных полей в                 |                                                      | ~      |                      |          |          |          |          |          |         |         |                    |         |         |      |     |     |                                               |
| высоковольтнои техник             | (e                                                   | 3      | 13.03.02:01          | 21       |          |          |          |          |         |         |                    |         |         |      |     |     | i                                             |
| резопасность<br>жизнеледтельности |                                                      | 3      | 13.03.02.03          | 38       |          |          |          |          |         |         |                    |         |         |      |     |     |                                               |
| Эл малнитные перех при            |                                                      |        | 13.03.02.03          |          |          |          |          |          |         |         |                    |         |         |      |     |     | <u>                                      </u> |
| эл.энерг.системах                 | -4.5                                                 | 3      | 13.03.02:03          | 38       |          |          |          |          |         |         |                    |         |         |      |     |     |                                               |
| Автоматическое регули             | ирование                                             |        |                      |          |          |          |          |          |         |         |                    |         |         |      |     |     | 1 1                                           |
| в эл.энергет.системах             | ·                                                    | 3      | 13.03.02:03          | 38       |          |          |          |          |         |         |                    |         |         |      |     |     |                                               |
| Электрические станции             | и                                                    |        |                      |          |          |          |          |          |         |         |                    |         |         |      |     |     |                                               |
| подстанции                        |                                                      | 3      | 13.03.02:03          | 38       |          |          |          |          |         |         |                    |         |         |      |     |     |                                               |
| Электроснабжение                  |                                                      | 3      | 13.03.02:04          | 32       |          |          |          |          |         |         |                    |         |         |      |     |     |                                               |
| Безопасность                      |                                                      |        |                      |          |          |          |          |          |         |         |                    |         |         |      |     |     |                                               |
| жизнедеятельности                 |                                                      | 3      | 13.03.02:04          | 32       |          |          |          |          |         |         |                    |         |         |      |     |     |                                               |
| Эл.магнитные перех.про            | оц.в                                                 |        |                      |          |          |          |          |          |         |         |                    |         |         |      |     |     |                                               |

# Отчет «Акты/записки по задолженностям»

Печать акта о задолженностях студента
Печать объяснительной записки студента по всем задолженностям

#### Акты/Записки по задолженностям

#### 🤒 1С:Предприятие - КОНТИНГЕНТ

| <u>    Ф</u> айл <u>П</u> равка   ( | Справочни  | ики ,      | Документь | ю Обработки                | Отчеты | 搔 Оценки 📒 Деканат (      | основной) <u>(</u> | ⊇ерви | c <u>O</u> I   | кна | Справка       |        |         |                |             |        |        |             |   |
|-------------------------------------|------------|------------|-----------|----------------------------|--------|---------------------------|--------------------|-------|----------------|-----|---------------|--------|---------|----------------|-------------|--------|--------|-------------|---|
| I 🗋 🛋 🖬 🐰 🗉                         | 66         | <b>6</b> [ | 0 t (     | 2 05                       | Ит     | оги сессии                |                    |       | 1 🕰            | м   | M+ M- 🎇 🖵     |        |         |                |             |        |        |             |   |
| 🛛 🚖 Сообщения 🖕                     | <u>a</u> 🕸 | 2          | FM 2      | 🕅 🔛 🗸                      | Co     | став группы               |                    |       |                |     |               |        |         |                |             |        |        |             |   |
|                                     | - <b>1</b> |            | <b>11</b> |                            | Фа     | орма 14                   |                    |       |                |     |               |        |         |                |             |        |        |             |   |
| < Действия 🕶                        | 🕕 Конти    | нген       | T 🕈 👖 U4/ | Заочт 📗                    | AK     | ты/записки по задолженн   | остям              |       |                |     | <u>l Ip</u>   | иказов | на подг | <u>писи: 2</u> | <u>-1 o</u> | эящих" | приказ | <u>08:2</u> |   |
| Представление                       |            | C          | С УП У    | I Номер З                  | Пу     | стая карочка студента     |                    |       | <sup>т</sup> р | По  | 00П           | Осно   | Дого    | Уров           | Потр        | Пол    | Общеж  | Дата        | ^ |
| НетУП(0)                            |            |            | 177       | 15261                      | Co.    |                           |                    |       | 25             |     | 13.03.02 - On | Бюд    |         | Бака           | Нуж         |        |        |             |   |
| ⊕∘1 курс                            |            |            | 177       | 15262                      | CB     | ооодный отчет по долгам   |                    |       | 25             |     | 13.03.02-Эл   | Бюд    |         | Бака           | Нуж         |        |        |             |   |
| ⊞ <sup>.,</sup> 2 курс              |            |            | 1//       | 15271                      | Uв     | ободный отчет по континге | енту на дату       |       | 25             |     | 13.03.02 - Эл | Бюд    |         | Бака           | Нуж         |        |        |             |   |
| і ∰ · 3 курс                        |            |            | 101       | 15336                      | Св     | ободный отчет по успевае  | мости              |       | 29             |     | 13.03.02-Эл   | Бюд    |         | Бака           | Нуж         |        |        |             |   |
| Ц±. 4 курс                          |            |            | 181       | 15337                      | Дв     | ижения и сохранность кон  | пингента           |       | 29             |     | 13.03.02 - Эл | Бюд    |         | Бака           | Нуж         |        |        |             |   |
| ш∼экурс<br>∰∘33Ф                    |            |            | 181       | 15317                      |        | 10115                     |                    |       | 28             |     | 13.03.02-Эл   | Бюд    |         | Бака           | Нуж         |        |        |             |   |
| ⊕.ФИС                               |            |            | 181       | 15318                      | Студе  | ент 10115                 | 99 <del>0</del>    | 4     | 28             |     | 13.03.02 - Эл | Бюд    |         | Бака           | Нуж         |        |        |             |   |
|                                     |            |            | 181       | 15339                      | Студе  | ент 10118                 | 99 <del>0</del>    | 4     | 29             |     | 13.03.02 - Эл | Бюд    |         | Бака           | Нуж         |        |        |             |   |
|                                     |            |            | 181       | II 15320 Ст<br>II 15341 Ст |        | Студент 10119             |                    | 4     | 28             |     | 13.03.02 - Эл | Бюд    |         | Бака           | Нуж         |        |        |             |   |
|                                     |            |            | 181 15341 |                            |        | ент 10120                 | 99 <del>0</del>    | 4     | 29             |     | 13.03.02 - Эл | Бюд    |         | Бака           | Нуж         |        |        |             |   |
|                                     |            |            | 181       | 15321                      | Студе  | ент 10121                 | ЭЭФ                | 4     | 28             |     | 13.03.02 - Эл | Бюд    |         | Бака           | Нуж         |        |        |             |   |
|                                     |            |            | 181       | 15344                      | Студе  | ент 10122                 | ЭЭФ                | 4     | 29             |     | 13.03.02 - Эл | Бюд    |         | Бака           | Нуж         |        |        |             |   |
|                                     |            |            | 181       | 15345                      | Студе  | ент 10124                 | ЭЭФ                | 4     | 29             |     | 13.03.02 - Эл | Бюд    |         | Бака           | Нуж         |        |        |             |   |
|                                     |            |            | 181       | 15324                      | Студе  | ент 10125                 | ээф                | 4     | 28             |     | 13.03.02 - Эл | Бюд    |         | Бака           | Нуж         |        |        |             |   |
|                                     |            |            | 181       | 15347                      | Студе  | ент 10127                 | 99Ф                | 4     | 29             |     | 13.03.02 - Эл | Бюд    |         | Бака           | Нуж         |        |        |             |   |
|                                     |            |            | 181       | 15325                      | Студе  | ент 10128                 | ЭЭФ                | 4     | 28             |     | 13.03.02 - Эл | Бюд    |         | Бака           | Нуж         |        |        |             |   |
|                                     |            |            | 181       | 15348                      | Студе  | ент 10129                 | ЭЭФ                | 4     | 29             |     | 13.03.02 - Эл | Бюд    |         | Бака           | Нуж         |        |        |             |   |
|                                     |            |            | 181       | 15349                      | Студе  | ент 10130                 | ЭЭФ                | 4     | 29             |     | 13.03.02 - Эл | Бюд    |         | Бака           | Нуж         |        |        |             |   |
|                                     |            |            | 181       | 15350                      | Студе  | ент 10131                 | ЭЭФ                | 4     | 29             |     | 13.03.02 - Эл | Бюд    |         | Бака           | Нуж         |        |        |             |   |
|                                     |            |            | 181       | 15329                      | Студе  | ент 10132                 | ЭЭФ                | 4     | 28             |     | 13.03.02 - Эл | Бюд    |         | Бака           | Нуж         |        |        |             |   |
|                                     |            |            | 181       | 15351                      | Студе  | ент 10133                 | ЭЭФ                | 4     | 29             |     | 13.03.02 - Эл | Бюд    |         | Бака           | Нуж         |        |        |             |   |
|                                     |            |            | 181       | 15331                      | Студе  | ент 10134                 | ЭЭФ                | 4     | 28             |     | 13.03.02 - Эл | Бюд    |         | Бака           | Нуж         |        |        |             |   |
|                                     |            |            | 181       | 15352                      | Студе  | ент 10135                 | ЭЭФ                | 4     | 29             |     | 13.03.02 - Эл | Бюд    |         | Бака           | Нуж         |        |        |             |   |
|                                     |            |            | 181       | 15333                      | Студе  | ент 10136                 | ЭЭФ                | 4     | 28             |     | 13.03.02 - Эл | Бюд    |         | Бака           | Нуж         |        |        |             |   |
|                                     |            |            | 181       | 15353                      | Студе  | ент 10137                 | ЭЭФ                | 4     | 29             |     | 13.03.02 - Эл | Бюд    |         | Бака           | Нуж         |        |        |             |   |
|                                     |            |            | 181       | 15355                      | Студе  | ент 10138                 | ЭЭФ                | 4     | 29             |     | 13.03.02 - Эл | Бюд    |         | Бака           | Нуж         |        |        |             |   |
|                                     |            |            | 183       | 15204                      | Студе  | ент 10140                 | ЭЭФ                | 4     | 22             |     | 13.03.02 - Эл | Бюд    |         | Бака           | Нуж         |        |        |             |   |
|                                     |            |            | 183       | 15188                      | Стиле  | ент 10141                 | ээФ                | 4     | 21             |     | 13 03 02 - Эл | Бюл    |         | Бака           | Ниж         |        |        |             | ~ |

🚨 Деканат

| 1           | <u>Ф</u> айл    | <u>П</u> равка        | Справочни               | ки Д     | Документ | гы Обра    | ботки   | Отчеты 🏼    | Оцен   | ки 📇 Деканат (о     | сновной)             | <u>С</u> ерви | с <u>О</u> кна | а Справ   |          |
|-------------|-----------------|-----------------------|-------------------------|----------|----------|------------|---------|-------------|--------|---------------------|----------------------|---------------|----------------|-----------|----------|
|             | 1 🛋             | <b>X</b>              | <b>B B</b>              | 1        | a   🛧    | et   44    |         |             |        |                     | . <mark>120</mark> I |               |                | M MA      |          |
|             | <u>)</u><br>Coo | бшениа                |                         |          | Подбор   | )          |         |             |        |                     |                      |               |                |           | ×        |
| = 2         |                 | ощения <b>т</b>       |                         | <u> </u> | 2        |            |         |             |        |                     |                      |               |                |           |          |
|             | « 🗆 л           | leйствия <del>-</del> | 🚺 👬 Контин              | нге 🕻    | Студен   | ты         |         |             |        |                     |                      |               |                |           |          |
|             |                 | 0                     |                         |          | Пействия | - 70 1     | 6 T. (  | 🕯 Категория | - 111  | Побавить весь списи | אר                   |               |                |           |          |
|             | lpe 😐           | Отчетыт               | ю задотж                | -        | дсистрия | . 1 1614 1 |         |             | 141    |                     |                      | _             |                |           |          |
|             | ĴЛ              | ата отчета:           | 30.10.2018              |          |          | Номер      |         | ФИО         | +      | Факульт             | ет                   | Курс          | Группа         | Подгруппа | ( ^      |
|             | 1               |                       |                         | - 1      | <u> </u> | 15261      | Студент | 10106       |        | Электроэнергетичес  | жий факул            | 4             | 25             |           | S.       |
|             | ÷ r             | Данные (              | о прика <mark>зе</mark> | - 4      |          | 15262      | Студент | · 10107     |        | Электроэнергетичес  | жий факул            | 4             | 25             |           | L.       |
|             | ÷.              | Номери                | приказа бе:             | з М 📙    |          | 15271      | Студент | 10109       |        | Электроэнергетичес  | жий факул            | 4             | 25             |           | ٤.       |
|             | <b>H</b>        |                       |                         |          |          | 15336      | Студент | 10112       |        | Электроэнергетичес  | жий факул            | 4             | 29             |           | U U      |
|             |                 | Назван                | ие приказа              |          |          | 15337      | Студент | 10113       |        | Электроэнергетичес  | жий факул            | 4             | 29             |           | ٤.       |
|             |                 | (вез ка               | вычекј:                 |          |          | 15317      | Студент | 10114       |        | Электроэнергетичес  | жий факул            | 4             | 28             |           | L.       |
|             | 벽               |                       |                         |          |          | 15318      | Студент | 10115       |        | Электроэнергетичес  | жий факул            | 4             | 28             |           | ٤.       |
|             | ₽ -             |                       |                         |          |          | 15339      | Студент | 10118       |        | Электроэнергетичес  | жий факул            | 4             | 29             |           | ٤.       |
|             | Ė               | ΦИО ає                | екана                   |          |          | 15320      | Студент | 10119       |        | Электроэнергетичес  | жий факул            | 4             | 28             |           | <u>د</u> |
|             |                 |                       |                         | - [      |          | 15341      | Студент | · 10120     |        | Электроэнергетичес  | жий факул            | 4             | 29             |           | U U      |
|             |                 | ФИО За                | ав каф.:                | _ [      |          | 15321      | Студент | · 10121     |        | Электроэнергетичес  | жий факул            | 4             | 28             |           | Ŀ        |
|             |                 | ФИОк                  | иратора:                |          |          | 15344      | Студент | 10122       |        | Электроэнергетичес  | жий факул            | 4             | 29             |           | L.       |
|             |                 |                       |                         |          |          | 15345      | Студент | 10124       |        | Электроэнергетичес  | жий факул            | 4             | 29             |           | L.       |
|             |                 | ПОДБО                 | JP 🕖                    |          |          | 15324      | Студент | 10125       |        | Электроэнергетичес  | жий факул            | 4             | 28             |           | L L      |
|             | N               | Стидоня               | COLUMN L                | _        |          | 15347      | Студент | 10127       |        | Электроэнергетичес  | жий факул            | 4             | 29             |           | L.       |
|             |                 | Студен                | ссылр қар               |          |          | 15325      | Студент | 10128       |        | Электроэнергетичес  | жий факул            | 4             | 28             |           | L.       |
|             |                 |                       |                         |          |          | 15348      | Студент | 10129       |        | Электроэнергетичес  | жий факул            | 4             | 29             |           | L.       |
|             |                 |                       |                         | Ē        | <        |            |         |             |        |                     |                      |               |                |           | >        |
|             |                 |                       |                         |          |          |            |         |             |        |                     |                      |               |                | 22401.01  |          |
|             |                 |                       |                         |          |          |            |         |             |        |                     |                      |               |                | Закрыть   |          |
|             |                 |                       |                         |          |          |            |         |             |        |                     |                      |               |                | 40.00     | 1        |
|             |                 |                       |                         | 1        |          |            |         |             |        |                     |                      |               | 3              | 13.03     | 1        |
|             | По              | Thom                  |                         |          |          |            | Dec     |             |        |                     |                      | ]             |                | 13.03     |          |
|             | 110,            | quop                  |                         |          |          |            | печ     | агьакта Г   | гечать | ооъяснительной      | записки              | закрып        | b a            | 13.02     |          |
| Л           | лж              | ников                 | 3                       |          |          |            |         |             |        |                     |                      |               | 20             | 13.03     |          |
| <u>ب</u> بر | 5717N           |                       |                         |          | 181      | 1!         | 5329    | Студент     | 1013   | 32                  | ЭЭФ                  | 4             | 28             | 13.03     |          |
|             | _               |                       |                         |          | 1.01     |            |         | A           | 1011   |                     | 000                  | 4             | - 0.0          | 10.00     |          |

Декан и зав.кафедрой заполняются автоматически при выборе студента

I +- | ] ] ] | ] ] Ставится «флажок», чтобы появились долги по текущей сессии

|   | Дата отчета: 30.10 |           | 🖽 🗌 y             | читывать те | екущий семестр |               |                 |       | <u>p</u> | 13.03.02 - 3 |     |
|---|--------------------|-----------|-------------------|-------------|----------------|---------------|-----------------|-------|----------|--------------|-----|
| Ē | – Данные о прик    |           |                   |             |                |               |                 |       | Þ        | 13.03.02 - 3 |     |
| Ē |                    |           | 10                |             |                |               | 01 10 2019 89   | 1     | 5        | 13.03.02 - 3 |     |
| Ē | помер приказа      |           | 43                |             | дага приказ    | J.            | 01.10.2010      | ]     | 3        | 13.03.02 - 3 |     |
| Ē | Название прика     | О про     | ведении :         | летней экза | аменационной с | ессии 18/19 у | учебного года и |       | я        | 13.03.02-3   |     |
|   | (оез кавычек).     | устан     | овлении (<br>Чтов | роков лике  | зидации академ | ической задо  | лженности       |       |          | 12.02.02     |     |
| Ē |                    | Стяде     |                   |             |                |               |                 |       |          | 13.03.02 - 3 |     |
|   | ±140               | A 10 A 4  |                   |             |                |               |                 |       |          | 131319-3     |     |
|   | ФИО декана:        | А.Ю. Мурз | ЗИН               |             |                | титель декан  | а (да/нет)      |       | J        | «Флажки»     |     |
|   | ФИО зав. каф.:     | B.中. Bopo | бьев              |             | И.о. з         | ав.кафедрой ( | (да/нет)        |       | 0        |              | TT  |
|   | ФИО куратора:      |           |                   |             |                |               |                 |       |          | тавятся, есл | IM  |
|   | ПОДБОР             |           |                   |             | _              |               |                 |       | ак       | т подписыва  | ает |
|   |                    |           |                   |             |                | -             |                 |       | за       | м.декана и/и | или |
|   | N Студент ссылК    | урс       | і рупп            | <u>a U</u>  |                | Іредставлен ( | оправдательный  | доку  |          |              | Ч   |
|   | Студент 10106 4    |           | 25                |             | 3.03.02 - 3 л  | нет           |                 |       | L L      | зав.кафедро  | И   |
|   |                    |           |                   |             |                |               |                 |       | Ľ        | 10.00.02 0   |     |
|   |                    |           |                   |             |                |               |                 |       | 8        | 13.03.02 - 3 |     |
|   |                    |           |                   |             |                |               |                 |       | В        | 13.03.02 - 3 |     |
|   |                    |           |                   |             |                |               |                 |       | 3        | 13.03.02 - 3 |     |
|   |                    |           |                   | Π-          |                |               |                 | 2     |          | 13.03.02 - 3 |     |
|   |                    |           |                   | The         |                | агь объясните | эльной записки  | закры | В        | 13.03.02 - 3 |     |
|   |                    | -         | 101               | 15220       | Crupour 10     | 1122          | 220             |       | 20       | 12.02.02 - 2 |     |
|   |                    |           | 101               | 15323       | Оденти         | 1132          | 334             | 4     | 20       | 10.00.02 - 3 |     |
|   |                    |           | 181               | 15351       | Студент 11     | 1133          | 990             | 4     | 29       | 13.03.02 - 3 |     |
|   |                    |           | 181               | 15331       | Студент 10     | )134          | <u> </u>        | 4     | 28       | 13.03.02 - 3 |     |
|   |                    | -         | 181               | 15352       | Студент 10     | )135          | <u>ээ</u> ф     | 4     | 29       | 13.03.02 - 3 |     |
|   |                    |           |                   |             | 0 10           |               |                 |       |          |              |     |
## Печать акта

| K      | Действия 🗸 🎁 Конт     | ингент 🕶 👖       | Оч/Заоч 🖌 🁔     | Tx   🔡 💼   I   | ?                         |             |        |           |
|--------|-----------------------|------------------|-----------------|----------------|---------------------------|-------------|--------|-----------|
| De     | 📣 Отчеты по задол     | женностям        |                 |                |                           | _           |        | ×         |
| 2°     | Дата отчета: 30.10.20 | 18               | 9читываты       | текущий семест | rp                        |             |        | 5         |
|        | – Ланные о приказ     | e                |                 |                | ·                         |             |        | 5         |
| ÷      | Номер приказа (б      | -<br>5es N≏): 43 | 3               | Дата прика:    | sa: 01.10                 | .2018 🔳     |        | 5         |
| Ŧ      | Название приказ       |                  | аении детней эк | заменационной  | сессии 18/19 имебног      | огода и     | $\neg$ | 9         |
| ŧ      | (без кавычек):        | установ          | лении сроков ли | квидации акаде | мической задолженн        | ости        |        | 9         |
| +]<br> |                       | студент          | OB              |                |                           |             |        | 8         |
| ÷      | ФИО декана:           | А.Ю. Мирзи       | н               | Заме           | еститель декана (да/н     | нет)        |        | 5         |
|        | ФИО зав. каф.:        | В.Ф. Вороб       | ьев             | И.о. :         | зав.кафедрой (да/нет      | )<br>]      |        | 2         |
|        | ФИО куратора:         |                  |                 |                |                           | ,<br>,      |        | 2         |
|        | ΠΟΠΕΟΡ                |                  |                 |                |                           |             |        | 8         |
|        |                       |                  |                 | 000            | In                        | ~           |        | 3         |
|        | 1 Стидент ссылК       | урс              | 25              | 13.03.02 - 3 a | Представлен оправд<br>Нет | ательныи до | ку     | 3         |
|        |                       |                  | 20              | 10.00.02 07    |                           |             |        | 3         |
|        |                       |                  |                 |                |                           |             |        | 3         |
|        |                       |                  |                 |                |                           |             |        | В         |
|        |                       |                  |                 |                |                           |             |        | 9         |
|        |                       |                  | Г               | Іечать акта Пе | ать объяснительной        | записки 3   | акрыл  | гь        |
| 1      |                       |                  |                 |                | 0101                      |             | · · ·  | <b></b> 9 |
|        |                       | 1 10             | )1    1EDDO     | L ICTUROUT 1   | 0100                      | 1 220       | 1 4 1  | 20        |

| 10   |        | ***                                                                                               |                                                                                                 |                                                                                                    |                                                                                                  |                                                                                              |                                                                                            |                                                                         |                                                                                             |          |         |        |
|------|--------|---------------------------------------------------------------------------------------------------|-------------------------------------------------------------------------------------------------|----------------------------------------------------------------------------------------------------|--------------------------------------------------------------------------------------------------|----------------------------------------------------------------------------------------------|--------------------------------------------------------------------------------------------|-------------------------------------------------------------------------|---------------------------------------------------------------------------------------------|----------|---------|--------|
| ⊎Y ( | Ітчеть | и по задолженн                                                                                    | юстям                                                                                           |                                                                                                    |                                                                                                  |                                                                                              | <u> </u>                                                                                   | По ООГ                                                                  | I Осно                                                                                      | Дого Уро | в Потр. | Пол Об |
| Дa   | A Ta   | блица                                                                                             |                                                                                                 |                                                                                                    |                                                                                                  |                                                                                              |                                                                                            |                                                                         |                                                                                             | ·,       |         | _ 🗆 ×  |
| ر _  |        | 1                                                                                                 | 2                                                                                               | 3                                                                                                    | 4                                                                                                | 5                                                                                            | 6                                                                                          | 7                                                                       | 8                                                                                           | 9        | 10      |        |
|      | 1      |                                                                                                   |                                                                                                 |                                                                                                    | A                                                                                                | KI                                                                                           |                                                                                            |                                                                         |                                                                                             |          |         |        |
|      | 2      |                                                                                                   |                                                                                                 |                                                                                                    |                                                                                                  |                                                                                              |                                                                                            |                                                                         |                                                                                             |          |         |        |
| N    | 3      | Мы, де<br>группы И.<br>ОПОП 1<br>электроэне<br>на 30.10.20<br>по 1 пред<br>задолжени<br>представи | жан ЭЭФ<br>И. Иванова<br>3.03.02 -<br>ергетика и<br>018 по итог<br>мету (1 зач<br>юсти по<br>п. | <ul> <li>А.Ю. Мур</li> <li>а, подтверя</li> <li>Электро</li> <li>электротех</li> <li>там летней очет), по и</li> <li>3 предме</li> </ul> | зин, зав. н<br>кдаем, что<br>энергетика<br>ника), очна<br>сессии 2013<br>тогам летн<br>стам (3 з | сафедрой<br>студент ЭЗ<br>и и элен<br>ая форма о<br>5-2016 учеб<br>ней сессии<br>вачета), оп | ВЭТФ В.Ф<br>ЭФ<br>ктротехника<br>обучения на<br>бного года и<br>2017-2018 у<br>правдательн | . Воробьен<br>(гр<br>бюджетно:<br>имеет задол<br>учебного г<br>ых докум | з, куратор<br>луппа 4-25,<br>овольтные<br>й основе),<br>иженности<br>ода имеет<br>иентов не |          |         |        |
|      | 4      |                                                                                                   |                                                                                                 |                                                                                                    |                                                                                                  |                                                                                              |                                                                                            |                                                                         |                                                                                             |          |         |        |
|      | 5      | Декан                                                                                             |                                                                                                 |                                                                                                    |                                                                                                  |                                                                                              | А.Ю. Мур                                                                                   | зин                                                                     |                                                                                             |          |         |        |
|      | 6      |                                                                                                   |                                                                                                 |                                                                                                    |                                                                                                  |                                                                                              |                                                                                            |                                                                         |                                                                                             |          |         |        |
|      | 7      | Зав. кафед                                                                                        | рой ВЭТФ                                                                                        | Þ                                                                                                    |                                                                                                  |                                                                                              | В.Ф. Воро                                                                                  | бьев                                                                    |                                                                                             |          |         |        |
|      | 8      | L'amoron -                                                                                        |                                                                                                 |                                                                                                    |                                                                                                  |                                                                                              | TATA TAPAT                                                                                 |                                                                         |                                                                                             |          |         |        |
|      | 9      | куратор Г                                                                                         | рушы                                                                                            |                                                                                                    |                                                                                                  |                                                                                              | FI'EL TIBAHO                                                                               |                                                                         |                                                                                             | <b></b>  |         |        |
|      | 10     |                                                                                                   |                                                                                                 |                                                                                                    |                                                                                                  |                                                                                              |                                                                                            |                                                                         |                                                                                             |          |         |        |
|      | 11     |                                                                                                   |                                                                                                 |                                                                                                    |                                                                                                  |                                                                                              |                                                                                            |                                                                         |                                                                                             | 1        |         | ×      |
| _    |        |                                                                                                   | 8                                                                                               | 15333 ЮТИД                                                                                                    | ент і ші зы                                                                                      | 55                                                                                           | JW 4 28                                                                                    | 13.03.02 -                                                              | эл Гыюд Г                                                                                   | Ibai     | анчж    |        |

Печать объяснительной записки

| _        |                                    |        |                         |                       |                   |                        | _                     |                             |                       |                           |                  |      |       |
|----------|------------------------------------|--------|-------------------------|-----------------------|-------------------|------------------------|-----------------------|-----------------------------|-----------------------|---------------------------|------------------|------|-------|
| ≪        | Действия 🗸 🎁 Конти                 | инген  | т 🕶 🛉                   | 0                     | ч/За              | оч + 👔                 | <b>T</b> <sub>X</sub> |                             | ?                     |                           |                  |      |       |
| lpe      | 🦆 Отчеты по задолх                 | кенн   | остя                    | м                     |                   |                        |                       |                             |                       |                           | _                |      | ×     |
| <b>.</b> | Дата отчета: 30.10.20              | 18     |                         | ⊞                     | <u> </u> 2        | читывать               | тек                   | (ущий семест                | тр                    |                           |                  |      | 5     |
| Ē        | – Данные о приказе                 | e      |                         |                       |                   |                        |                       |                             |                       |                           |                  |      |       |
| ŧ        | Номер приказа (б                   | es N≏) | : [                     | 43                    |                   |                        |                       | Дата прика:                 | sa:                   | 01.10                     | 2018 🖽           |      | 2     |
| +++++++  | Название приказа<br>(без кавычек): | a (    | ) про<br>јстан<br>студе | оведе<br>ювле<br>нтов | ении<br>ении<br>3 | летней эк<br>сроков ли | .заћ<br>КВИ           | иенационной<br>идации акаде | сессии 18<br>мической | /19 учебног<br>задолженно | о года и<br>ости |      | 9     |
| ŧ        |                                    |        |                         |                       |                   |                        |                       |                             |                       |                           |                  |      | 8     |
| ŧ        | ФИО декана:                        | А.Ю.   | Мурз                    | зин                   |                   |                        |                       | Заме                        | еститель д            | екана (да/н               | ет)              |      | 3     |
|          | ФИО зав. каф.:                     | В.Φ.   | Воро                    | обье                  | :B                |                        |                       | И.о. :                      | зав.кафед             | рой (да/нет)              |                  |      | 8     |
|          | ФИО куратора:                      |        |                         |                       |                   |                        |                       |                             |                       |                           |                  |      | 2     |
|          |                                    |        |                         |                       |                   |                        |                       |                             |                       |                           |                  |      | 2     |
|          |                                    |        |                         |                       |                   |                        |                       |                             |                       |                           |                  |      |       |
|          | N Студент ссыл Ку                  | урс    |                         | ١                     | рупг              | 1a                     | 00                    | П                           | Представ              | лен оправда               | ательный до      | ку   |       |
|          | 1 Студент 10106 4                  |        |                         | - 2                   | 25                |                        | 13                    | .03.02 - Эл                 | Нет                   |                           |                  |      | 1     |
|          |                                    |        |                         |                       |                   |                        |                       |                             |                       |                           |                  |      | В     |
|          |                                    |        |                         |                       |                   |                        |                       |                             |                       |                           |                  |      | 3     |
|          |                                    |        |                         |                       |                   |                        |                       |                             |                       |                           |                  |      | 3     |
|          |                                    |        |                         |                       |                   |                        |                       |                             |                       |                           |                  |      | 3     |
|          |                                    |        |                         |                       |                   | r                      | امد                   |                             | HATE OF OC            | u mage uco d              |                  |      | 7 . 3 |
|          |                                    | _      |                         |                       |                   | 10000                  | 1646                  |                             |                       | пительной ;               | заниски р        | акры | - J   |
|          |                                    |        |                         | 101                   |                   | 15000                  |                       | 0                           | 01.20                 |                           | 000              | 4    | - 00  |

🗳 Отчеты по задолженностям

\_ 🗆 🗙 ... По.... ООП Осно... Дого... Уров... Потр... Пол

| Дa  | \Lambda Ta | блица * |          |                         |                       | _ 🗆 :     |          |           |   |   |    |
|-----|------------|---------|----------|-------------------------|-----------------------|-----------|----------|-----------|---|---|----|
| - 1 |            | 1       | 2        | 3                       | 4                     | 5         | 6        | 7         | 8 | 9 | 10 |
| 1   | 1          |         |          |                         | Ректору ИГЭУ          | C.B.      | .Тарары  | кину      |   |   |    |
|     | 2          |         |          |                         | студента группы       |           | 4-25     |           |   |   |    |
|     | 3          |         |          |                         |                       |           |          |           |   |   |    |
| L   | 4          |         |          |                         | номер 3/К             |           | 15261    |           |   |   |    |
|     | 5          |         |          |                         |                       |           |          |           |   |   |    |
|     | 6          |         |          |                         |                       |           |          |           |   |   |    |
|     | 7          |         |          |                         |                       |           |          |           |   |   |    |
|     | <u> </u>   | В       | настояш  | иее время я имею а      | кадемическую задолэ   | кенност   | ь по сл  | едующим   |   |   |    |
| Ν   | 8          | дисци   | линам:   |                         |                       |           |          | ,,        |   |   |    |
| н   | 9          | Y4.200  | Семестр  | Дисці                   | тлина                 | Экзамен   | Зачет    | Диф.зачет |   |   |    |
|     | 10         | 15/16   | 2        | Учебная практика бакала | ивра                  |           | 1        |           |   |   |    |
|     | 11         | 17/18   | б        | Молниезащита            |                       |           | 1        |           |   |   |    |
| ч   | 12         | 17/18   | б        | Молниезащита            |                       |           |          | 1         |   |   |    |
| _   | 13         | 17/18   | б        | Перенапряжения и коорд  | динация изоляции      |           | 1        |           |   |   |    |
| _   | 14         |         |          |                         |                       |           |          |           |   |   |    |
|     |            | Неу     | Юовлетв  | орительные оценкі       | і получены мной       | в хо      | de cec   | cuu no    |   |   |    |
|     |            | неуваж  | кительн  | ым причинам.            |                       |           |          |           |   |   |    |
|     |            | C n     | риказом  | . №43 om 1.10.2018      | «О проведении летней  | і экзамен | ационно  | oū ceccuu |   |   |    |
|     | 15         | 18/19   | учебног  | го года и устано        | эвлении сроков лик    | видации   | акаде.   | мической  |   |   |    |
|     |            | задолэ  | кенност  | и студентов», а та      | кже с графиками рав   | боты пр   | еподава. | телей по  |   |   |    |
|     |            | ликвид  | ации ако | адемической задолже     | енности студентов озя | накомлен  |          |           |   |   |    |
|     |            | Пре     | едупреж  | не будет                |                       |           |          |           |   |   |    |
|     |            | ликвид  |          |                         |                       |           |          |           |   |   |    |
|     | 16         |         |          |                         |                       |           |          |           |   |   |    |
|     | 17         | 30.10.  | 2018     |                         | 1.Cmphoum             |           |          |           |   |   |    |
|     | 18         |         |          |                         |                       |           |          |           |   |   |    |
|     | <          |         |          |                         |                       |           |          |           |   |   | Þ  |

## Документ Рейтинг РИТМ

 работа документа соответствует положению о рейтинге РИТМ\*

\* последнюю версию Положения можно найти на сайте ИГЭУ

| 😑 1С:Предприятие - КОНТИНГЕНТ    |         |             |                                       |                                                                                                    |              |      |      |     |     |  |  |  |  |
|----------------------------------|---------|-------------|---------------------------------------|----------------------------------------------------------------------------------------------------|--------------|------|------|-----|-----|--|--|--|--|
| <u>Ф</u> айл <u>П</u> равка Спра | авочник | и Документ  | гы Обработки Отчеті                   | ы 🎬 Оценки 릗 Деканат (основной) 🛽 Сервис                                                                                                    | <u>О</u> кна | Спра | вка  |     |     |  |  |  |  |
| 🗋 🛋 🖬 🕺 🍡                        | 64      | 6 0         | 2 1                                   | 🔹 🛪 🕷 🛅 📴 🚛 📰 🛅                                                                                                    | 22 M         | M+   | M- 9 | - % |     |  |  |  |  |
| 🔄 Сообщения 🖕 🛛 🖺                | 1 🚳     | 2 🕅 🤶       | 17 1                                  | ê                                                                                                    |              |      |      |     |     |  |  |  |  |
| ≪ Действия - 🎁                   | Контин  | гент 🕶 👬 Оч | 4/3aoy 🔹 🎊 🏹 📑                        | 2 = 3                                                                                                    |              |      |      |     |     |  |  |  |  |
|                                  |         |             | · · · · · · · · · · · · · · · · · · · |                                                                                                    |              |      |      |     |     |  |  |  |  |
| Представление                    | C       | С УП        | Номер ЗК                              | ФИО •                                                                                                    | Фак          | Ky   | Гру  | По  | (   |  |  |  |  |
| Bce                              |         | 43          | 17530                                 | Adappendence Egotien Mercenegoters                                                                                                    | ИBT          | 2    | 47   | *   | 01  |  |  |  |  |
| НетУП(0)                         |         | 112         | 18678                                 | Assessing Assessed Manual company                                                                                                    | ИBT          | 1    | 41   | *   | 09  |  |  |  |  |
| ⊕ 1 курс                         |         | 5           | 15571                                 | Annual Description Description                                                                                                    | UBT          | Δ    | 47   | *   | 01  |  |  |  |  |
| ⊞- 2 курс                        | 06      | 5           | 10071                                 | and the second second sec | VIDT         |      | 77   |     | 01  |  |  |  |  |
| ∰- 3 курс                        | 70      | 116         | 18478                                 | we have been by caraorease                                                                                                    | ИВТ          | . 1  | 43   | *   | 27  |  |  |  |  |
| t∰- 4 курс                       |         | 49          | маг17904                              | Avenueses Teruses Bragerograms                                                                                                    | UBT          | 2    | 46M  | *   | 09  |  |  |  |  |
| <u></u><br>⊕-5 курс              |         | 107         | маг18908                              | Antonia Arrow Artenceraption                                                                                                    | ИBT          | . 1  | 45M  | *   | 09  |  |  |  |  |
| ф-ИВТФ                           |         | 20          | 16485                                 | Andreas - Description Base-open                                                                                                    | UBT          | 3    | 41   | *   | 09  |  |  |  |  |
| ф. ФИС                           |         |             |                                       |                                                                                                    | 1.01.        |      |      |     | 0.0 |  |  |  |  |

| 10                                           | 1С:Предприяти               | 1e - KO | нти  | ΗΓΕ     | нт         |           |              |        |                 |            |                |                |              |             |      |    |       |        |
|----------------------------------------------|-----------------------------|---------|------|---------|------------|-----------|--------------|--------|-----------------|------------|----------------|----------------|--------------|-------------|------|----|-------|--------|
| 1                                            | <u>Ф</u> айл <u>П</u> равка | Справ   | ючни | ки [    | Докуме     | нты       | Обработки    | Отчеть | і 搔 Оценк       | и 📒 Декан  | нат (основной) | <u>С</u> ервис | <u>О</u> кна | Спра        | авка |    |       |        |
|                                              | 🗋 🛄 📓 🚵 🥌 🥌 Учебные планы 🕨 |         |      |         |            |           |              |        | •               | × 🙀 🙀      | - 🖻 📴 🖕        |                | 2 N          | и м         | + M- | ₩  |       |        |
| 🛛 🚘 Сообщения 🖕 🛛 🔯 🥵 🤔 😽 Вспеваемость       |                             |         |      |         |            |           | аемость      |        |                 |            |                |                |              |             |      |    |       |        |
| Континге Р Списочала<br>Континге Р Списочала |                             |         |      |         |            |           | L ?          |        |                 | Прик       | .a308 H        | апо            | дписи        | <u>н: 1</u> |      |    |       |        |
|                                              | Іредставление               |         | C    | C.,     | П          | рика      | зы о ВКР     |        | •               | ФИС        | 0              | •              | Фак          | Ку          | Гру  | По | 00П   | Основа |
|                                              | Bce                         |         |      |         | П          | рика      | зы (движения | ม่ เ   | бдурах <b>н</b> | 1анов Кур  | бан Магом      | едович         | ИВ           | 2           | 47   | *  | 01.03 | Бюдже  |
|                                              | HeryII(U)                   |         |      |         | _          |           |              | ., .,  | - кимов А       | ндрей Ми   | хайлович       |                | ИВ           | 1           | 41   | *  | 09.03 | Платн  |
| L P                                          | ⊞∾ I Курс<br>⊞∘ 2 кирс      |         |      |         |            | водн      | ые приказы   |        | ксенов,         | Дмитрий (  | Імитриевич     | 4              | ИВ           | 4           | 47   | *  | 01.03 | Бюдже  |
| H                                            | ш 2 курс<br>⊞-3 курс        |         | Α⁄0  |         | 116        |           | 18478        |        | Акулов Д        | митрий Ег  | вгеньевич      |                | ИВ           | 1           | 43   | *  | 27.03 | Бюдже  |
| LL.                                          | т<br>⊕∴4 курс               |         |      |         | 49         |           | маг1790      | 4      | Алексеев        | за Татьяна | а Владимир     | овна           | ИВ           | 2           | 46M  | *  | 09.04 | Бюдже  |
|                                              | ⊕ 5 курс                    |         |      |         | 107        |           | маг1890      | 8      | Ананьев         | Антон Але  | ександрови     | 14             | ИВ           | 1           | 45M  | *  | 09.04 | Бюдже  |
|                                              | ⊡∙ИВТФ                      |         |      |         | 20         |           | 16485        |        | Ананьин         | Дмитрий Е  | Задимович      |                | ИВ           | 3           | 41   | *  | 09.03 | Бюдже  |
| . ⊕. ФИС 112 18438 /                         |                             |         |      | Андриан | эв Данил А | Александр | ович         | ИВ     | 1               | 41         | *              | 09.03          | Бюдже        |             |      |    |       |        |
|                                              |                             |         |      |         |            |           |              |        |                 |            |                |                |              |             |      |    |       | _      |

|                                                  | Добавление                                               |                                      |
|--------------------------------------------------|----------------------------------------------------------|--------------------------------------|
| 🗎 Документы Рейтинг студентор                    | нового документа                                         | ×                                    |
| Действия 🕶 😫 🧮 🔍 👘 то то то то                   |                                                          |                                      |
| Дата 🔻 Номор Учебный год                         | С Пип рейтинга (Факультет                                | Форма обучения 🛆                     |
| 💷 31.07.201 000000071 2017 2016 great            | 2 Итоговый + акультет эконог                             | мики и управления очная              |
| 🗐 31.07.201 000000091 201  Состо сти             | антов: Рейтинг студентов (Создание) *                    |                                      |
| 31.07.201 0000001/0 201 действия - —             | 🔯 🌆 🎦 Перейти 🗸 🕐 🖺 💷                                    |                                      |
| 02.09.201 0000001 01 201<br>Номер:               | 000000112 Дата: 17.01.2019                               | 11:30.                               |
| 13.09.201 000000076 201<br>Учебный год:          | 2018-2019 учебный год × Семестр:                         | 1                                    |
| ( <b>1</b> ) 02.11.201 0000000077 201 Факультет: | Факультет информатики и х Форма обучения: очная          | ×                                    |
| (Прейтинга: 000000000000000000000000000000000000 | x                                                        |                                      |
| 12.11.201 000000 79 201 🎲 Заполнить (в           | сех) 🏌 Заполнить (по курсам) 🛛 Перерасчитать 🛛 📳 Фиксиро | 해 철호로철료 1 부 왕 왕 濟 _                  |
| [] 13.11.201 000000 80 201 N Студент             | Курс Группа Учебный план                                 | Рейтинг Зафиксирован                 |
|                                                  |                                                          |                                      |
|                                                  |                                                          | _                                    |
|                                                  |                                                          | _                                    |
|                                                  |                                                          | -                                    |
|                                                  |                                                          | -                                    |
|                                                  |                                                          |                                      |
|                                                  |                                                          |                                      |
|                                                  |                                                          |                                      |
|                                                  |                                                          |                                      |
| 10.01.201000000101201                            |                                                          | 🗃 Печать Провести Записать Закрыть 🗧 |
| 💷 10.01.201 000000110 2018-2019 учеби            | н 1 После ТК2/ПК2   Теплоэнергетичес                     | жий факультет очная                  |
| 🗐 10.01.201 000000111 2018-2019 учеб             | н 1 Итоговый Теплоэнергетичес                            | жий факультет очная                  |
|                                                  |                                                          |                                      |

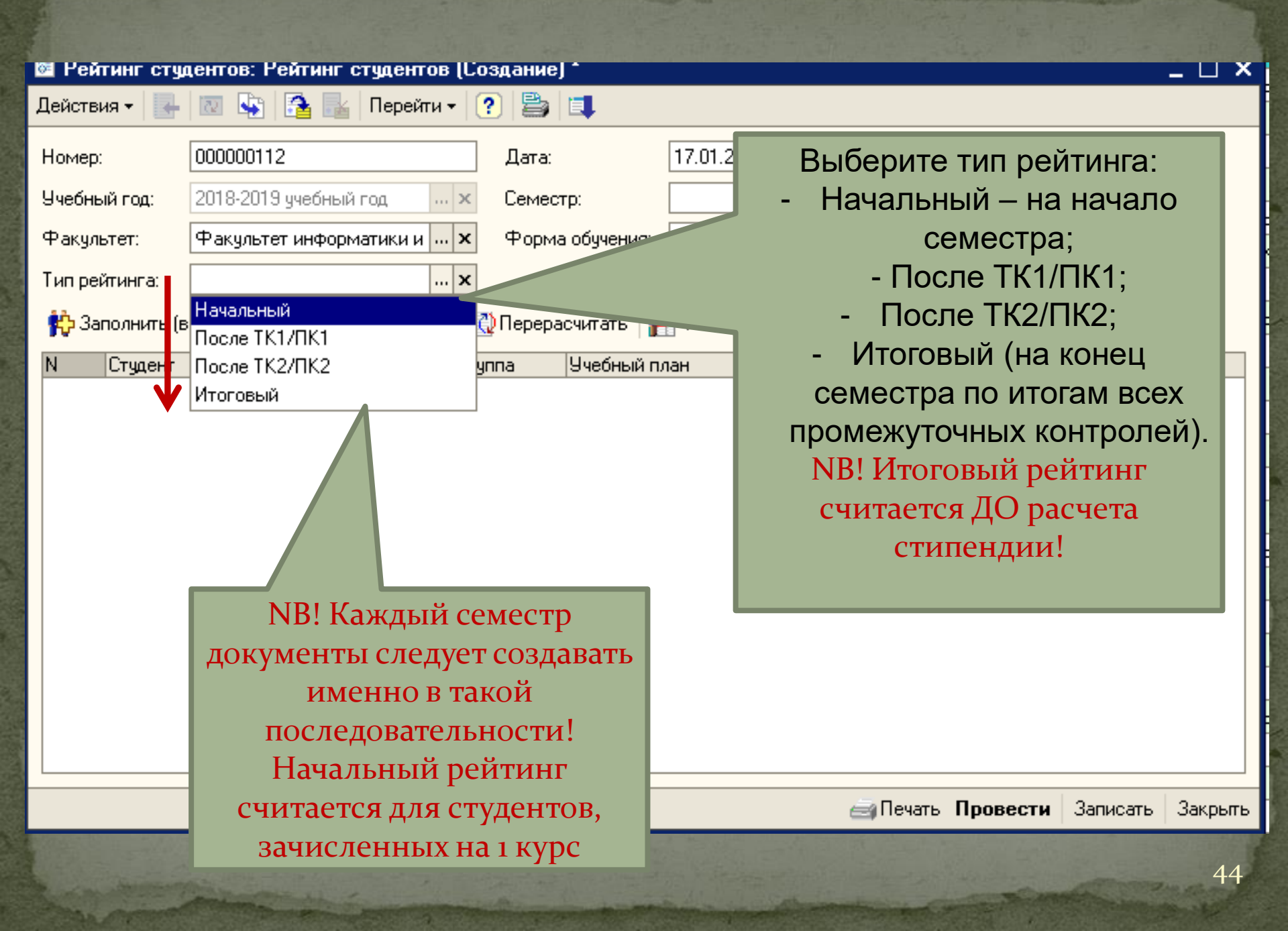

Для корректной работы следует ежегодно считать начальный рейтинг (после зачисления студентов на 1 курс)

нки ᢖ Деканат (основной) Сервис Окна Справка 💌 × 🖗 🖗 🛅 📴 🚛 📰 🗃 🚉 м м+ м- 🎘 🖵

Список студентов Лок стчдентов 🐱 Рей в: Рейтинг студентов (Создание) \* берется на данную дату. 🔄 🔁 Перейти 🗸 ? 🚔 📜 Действия При смене даты вам будет 18.01.2019 12:27: 0112 Дата: Номер: предложено Учебный год: 19 ччебный год 1 -... × Семестр: Фак тет информатики и 📖 🗙 ... x перезаполнить документ Факультет: Форма обучения: очная ... x Начальный Тип рейтинга: (не обязательное 🛟 Заполнить (всех) 👔 Заполнить (по курсам) 🛛 Перерасчитать 🛛 📳 Фиксировать 🛛 🚝 🖅 👢 действие). Студент Курс Группа Рейтинг Заф 187,72 41 41 328,57 Бюджет.. 41 304,06 Бюджет.. 41 206,37 Бюджет.. 41 297,99 Бюджет… 6 1 41 271,25 Бюджет... 1 41 310,75 1 41 194,25 8 Бюджет… 9 1 41 311,15 Бюджет... 10 1 41 191,45 **FIGRWOT** > 11 1 41 303.05

Служебные сообщения

• Таблица студентов была очищена, т.к. был выбран [Начальный] тип расчета рейтинга

🧘 Деканат

<

Для получения подсказки нажмите F1

📇 Документы Рейтинг студен... 🔯 ...: Рейтинг студентов (Созд..

CAP NUM

**Ψ Χ** 

- 0 ×

# Заполнение рейтинга

| 🐱 Рейтинг студ | дентов: Рейтинг студентов (Со | здание) *       |                                                                                                    |                          | _ 🗆 ×        |
|----------------|-------------------------------|-----------------|----------------------------------------------------------------------------------------------------|--------------------------|--------------|
| Действия 🗸 🖳   | 🔯 😼 🚰 🌆 Перейти 🗸 🤇           | 2 🗳 💷           |                                                                                                    |                          |              |
| Номер:         | 000000112                     | Дата:           | 18.01.2019 12:27: 🛅                                                                                                    |                          |              |
| Учебный год:   | 2018-2019 учебный год 🛛 🗙     | Семестр:        | 1 -                                                                                                    |                          |              |
| Факультет:     | Факультет информатики и 📖 🗙   | Форма обучения: | очная х                                                                                                    |                          |              |
| Тип рейтинга:  | После ТК1/ПК1 ×               |                 |                                                                                                    |                          |              |
| 辩 Заполнить (в | arex) 🔥 Заполнить (по курсам) | Перерасчитать   | 🖥 Фиксировать 🛛 🔄 🖆                                                                                                    | E 🛃 🎽 🖦 🕇 🖡 🛃            | 2 🛃 🏦        |
| N Студент      | Kupe                          | Группа          | Рейтинг                                                                                                    | Зафиксирован             | ^            |
| 167            | 1                             | 47M             |                                                                                                    | 318.89 🗸                 |              |
| 168            | 1                             | 47M             | Отбор студентов на [18.0]                                                                                                    | 1.201:26] и [очная] форм | у обучения 🗙 |
| 169            | - harry "accessed 1           | 47 /            | ?                                                                                                    |                          |              |
| 170            | Apren Terrenamer 1            | 48              | – Параметры отбора——                                                                                                    |                          |              |
| 171            | i hagait han ango 1           | 48              | Kuzzu                                                                                                    |                          |              |
| 172            | 1                             | 48              | Курсы:                                                                                                    |                          |              |
| 173            | 1                             | 48              |                                                                                                    |                          |              |
| 174            | Description 1                 | 48              |                                                                                                    |                          |              |
| 175            | 1                             | 48              |                                                                                                    |                          |              |
| 176            | no hanna (agranna 1           | 48              |                                                                                                    |                          |              |
| 177            | 1                             | 48              |                                                                                                    |                          |              |
| 178            | 1                             | 48              |                                                                                                    |                          |              |
| 179            | - 1 1                         | 48              |                                                                                                    |                          |              |
|                |                               |                 |                                                                                                    |                          | 2            |
|                |                               |                 |                                                                                                    |                          |              |
|                |                               |                 |                                                                                                    |                          | [b           |
|                |                               |                 |                                                                                                    | Добавить                 | 🗙 Закрыть    |
|                |                               |                 | The state the Manual state of the                                                                                                    | a the south and the      |              |
|                |                               |                 | and the second second sec |                          | 100 200      |

| Отбор студентов на [18.01.201:26] и [очная] форму обучения X<br>?<br>Параметры отбора<br>Курсы: |                                   |                                                             |                                                                                |   |
|-------------------------------------------------------------------------------------------------|-----------------------------------|-------------------------------------------------------------|--------------------------------------------------------------------------------|---|
| Редактирование списка сучений Х<br>Список значений:<br>Список значений:<br>1<br>2               | начений X                         |                                                             |                                                                                |   |
|                                                                                                 | ?<br>Параметры отбо<br>Курсы: 1;2 | pa                                                          |                                                                                | × |
| CK                                                                                              | Отм эна Студент                   | Курс<br>1<br>1<br>1<br>1<br>1<br>1<br>1<br>1<br>1<br>1<br>1 | Группа<br>41<br>41<br>41<br>41<br>41<br>41<br>41<br>41<br>41<br>41<br>41<br>41 |   |

a share a shere

# Протокол ошибок

| 0   | 🗋 Оннубки, возникшие при рассчете рейтинга 📃 🗆 🗙 |                        |      |              |          |                         |                                |       |  |  |  |  |
|-----|--------------------------------------------------|------------------------|------|--------------|----------|-------------------------|--------------------------------|-------|--|--|--|--|
| ?   | ā )                                              |                        |      |              |          |                         |                                |       |  |  |  |  |
| НЗК |                                                  | Студент                | Курс | Груг         | Источник | Краткое описание        | Полное описание                |       |  |  |  |  |
|     |                                                  | Space Very             | 1    | 41M          |          | Оценка по дисциплине    | Невозможно определить оценку п | ю дис |  |  |  |  |
|     |                                                  | Terry and Log          | 1    | 46           |          | Оценка по дисциплине    | Невозможно определить оценку п | ю дис |  |  |  |  |
|     |                                                  | Manage Carro           | 1    | 42B          |          | Оценка по дисциплине    | Невозможно определить оценку п | ю дис |  |  |  |  |
|     |                                                  | Correspondence (Street | 2    | 41M          |          | Оценка по дисциплине    | Невозможно определить оценку п | ю дис |  |  |  |  |
|     |                                                  |                        | 2    | 43M          |          |                         |                                |       |  |  |  |  |
|     |                                                  | 1000.000               | 2    | 47           |          |                         |                                |       |  |  |  |  |
|     |                                                  | 10000000               | 2    | 47           |          |                         |                                |       |  |  |  |  |
| <   |                                                  |                        |      | Σ            |          |                         |                                |       |  |  |  |  |
|     |                                                  |                        |      |              | -        |                         |                                |       |  |  |  |  |
|     |                                                  |                        |      | 1000         | Для ко   | онкретных студентов ото | бражаются                      |       |  |  |  |  |
|     | Вы                                               | можете                 |      |              | ОШ       | ибки заполнения (напри  | імер, не                       |       |  |  |  |  |
|     | pac                                              | печатать               |      | and the last |          | проставлен ТК/ПК)       |                                |       |  |  |  |  |
|     | пр                                               | отокол                 |      |              |          |                         |                                | 48    |  |  |  |  |

| Ваполнить (всех)       К Заполнить (по курсам)       ерерасчитать       Фиксировать       С       С | Ра<br>ПС<br>Рейти<br>Действия<br>Номер:<br>Учебный год:<br>Факультет:<br>Тип рейтинга: | асчет по вступителы<br>испытаниям може<br>отребоваться, напри<br>для нового студент<br>000000112<br>2018-2019 учебный год<br>Факультет информатики и<br>После ТК1/ПК1                                                                                                | HIJ<br>T<br>ME<br>Ta | (М<br>ср,<br>ата: 18<br>еместр: Оч                                                                                                    | ф<br>игној<br>пр:<br>(фи:<br>01.2019 12.27.<br>1 ▼<br>ная … ×                                                                      | рик<br>оир<br>кси<br>реі | асаци<br>оовал<br>ерес<br>прует<br>йтин                                                                                                  | ия позво<br>гь данну<br>чете ре<br>г рассчи<br>г студе: | оляет<br>ую стро<br>йтинга<br>птанны<br>нта) | оку<br>й |
|----------------------------------------------------------------------------------------------------|----------------------------------------------------------------------------------------|----------------------------------------------------------------------------------------------------|----------------------|----------------------------------------------------------------------------------------------------|----------------------------------------------------------------------------------------------------|--------------------------|----------------------------------------------------------------------------------------------------|---------------------------------------------------------|----------------------------------------------|----------|
| N         Студент         Курс         Группа         Рейтинг         Зариксирован           1         41         187.72          304.06         328.57         304.06           3         4         1         6         206.37          304.06            4         1         6         207.25           304.06            5         1         4         1         4         206.37             6         1         4         1         4         304.06             7         1         4         9         304.06              8         1         4         9         304.06              9         1         4         9         304.06                                                                                                    | 🙌 Заполнить (в                                                                         | всех) 👫 Заполнить (по курсам)                                                                                                    | e                    | ерерасчитать 🛛 📳 年                                                                                                    | Риксировать 🗎 🛬                                                                                                    | 닅                        | -                                                                                                    | <b>■</b> 1 J                                            | A Z A                                        | <b>U</b> |
|                                                                                                    | N Студент<br>2<br>3<br>4<br>5<br>6<br>7<br>8<br>9<br>10<br>11<br>11<br>12<br>13<br>14  | Kypc       1       1       1       1       1       1       1       1       1       1       1       1       1       1       1       1       1       1       1       1       1       1       1       1       1       1       1       1       1       1       1       1 |                      | Грчппа         Ри           А1         А1           Рассчитать по вступитель         Добавить           Добавить         Добавить           Дхопировать         Добавить           Узменить         Закончить редактировани           Переместить вверх         Переместить вниз           Сортировать по возраста         Сортировать по убывании           Установить отбор         Отбор по значению в теку           История отборов         Отключить отбор | ейтинг<br>ыным испытаниям<br>Ins<br>F9<br>F2<br>Del<br>4e Shift+F2<br>Ctrl+Shift+Up<br>Ctrl+Shift+Down<br>нию<br>р<br>ущей колонке |                          | 187,72<br>328,57<br>304,06<br>206,37<br>297,99<br>271,25<br>310,75<br>194,25<br>311,15<br>191,45<br>303,05<br>264,37<br>293,13<br>250,05 | З. риксирова<br>✓                                       | Записать                                     | Закрыть  |

## Печать рейтинга

| 🐱 Рейтинг стур | дентов  | : Рейтинг студентов (Со:          | agamse) *      |                 |          |                | _ 🗆 ×       |
|----------------|---------|-----------------------------------|----------------|-----------------|----------|----------------|-------------|
| Действия 🗸 🖳   |         | 🛐   🚰 🎼   Перейти 🗸               |                |                 |          |                |             |
| Номер:         | 00000   | 0112                              | Дата:          | До от орто то о |          | ~              |             |
| Учебный год:   | 2018-2  | 2019 учебный год 🛛 🗙              | Семестр:       | <b>?</b>        |          |                |             |
| Факультет:     | Факул   | њтет информатики и … 🗙            | Форма обучения | Курсы:          |          | Bce            |             |
| Тип рейтинга:  | После   | ТК1/ПК1 🗙                         |                |                 |          | ОК Закрыть     |             |
| 🙌 Заполнить (в | scex) 🛉 | <b>к</b> Заполнить (по курсам)  【 | Перерасчитать  | 🖪 Фиксировать   |          |                |             |
| N Студент      | -       | Курс                              | Группа         | Рейтинг         |          | Зафиксирован   | ^           |
| 1              |         |                                   |                |                 | 187,72   |                |             |
| 2              |         | 7.6                               |                |                 | 328,57   |                |             |
| 3              |         | Можно распеча                     | тать           |                 | 304,06   |                |             |
| 4              |         | рейтинг по во                     | ем             |                 | 206,37   | · 🗸            |             |
| 5              |         | Por a professione                 |                |                 | 297,99   |                |             |
| 6              | -       | ранее выоранн                     | ным            |                 | 271,25   | i 🗌            |             |
| 7              | -       | курсам или тол                    | ІЬКО           |                 | 310,75   | j 🗌            |             |
| 8              | -       |                                   |                |                 | 194,25   | j              |             |
| 9              |         | поизоранны                        |                |                 | 311,15   | j              |             |
| 10             | -       | (сняв флажо                       | K              |                 | 191,45   | j              |             |
| 11             |         | (Bcew)                            |                |                 | 303,05   |                |             |
| 12             | _       | (DCC//)                           |                |                 | 264,37   | <u>'</u>       |             |
| 13             |         |                                   |                |                 | 293,13   |                |             |
| 14             |         | 1                                 | 41             |                 | 250,05   | ~              | $\sim$      |
|                |         |                                   |                |                 | 🚔 Печать | Провести Запис | ать Законть |

|     |    |      |      |           |              |             |        |              |                   |                   |                           |           |         | and a   |         | 10   | 19-1         | 1. L.P. | 1    |
|-----|----|------|------|-----------|--------------|-------------|--------|--------------|-------------------|-------------------|---------------------------|-----------|---------|---------|---------|------|--------------|---------|------|
| 7,6 |    | Цок  | уме  | HTL       | я Ре         | ейтин       | іг сту | дентов<br>_  |                   |                   |                           |           |         |         |         |      | 0            | нова    | Лого |
|     | Де | ¢۳   | Рейл | <u>ин</u> | <u>г с</u> т | <u>чден</u> | тов:   | Рейтинг<br>- | студентов (Создан | ние) *            |                           |           |         |         |         |      | × 💶          | T       |      |
|     |    | Дe   |      | урч       |              | Lem         | естр:  |              |                   |                   |                           |           |         |         |         |      |              |         |      |
| 1   | 0  | цŀ   | - 4  | s l       | Кур          | c: 1M       | Сем    | естр: 1      |                   |                   |                           |           |         |         |         |      | -            | . U × I |      |
| Ļ   |    | ľľ   | Ξŀ   | -1        |              | Курс:       | 2 Ce   | местр:       | 1                 |                   |                           |           |         |         |         |      |              |         | ×    |
| ł   | E  | ЧĮ   | -1   | ł         | -            | 🔚 Ky        | jpc: 2 | 2М Семе      | стр: 1            |                   |                           |           |         |         |         |      |              | [       | ⊐ ×  |
| ì   | 4  | ¢ŀ   | -1   | 3         |              | 4           | 1      | 2            | 3                 | 4                 | 5                         | 6         | 7       | 8       | 9       | 10   |              | 12      |      |
| ť   |    | τĽ   | Ē-   | ÷         | -            | 2           |        |              |                   | Федеральн         | ое агенство по образо     | ванию     |         |         |         |      |              |         |      |
| ſ   | C  | ł    | -j   |           | ÷            | 3           |        |              | Государ           | ственное образов: | ательное учреждение       | высшего с | бразова | ния     |         |      |              |         |      |
| Н   |    | , l' | -    | ÷         |              | 5           | ĺ      | 14           |                   |                   | IODEOTINIOONNĂLA          | upopol    | TOT 14  | . DI/   | 1 Поци  |      |              |         |      |
|     |    | P    | 1    | - J       | -            | 6           | ]      |              | вановский госуд   | арственни эн      | чергетический ун          | иверси    | пегим   | VI. D.K | і. лені | пна  |              |         |      |
|     |    | ΗĽ   | 1    |           | -            | 7           | -      |              |                   |                   |                           |           |         |         |         |      |              |         | - 1  |
|     |    | H    | 1    | 1         | 1            | 9           |        | 100          |                   |                   | ЛОЦИНИЙ ВАЙТИ             |           |         |         |         |      | ET M         |         |      |
|     | ī  |      | 1    | 1         | 1            | 10          | {      |              | Перы              | ым промежу        |                           |           | дени    |         |         | r IL | ΠΨ           |         |      |
| Н   | C  | Lľ   |      | 1         | 1            | 11          | j      |              |                   |                   |                           |           |         |         |         |      |              |         |      |
| Н   | C  | H    | 1-   | 1         | 1            | 12          |        |              |                   | Курс 2            | Семестр 1                 |           |         |         |         |      |              |         |      |
| Н   | E  | H    | 1    | 1         | -            | 13          |        |              |                   |                   |                           |           |         |         |         | Ka   |              |         |      |
| н   |    | H    | 1    | 1         | 1            | _           | N≌     | Группа       | Фамилия           | Имя               | Отчество                  | Рнач      | Рпк1    | Рпк2    | Pcecc   | uteH | +/-          |         |      |
|     | Ľ  | H    | 1    | 1         | 1            | 14          |        |              |                   |                   |                           |           |         |         |         | ذ    |              |         |      |
| Н   |    | Ηł   | ╡┝   | 1         | _1           | 15          | 1      | 41M          |                   | 1000              | 100 million (100 million) | 464,25    | 470,61  |         |         | 4,6  | 6,36         |         |      |
| Н   |    | Ēŀ   | 2    | ╢         | 1            | 16          | 2      | 43M          |                   |                   |                           | 430,46    | 439,36  |         |         | 4,47 | 8,9          |         |      |
|     |    |      | 2    | 2         | 1            | 17          | 3      | 45M          |                   |                   |                           | 433,58    | 435,41  |         |         | 4,45 | 1,83         |         |      |
|     |    |      |      | 2         | -            | 18          | 4      | 41M          |                   |                   |                           | 442,40    | 433,69  |         |         | 4,44 | -8,71        |         |      |
| L   | -  |      |      |           | 2            | 19          | 5      |              |                   |                   |                           | 409,13    | 415,04  |         |         | 4,34 | 5,91         |         |      |
|     | L  | _    | _    | _Ľ        | <            | 20          | 7      | 43W          |                   |                   |                           | 410,23    | 413,00  |         |         | 4,00 | 3,43<br>7 20 |         | ~    |
|     |    |      |      |           |              | <           |        |              |                   |                   |                           |           |         |         |         |      |              |         | >    |

# Перерасчет рейтинга

| 🖉 P           | Рейтинг студентов: Рейтинг студентов 000000003 от 29.12.2017 0:00:00 💶 🛛 🗙 |        |               |                         |                |        |                        |              |         |  |  |  |
|---------------|----------------------------------------------------------------------------|--------|---------------|-------------------------|----------------|--------|------------------------|--------------|---------|--|--|--|
| Дейс          | твия 🕶 🛃 🤯                                                                 | 1 🔁 🛃  | 🖌 Перейти 🗸   | ? 🖺 💷                   |                | _      |                        |              |         |  |  |  |
| H             | Найти в списке                                                             |        |               | Дата:                   | 29.12.2017 0:/ | 00:( 🖽 | Знач                   | ения,        |         |  |  |  |
| 0             | Перечитать                                                                 |        | ігод з        | < Семестр:              |                | 1 -    | рассчита               | анные д      | іля     |  |  |  |
| \$            | Скопировать                                                                |        | иатики и 2    | < Форма обучения:       | очная          | x      | данного д              | іокумеі      | нта,    |  |  |  |
|               | Записать                                                                   | Ctrl+S | 3             | ×                       |                |        | влияют                 | '<br>на расч | íет     |  |  |  |
| ₽.,           | Записать и закрыть                                                         |        | » (по курсам) | 🖏 Перерасчитать 🕽       | Фиксировать    | . 👳 😖  | болеет                 | тозлни       | x       |  |  |  |
| 2             | Провести                                                                   |        | Кирс          | Группа                  | Рейтинг        |        | ЛОКУМ                  | лентов       |         |  |  |  |
| <b>1</b>      | Отмена проведения                                                          |        | 2             | 41                      |                | L      | 40 <sup>-</sup>        | ICHIOD       |         |  |  |  |
| $\circledast$ | Установить время                                                           | •      | 2             | 41                      |                |        |                        |              |         |  |  |  |
|               | Перейти                                                                    | •      | 2             | 41                      |                |        | 329.10                 |              |         |  |  |  |
| x             | Закрыты                                                                    |        | 2             | 41                      |                |        | 257,31                 |              |         |  |  |  |
|               |                                                                            |        | 2             | С:Предприятие           |                |        | 242,56                 |              |         |  |  |  |
|               | 7                                                                          |        | 2             | Перерасчитать последуюц | цие?           |        | 363,83                 |              |         |  |  |  |
|               | 8                                                                          |        | 2             | Пъ                      | Her            |        | 52,71                  |              |         |  |  |  |
|               | 10                                                                         |        | 2             |                         |                |        | 329.68                 |              |         |  |  |  |
|               | 11                                                                         |        | 2             | 41                      |                | /      | 195.32                 |              |         |  |  |  |
|               | 12                                                                         |        | 2             | 41                      |                |        |                        |              |         |  |  |  |
|               | 13                                                                         |        | 2             | 41                      |                |        | 121,86                 |              |         |  |  |  |
|               | 14                                                                         |        | 2             | 41                      |                |        | 98,56                  |              | $\sim$  |  |  |  |
|               |                                                                            |        |               |                         |                | ē,     | Іечать <b>Провести</b> | Записать     | Закрыты |  |  |  |

Заявления на социальную стипендию

 Заявления на соц. стипендию, приносимые студентами в деканат, вводятся в систему (а именно в справочник).

 Данные этого справочника используются при заполнении стипендиальных протоколов на социальную стипендию.

## Заявления на социальную стипендию

#### 🔒 1С:Предприятие - КОНТИНГЕНТ

| <u>Ф</u> айл <u>П</u> равка Справочники Д | lоку | менты Обработки Отчеты | <b>M</b> C | )ценки 🗐 Деканат (основной) 🛛 Сервис 🛛 Скна | Справка | а    |          |          |       |         |             |
|-------------------------------------------|------|------------------------|------------|---------------------------------------------|---------|------|----------|----------|-------|---------|-------------|
| I 🗋 🖬 🐰 🐂 🛍 🧉 👘                           |      | Учебные планы 💦 🕨 🕨    |            | 🔹 × 🖗 🖗 🛅 📴 🖕 📰 🛅 🐔 🛛                       | I M+ M  | r- 👂 | <b>.</b> |          |       |         |             |
| 🛙 🗀 Сообщения 👘 🖾 🍠                       |      | Успеваемость 🕨         |            |                                             |         |      |          |          |       |         |             |
|                                           | 2M   | Рейтинг (расчет)       | -          |                                             |         |      |          |          |       |         |             |
| Действия 🕶 🎁 Контингеі                    | р    | Стипендия 🕨            | *          | Стипендиальный протокол                     |         |      |          |          |       | Γ       | 1рик:       |
| Представление                             |      | Приказы о ВКР 🛛 🕨 🕨    | ÷.         | Приказ о назначении стипендий               | Фак     | Ку   | Гру      | По       | 00П   | Основа  |             |
| eren Bce                                  |      | Приказы (движения)     |            |                                             | ИВ      | 2    | 47       | *        | 01.03 | Бюджет  |             |
|                                           | •    |                        |            | Заявления на социальную стипендию           | ИВ      | 1    | 41       | *        | 09.03 | Платная | <b>9-20</b> |
| ⊡ £ xypc                                  |      | сводные приказы        | Р          | Размеры стипендий по умолчанию              | ИВ      | 4    | 47       | *        | 01.03 | Бюджет  |             |
| ⊕-3курс                                   | -γ0  | 116                    |            |                                             | ИВ      | 1    | 43       | *        | 27.03 | Бюджет  |             |
| t∰- 4 курс                                |      | 49                     |            |                                             | ИВ      | 2    | 46M      | *        | 09.04 | Бюджет  |             |
| ————————————————————————————————————      |      | 107                    |            |                                             | ИВ      | 1    | 45M      | *        | 09.04 | Бюджет  |             |
|                                           |      | 20                     |            |                                             | ИВ      | 3    | 41       | *        | 09.03 | Бюджет  |             |
| <u>н</u> . ФИС                            |      | 112                    |            |                                             | ИВ      | 1    | 41       | *        | 09.03 | Бюджет  |             |
|                                           |      | 37                     |            |                                             | ИВ      | 3    | 43       | *        | 27.03 | Платная | <b>9-20</b> |
|                                           |      | 23                     |            |                                             | ИВ      | 4    | 41       | *        | 09.03 | Бюджет  |             |
|                                           |      | 4                      |            |                                             | ИВ      | 3    | 47       | solak    | 01.03 | Бюджет  |             |
|                                           |      | 49                     |            |                                             | ИВ      | 2    | 46M      | *        | 09.04 | Бюджет  |             |
|                                           |      | 116                    |            |                                             | ИВ      | 1    | 43       | *        | 27.03 | Бюджет  |             |
|                                           |      | 23                     |            |                                             | ИВ      | 4    | 41       | *        | 09.03 | Бюджет  |             |
|                                           |      | 116                    |            |                                             | ИВ      | 1    | 43       | *        | 27.03 | Бюджет  |             |
|                                           |      | 9                      |            |                                             | ИВ      | 4    | 46       | *        | 09.03 | Бюджет  |             |
|                                           |      | 13                     |            |                                             | ИВ      | 4    | 45       | *        | 09.03 | Бюджет  |             |
|                                           |      | 47                     |            |                                             | ИВ      | 2    | 41       | *        | 09.03 | Бюджет  |             |
|                                           |      | 112                    |            |                                             | ИВ      | 1    | 41       | *        | 09.03 | Бюджет  |             |
|                                           |      | 9                      |            |                                             | ИВ      | 4    | 46       | *        | 09.03 | Бюджет  |             |
|                                           |      | 4                      |            |                                             | ИВ      | 3    | 47       | *        | 01.03 | Бюджет  |             |
|                                           |      | 20                     |            |                                             | ИВ      | 3    | 41       | *        | 09.03 | Бюджет  |             |
|                                           |      | 110                    |            |                                             | ИВ      | 1    | 47       | *        | 01.03 | Бюджет  |             |
|                                           |      | 20                     |            |                                             | ИВ      | 3    | 41       | *        | 09.03 | Бюджет  |             |
|                                           |      | 113                    |            |                                             | ИВ      | 1    | 44       | stateste | 09.03 | Бюджет  |             |
|                                           |      | 38                     |            |                                             | ИВ      | 4    | 43       | *        | 27.03 | Бюджет  |             |
|                                           |      | 107                    |            |                                             | ИВ      | 1    | 45M      | *        | 09.04 | Бюджет  |             |

#### Добавить новое заявление

🗐 Справоч, к Заявления на социальную стипендию

Действия • 🖄 🔄 🔩 😽 🔜 🕅 🛅 🔞 • 🐼 🔃 🕐

#### \_ 🗆 ×

|   | Дата заявления 🔹 | Студент                       | Дата сп | Дата ок | Катего | Комментарий | ^ |
|---|------------------|-------------------------------|---------|---------|--------|-------------|---|
| - | 01.01.2019       | Щекленн Алексей Владинирович  | 14.11.2 | 13.11.2 | л      |             |   |
| - | 09.01.2019       | Куликова Анастасия Алексеевна | 21.11.2 | 20.11.2 | л      |             |   |
| - | 09.01.2019       | Беллев Антон Сергеевич        | 21.11.2 | 20.11.2 | л      |             |   |
| - | 10.01.2019       | Pydan Mapix Anex.cangpoeini   | 21.11.2 | 20.11.2 | л      |             |   |
| - | 10.01.2019       | Охлопков Сергей Микайлович    | 31.10.2 | 30.10.2 | л      |             |   |
| - | 11.01.2019       | Либин Иван Олегович           | 03.12.2 | 02.12.2 | л      |             |   |
| - | 14.01.2019       | Некрасов Микаил Денисович     | 05.12.2 | 04.12.2 | л      |             |   |
| - | 15.01.2019       | Журавлев Ронан Владинырович   | 28.11.2 | 27.11.2 | л      |             |   |
| - | 16.01.2019       | Кулькова Любовь Деньсовна     | 21.11.2 | 20.11.2 | л      |             |   |
| - | 18.01.2019       | Добреннов Артён Олегович      | 05.12.2 | 04.12.2 | л      |             |   |
| - | 21.01.2019       | Ковшов Александр Андреевич    | 26.09.2 | 25.09.2 | л      |             |   |
| - | 21.01.2019       | Паланарчук Егор Сергеевич     | 19.12.2 | 18.12.2 | л      |             |   |
| - | 22.01.2019       | Кудрявцев Станислав Сергеевич | 05.12.2 | 04.12.2 | л      |             |   |
| - | 22.01.2019       | Попова Ангельна Денисовна     | 05.12.2 | 04.12.2 | л      |             |   |
| - | 22.01.2019       | Канарейкин Владиныр Иванович  | 28.11.2 | 27.11.2 | 7      |             |   |
|   | 24.01.2019       | I was                         | 1       |         |        |             | ~ |

Требуемая категория граждан, имеющих право на получение социальной стипендии. Берется из положения о стипендиальном обеспечении.

| <u>_</u> _ | правсяник   | Заявл | ления на с       | оциальную стипендию | )                    |                        |                 | _ L X    |
|------------|-------------|-------|------------------|---------------------|----------------------|------------------------|-----------------|----------|
| Дей        | ствия 🗸 🔤   | 重量    | s 🍓 🖦            | 11 🗄 🖉 • 🌾 🛛 🖸      | ?                    |                        |                 |          |
|            | Дата заявля | жия   | • Студент        |                     |                      | Дата сп Дата ок Кат    | гего Комментари | й        |
|            | 01.01.2019  | 7     | 🗊 Справочн       | ник Льготы          |                      |                        | ×               |          |
|            | 09.01.2019  |       | 式 Выбрать 🛛      | Действия - 🔄 🔄 🔩 🤻  | 😽 🕅 🚡 🕅 -            | Tx 🔃 ?                 |                 |          |
|            | 09.01.2019  |       |                  | , <b>,</b>          |                      |                        |                 |          |
|            | 10.01.2019  |       | Код              |                     | ▼ Kop                | , льготы для стипендий | ^               |          |
|            | 10.01.2019  |       |                  |                     | a                    |                        |                 |          |
|            | 11.01.2019  |       | = 1001           |                     | К                    |                        |                 |          |
|            | 14.01.2019  |       | = 11             |                     | 6                    |                        |                 |          |
|            | 15.01.2019  |       | = 4              |                     | Г                    |                        |                 |          |
|            | 16.01.2019  |       | = 5              |                     | д                    |                        |                 |          |
|            | 18.01.2019  |       | 9                |                     | и                    |                        |                 |          |
|            | 21.01.2019  |       | = 9990           |                     | e                    |                        |                 |          |
|            | 21.01.2019  |       | - 9992<br>- 9992 |                     | B                    |                        |                 |          |
|            | 22.01.2019  |       | = 9994           |                     | 3                    |                        |                 |          |
|            | 22.01.2019  |       |                  |                     |                      |                        |                 |          |
|            | 22.01.2019  |       |                  |                     |                      |                        |                 |          |
|            | 24 01 2019  |       |                  |                     |                      |                        |                 | ~        |
|            |             | 1     |                  |                     |                      |                        |                 | S. Flank |
|            | 1 8 3 5     |       |                  |                     |                      |                        |                 |          |
|            |             |       |                  |                     |                      |                        | Y               |          |
|            |             |       |                  |                     |                      |                        |                 |          |
|            |             |       |                  | - And Wat have been | 1. 1. 1. 1. 1. T. 1. |                        |                 |          |
| CT CT      |             |       |                  |                     |                      |                        |                 |          |
|            |             |       |                  |                     |                      |                        |                 |          |
|            |             |       |                  |                     |                      |                        |                 |          |
|            |             |       |                  |                     |                      |                        |                 |          |

🗐 Справочник Заявления на социальную стипендию

Действия • 🔄 🔄 🔩 😽 🔜 🕅 🛅 🔞 • 🌾 🔯 🕐

#### \_ 🗆 🗙

|   | Дата заявления 🔹 | Студент                       | Дата справки | Дата око   | Категория | Комментарий | ^ |
|---|------------------|-------------------------------|--------------|------------|-----------|-------------|---|
|   | 15.01.2019       | Журавлев Ронан Владинирович   | 28.11.2018   | 27.11.2019 | л         |             | ] |
| - | 16.01.2019       | Куликова Любовь Денисовна     | 21.11.2018   | 20.11.2019 | л         |             |   |
| - | 18.01.2019       | Добренков Артён Олегович      | 05.12.2018   | 04.12.2019 | л         |             |   |
| - | 21.01.2019       | Ковшов Александр Андреевич    | 26.09.2018   | 25.09.2019 | л         |             |   |
| - | 21.01.2019       | Паланарчук Егор Сергеевич     | 19.12.2018   | 18.12.2019 | л         |             |   |
| - | 22.01.2019       | Кудрявцев Станислав Сергеевич | 05.12.2018   | 04.12.2019 | л         |             |   |
| - | 22.01.2019       | Попова Ангельна Денисовна     | 05.12.2018   | 04.12.2019 | л         |             |   |
| - | 22.01.2019       | Канарейкин Владинир Иванович  | 28.11.2018   | 27.11.2019 | л         |             |   |
| - | 24.01.2019       | Шагушин Андрей Сергеевич      | 28.11.2018   | 27.11.2019 | л         |             |   |
| - | 25.01.2019       | Монсеева Мария Павловна       | 12.12.2018   | 11.12.2019 | л         |             |   |
| - | 25.01.2019       | Мелешенко Егор Игоревич       | 12.12.2018   | 11.12.2019 | л         |             |   |
| - | 25.01.2019       | Клегьнов Максин Владинирович  | 17.12.2018   | 16.12.2019 | л         |             |   |
|   | 04.02.2019       | Цырулева Ольга Сергеевна      | 18.01.2019   | 17.01.2020 | л         |             |   |
|   | 04.02.2019       | Рукадельцев Илья Иванович     | 25.01.2019   | 24.01.2020 | л         |             |   |
|   | 05.03.2019       | Петров Петр Петрович >        | 26.01.2019   | 25.01.2020 | л         |             |   |
|   | ·                | ·                             |              |            |           |             | ~ |

## Стипендиальный протокол

- Документ работает в соответствии с актуальным положением о стипендиальном обеспечении (есть на сайте ИГЭУ).
- В документе производится базовый расчет стипендии - определение списка получающих стипендию, коэффициентов, и т.д. Фактические суммы содержатся в стипендиальном приказе.

| 🔒 1С:Предприятие - Н            | онти        | HΓE  | HT   |                       |        |                                                                                                    |                |       |        |             |       |              |            | × |
|---------------------------------|-------------|------|------|-----------------------|--------|----------------------------------------------------------------------------------------------------|----------------|-------|--------|-------------|-------|--------------|------------|---|
| <u>Ф</u> айл <u>П</u> равка Спр | авочни      | ки [ | Доку | именты Обработки Отче | гы 🌃 С | Эценки 🍠 Деканат (основной) – <u>С</u> ерви                                                                                                    | с <u>О</u> кна | Спр   | авка   |             |       |              |            |   |
| 🗋 🛋 🖬 🐰 🖿                       | <b>B</b>  4 | 5    |      | Учебные планы         | •      | 🔹 🛪 🙀 🛅 📴 🚽                                                                                                    | 1              | мм    | + M-   | ₩           |       |              |            |   |
| 🚖 Сообщения 🖉 🛽                 | à 🚳         | 2    |      | Успеваемость          |        |                                                                                                    |                |       |        |             |       |              |            |   |
| · · · ·                         |             | _    | 뭮    | Рейтинг (расчет)      |        |                                                                                                    |                |       |        |             |       |              |            | - |
|                                 | Конти       | нгеі | Р    | Стипендия             | •      | Стипендиальный протокол                                                                                                    |                | на по | одписи | <u>4: 1</u> |       |              |            |   |
| Представление                   | C           | C.,  |      | Приказы о ВКР         |        | Приказ о насначании отилогдии                                                                                                    |                | . Ky  | Гру    | По          | 00П   | Основа       | Догово 🗹   |   |
| BCe<br>HeryD(0)                 |             |      |      | Приказы (движения)    | •      | Заявления на социальную стипенцию.                                                                                                    |                | 2     | 47     | *           | 01.03 | Бюджет       |            |   |
| ⊡ 1 курс                        |             |      |      | Сволные приказы       | _      |                                                                                                    |                | 1     | 41     | *           | 09.03 | Платная<br>- | 9-2018/064 |   |
|                                 |             |      |      |                       | - P    | Размеры стипендий по умолчанию                                                                                                    |                | 4     | 47     | *           | 01.03 | Бюджет       |            |   |
| ⊞∘Зкурс                         | P/0         |      | 116  | 10479                 |        |                                                                                                    | ИВ             | 1     | 43     | *           | 27.03 | Бюджет       |            |   |
| ⊞·· 4 курс                      |             |      | 49   | +xer17904             |        |                                                                                                    | ИВ             | 2     | 46M    | *           | 09.04 | Бюджет       |            |   |
| ±́⊷5 курс                       |             |      | 107  | +ser18908             |        |                                                                                                    | ИВ             | 1     | 45M    | *           | 09.04 | Бюджет       |            |   |
| I ⊞ · ИВТФ                      |             |      | 20   | 16.405                |        |                                                                                                    | ИВ             | 3     | 41     | *           | 09.03 | Бюджет       |            |   |
| н. Фис                          |             |      | 112  | 10430                 |        |                                                                                                    | ИВ             | 1     | 41     | *           | 09.03 | Бюджет       |            |   |
|                                 |             |      | 37   | 16727                 |        |                                                                                                    | ИВ             | 3     | 43     | *           | 27.03 | Платная      | 9-2016/094 |   |
|                                 |             |      | 23   | 15-492                |        |                                                                                                    | ИВ             | 4     | 41     | *           | 09.03 | Бюджет       |            |   |
|                                 |             |      | 4    |                       |        |                                                                                                    | ИВ             | 3     | 47     | skokok:     | 01.03 | Бюджет       |            |   |
|                                 |             |      | 49   | sugar's Phone         |        |                                                                                                    | ИВ             | 2     | 46M    | *           | 09.04 | Бюджет       |            |   |
|                                 |             |      | 440  |                       | -      | and the second diversion of the second diversion of th | 1.400          |       | 40     |             | 07.00 | -            |            |   |

| <u>e</u> 1C:F | 1С:Предприятие - КОНТИНГЕНТ                                                                                                |                                 |                                  |                                                |                                                      |  |  |  |  |  |  |  |  |  |
|---------------|----------------------------------------------------------------------------------------------------|---------------------------------|----------------------------------|------------------------------------------------|------------------------------------------------------|--|--|--|--|--|--|--|--|--|
| <u>Ф</u> ай   | л <u>П</u> равка Сп                                                                                                    | равочники Док                   | ументы Обработки Отчеты 🌃 Оценки | 🗐 Деканат (основной) <u>С</u> ервис <u>О</u> к | на Справка                                           |  |  |  |  |  |  |  |  |  |
| Π.            | 1 🖬 🕹 🗣                                                                                                    | RARI                            | 5 순 #A>                          | a 🛪 🝙 🕒 📴 🔤 📰 🖉                                | M M+ M- 🎇 _                                          |  |  |  |  |  |  |  |  |  |
|               |                                                                                                    |                                 |                                  |                                                |                                                      |  |  |  |  |  |  |  |  |  |
|               | ооощения 🖵 🛯                                                                                                    | 42 42 22   110                  |                                  |                                                |                                                      |  |  |  |  |  |  |  |  |  |
| 🚢 J           | Іокументы Ст                                                                                                    | ипендиальный                    | протокол                         |                                                | _ 🗆                                                  |  |  |  |  |  |  |  |  |  |
| Дей           | ствия 🗸 😫 🛬                                                                                                    | i 🛃 😽 🙌                         | 🕂 🏦 🛅 🗹 🧏 🔯 🥐                    |                                                |                                                      |  |  |  |  |  |  |  |  |  |
|               | Thop                                                                                                    |                                 |                                  |                                                |                                                      |  |  |  |  |  |  |  |  |  |
|               | Студент:                                                                                                    |                                 |                                  |                                                |                                                      |  |  |  |  |  |  |  |  |  |
|               | Пата т Номер прото. Факциятет Вид протокода Комментарий                                                                    |                                 |                                  |                                                |                                                      |  |  |  |  |  |  |  |  |  |
|               | Дата ч                                                                                                    | <ul> <li>Номер прото</li> </ul> | . Факультет                      | Вид протокола                                  | Комментарий 2                                        |  |  |  |  |  |  |  |  |  |
|               | 20.06.2018 0:00                                                                                                    |                                 | Факультет информатики и ВТ       | Акад. стип., 2-й сем. 17/18 уч. г.             | Зкурс                                                |  |  |  |  |  |  |  |  |  |
|               | 02.07.2018 9:57                                                                                                    |                                 | Факультет информатики и ВТ       | Акад. стип., 2-й сем. 17/18 уч. г.             | 1 курс                                               |  |  |  |  |  |  |  |  |  |
|               | 05.07.2018 9:22                                                                                                    |                                 | Факультет информатики и ВТ       | Акад. стип., 2-й сем. 17/18 уч. г.             | 1 курс магистры                                      |  |  |  |  |  |  |  |  |  |
|               | 05.07.2018 12:0                                                                                                    |                                 | Факультет информатики и ВТ       | Социальная стипендия, 2-й сем. 17              | Гадалов - 2018 Июль - Соц. стипендия                 |  |  |  |  |  |  |  |  |  |
|               | 05.07.2018 12:0                                                                                                    |                                 | Факультет информатики и ВТ       | Повышенная социальная стипенди                 | Гадалов - 2018 Июль - Повыш. соц. стипендия (1 курс) |  |  |  |  |  |  |  |  |  |
|               | 05.07.2018 12:0                                                                                                    |                                 | Факультет информатики и ВТ       | Повышенная социальная стипенди                 | Гадалов - 2018 Июль - Повыш. соц. стипендия (2 курс) |  |  |  |  |  |  |  |  |  |
|               | 05.07.2018 14:0                                                                                                    |                                 | Факультет информатики и ВТ       | Акад. стип., 2-й сем. 17/18 уч. г.             | 2 курс                                               |  |  |  |  |  |  |  |  |  |
|               | 16.07.2018 12:0                                                                                                    |                                 | Факультет информатики и ВТ       | Социальная стипендия, 2-й сем. 17              | Гадалов - 2018 Июль - Соц. стипендия (Арутюнян)      |  |  |  |  |  |  |  |  |  |
|               | 10.09.2018 0:00                                                                                                    |                                 | Факультет информатики и ВТ       | Акад. стип. (вновь зачисленные), 1             | 1 крс поступление 2018 бакалавры и магистры          |  |  |  |  |  |  |  |  |  |
|               | 12.09.2018 11:1                                                                                                    |                                 | Факультет информатики и ВТ       | Акад. стип., 2-й сем. 17/18 уч. г.             | Повышенная 3 курс с 1 сентября                       |  |  |  |  |  |  |  |  |  |
|               | 13.09.2018 0:00                                                                                                    |                                 | Факультет информатики и ВТ       | Акад. стип., 2-й сем. 17/18 уч. г.             | 2 курс с учетом учебной практики                     |  |  |  |  |  |  |  |  |  |
|               | 13.09.2018 12:0                                                                                                    |                                 | Факультет информатики и ВТ       | Социальная стипендия, 2-й сем. 17              | Гадалов - 2018 Сентябрь - Соц. стипендия             |  |  |  |  |  |  |  |  |  |
|               | 13.09.2018 12:0                                                                                                    |                                 | Факультет информатики и ВТ       | Повышенная социальная стипенди                 | Гадалов - 2018 Сентябрь - Повыш. соц. стипендия      |  |  |  |  |  |  |  |  |  |
|               | 16.10.2018 14:4                                                                                                    |                                 | Факультет информатики и ВТ       | Социальная стипендия, 2-й сем. 17              | Гадалов - 2018 Октябрь - Соц. стипендия              |  |  |  |  |  |  |  |  |  |
|               | 16.10.2018 15:2                                                                                                    |                                 | Факультет информатики и ВТ       | Повышенная социальная стипенди                 | Гадалов · 2018 Октябрь · Повыш. соц. стипендия       |  |  |  |  |  |  |  |  |  |
|               | 12.11.2018 11:0                                                                                                    |                                 | Факультет информатики и ВТ       | Социальная стипендия, 1-й сем. 18              | Гадалов - 2018 Ноябрь - Соц. стипендия               |  |  |  |  |  |  |  |  |  |
|               | 06.12.2018 10:4                                                                                                    |                                 | Факультет информатики и ВТ       | Социальная стипендия, 1-й сем. 18              | Гадалов - 2018 Декабрь - Соц. стипендия              |  |  |  |  |  |  |  |  |  |
|               | 06.12.2018 14:0                                                                                                    |                                 | Факультет информатики и ВТ       | Повышенная социальная стипенди                 | Гадалов - 2018 Декабрь - Повыш. соц. стипендия       |  |  |  |  |  |  |  |  |  |
|               | 18.12.2018 16:0                                                                                                    |                                 | Факультет информатики и ВТ       | Социальная стипендия, 2-й сем. 17              | Гадалов - 2018 Декабрь - Соц. стипендия - 2          |  |  |  |  |  |  |  |  |  |
|               | 18.12.2018 16:0                                                                                                    |                                 | Факультет информатики и ВТ       | Повышенная социальная стипенди                 | Гадалов - 2018 Декабрь - Повыш. соц. стипендия - 2   |  |  |  |  |  |  |  |  |  |
|               | 09.01.2019 10:4                                                                                                    |                                 | Факультет информатики и ВТ       | Изменение академической стипен                 | 1 курс                                               |  |  |  |  |  |  |  |  |  |
|               | 12.01.2019 14:0                                                                                                    |                                 | Факультет информатики и ВТ       | Акад. стип., 1-й сем. 18/19 уч. г.             | 4 курс                                               |  |  |  |  |  |  |  |  |  |
|               | 14.01.2019 12:0                                                                                                    |                                 | Факультет информатики и ВТ       | Социальная стипендия, 1-й сем. 18              | Гадалов - 2019 Январь - Соц.стипендия                |  |  |  |  |  |  |  |  |  |
|               | 14.01.2019 13:0                                                                                                    |                                 | Факультет информатики и ВТ       | Повышенная социальная стипенди                 | Гадалов · 2019 Январь · Повыш. соц. стипендия        |  |  |  |  |  |  |  |  |  |
|               | 31.01.2019 12:1                                                                                                    |                                 | Факультет информатики и ВТ       | Акад. стип., 1-й сем. 18/19 уч. г.             | академическая 1-3 курс                               |  |  |  |  |  |  |  |  |  |
|               | 05.02.2019 12:0                                                                                                    |                                 | Факультет информатики и ВТ       | Социальная стипендия, 1-й сем. 18              | Гадалов - 2019 Февраль - Соц. стипендия              |  |  |  |  |  |  |  |  |  |
|               | 🗉 11.02.2019 11:5 Факультет информатики и ВТ Повышенная социальная стипенди Гадалов - 2019 Февраль - Повыш. соц. стипендия |                                 |                                  |                                                |                                                      |  |  |  |  |  |  |  |  |  |
| 🖁 Дек         | Деканат 🦀 Документы Стипендиальн                                                                                           |                                 |                                  |                                                |                                                      |  |  |  |  |  |  |  |  |  |
| Паяло         | личения полока:                                                                                                    | жи нажмите F1                   |                                  |                                                |                                                      |  |  |  |  |  |  |  |  |  |
| - ANA HO      | лутопия подока:                                                                                                    |                                 |                                  |                                                |                                                      |  |  |  |  |  |  |  |  |  |

🚢 Деканат

## Отбор по студенту

#### 🚢 Документы Стипендиальный протокол

| Действия - 🔄 🔄 🐳 🚱 🕂 🎦 🔞 - 🌾 🔃 ? |                                        |              |                                      |                     |                 |      |          |           |                         |       |  |  |  |
|----------------------------------|----------------------------------------|--------------|--------------------------------------|---------------------|-----------------|------|----------|-----------|-------------------------|-------|--|--|--|
| Οτόορ                            |                                        |              |                                      |                     |                 |      |          |           |                         |       |  |  |  |
| Студент:                         |                                        | <b>x</b> Q   |                                      |                     |                 |      |          |           |                         |       |  |  |  |
| Дата • Номер прото               | Факультет                              | $\sim$       | Вид протокола                        |                     | Комментарий     |      |          |           |                         |       |  |  |  |
| 20.06.2018 0:00                  | Факультет информатики и                | BT           | Акад. стип., 2-й сем                 | 1. 17/18 уч. г.     | Зкурс           |      |          |           |                         |       |  |  |  |
| 02.07.2018 9:57                  | Факультет информатики                  | 01           | Акад. стип., 2-й сем                 | 1. 17718 уч. г.     | 1 курс          |      |          |           |                         |       |  |  |  |
| 05.07.2018 9:22                  | Факультет информатики                  | 📌 Полбор     |                                      |                     |                 |      |          |           |                         |       |  |  |  |
| 05.07.2018 12:0                  | Факультет информатики                  | 2            |                                      |                     |                 |      |          |           | -                       |       |  |  |  |
| 05.07.2018 12:0                  | Факультет информатики                  |              |                                      |                     |                 |      |          |           |                         |       |  |  |  |
| 05.07.2018 12:0                  | Факультет инфо матики                  | Студенты     |                                      |                     |                 |      |          |           |                         |       |  |  |  |
| 05.07.2018 14:0                  | Факультет инфо матики                  | Действия 🕶 👔 | 🕴 🚡 🌾 🙀 Категори                     | я 🕶 🎁 Добавить весі | о СПИСОК        |      |          |           |                         |       |  |  |  |
| 10.07.0010.10.0                  |                                        | How          | ер. ФИО                              | <b>τ</b> Φ.         | экультет        | Kupe | Гоуппа   | Подгруппа | Статис                  | Форма |  |  |  |
|                                  | A REAL PROPERTY AND                    |              |                                      | Фанал тин           | форматики и ВТ  | 2    | 47       | ×         | Учится                  | очная |  |  |  |
|                                  | and the second                         |              | Acres Arguns Ma                      | AN IN               | форматики и ВТ  | 1    | 41       | ×         | Учится                  | очная |  |  |  |
|                                  | 19 1 1 1 1 1 1 1 1 1 1 1 1 1 1 1 1 1 1 |              | <ol> <li>Necross Bourpak.</li> </ol> | Фа ин               | форматики и ВТ  | 4    | 47       | ×         | Учится                  | очная |  |  |  |
|                                  | April - miles - Careto                 |              |                                      | Фа /ин              | форматики и ВТ  | 2    | 46M      | ×         | Учится                  | очная |  |  |  |
|                                  | San and the second second              |              |                                      | Факультет ин        | форматики и ВТ  | 1    | 45M      | ×         | Учится                  | очная |  |  |  |
|                                  | Contraction of the                     | 1000         |                                      | Факультет ин        | форматики и ВТ  | 3    | 41       | ×         | Учится                  | очная |  |  |  |
|                                  | and the second second                  | 1946         |                                      | Факультет ин        | форматики и ВТ  | 1    | 41       | *         | Учится                  | очная |  |  |  |
|                                  | and the second second                  |              |                                      | Факультет ин        | форматики и BT  | 3    | 43       | ×         | Учится                  | очная |  |  |  |
|                                  |                                        |              |                                      | Факультет ин        | форматики и ВТ  | 4    | 41       | ×         | Учится                  | очная |  |  |  |
|                                  |                                        |              |                                      | Факультет ин        | форматики и ВТ  | 3    | 47       | xxx       | Учится                  | очная |  |  |  |
|                                  | and the second second second           |              |                                      | Факультет ин        | форматики и ВТ  | 2    | 46M      | °         | 9чится                  | очная |  |  |  |
|                                  |                                        |              |                                      | Факультет ин        | форматики и В Г | 1    | 43       | *         | 9чится                  | очная |  |  |  |
|                                  | and the second                         |              |                                      | Факультет ин        | форматики и В Г | 4    | 41       | ×         | 9чится                  | очная |  |  |  |
|                                  | Carlo Carlo                            |              |                                      | Факультет ин        | форматики и ВТ  | 4    | 43<br>AC | ×         | 9чится<br>Цинтор        | очная |  |  |  |
|                                  |                                        |              |                                      | Факультети          | форматики и ВТ  | 4    | 40       | ×         | <u> Эчигся</u><br>Цилса | очная |  |  |  |
|                                  | and the second states of the           |              |                                      | Факцивтет ин        | форматики и ВТ  | 2    | 40       | ×         | Чился                   | очная |  |  |  |
|                                  | the a strate to the                    |              |                                      | Факультет ин        | форматики и ВТ  | 1    | 41       | ×         | Учится                  | очная |  |  |  |
|                                  | Det in the state of the second         |              |                                      | Факультет ин        | форматики и ВТ  | 4    | 46       | ×         | Учится                  | очная |  |  |  |
|                                  |                                        |              |                                      | Факультет ин        | форматики и ВТ  | 3    | 47       | ×         | Учится                  | очная |  |  |  |
|                                  |                                        |              |                                      | Факультет ин        | форматики и ВТ  | 3    | 41       | ×         | Учится                  | очная |  |  |  |
|                                  |                                        |              |                                      |                     |                 |      |          |           |                         |       |  |  |  |

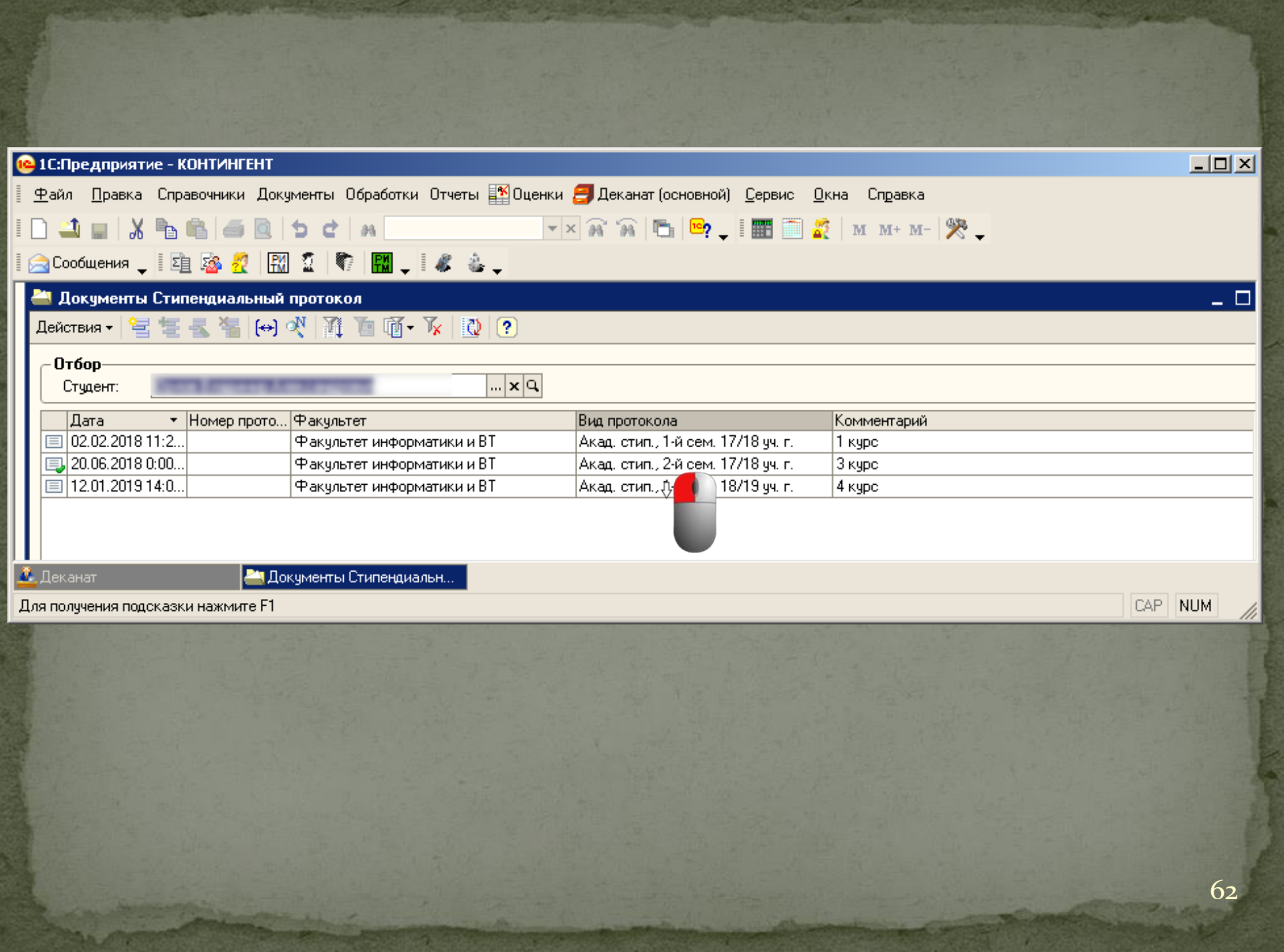

| Contraction of the second        | Тип стипенд                    | ции (от него                          |                      |                    |
|----------------------------------|--------------------------------|---------------------------------------|----------------------|--------------------|
|                                  | зависит сост                   | ав колонок в                          | Допс                 | лнительная         |
| 🐱 Стипендиальный протокол: Ст    | ипендиаль ный протокол ДОКУМ   | (енте).01.2019 14:05 <mark>:09</mark> | ИН                   | формация           |
| Действия 🗸 🛃 🔯 🎼                 | ? 📮                            |                                       |                      | формации           |
| Номер:                           | Дата: 12.01.2019 14:05:09      | оправочные коэффи<br>К1 = 0.5         | циенты:              |                    |
| Факультет: Факультет информатики | иВТ                            | K2=1                                  | Коэ                  | ффициенты          |
| Тип: Акад. стип.                 |                                | ×                                     |                      | берутся из         |
| Комментарий: 4 курс              |                                |                                       |                      | приказа)           |
| По результатам сессии            |                                |                                       |                      |                    |
| Учебный год: 2018-2019 учебный   | 🗙 Семестр: Первы               | •                                     |                      |                    |
|                                  | 🖁 🕨 Заполнить протикол 🕨 Запол | нить протокол (пустую оценк           | у не считать долгом) |                    |
| N Курс Группа                    | Студе-п                        | Учебный план 1 ·                      | + C1 C2              | ^                  |
| 1 4 41                           |                                | учПлан(23) 2015. 09.0                 |                      |                    |
| 2 4 41                           | 1-                             | УчПлан(23) 2015. 09.0                 | 1,125                |                    |
| 3 4 41                           |                                |                                       | 12Коэд               | фициенты 200       |
| 4 4 41                           |                                | учПлан(23) 2015. 05 9                 | .125 nacy            | итываются          |
| 5 4 41                           |                                | УчПлан(23) 2015. 09.0.                |                      |                    |
| 6 4 41                           |                                | учПлан(23) 2015. 09.0                 | ,250 110             | ЛОжению о          |
| 7 4 41                           |                                | УчПлан(23) 2015. 09.0                 | 2551111              | ендиальном         |
| 8 4 41                           |                                | УчПлан(23) 2015. 09.0                 | 250 00e              | спечении)          |
| 4 41                             |                                |                                       | 2,500                |                    |
| 1 4 42                           |                                |                                       | Учебный план         | I. B               |
| 1 4 42                           |                                |                                       | СООТВЕТСТВИИ С КС    |                    |
| 1: NB! Оценки, дол               | ги и состав континге           | <b>нта</b> ан(24) 2015. 09.0          | попретегритекс       | 0,200              |
| 1.4 CODUDATOTCO                  | на лату локумента              |                                       | получаем инфор       | мацию              |
| 1, 4, coonpaiore                 | The dary dokymenna             | 9чП. ан(24) 2015. 09.0                | о задолженнос        | ТЯХ                |
| ведомости, введ                  | ценные после протоко           | ола,                                  | William Lat 2 and    | THE REAL PROPERTY. |
| не булут уч                      | тены при расчете)!             |                                       |                      |                    |
|                                  | pac rere).                     |                                       |                      |                    |

| 1                                                                 |                                                                                                  |                                   |                              |                                                   |                                                               |                                                                          |  |  |  |  |  |  |  |  |
|-------------------------------------------------------------------|--------------------------------------------------------------------------------------------------|-----------------------------------|------------------------------|---------------------------------------------------|---------------------------------------------------------------|--------------------------------------------------------------------------|--|--|--|--|--|--|--|--|
| 🐱 Стипенд                                                         | 🛛 Стипендиальный протокол: Стипендиальный протокол 000000105 от 12.01.2019 14:05:09 💶 🗙          |                                   |                              |                                                   |                                                               |                                                                          |  |  |  |  |  |  |  |  |
| Действия 🕶                                                        | 🛃 🔯 💺 🔂                                                                                          | ? 🗳                               |                              |                                                   |                                                               |                                                                          |  |  |  |  |  |  |  |  |
| Номер:<br>Факультет:<br>Тип:<br>Комментари<br>По резул<br>Учебный | Факультет информати<br>Акад. стип.<br>й: 4 курс<br><b>ьтатам сессии</b><br>год: 2018-2019 учебны | Дата:<br>ики и ВТ<br>й × Семестр: | 12.01.2019 14:05:09          | Поправочные коэф<br>K1 = 0,5<br>. x K2 = 1<br>. x | н Поля «Уче<br>«Семестр»<br>сессию,<br>которой н<br>академ. с | бный год» и<br>определяют<br>по итогам<br>азначается<br>т <b>ипендия</b> |  |  |  |  |  |  |  |  |
| 智を書                                                               | , 🎽 🔜 🏦 🖡 🛃                                                                                      | 🛃 🕨 Заполни                       | пь протокол 🕨 Заполн         | ить протокол (пустую оце                          | нку не считать долгом)                                        |                                                                          |  |  |  |  |  |  |  |  |
| N Kypc                                                            | Групг                                                                                            | па                                | Студент                      | Учебный план                                      | 1 + C1                                                        | C2 ^                                                                     |  |  |  |  |  |  |  |  |
| 14                                                                | 41                                                                                               |                                   | toriong Harcon Law           | УчПлан(23) 2015. 09.0                             |                                                               |                                                                          |  |  |  |  |  |  |  |  |
| 24                                                                | 41                                                                                               |                                   | Second Case one from         | 9чПлан(23) 2015. 09.0                             | 1,125                                                         |                                                                          |  |  |  |  |  |  |  |  |
| 34                                                                | 41                                                                                               |                                   | Service Description          | 9чПлан(23) 2015. 09.0                             | 1,125                                                         | 0,200                                                                    |  |  |  |  |  |  |  |  |
| 4 4                                                               | 41                                                                                               |                                   | Eurganon Anno cati Ann       | УчПлан(23) 2015. 09.0                             | 1,125                                                         |                                                                          |  |  |  |  |  |  |  |  |
| 54                                                                | 41                                                                                               |                                   | Confirme Apren Aug           | УчПлан(23) 2015. 09.0                             | 1,000                                                         |                                                                          |  |  |  |  |  |  |  |  |
| 64                                                                | 41                                                                                               |                                   | Programs Arms campo          | УчПлан(23) 2015. 09.0                             | 1,250                                                         |                                                                          |  |  |  |  |  |  |  |  |
| 74                                                                | 41                                                                                               |                                   | Figures the same time        | 9чПлан(23) 2015. 09.0                             | 1,250                                                         |                                                                          |  |  |  |  |  |  |  |  |
| 84                                                                | 41                                                                                               |                                   | Lana Raca-Inc                | УчПлан(23) 2015. 09.0                             | 1,250                                                         |                                                                          |  |  |  |  |  |  |  |  |
| 94                                                                | 41                                                                                               |                                   | Moregana Avantacia           | УчПлан(23) 2015. 09.0                             | 2,500                                                         |                                                                          |  |  |  |  |  |  |  |  |
| 10 4                                                              | 42                                                                                               |                                   | Concernation of Manager      | УчПлан(24) 2015. 09.0                             | 2,500                                                         |                                                                          |  |  |  |  |  |  |  |  |
| 11 4                                                              | 42                                                                                               |                                   | May your Aprena Aprena       | УчПлан(24) 2015. 09.0                             | 1,125                                                         |                                                                          |  |  |  |  |  |  |  |  |
| 12 4                                                              | 42                                                                                               |                                   | Openin Responses Auto-       | УчПлан(24) 2015. 09.0                             | 1,250                                                         | 0,200                                                                    |  |  |  |  |  |  |  |  |
| 13 4                                                              | 42                                                                                               |                                   | Porton Marcon Sea            | УчПлан(24) 2015. 09.0                             | 1,000                                                         |                                                                          |  |  |  |  |  |  |  |  |
| 14 4                                                              | 42                                                                                               |                                   | Grapping Mager sport in Ass. |                                                   | 1,000                                                         |                                                                          |  |  |  |  |  |  |  |  |
| · · · ·                                                           |                                                                                                  |                                   |                              |                                                   |                                                               |                                                                          |  |  |  |  |  |  |  |  |

### Изменение типа стипендиального

#### протокола

| 🐱 Стипенд                                                                                                    | иальный протокол: Стипендиальны                       |                            | _ 🗆 ×                                                                      |        |       |  |  |  |  |  |  |  |
|----------------------------------------------------------------------------------------------------|-------------------------------------------------------|----------------------------|----------------------------------------------------------------------------|--------|-------|--|--|--|--|--|--|--|
| Действия 🕶                                                                                                    | 🗕 🛛 🔄 💁 🔡 🕐 🚔                                         |                            |                                                                            |        |       |  |  |  |  |  |  |  |
| Номер:<br>Факультет:                                                                                                 | Дата:<br>Факультет информатики и ВТ                   | 12.01.2019 14:05:09        | Поправочные коэффициент<br>К1 = 0,5<br>К2 = 1                              | ы      |       |  |  |  |  |  |  |  |
| Тип:                                                                                                    | Акад. стип.                                           | ×                          |                                                                            |        |       |  |  |  |  |  |  |  |
| Комментари Акад. стип.<br>По резул<br>Учебный Изменение академической стипендии<br>Изменение академической стипендии |                                                       |                            |                                                                            |        |       |  |  |  |  |  |  |  |
| e te e                                                                                                    | Изменение академической стипендии (вновь зачисленные) |                            |                                                                            |        |       |  |  |  |  |  |  |  |
| N Kypc                                                                                                    | Повышенная социальная стипендия                       | _                          | Учебный план                                                               | 1+C1   | C2 ^  |  |  |  |  |  |  |  |
| 24                                                                                                    | 41                                                    | Environ Caret specific and | <ol> <li>Эчглан(23) 2015. 05.03</li> <li>ЧиПлан(23) 2015. 09.03</li> </ol> | 1 1 25 |       |  |  |  |  |  |  |  |
| 34                                                                                                    | 41                                                    | Example Description        | УчПлан(23) 2015. 09.03                                                     | 1,125  | 0.200 |  |  |  |  |  |  |  |
| 4 4                                                                                                    | 41                                                    | Sorgavon Arencel Aver      | УчПлан(23) 2015. 09.03                                                     | 1,125  |       |  |  |  |  |  |  |  |
| 54                                                                                                    | 41                                                    | Conglusian Apresis Augge   |                                                                            | 1,000  |       |  |  |  |  |  |  |  |
| 64                                                                                                    | 41                                                    | Whatoes Arencangos Wr      | 9чПлан(23) 2015. 09.03                                                     | 1,250  |       |  |  |  |  |  |  |  |
| 74                                                                                                    | 41                                                    | Kyoweace Musaut Aresc      | 9чПлан(23) 2015. 09.03                                                     | 1,250  |       |  |  |  |  |  |  |  |
| 84                                                                                                    | 41                                                    | Куронин Максин Влек        | 9чПлан(23) 2015. 09.03                                                     | 1,250  |       |  |  |  |  |  |  |  |
| 94                                                                                                    | 41                                                    | Мытюцьна Анастасыя А       | 9чПлан(23) 2015. 09.03                                                     | 2,500  |       |  |  |  |  |  |  |  |
| 10 4                                                                                                    | 42                                                    | E wer-encrual Museum Ha    | 9чПлан(24) 2015. 09.03                                                     | 2,500  |       |  |  |  |  |  |  |  |
| 11 4                                                                                                    | 42                                                    | Мусунан Арнан Арсанса      | 9чПлан(24) 2015. 09.03                                                     | 1,125  |       |  |  |  |  |  |  |  |
| 12 4                                                                                                    | 42                                                    | Орлов Владиныр Алекс       | 9чПлан(24) 2015. 09.03                                                     | 1,250  | 0,200 |  |  |  |  |  |  |  |
| 13 4                                                                                                    | 42                                                    | Постнов Максин Дниту       | УчПлан(24) 2015. 09.03                                                     | 1,000  |       |  |  |  |  |  |  |  |
| 14 4                                                                                                    | 42                                                    | Unique Maprapir e Avep     | 9чПлан(24) 2015. 09.03                                                     | 1,000  |       |  |  |  |  |  |  |  |
| 15 4                                                                                                    | 42                                                    | Ngaofopogoe Marcaer A      | 9чПлан(24) 2015. 09.03                                                     | 1,125  |       |  |  |  |  |  |  |  |
| 16 4                                                                                                    | 42                                                    | Чернтье Александр И        | 9чПлан(24) 2015. 09.03                                                     | 1,125  |       |  |  |  |  |  |  |  |
| 17 4                                                                                                    | 42                                                    | Hyvanna Anex canapa Ar     | УчПлан(24) 2015. 09.03                                                     |        | V     |  |  |  |  |  |  |  |

# Тип стип.протокола – «Академическая стипендия (вновь зачисленные)»

| 🗟 Стипендиальный протокол: Стиг водиальный протокол 000000000 от 10.05.2016 0.01:00 💶 🗖 🗙 |                                  |                         |                                    |                   |  |  |  |
|-------------------------------------------------------------------------------------------|----------------------------------|-------------------------|------------------------------------|-------------------|--|--|--|
| Действия 🕶 🛃 🐼 🚰 🌆 👔 🧣                                                                    |                                  |                         |                                    |                   |  |  |  |
| Номер:                                                                                    |                                  | ц зачисления            | на 1 курс                          |                   |  |  |  |
| Фанна тат Фаннан                                                                          | дага.<br>                        | 10.00.2010 0.00.00      |                                    | Лля первого курса |  |  |  |
| Факультет: Факуль                                                                         | отет информатики и <del>от</del> |                         | 1 1                                |                   |  |  |  |
| Тип: Акад. ст                                                                             | тип. (вновь зачисленные)         | 🗙                       | коэффициент                        |                   |  |  |  |
| Комментарий:                                                                              | 1 крс поступления 201            | 8 бакалавры и магистры  |                                    | OTCVTCTBVPT       |  |  |  |
| По зачисленным                                                                            | и в учебном год                  |                         |                                    | orejrendjer       |  |  |  |
| Учебный год: 201                                                                          | 18-2019 учебный 🛄 🗙 Семес        | тр: Первый 🔻            | ]                                  |                   |  |  |  |
| 엄호동철로                                                                                     | 🕻 🕇 📕 🛃 🛃 🕨 Запо                 | лнить протокол 🕨 Запол  | нить протокол (пустую оценку не сч | итать долгом)     |  |  |  |
| N Курс                                                                                    | Группа                           | Студент                 | Учебный план                       | C1 C2 🔼           |  |  |  |
| 1                                                                                         | 41                               | Augurant Laws           | 9чПлан(112) 2018. 09.0             | 1,000             |  |  |  |
| 21                                                                                        | 41                               | Laparca Lancas          | 9чПлан(112) 2018. 09.0             | 1,000             |  |  |  |
| 31                                                                                        | 41                               | Lawrence Lawrence       | 9чПлан(112) 2018. 09.0             | 1,000             |  |  |  |
| 4 1                                                                                       | 41                               | Lana a brace            | 9чПлан(112) 2018. 09.0             | 1,000             |  |  |  |
| 51                                                                                        | 41                               | Same Paulo Pa           | 9чПлан(112) 2018. 09.0             | 1,000             |  |  |  |
| 61                                                                                        | 41                               | Reportant James I       | 9чПлан(112) 2018. 09.0             | 1,000             |  |  |  |
| 71                                                                                        | 41                               | Capital Description     | 9чПлан(112) 2018. 09.0             | 1,000             |  |  |  |
| 81                                                                                        | 41                               | Surgers in April        | 9чПлан(112) 2018. 09.0             | 1,000             |  |  |  |
| 91                                                                                        | 41                               | Lacona August 3         | 9чПлан(112) 2018. 09.0             | 1,000             |  |  |  |
| 101                                                                                       | 41                               | Investor Deven Co       | 9чПлан(112) 2018. 09.0             | 1,000             |  |  |  |
| 11 1                                                                                      | 41                               | Passes have been        | 9чПлан(112) 2018. 09.0             | 1,000             |  |  |  |
| 12 1                                                                                      | 41                               | Strange Barris Apon     | 9чПлан(112) 2018. 09.0             | 1,000             |  |  |  |
| 13 1                                                                                      | 41                               | Konsen Loog Pa          | 9чПлан(112) 2018. 09.0             | 1,000             |  |  |  |
| 14 1                                                                                      | 41                               | A community from the    | 9чПлан(112) 2018. 09.0             | 1,000             |  |  |  |
| 15 1                                                                                      | 41                               | A grant state Associate | 9чПлан(112) 2018. 09.0             | 1,000             |  |  |  |
| 16 1                                                                                      | 41                               | Approximate frame       | 9чПлан(112) 2018. 09.0             | 1,000             |  |  |  |
| 17 1                                                                                      | 41                               | fortune in a            | 9чПлан(112) 2018. 09.0             | 1,000             |  |  |  |

## Два способа заполнения протокола

- Заполнить протокол
- Заполнить протокол (пустую оценку не считать долгом)

## Заполнить протокол

| 🐱 Стипендиальный протокол: Стипендиальный протокол 000000050 от 10.09.2018 0:00:00 * 🛛 📃 🗖 🗙 |                                                                                                    |                                           |                                      |                        |          | _ 🗆 ×   |
|----------------------------------------------------------------------------------------------|----------------------------------------------------------------------------------------------------|-------------------------------------------|--------------------------------------|------------------------|----------|---------|
| Действия 🗸 📔                                                                                 | 🕂 🔯 🏂 🏂 🕐 🚔                                                                                                    |                                           |                                      |                        |          |         |
| Номер: [<br>Факультет: [<br>Тип: [<br>Комментарий<br>⊂По зачисл                              | Дата: 10.09.3<br>Ракультет информатики и ВТ<br>акад. стип. (вновь зачисленные)<br>1 крс поступление 2018 бакалавр<br>енным в учебном году- | 2018 0:00:00 🖽<br>🗙<br>🗙<br>ры и магистры | Все пусть<br>считаютс                | ые оценки<br>я долгами |          |         |
| Учебный го                                                                                   | д: 2018-2019 учебный 🗙 Семестр: Перва                                                                                                    | ый                                        |                                      |                        |          |         |
| 물통통                                                                                          | 🧏 🔜 👔 🖡 📲 🏭 🚺 🕨 Заполнить проти                                                                                                    | око Заполнить проти                       | окол (пустую оценку не считать р     | олгор]                 |          |         |
| N Курс                                                                                       | Группа Ст                                                                                                    | гидент                                    | зчеоныи план С1                      | C2                     |          | ^       |
| 11                                                                                           | 41                                                                                                    | age-area Easter Lance                     | JyПлан(112) 2018. 19.0               | 1,000                  |          |         |
| 21                                                                                           | 41                                                                                                    | para Lancargo Ren                         | JyD rah(112) 2018. 09.0              | 1,000                  |          |         |
| 31                                                                                           | 41                                                                                                    |                                           | ЭчПлан(112) 2018. 0 <mark>3.0</mark> | 1,000                  |          |         |
| 4 1                                                                                          | 41                                                                                                    | property lines and lines in               | ЭчПлан(112) 2018. 09.0               | 1,000                  |          |         |
| 51                                                                                           |                                                                                                    |                                           | <u> ЧуПлан(112) 2018, 09,0, .</u>    | 1,000                  |          |         |
| 61                                                                                           | тустые оценк                                                                                                    | и не включа                               | ются в расчет                        | 1,000                  |          |         |
| 71                                                                                           | (например для                                                                                                    | перевелени                                | ILIX W3 JIDVIOLO                     | 1,000                  |          |         |
| 8 1                                                                                          | (indirprince), Ann                                                                                                    | переведен                                 | JчПлан(112) 2014. 09.0               | 1,000                  |          |         |
| 91                                                                                           | 41                                                                                                    | вуза)                                     | ЭчПлан(112) 2018. 09.0               | 1,000                  |          |         |
| 10 1                                                                                         | 41                                                                                                    | <b>, ,</b>                                | ЭчПлан(112) 2018. 09.0               | 1,000                  |          |         |
| 11 1                                                                                         |                                                                                                    |                                           | J 477 Man (112) 2010. 03.0           | 1,000                  |          |         |
| 12 1                                                                                         | 41                                                                                                    | or an illight a light measure             | ∃чПлан(112) 2018. 09.0               | 1,000                  |          |         |
| 13 1                                                                                         | 41                                                                                                    | ones have Person                          | ЭчПлан(112) 2018. 09.0               | 1,000                  |          |         |
| 14 1                                                                                         | 41                                                                                                    | reason for a longerman                    | ЭчПлан(112) 2018. 09.0               | 1,000                  |          |         |
| 15 1                                                                                         | 41                                                                                                    | passing long range has                    | ЭчПлан(112) 2018. 09.0               | 1,000                  |          |         |
| 16 1                                                                                         | 41                                                                                                    | present income to the                     | ЭчПлан(112) 2018. 09.0               | 1,000                  |          |         |
| 17 1                                                                                         | 41                                                                                                    | states Transie                            | ЭчПлан(112) 2018. 09.0               | 1,000                  |          | ~       |
|                                                                                              |                                                                                                    |                                           | 🚔 Печать                             | Провести и закрыть     | Записать | Закрыты |

| Са Стипендиальных протокол Стипендияльных протокол 00000002 от 13.05.2018 12:00:01                                                                                                    | 🛛 🖾 Стипена |                | <u></u>               |             | 00000000          | 10.00.0010.10.0 | <u></u>           |                    |              |         |
|----------------------------------------------------------------------------------------------------|-------------|----------------|-----------------------|-------------|-------------------|-----------------|-------------------|--------------------|--------------|---------|
| Действия - + W + W + Ara: 13.09.2018 12:00:01         Ракультет: Факультет информатики и ВТ         • • W + W + M + M + M + M + M + M + M + M +                                                                                                    |             | иальный прот   | окол: Стипендиалы     | ный прото   | кол 000000062 от  | 13.09.2018 12:0 | 0:01              |                    |              | _ L X   |
| Номер: Дата: 13.09.2018 12:00.01 ■<br>Факультет: Факультет информатики и ВТ×<br>Тип: Повышенная социальная стипендия×<br>Комментарий: Гадалов - 2018 Сентябрь - Повыш. соц. стипендия<br>По результатам сессии<br>Учебный год: 2017-2018 учебный× Семестр: Второй                                                                                                    | Действия •  | 🕶 🛛 🐝          | 12 1 1                |             |                   |                 |                   |                    |              |         |
| Факультет:       Факультет информатики и ВТ       ×         Тип:       Повышенная социальная стипендия       ×         Комментарий:       Гадалов - 2018 Сентябрь - Повыш. соц. стипендия       ×         По результатам сессии:       Учебный год:       2017-2018 учебный ×       Семестр:         Учебный год:       2017-2018 учебный ×       Семестр:       Второй         Курс       Группа       Студент       22 сокиска сокичания         12       41       Стоюнин       Вы хотите очистить таблицу?       21.08.2018       31.01.2019         22       428       Черепен       Да       Нет       01.08.2018       31.08.2018                                                                                                    | Номер:      |                | Дата:                 | 13.09.2     | 018 12:00:01 🛛 🖽  |                 |                   |                    |              |         |
| Тип:         Повышенная социальная стипендия         ×           Комментарий:         Гадалов - 2018 Сентябрь - Повыш. соц. стипендия           По результатам сессий         Учебный год:         2017-2018 учебный ×         Семестр:           Учебный год:         2017-2018 учебный ×         Семестр:         Второй            12         41         Стоюнин         Вы котите очистить таблицу?         21.08.2018         31.01.2019           22         428         Черепени         Вы котите очистить таблицу?         21.08.2018         31.01.2019           3         45         Коровкие         Да         Нет         01.08.2018         31.08.2018                                                                                                    | Факультет:  | Факультет ин   | рорматики и BT        |             | ×                 |                 |                   |                    |              |         |
| Комментарий:         Гадалов - 2018 Сентябрь - Повыш. соц. стипендия           По результатам сессии:         Учебный год:         2017-2018 учебный × Семестр:         Второй           Image: State State Stat                                                                                     | Тип:        | Повышенная с   | оциальная стипендия   |             | ×                 |                 |                   |                    |              |         |
| По результатам сессии           Учебный год:         2017-2018 учебный × Семестр:         Второй           >         > Заполнить проточесь         2ородити востисе (постир видику не считать долгом)           N         Курс         Горола         Стадент           12         41         Стююнин         Вы хотите очистить таблицу?         21.08.2018         31.01.2019           2         428         Черепена         Да         Нет         01.08.2018         31.08.2018                                                                                                    | Комментари  | ай:            | Гадалов - 2018 Сентяб | рь - Повыш. | соц. стипендия    |                 |                   |                    |              |         |
| Учебный год:       2017-2018 учебный ×       Семестр:       Второй                                                                                                    | По резул    | втатам сесси   | и                     |             |                   |                 |                   |                    |              |         |
| Image: Section of the section of the section of t | Учебный     | год: 2017-2018 | учебный 🗙 Семес       | тр: Второй  | й 🔻               |                 |                   |                    |              |         |
| N         Курс         Группа         Студент           1         2         41         Стоюнин           2         2         428         Черепен           3         3         45         Коровкин             Да         Нет         01.08.2018         31.01.2019                                                                                                    | 엄청동         | . 🔄 🖦 🕇        | 🖡 🛃 🏭 🕨 3ano.         | лнить протр |                   |                 | очку не считать д | олгом)             |              |         |
| 12       41       Стоюнин         2       428       Черепен         3       45       Коровкин                                                                                                    | N Курс      |                | Группа                | Студент     | 1С:Предприятие    |                 | х ррия (льгота)   | Дата начала        | Дата окончан | ия      |
| 2         428         Черелени         21.08.2018         31.01.2019           3         45         Коровкин         Да         Нет         01.08.2018         31.08.2018                                                                                                    | 12          |                | 41                    | Стоюнин     | Вы хотите очистит | ь таблици?      |                   | 03.09.2018         | 31.01.2019   |         |
| <u>3</u> 3 45 Коровкин <u>Да</u> <u>нет</u> 01.08.2018 31.08.2018                                                                                                    | 22          |                | 42B                   | Черепен     |                   |                 |                   | 21.08.2018         | 31.01.2019   |         |
|                                                                                                    | 33          |                | 45                    | Коровкин    | Ла                | Нет             |                   | 01.08.2018         | 31.08.2018   |         |
|                                                                                                    | 1           |                |                       |             | ii                | 1101            | ]                 |                    |              |         |
| 🚔 Печать 🛛 <b>Провести и закрыть</b> Записать Закры                                                                                                    |             |                |                       |             |                   |                 |                   |                    |              |         |
|                                                                                                    |             |                |                       |             |                   |                 | Печать            | Провести и закрыть | Записать     | Закрыть |

| 👼 Стипендиальный протокод: Стипендиальный протокод ОООООО57 от 12 09 2018 11:19:54 *                               | Чтобы выбрать                             |
|----------------------------------------------------------------------------------------------------|-------------------------------------------|
| Действия - 🛃 💽 🏂 🛃 🕐 🚔                                                                                             | несколько курсов,                         |
| Номер: Дата: 12.09.2018 11:19:54 🔟                                                                                 | следует зажать<br>клавишу shift           |
|                                                                                                    |                                           |
| Комментарий: Повышенная 3 курс с 1 сентября По результатам сессии Учебный год: 2017-2018 учебный × Семестр: Второй |                                           |
| Заполнить протокол     Выбрать     ?                                                                               | ×                                         |
| N Курс Группа Студент                                                                                              |                                           |
|                                                                                                    |                                           |
| ∏<br>                                                                                                    | ечать Провести и закрыть Записать Закрыть |
| Для некоторых видов протокола                                                                                      | 70                                        |

Может быть выведена промежуточная таблица. В ней можно ввести Дейсти дополнительную информацию и удалить Номер Факул часть строк (или убрать галку Вводить)

🐱 Сти

Тип:

Коммонтари TOTOTOTOTO COOLE. OT PUT TOT HE -По результатам се Учебный год: 201-× Πo. студентов для назначения повышенной социальной стипендии ×= ... Вводить Студент Курс Груп... Дата начала | Дата оконча... Категория | Повышенная Комментарий Курс 01.02.2019 31.07.2019 ٢ 2 45 п ~ 12 01.02.2019 31.07.2019 2 42B ~ ~ л 22 01.02.2019 2 46 31.07.2019 ~ л 4 33 03.07.2019 ~ 2 41 01.02.2019 ~ л. 01.02.2019 31.07.2019 2 41 ~ л  $\checkmark$ 2 01.02.2019 31.07.2019 Ý 46 л ~ 2 ~ 41 01.02.2019 20.02.2019 ~ л 17.04.2019 2 41 01.02.2019 ~ ~ л. ~ 2 42B 01.02.2019 31.07.2019 ~ л ~ 2 42B 01.02.2019 17.07.2019 ~ л. 40 01 00 0010 21.07.2010 -. OK Печать Провести и закрыть Записать Закрыть

\_ 🗆 ×

# Заполнить протокол (пустую оценку не считать долгом)

| <ul> <li>В Стипендиальный протокол: Стипендиальный протокол 000000050 от 10.09.2018 0:00:1</li> <li>Проставленные</li> <li>Проставленные</li> <li>(ИСПОЛЬЗОВАТЬ, Н</li> <li>Факультет: Факультет информатики и ВТ</li> </ul> | е оценки 🗆 🗎 |
|----------------------------------------------------------------------------------------------------|--------------|
| Действия • 💽 💽 🚡 👔 ? 🚔<br>Номер: Дата: 10.09.2018 0:00:00 🖾<br>Факультет: Факультет информатики и ВТх Д/СТУДЕНТОВ, ЗАЧ                                                                                                    |              |
| Номер: Дата: 10.09.2018 0:00:00 П (ИСПОЛЬЗОВАТЬ, Н<br>Факультет: Факультет информатики и ВТ х Д/СТУДЕНТОВ, ЗАЧ                                                                                                    |              |
| Факультет: Факультет информатики и ВТ х Д/СТУДЕНТОВ, Зач                                                                                                    | например,    |
| Факультет: Факультет информатики и ВТ x                                                                                                    | исленных     |
|                                                                                                    |              |
| Тип: Акад. стип. (вновь зачисленные) х Переводом из дру                                                                                                    | угого вуза)  |
| Комментарий: 1 крс поступление 2018 бакалавры и магистры                                                                                                    |              |
| По зачисленным в учебном году                                                                                                    |              |
| Учебный год: 2018-2019 учебный 🗙 Семестр: Первый 🔽                                                                                                    |              |
|                                                                                                    |              |
| 🔄 🛬 🐁 管 🔜 📋 🖡 🚦 📕 अаполнить протоком 🕨 Заполнить протокол (пустую оценку не считать долгом)                                                                                                    |              |
| N Курс Группа Студент Учебный план С1 С2                                                                                                    | ^            |
| 1 1 41ИПлан(112) 2018. 09.0 1,000                                                                                                    |              |
| 21 41ИПлан(112) 2018. 09.0 1,000                                                                                                    |              |
| 31 41Ллан(112) 2018. 09.0 1,000                                                                                                    |              |
| 4 1 JчПлан(112) 2018. 09.0 1,000                                                                                                    |              |
| 5 1 41 ЭчПлан(112) 2018. 09.0 1,000                                                                                                    |              |
| 6 1 41 ЈуПлан(112) 2018. 09.0 1,000                                                                                                    |              |
| 7 1 41 ЈчПлан(112) 2018. 09.0 1,000                                                                                                    |              |
| 8 1 41 ЈчПлан(112) 2018. 09.0 1,000                                                                                                    |              |
| 9 1 41 ЈчПлан(112) 2018. 09.0 1,000                                                                                                    |              |
| 10 1 41 ЈчПлан(112) 2018. 09.0 1,000                                                                                                    |              |
| 11 1 41 ЈуПлан(112) 2018. 09.0 1,000                                                                                                    |              |
| 12 1 41 ЈуПлан(112) 2018. 09.0 1,000                                                                                                    |              |
| 13 1 41 ЈуПлан(112) 2018. 09.0 1,000                                                                                                    |              |
| 14 1 ЈчПлан(112) 2018. 09.0 1,000                                                                                                    |              |
| 15 1 41 ЭчПлан(112) 2018. 09.0 1,000                                                                                                    |              |
| 16 1 41 ЭчПлан(112) 2018. 09.0 1,000                                                                                                    |              |
| 17 1 41 ЭчПлан(112) 2018. 09.0 1,000                                                                                                    | ~            |
## Вывод справки

| Действия 🕶                                                                                                    | 🛃 🔯 😼 📝                                                                                            |                                                             | ?5                                                  |                                          |          |                                       |
|----------------------------------------------------------------------------------------------------|----------------------------------------------------------------------------------------------------|-------------------------------------------------------------|-----------------------------------------------------|------------------------------------------|----------|---------------------------------------|
| Номер:                                                                                                    |                                                                                                    |                                                             | Даха                                                | 12.01.2019 14:05:09                      |          | Поправочные коэффициенты:<br>к1 – 0.5 |
| Факультет:                                                                                                    | Факультет инфор                                                                                    | мати                                                        | ки и ВТ                                             |                                          | <b>x</b> | K2=1                                  |
| Тип:                                                                                                    | Акад. стип.                                                                                        |                                                             | Выбор главы                                         |                                          |          | ×                                     |
| Комментари<br><b>По резул</b><br>Учебный<br><b>Чебный</b><br><b>М</b> Курс<br>1 4<br>2 4<br>3 4<br>4 4<br>5 4<br>6 4<br>7 4 | й: 41<br><b>БТАТАМ СЕССИИ</b> -<br>год: 2018-2019 уч<br>С 2018 1 1 1 1 1 1 1 1 1 1 1 1 1 1 1 1 1 1 | урс<br>збнь<br>41<br>41<br>41<br>41<br>41<br>41<br>41<br>41 | Выберите главу и<br>Стипендиальный<br>Общая информа | из списка:<br>4 протокол<br>ция о формах |          |                                       |
| 84                                                                                                    |                                                                                                    | 41                                                          |                                                     |                                          |          | Показать Отмена Справка 7             |
| 10 4                                                                                                    |                                                                                                    | 12                                                          |                                                     | Ежеменскии мих                           | аилни    | к (94План(24) 2015. 09.03             |
| 11 4                                                                                                    |                                                                                                    | 42                                                          |                                                     | Макаары Арызра А                         | Deeuos   | 11 1 1 1 1 1 1                        |

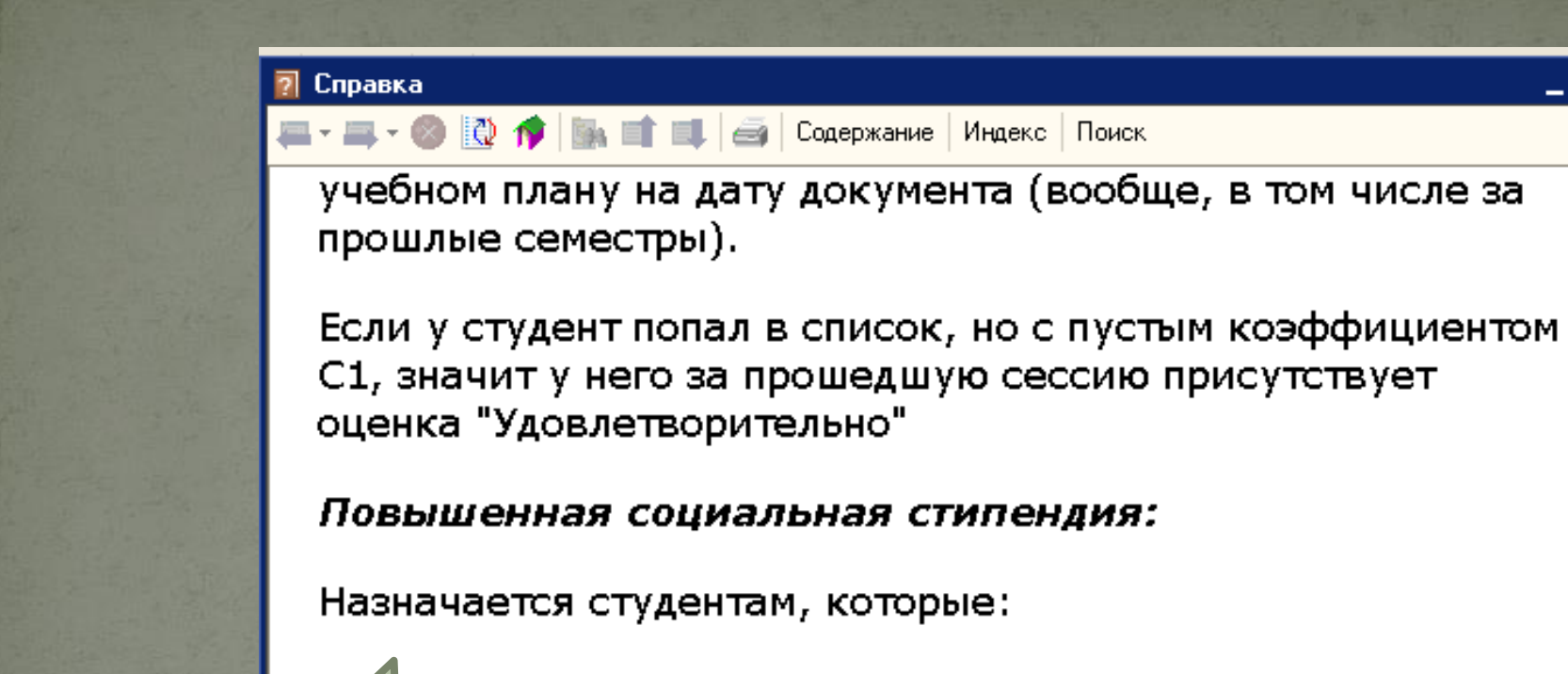

- на дату протокола получают социальную стипендию (Дата Начала получения соц. стипендии в таблице протокола на соц. стипендию меньше (или равна) даты

\_ 🗆 ×

В справке описываются щего протокола, а Дата Окончания - больше (или алгоритмы расчета и авна)) многие особенности

не имеют долгов и троек

работы документа

- из подбора исключаются студенты, которые по

#### Приказ о назначении стипендий

 Формируется на основании стипендиальных протоколов и служит для формирования печатных форм приказов

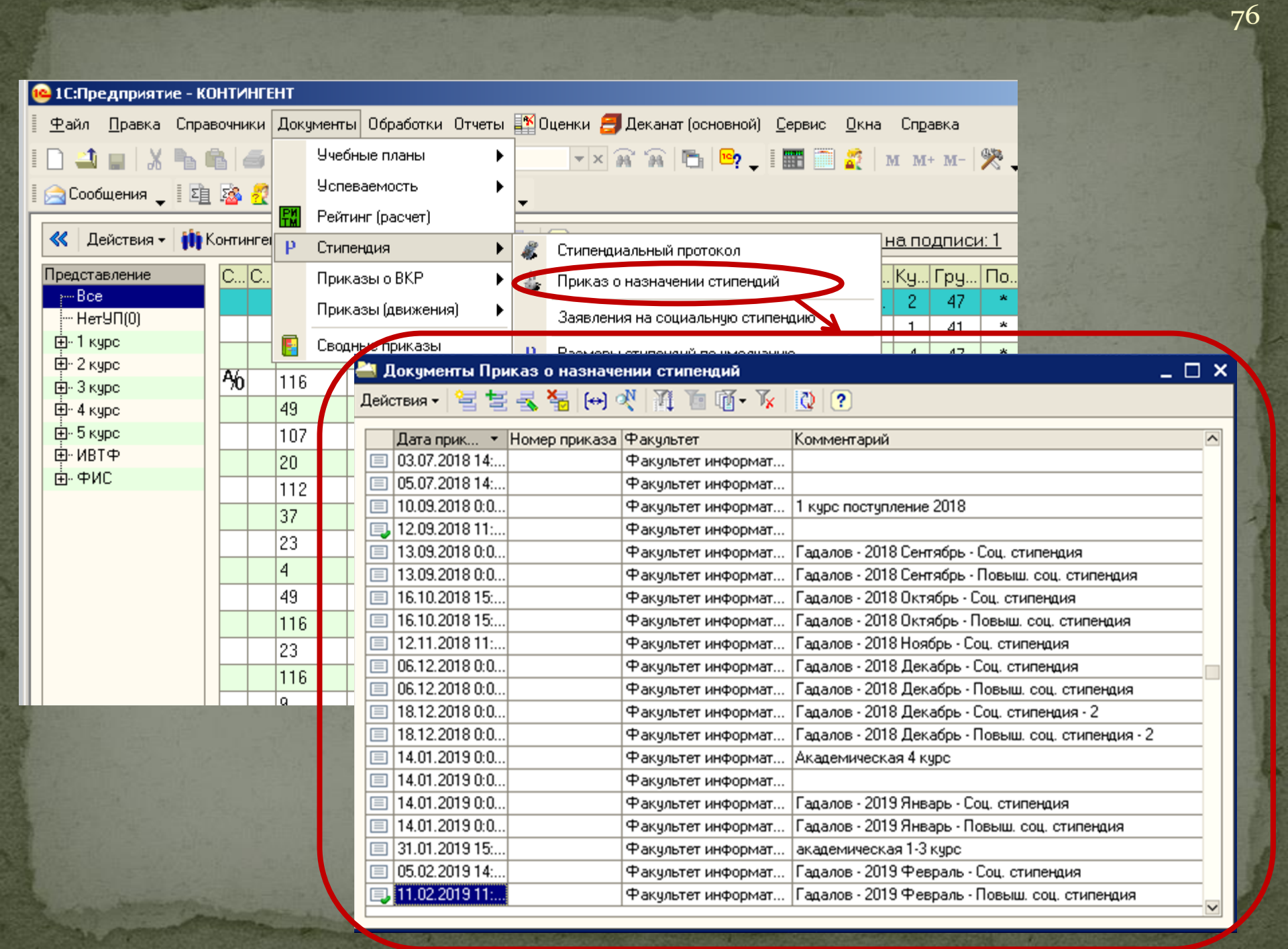

#### Добавление нового приказа

| Документы Пликаз о назначе                                                                                                    | ении стипендий                |                                                                                            |
|----------------------------------------------------------------------------------------------------|-------------------------------|--------------------------------------------------------------------------------------------|
| Действи. 🗸 🔚 🚽 式 😽 (++) 🤉                                                                                                    | N A T A                       | - 🗽 🔃                                                                                      |
|                                                                                                    | Факцинтет                     | Комментарий                                                                                |
| П 03 07 2018 ГА                                                                                                    | такультет инфо                |                                                                                            |
|                                                                                                    | Факцивтер нфо                 |                                                                                            |
| □ 10.09.2018 0:0                                                                                                    | Факультет и нфо               | 🐱 Приказ назначения стипендий: Приказ о назначении стипендий (Создание) * 💦 💶 🗙            |
| 12.09.2018 11:                                                                                                    | Факультег инфо                | Лействия 🛪 🖪 🔯 🕵 😰 😫                                                                       |
| 13.09.2018 0:0                                                                                                    | Факультет инфо                |                                                                                            |
| 13.09.2018 0:0                                                                                                    | Факультет инфо                | Номер приказа: № Дата приказа: 27.02.2019 🖽                                                |
| 16.10.2018 15:                                                                                                    | Факультет инфо                | Факидьтет: Факидьтет информатики и ВТ                                                      |
| 16.10.2018 15:                                                                                                    | Факультет инфо                |                                                                                            |
| 12.11.2018 11:                                                                                                    | Факультет инфо                | Комментарий:                                                                               |
| 06.12.2018 0:0                                                                                                    | Факул <mark>ь</mark> тет инфо | Протоколы                                                                                  |
| 06.12.2018 0:0                                                                                                    | Факультет инфо                | ╡ <mark>╘╘┺╚╘</mark> ╋                                                                     |
| 18.12.2018 0:0                                                                                                    | Факул <mark>ь</mark> тет инфо | N Протокол                                                                                 |
| 18.12.2018 0:0                                                                                                    | Факуль <mark>тет инф</mark> с |                                                                                            |
| 14.01.2019 0:0                                                                                                    | Факультет инфо                |                                                                                            |
| <b>I</b> 14.01.2019 0:0                                                                                                    | Факультет инфо                |                                                                                            |
| 14.01.2019 0:0                                                                                                    | Факультет инфо                |                                                                                            |
| 14.01.2019 0:0                                                                                                    | Факультет инфо                |                                                                                            |
| 31.01.2019 15:                                                                                                    | Факультет инфо                | 「 雪 雪 長 著 品 ↑ ↓ 豊 髭                                                                        |
| 05.02.2019 14:                                                                                                    | Факультет инфо                | N Номер пара Пата начала. Пата оконча. Размер баз, Размер стир, Представле, Макет приказа. |
| 💷 11.02.2019 11:                                                                                                    | Факультет инфо                | 1 101.09.2018 28.02.2019 1.633.000 Все оставии                                             |
|                                                                                                    |                               |                                                                                            |
|                                                                                                    |                               |                                                                                            |
|                                                                                                    |                               |                                                                                            |
|                                                                                                    |                               |                                                                                            |
| R. Contraction of the second second se |                               |                                                                                            |
|                                                                                                    |                               |                                                                                            |
|                                                                                                    |                               |                                                                                            |
|                                                                                                    |                               |                                                                                            |
|                                                                                                    |                               |                                                                                            |
|                                                                                                    |                               |                                                                                            |
|                                                                                                    |                               |                                                                                            |
| and a second provide and                                                                                                    |                               | Кто подписал 🗃 Печать 🛛 Провести и закрыть 🛛 Записать 🛛 Закрыты 🗤                          |

#### Добавление нового приказа

<

| 🐱 Приказ назначені<br>Действия - 🛛 🌉 🕅 | ия стипендий: Прика:                                                                                                    | Выбрать ну                                                                                                    | жный                                                                                                    |                                                                                                    |       |
|----------------------------------------|----------------------------------------------------------------------------------------------------|----------------------------------------------------------------------------------------------------|----------------------------------------------------------------------------------------------------|----------------------------------------------------------------------------------------------------|-------|
| Номер приказа: №<br>Факультет:         | 545 Дата п<br>Факультет информатики                                                                                                    | риказа: 27.02.2019 🔲<br>ги ВТ 🗙                                                                                                    | стипендиал протоко                                                                                                    | ІЬНЫЙ<br>ЭЛ                                                                                                    |       |
| Комментарий:                           |                                                                                                    |                                                                                                    |                                                                                                    |                                                                                                    |       |
|                                        |                                                                                                    |                                                                                                    |                                                                                                    | * 09.04.<br>aM * 09.04.                                                                                                    |       |
|                                        | Щ Документы Сти<br>Действия ▼ 1 ≤ 1 ≤<br>Отбор<br>Студент: [                                                                                                    | пендиальный протокол<br>🛃 🚰 🔲 🔿 🕂 🏦 🛅 🛙                                                                                                    | Ĩ • T ×   ℚ   ?<br>× ۹                                                                                                    |                                                                                                    | ×<br> |
| 😫 👞 🋬 🖬<br>омер пара Дат<br>1 01.0     | Дата         Ном           □         13.09.20           □         13.09.20           □         13.09.20           □         16.10.20           □         16.10.20           □         12.11.20           □         06.12.20 | ер Факультет<br>Факультет информатик<br>Факультет информатик<br>Факультет информатик<br>Факультет информатик<br>Факультет информатики<br>Факультет информатики<br>Факультет информатик | Вид протокола<br>Акад. стип., 2-й сем. 1<br>Социальная стипенд<br>Повышенная социаль<br>Социальная стипенди<br>И вт иальная стипенди<br>Социальная стипенди | ментарий<br>курс с учетом учебной практики<br>Гадалов - 2018 Сентябрь - Соц. стипе<br>Гадалов - 2018 Сентябрь - Повыш. со<br>Гадалов - 2018 Октябрь - Соц. стипен<br>Гадалов - 2018 Октябрь - Повыш. соц<br>Гадалов - 2018 Ноябрь - Соц. стипендия<br>Гадалов - 2018 Декабрь - Соц. стипен |       |
| Можно произн                           | ЗОДИТЬ                                                                                                    | Факультет информатик<br>Факультет информатик<br>Факультет информатик<br>Факультет информатик                                                                                           | Повышенная социаль<br>Социальная стипенди<br>Повышенная социаль<br>Изменение академич                                                                       | Гадалов - 2018 Декабрь - Повыш. соц<br>Гадалов - 2018 Декабрь - Соц. стипен<br>Гадалов - 2018 Декабрь - Повыш. соц<br>1 курс                                                                                                    |       |
| добавляя неско<br>протоколо            | олько раз,<br>Олько<br>Ов                                                                                                    | Факультет информатик<br>Факультет информатик<br>Факультет информатик<br>Факультет информатик                                                                                           | Акад. стип., 1-й сем. 1<br>Социальная стипенди<br>Повышенная социаль<br>Акад. стип., 1-й сем. 1                                                             | 4 курс<br>Гадалов - 2019 Январь - Соц.стипендия<br>Гадалов - 2019 Январь - Повыш. соц<br>академическая 1-3 курс                                                                                                    |       |
|                                        |                                                                                                    | Факультет информатик                                                                                                    | Повышенная социаль                                                                                                    | гадалов - 2019 Февраль - Соц. стипен<br>Гадалов - 2019 Февраль - Повыш. соц                                                                                                    |       |

78

>

### Работа с параграфами для приказа

- Параграфы будут располагаться в том порядке, в каком вы их добавите
- Для каждого параграфа можно отдельно настроить свой отбор студентов
- В показанном примере в приказ добавляется 3 параграфа в следующем порядке: а) для одного студента конкретно, б)для 41 группы, в) для всех оставшихся

# Добавление параграфа

| Пайствия - МКонтингант - М Пи/Заон<br>Покименты Приказ о назначении ст |          | и у. –<br>Параграф: Приказ о назначении стипендий 000000087:58 X | ис       | <u>4: 1</u> | <u>•Fop</u>    |
|------------------------------------------------------------------------|----------|------------------------------------------------------------------|----------|-------------|----------------|
| Действі 🐱 Приказ назначения стипе и                                    | цĮ       | Действия 🗸 🛃 🔯 🎼 👔                                               | py.      | По          | 00П            |
| 📊 Действия - 🗼 🔃 🕼 🥻                                                   | <u> </u> | Параметры параграфа                                              | 47<br>41 | *           | 01.03          |
|                                                                        |          | Номер параграфа:                                                 | 47       | *           | 01.03          |
| [ ] 12 Факирьтет: Факирьтет и                                          |          | Макет: Академ. стипендии                                         | 43       | *           | 27.03          |
|                                                                        |          | Дата начала: 01.09.2018 🖾 Дата окончания: 28.02.2019 🛅           | 6M       | *           | 09.04          |
| Протоколы                                                              |          | Базовая стипендия: 1 633,00                                      | 5M       | *           | 09.04          |
|                                                                        | ę        | Размер стипендии: 0,00                                           | 41       | *           | 09.03          |
| П 12 Протокол                                                          |          | С Отбор студентов                                                | 41<br>43 | *           | 27.03          |
| □ 06     □ 1 Стип. прот. ИЗТФ № от 12                                  | 2        | Все оставшиеся                                                   | 41       | *           | 09.03          |
|                                                                        |          | Тип протокола: 🗙                                                 | 47       | stateste    | 01.03          |
|                                                                        |          |                                                                  | 6M       | *           | 09.04          |
|                                                                        |          | Уровень подготовки:                                              | 43       | *           | 27.03          |
|                                                                        | 1=       | Студент                                                          | 41       | *           | 09.03          |
|                                                                        | -        |                                                                  | 43<br>46 | *           | 27.03<br>NG N3 |
|                                                                        |          |                                                                  | 45       | *           | 09.03.         |
|                                                                        |          |                                                                  | 41       | *           | 09.03          |
|                                                                        |          |                                                                  | 41       | *           | 09.03          |
|                                                                        |          |                                                                  | 46       | *           | 09.03          |
|                                                                        |          |                                                                  | 47       | *           | 01.03          |
|                                                                        |          | ОК Закрыть                                                       | 47       | *           | 09.03          |
|                                                                        |          |                                                                  | 41       | *           | 09.03          |
| тажимать для дооавле                                                   | H        | ИЯ                                                               | 44       | skokok      | 09.03          |
| аждого нового парагр                                                   | a        | Фа Печать Провести и закрыть Записать Закрыть                    |          |             |                |

Добавление параграфа для одного студента

| Сообщен         | ния 🖕   🔨 🤷 🤮   🖽 🔽   🖤                                      | 🐱 Параграф                                | : Приказ о назначении стипе | ндий 0000   | )00087:58 ×  |  |  |  |
|-----------------|--------------------------------------------------------------|-------------------------------------------|-----------------------------|-------------|--------------|--|--|--|
| / Deŭm          | reug 🚽 🏥 Kouruureur 🚽 👬 Du/Seou -                            | Действия 🗸 📔                              | 🗕 🔯 💺 🚰 🖌                   |             | าเ           |  |  |  |
| Доку<br>Действі | ументы Приказ о назначении сти<br>Приказ назначения стипенди | Параметры параграфа<br>Номер параграфа: 2 |                             |             |              |  |  |  |
|                 |                                                              | Макет:                                    | Академ. стипендии           |             | 4            |  |  |  |
|                 | Снять 545                                                    | Дата начала                               | : 01.03.2019 🔲 Дата окончан | ия: 31.08.2 | .019 🛅 41    |  |  |  |
|                 | Факультет ин                                                 | Базовая сти                               | пеңдия:                     |             | 1 633,00     |  |  |  |
|                 | флажок 🦳                                                     | Размер ст                                 | ипендии:                    |             | 0,00         |  |  |  |
|                 |                                                              | Отбор сту                                 | дентов                      |             | 4            |  |  |  |
|                 |                                                              | Все остав                                 | зшиеся                      |             | 41           |  |  |  |
|                 | 1 Стип. прот. ИВТФ № от 12.                                  | Тип протоко                               | ла:                         |             | 🗙 4.         |  |  |  |
| <b>0</b> 6      |                                                              | Курс:                                     | 🗙 Группа:                   |             | <b>x</b> 4   |  |  |  |
| 18              |                                                              | 9ровень под                               | готовки:                    |             | × 4          |  |  |  |
| 14              |                                                              | Студент                                   |                             |             | 4.           |  |  |  |
| 14              | <u> </u>                                                     | J. J. O                                   | Добавить                    | Ins         | 4            |  |  |  |
| 14              | N Номер пара Дата начала Д<br>1 1 01 09 2018 28              | B                                         | <u>С</u> копировать         | F9          | 41           |  |  |  |
| 31              | 2                                                            | 0                                         | <u>И</u> зменить            | F2          | 4            |  |  |  |
| 05              |                                                              | X                                         | <u>Удалить</u>              | Del         | 4:           |  |  |  |
| 27              |                                                              |                                           | Закончить редактирование    | Shift+F2    | 4            |  |  |  |
|                 |                                                              | -                                         | Переместить вверх Ctrl      | +Shift+Up   | ОК Закрыть 4 |  |  |  |
|                 | <b>L</b>                                                     | -                                         | Переместить вниз Ctrl+S     | hift+Down   | 41           |  |  |  |
|                 |                                                              | A⊥                                        | Сортировать по возрастанию  |             |              |  |  |  |
|                 |                                                              | AL                                        | Сортировать по убыванию     |             | 3 4          |  |  |  |
|                 |                                                              |                                           | Вывести список              |             | 1 4          |  |  |  |
|                 | Кто г                                                        | юдписал 📑                                 | Настройка списка            |             | Закрыть      |  |  |  |

#### Добавление параграфа для одного студента

| U | тО | op. | студ | ент | 0B |
|---|----|-----|------|-----|----|
|   |    | -   |      |     |    |

| Все оставшиеся      |  |   |
|---------------------|--|---|
| Тип протокола:      |  | × |
| Курс: 🗙 Группа:     |  | × |
| Уровень подготовки: |  | x |
|                     |  |   |

|--|

#### 🍠 Справочник Студенты

式 Выбрать Действия • 🎢 🌾 📑 🔜 🔇 ?

| ФИО -                             | Факультет             | Курс | Профиль                                              | ^ |
|-----------------------------------|-----------------------|------|------------------------------------------------------|---|
| Removal Marcon Enveringence       | Факультет информатики | 4    | 09.03.04:01 - Разработка программно-информационных   |   |
| Caratgar August Americana         | Факультет информатики | 4    | 09.03.01:05 - Высокопроизводительные вычислительн    |   |
| Excess Carrows Erectorem          | Факультет информатики | 4    | 09.03.04:01 - Разработка программно-информационных   |   |
| Econom Bourgal Association        | Факультет информатики | 4    | 09.03.04:01 - Разработка программно-информационных   |   |
| Eurganon Annotal Austrolumon      | Факультет информатики | 4    | 09.03.04:01 - Разработка программно-информационных   |   |
| Fage on Facge of Auggements       | Факультет информатики | 4    | 01.03.02:02 - Математическое моделирование и вычисл  |   |
| Conglisson Agene-Auggement        | Факультет информатики | 4    | 09.03.04:01 - Разработка программно-информационных   |   |
| Cameronal Massacri Naccraetters   | Факультет информатики | 4    | 09.03.04:01 - Разработка программно-информационных   |   |
| Continue Averas Responses         | Факультет информатики | 4    | 09.03.01:05 - Высокопроизводительные вычислительн    |   |
| Secondaria Avant acore Caprenance | Факультет информатики | 4    | 27.03.04:01 - Управление и информатика в технических |   |
| Heaven Brangal Avenuesee          | Факультет информатики | 4    | 09.03.01:05 - Высокопроизводительные вычислительн    |   |
| Wear-and Associations Processing  | Факультет информатики | 4    | 09.03.04:01 - Разработка программно-информационных   |   |
| Katava Kapun Caraan               | Факультет информатики | 4    | 09.03.01:05 - Высокопроизводительные вычислительн    |   |
| Copension Associating Parcolumos  | Факультет информатики | 4    | 27.03.04:01 - Управление и информатика в технических |   |
| Egromatic Montain Armetermatics   | Факультет информатики | 4    | 09.03.04:01 - Разработка программно-информационных   |   |
| Captricity Marcone Break concerns | Факультет информатики | 4    | 09.03.04:01 - Разработка программно-информационных   |   |

×

# Добавление параграфа для одного студента

| Параметры параграфа                       |            |        |
|-------------------------------------------|------------|--------|
| Макет: Академ. стипендии                  |            | -      |
| Дата начала: 01.03.2019 🔲 Дата окончания: | 31.08.2019 |        |
| Базовая стипендия:                        | 1          | 633,00 |
| Размер стипендии:                         |            | 0,00   |
| Курс: × Группа:                           |            | x      |
| Эровень подготовки.                       |            | ···· ^ |
|                                           |            |        |
|                                           |            |        |
|                                           |            |        |
|                                           |            |        |
|                                           |            |        |
|                                           |            |        |

## Добавление параграфа для группы

| 🔤 Параграф: Приказ о назначении стипендий 00000087<br>Действия 🗸 📴 💽 🙀 🎦 🎥 🕐 | :58 X  |
|------------------------------------------------------------------------------|--------|
| Параметры параграфа                                                          |        |
| Номер параграфа: 3                                                           |        |
| Макет: Академ. стипендии                                                     | -      |
| Дата начала: 01.03.2019 🔲 Дата окончания: 31.08.2019                         |        |
| Базовая стипендия: 163                                                       | 3,00   |
| Размер стипендии:                                                            | 0,00   |
| Курс: 4 × Группа: 41                                                         | x      |
| Kypc: 4 X I pynna:                                                           | X      |
| эровень подготовки:                                                          | X      |
| Стуцент                                                                      |        |
|                                                                              |        |
|                                                                              |        |
|                                                                              |        |
|                                                                              |        |
|                                                                              |        |
|                                                                              | акрыть |

Кнопка с многоточием открывает справочники для выбора

# Добавление студентов, не вошедших в предыдущие параграфы

| сооощен    | оощения 🗸 💷 🕍 🛣 💴 🎽 🚺 🙋 Параграф: Приказ о назначении стипендий 00000087:58 🗙 |                 |    |                       |         |           |          |            |          |         |      |       |      |
|------------|-------------------------------------------------------------------------------|-----------------|----|-----------------------|---------|-----------|----------|------------|----------|---------|------|-------|------|
| Пейст      | BUG 🖌 👬 Koutuuraut s                                                          | - 👬 Ou/Raou -   | Д  | lействия <del>-</del> | 0       | <b>\$</b> | <u>-</u> | <b> </b> ? |          |         |      |       |      |
| 🗎 Доку     | ументы Приказ о на:                                                           | значении сти    | ſ  | - Параметры           | параг   | рафа      | 1        |            |          |         |      |       |      |
| Цействі    | 📴 Приказ назначен                                                             | ния стипенди    |    | Номер парагр          | рафа:   | 4         |          |            |          |         |      |       |      |
| Дa         | Действия 👻 📥 🔯                                                                | 😼 🔁 🔤           |    | Макет:                | Акаден  | м. сти    | пеңд     | ии         |          |         |      |       | •    |
| <b>05</b>  | Номер приказа: №                                                              | 545             |    | Дата начала:          | 01.03.2 | 2019      |          | Дата ок    | ончания: | 31.08.  | 2019 |       |      |
| 📑 12       | Факультет:                                                                    | Факультет ин    |    | Базовая стип          | еңдия:  |           |          |            |          |         | 1    | 633,( | 00   |
| 13         | Комментарий:                                                                  |                 |    | Размер сти            | пендиі  | и:        |          |            |          |         |      | 0,0   | 00   |
| 16         | Протоколы——                                                                   |                 | 2  | -Отбор студ           | ентов-  |           |          |            |          |         |      |       |      |
| 16         |                                                                               | L ↑ ↓ 🛃         |    | Все остави            | инеся   |           |          |            |          |         |      |       |      |
| 12         | N Протокол<br>1 Стип. прот. И                                                 | ИВТФ № от 12.   |    | Тип протокол          | a:      |           |          |            |          |         |      |       | ×    |
| a0 E       |                                                                               |                 |    | и [                   |         |           | ×        |            |          |         |      |       | x    |
|            |                                                                               |                 |    | Kypc:                 |         |           | ~        | Гі раппа.  |          |         |      |       |      |
| 18         |                                                                               |                 |    | Уровень подг          | отовки: | :         |          |            |          |         |      |       | ×    |
| 14         |                                                                               |                 |    | Студент               |         |           |          |            |          |         |      |       |      |
| <b>1</b> 4 | 19 19 🛃 🐴 😫 🔜                                                                 | 1 🖡 🟥 :         |    |                       |         |           |          |            |          |         |      |       |      |
| <b>1</b> 4 | N Номер пара Да                                                               | ата начала 🛛 Да |    |                       |         |           |          |            |          |         |      |       |      |
| 14         | 1 1 01                                                                        | .09.2018 28.    |    |                       |         |           |          |            |          |         |      |       |      |
|            | 2 2 01                                                                        | .03.2019 31.    |    |                       |         |           |          |            |          |         |      |       |      |
|            | 3 301                                                                         | .03.2019 31.    |    |                       |         |           |          |            |          |         |      |       |      |
| 27         | 4                                                                             |                 |    |                       |         |           |          |            |          |         |      |       |      |
|            |                                                                               |                 | _  | ·                     |         |           |          |            |          |         |      |       |      |
|            |                                                                               |                 |    |                       |         |           |          |            |          |         | OK   | Зак   | рыть |
|            |                                                                               | _               |    |                       |         |           |          |            |          |         |      |       | 3    |
|            |                                                                               |                 |    |                       |         |           |          |            |          |         |      |       | 1    |
|            |                                                                               |                 |    |                       |         |           |          |            |          |         |      |       | 3    |
|            |                                                                               |                 |    |                       |         |           |          |            |          |         |      |       | 1    |
|            |                                                                               | Ктон            | по | адписал 🚔 Пе          | ечать   | Пров      | вест     | и и закр   | ыты   За | аписать | зак  | рыть. |      |

| 👼 Приказ назначе | ния стипе  | ндий: Приказ    | о назначени       | и стипендий  | 000000087    | :58 * 💶 🗖    |                                                                                                    |
|------------------|------------|-----------------|-------------------|--------------|--------------|--------------|----------------------------------------------------------------------------------------------------|
| Действия 🗸 🛛 🛃   | 😼 🔁        | 🛓 ? 🍃           |                   |              |              |              | Стрелки позволяют                                                                                                    |
| Номер приказа: № | 545        | Дата пр         | иказа: 27.02.3    | 2019 🛅       |              |              | перемещать                                                                                                    |
| Факультет:       | Факульте   | т информатики   | и BT              | ×            |              |              | параграфы                                                                                                    |
| Комментарий:     |            |                 |                   |              |              |              | относительно друг                                                                                                    |
| _ Протоколы———   |            |                 |                   |              |              |              | лруга                                                                                                    |
| 월 번 등 철 B        |            | Z Z             |                   |              |              |              | Apyra                                                                                                    |
| N Протокол       |            |                 |                   |              |              |              |                                                                                                    |
| 1 Стип. прот. І  | ИВТФ № σ   | т 12.01.2019 Ак | ад. стип., 1-й се | MI           | . курс)      |              | and the stand of the                                                                                                    |
|                  |            |                 |                   |              |              |              | and the set of the set of the set |
|                  |            |                 |                   |              |              |              | and the second second sec                                                                                                    |
|                  |            |                 |                   |              |              |              | S I I I I I I I I I I I I I I I I I I I                                                                                                    |
| 월 번 옷 전 🖩        | 111        | A Z A           |                   |              |              |              |                                                                                                    |
| N Номер пара Да  | ата начала | Дата оконча     | Размер баз        | Размер стип  | Представле   | Макет приказ | a                                                                                                    |
| 1 2 01           | .03.2019   | 31.08.2019      | 1 633,000         |              | Студенты: А  | АкадемСтип   | a la la la la la la la la la la la la la                                                                                                    |
| 2 3 01           | .03.2019   | 31.08.2019      | 1 633,000         |              | 4 курс; 41 г | АкадемСтип   |                                                                                                    |
| 3 4 01           | .03.2019   | 31.08.2019      | 1 633,000         |              | Все оставш   | АкадемСтип   | a to calman the second second                                                                                                    |
|                  |            |                 |                   |              |              |              | and the first of the second states                                                                                                    |
|                  |            |                 |                   |              |              |              | The state of the state                                                                                                    |
|                  |            |                 |                   |              |              |              | The state of the state of the first                                                                                                    |
|                  |            |                 |                   |              |              |              | for a first said of the state                                                                                                    |
|                  |            |                 |                   |              |              |              |                                                                                                    |
|                  |            |                 |                   |              |              |              | and the second second second                                                                                                    |
|                  |            |                 |                   |              |              |              | Lat 1 and a start of the                                                                                                    |
|                  |            |                 |                   |              |              |              |                                                                                                    |
|                  |            | Кто подписал    | 🗃 Печать 🛛 П      | ровести и за | акрыть Запи  | исать Закрыг | гь                                                                                                    |
|                  |            |                 |                   |              |              |              | 0(                                                                                                    |

# Подпись документа (только после записи!)

| 🐱 Приказ назначения стипендий: Приказ <u>о назначении стипендий 00000087:58 * _</u> 🗖 |                              |
|---------------------------------------------------------------------------------------|------------------------------|
| Действия - 🙀 🔃 🏠 🔛 🕐 🚔                                                                | 1 - Angle Charles            |
|                                                                                       | and the second second        |
| Номер приказа: Nº 545 Дата приказа: 27.02.2019 📾                                      | and the second second        |
| Факультет: Факультет информатики и ВТ ×<br>Кто подписал документ?                     | and the second second second |
| ?                                                                                     |                              |
|                                                                                       |                              |
| Сотридник: Тарарыкин Сергей Вячеславович                                              |                              |
| Должность: ректор                                                                     |                              |
|                                                                                       | A REAL PROPERTY AND          |
|                                                                                       |                              |
|                                                                                       | Перед полнисью               |
|                                                                                       | перед подпиевю               |
| N Номер пара Пата начад. Пата оконча. Размер баз. Размер стип. Представле. Макет при  | документ                     |
| 1 2 01.03.2019 31.08.2019 1 633,000 Студенты: А АкадемСт                              | обязательно                  |
| 2 3 01.03.2019 31.08.2019 1 633,000 4 курс; 41 г АкадемСт                             | записать!                    |
| 3 4 01.03.2019 31.08.2019 1 633,000 Все оставш АкадемСт                               | Sumearb.                     |
|                                                                                       |                              |
|                                                                                       |                              |
|                                                                                       |                              |
|                                                                                       |                              |
|                                                                                       |                              |
|                                                                                       | 87                           |
|                                                                                       |                              |
| 🔣 Кто подписал 🔄 Печать 🛛 <b>Провести и закрыть</b> Записать Закр                     | рыть                         |

#### Вывод приказа на печать

| 👼 Приказ назначен     | ия стипен  | ıдий: Приказ   | о назначени       | и стипендий       | 00000087     | 7:58 *  | _ 🗆 ×     |
|-----------------------|------------|----------------|-------------------|-------------------|--------------|---------|-----------|
| Действия 🗸 🛛 🛃        | 🗣 🔁 I      | ¥ 🕐 掛          |                   |                   |              |         |           |
| Номер приказа: №      | 545        | Дата пр        | иказа: 27.02.2    | 2019 🖽            |              |         |           |
| Факультет:            | Факультет  | информатики    | иВТ               | ×                 |              |         |           |
| Комментарий:          |            |                |                   |                   |              |         |           |
| _ Протоколы           |            |                |                   |                   |              |         |           |
| 월 철 등 철 등             | L 🕇 🖡      | Z Z            |                   |                   |              |         |           |
| N Протокол            |            |                |                   |                   |              |         |           |
| 1 Стип. прот. И       | 1BTΦN≗ στ  | 12.01.2019 Ака | ад. стип., 1-й се | м. 18/19 уч. г. ( | (4 курс)     |         |           |
| 95 <u>5</u> 5 <u></u> | <b>↑</b> ↓ | A Z A          |                   |                   |              |         |           |
| N Номер пара Да       | та начала  | Дата оконча    | Размер баз        | Размер стип       | Представле   | Макет   | г приказа |
| 1 2 01.               | 03.2019    | 31.08.2019     | 1 633,000         |                   | Студенты: А  | А Акаде | мСтип     |
| 2 3 01.               | 03.2019    | 31.08.2019     | 1 633,000         |                   | 4 курс; 41 г | Акаде   | мСтип     |
| 3 4 01.               | 03.2019    | 31.08.2019     | 1 633,000         |                   | Все оставш   | Акаде   | мСтип     |
|                       |            |                |                   |                   |              |         |           |
|                       |            | Кто подписал   | 🚔 Печать 🗌 🛛      | оовести и за      | акрыть 3     | аписать | Закрыты   |

айл 🛯 равка Таблица Справочники Документы Обработки Отчеты 🌇 Оценки 🚍 Деканат (основной) Сервис 🛛 кна Справка

🔟 🖬 🔏 🖾 🖄 🖄 🖄 👘 🕅 🛛 🌋 🕹

|                | _    |                                                                            |                                                                                                    | <b></b>                   | - •                                                   |                     |                 |             |                  |                                               |      |       |          |           | _          |                                        |
|----------------|------|----------------------------------------------------------------------------|----------------------------------------------------------------------------------------------------|---------------------------|-------------------------------------------------------|---------------------|-----------------|-------------|------------------|-----------------------------------------------|------|-------|----------|-----------|------------|----------------------------------------|
| Дe¢            | 🔚 Ta | аблица                                                                     | ······                                                                                                    |                           |                                                       |                     | <u> </u>        |             |                  |                                               |      |       |          | _ 🗆 ×     | аших" прин | (สวกต:1                                |
| дстав          | 1    | 1 2                                                                        | 3 4 5                                                                                                    | <u>6   7   8</u><br>N     | <u>9   10   11   12   13   14</u><br>Гинобрнауки Росс | <u>15 16</u><br>СИИ | 17   18         | 19   20   3 | 21 22            | 23                                            | 24   | 25    | 26       | 27 ^      | Телефон    | Ποτρ Γ.Δ                               |
| Bce            | 2    |                                                                            | TANATI HAA F                                                                                                    | OCVIONCT                  |                                                       |                     | <b>H HOA VI</b> | полат       |                  |                                               |      |       |          |           | 00070257   | Doow N                                 |
| НетУ           | 2    | φε                                                                         | деральное г                                                                                                    | осударст                  | венное оюджетное оор                                  | asubarc.<br>a       | внос уч         | феждени     | ic i             |                                               |      |       |          |           |            |                                        |
| 2 кур          | 3    |                                                                            |                                                                                                    | പപ്പും പ                  | высшего образовани                                    | и<br>Меррер         | типес           | าการั       | -                |                                               |      |       |          | 1         |            |                                        |
| 3 кур          | 4    |                                                                            | «идапоро                                                                                                    |                           | СУДАРСТВЕННЫИ З                                       | JUELLE              | INGLU           | лии         | -                | - N                                           | IB!  | Hat   | рагг     | афі       | Ы ДЛ       | Я                                      |
| 4 кур<br>5 кчр | 5    |                                                                            |                                                                                                    | YHUBEI                    | CHIET MMEHH B.H.                                      | ленин               | A»              |             | -                |                                               |      | 1     | L L      |           |            |                                        |
| ИВТ            | 6    |                                                                            |                                                                                                    |                           | (ИГЭУ)                                                |                     |                 |             | 0                | лнс                                           | ОТО  | CTV   | лен      | та с      | олет       | эжат                                   |
| ФИС            | -    | 1                                                                          |                                                                                                    |                           |                                                       |                     |                 |             |                  | ~ <b>~</b> ~~~~~~~~~~~~~~~~~~~~~~~~~~~~~~~~~~ |      |       |          | 14 6      | -othel     | ,,,,,,,,,,,,,,,,,,,,,,,,,,,,,,,,,,,,,, |
|                | 8    |                                                                            |                                                                                                    |                           | приказ                                                |                     |                 |             |                  | H                                             | е та | блі   | иw       | ъΤ        | 'ЕКС       | Т                                      |
|                | 9    | от                                                                         | ферналя ?                                                                                                    | 010 г                     | г Ирацара                                             |                     | No 545          |             | -                | II.                                           |      | 10711 | 14,7,    | uI        |            | 1                                      |
|                | 11   |                                                                            | фсврали 2 <sup>.</sup>                                                                                                    |                           | 1. IIBallubu                                          |                     | 312 040         | ,           |                  |                                               |      |       |          |           |            |                                        |
|                | 12   | Оназна                                                                     | азначении государственных                                                                                                   |                           |                                                       |                     |                 |             |                  |                                               |      |       |          |           |            | Нац х                                  |
|                | 13   | академ                                                                     | ических стип                                                                                                    | ендий сту                 | дентам ИВТФ                                           |                     |                 |             |                  |                                               |      |       |          |           | 89203689   | Нен ж                                  |
|                | 14   | 1                                                                          |                                                                                                    | -                         | § 2                                                   |                     |                 | -           |                  |                                               |      |       |          |           | 89036326   | Нен ж                                  |
|                |      | Bro                                                                        | В соответствии с Положением «О стипендиальном обеспечении обучающихся по                                                    |                           |                                                       |                     |                 |             |                  |                                               |      |       |          |           | 8-961-027  | Нен м                                  |
|                |      | программам высшего образования в ИГЭУ» и результатами зимней промежуточной |                                                                                                    |                           |                                                       |                     |                 |             |                  |                                               |      |       | 89203715 | Нен м     |            |                                        |
|                |      | аттеста                                                                    | программам высшего образования в и 53» и результатами зимней промежуточной<br>ттестации 2018/19 учебного гола стуленту ИВТФ |                           |                                                       |                     |                 |             |                  |                                               |      |       |          | 8-9203753 | Нен м      |                                        |
|                | 15   | (3/K No                                                                    | 15495 rnvm                                                                                                    | у 10011010<br>1я 4-41) ня | значить ежемесячную г                                 | осударст            | венную          | акалемич    | eckvio           |                                               |      |       |          |           | 89051569   | Нен м                                  |
|                |      | стипен                                                                     | лию в размег                                                                                                    | ne 2164 nv                | б (с учетом размера ба                                | зовой ча            | сти 1633        | nvñ Cl      | =1 13            |                                               |      |       |          |           | 89106904   | Нужд м                                 |
|                |      | C2=0.20                                                                    | $(110 \ D \ p \ a \ a \ c \ 0 \ 1.03.20)$                                                                                   | 19 по 31.0                | 8.2019.                                               |                     | • 1000          | · pj 0., 01 | 1,12,            |                                               |      |       |          |           | 89150330   | Прож м                                 |
|                | 16   |                                                                            |                                                                                                    |                           |                                                       |                     |                 |             |                  |                                               |      |       |          |           | 89969117   | Прож м                                 |
|                | 17   | Вып                                                                        | лату произве                                                                                                    | сти из раз                | здела 0706 СИЦ (01-10),                               | BP 340-2            | 96.             |             |                  |                                               |      |       |          |           | 89158101   | Нен м                                  |
|                |      | Осн                                                                        | ование: пред                                                                                                    | ставление                 | стипендиальной комисо                                 | сии ИВТ             | Ф с визо        | й прорект   | ropa             |                                               |      |       |          |           | 89109606   | Прож м                                 |
|                | 18   | по УР.                                                                     | •                                                                                                    |                           |                                                       |                     |                 | • •         |                  |                                               |      |       |          |           | 8-9303486  | Прож м                                 |
|                | 19   |                                                                            |                                                                                                    |                           |                                                       |                     |                 |             |                  |                                               |      |       |          |           | 89051062   | Нен м                                  |
|                | 20   |                                                                            |                                                                                                    |                           | §3                                                    |                     |                 |             |                  |                                               |      |       |          |           | 89997306   | Нен м                                  |
|                |      | Bcc                                                                        | ответствии с                                                                                                    | с положен                 | ием «О стипендиальної                                 | м обеспе            | чении об        | бучающих    | ся по            |                                               |      |       |          |           | 89158196   | Прож м                                 |
|                |      | програ                                                                     | ммам высше                                                                                                    | го образо                 | вания в ИГЭУ» и резул                                 | ьтатами з           | зимней п        | ромежут     | очной            |                                               |      |       |          |           | 89605073   | Нен м                                  |
|                | 21   | аттеста                                                                    | ции 2018/19                                                                                                    | учебного                  | года нижепоименовани                                  | ым студ             | ентам И         | ВТФ назн    | ачить            |                                               |      |       |          |           | 89106843   | Нен ж                                  |
|                |      | ежемес                                                                     | ячные госуд                                                                                                    | арственнь                 | не академические стипен                               | ндии (с у           | четом ра        | азмера ба   | зовой            |                                               |      |       |          |           | 8-905-105  | . Нен м                                |
|                |      | части 1                                                                    | 633 руб.) с 0                                                                                                    | 1.03.2019                 | по 31.08.2019:                                        |                     |                 |             |                  |                                               |      |       |          |           | 89155375   | Прож м                                 |
|                | 22   |                                                                            |                                                                                                    |                           |                                                       | _                   |                 |             |                  |                                               |      |       |          |           | 89997301   | Нен м                                  |
|                | 23   | № п/п                                                                      | № 3/K                                                                                                    |                           | ФИО                                                   | Курс-               | C1              | C2          | PCar,            |                                               |      |       |          |           | 89109817   | Прож м                                 |
|                | 24   | 1                                                                          | 2                                                                                                    |                           | 3                                                     | 7py1118<br>4        | 5               | 6           | <u>pyo.</u><br>7 |                                               |      |       |          |           | 89203636   | Нужд м                                 |
|                | 25   | 1                                                                          |                                                                                                    |                           | 2.                                                    | 4-41                | 1.125           | <u>.</u>    | 1837             |                                               |      |       |          |           | 89508881   | Нен м                                  |
|                | <    |                                                                            | + .                                                                                                    |                           |                                                       |                     |                 |             |                  |                                               |      |       | -        | >         | 189065141  | Нен ж⊻                                 |
|                |      |                                                                            |                                                                                                    |                           |                                                       |                     |                 |             |                  |                                               |      |       |          |           |            |                                        |

📇 Документы Приказ о назн... 🛛 🐼 Приказ назначения стип...:58 🚺 Таблица

получения подсказки нажмите F1

#### 🗠 айл 🛛 равка Таблица Справочники Документы Обработки Отчеты 🎇 Оценки 🍔 Деканат (основной) Сервис 🔍 кна Справка

| D 🚅 🖬 🔏 🖓 🔁 d 🗰 🖂 🖸 d 🗰 🔽 💌 💌 🐨 🖄 👘 📴 🛫 🕅 🖬 🖉 💆 м м+м- 🎘 ـ

#### 📄 Сообщения 🖕 🛯 😰 🥵 🥂 🔛 💈 💐 🔛 🖉 🖉 🖉

|                  | 🔚 Ta | аблица  |                            |                                                             |                       |                      |                    |         |    |    |    |    | _ 🗆 × |            | vecen:1  |
|------------------|------|---------|----------------------------|-------------------------------------------------------------|-----------------------|----------------------|--------------------|---------|----|----|----|----|-------|------------|----------|
| М Дер            | 10   | 1 2     | 3 4 5                      | <u>6</u> 7 8 9 10 11 12 13 14                               | 15 16                 | 17 18                | 19 20              | 21 22   | 23 | 24 | 25 | 26 | 27 ^  | ащих прин  | Casue. I |
| Представ         | 20   |         |                            | \$3                                                         |                       |                      |                    |         |    |    |    |    |       | Телефон    | Потр Г   |
| — НетУ           |      | Bcc     | ответствии                 | с положением «О стипенлиятьном                              | гобесте               | ueuuu of             | รังบารเกมน         |         |    |    |    |    |       | 89679357   | Прож м   |
| ⊕-1 кур          |      | TDOTDA  | Mam BLICHIE                | го образования в ИГЭУ» и резули                             | Tatami s              |                      |                    | топпод  |    |    |    |    |       | 09206774   | Нен м    |
| ⊡-2кур           | 21   | arrecta | имам высніс<br>пля 2018/10 |                                                             |                       | нинен I.<br>антам IЛ | ромсжу<br>РТФ 1191 | TOHON   |    |    |    |    |       | 89159129   | Ниха м   |
| ⊞-3кур<br>⊞-4кир | 21   | arreveo |                            | учесного года ниженоименовани                               | ым студу<br>шинь (о м |                      | DI¥ Ha:            |         |    |    |    |    |       | 89106910   | Нец ч    |
| ⊡-5кур           |      | exemet. | 622 mm5 ) о 0              | арственные академические стипен<br>1.02.2010 же 21.08.2010; | дии (с у              | Herom p              | азмера с           | asubun  |    |    |    |    |       | 8-980-732- | Нен м    |
| ∰- ИВТ∘          | _    | части т | 655 py0.) e 0              | 1.03.2019 110 31.08.2019.                                   |                       |                      |                    |         |    |    |    |    |       | 89292099   | Прож м   |
| ⊡⊷ФИС            | 22   |         |                            |                                                             |                       |                      |                    |         |    |    |    |    |       | 89605117   | Нен м    |
|                  | 23   | № п/п   | № 3/K                      | ФИО                                                         | Kypc-                 | C1                   | C2                 | PCar,   |    |    |    |    |       | 89806852   | Нен м    |
|                  | 24   | 1.      | 2.                         | 3.                                                          | 4.                    | 5.                   | 6.                 | 7.      |    |    |    |    |       | 89158198   | Нен м    |
|                  | 25   | 1       |                            |                                                             | 4-41                  | 1.125                |                    | 1837    |    |    |    |    |       | 89631519   | Нужд м   |
|                  | 26   | 2       |                            |                                                             | 4-41                  | 1,125                |                    | 1837    |    |    |    |    |       | 89611153   | Нен ж    |
|                  | 27   | 3       |                            |                                                             | 4-41                  | 1.000                |                    | 1633    |    |    |    |    |       | 89806881   | Нен ж    |
|                  | 28   | 4       |                            |                                                             | 4-41                  | 1,250                |                    | 2041    |    |    |    |    |       | 89203689   | Нен ж    |
|                  | 29   | 5       |                            |                                                             | 4-41                  | 1,250                |                    | 2041    |    |    |    |    |       | 89036326   | Нен ж    |
|                  | 30   | 6       |                            |                                                             | 4-41                  | 1,250                |                    | 2041    |    |    |    |    |       | 8-961-027  | . Нен м  |
|                  | 31   | 7       |                            |                                                             | 4-41                  | 2,500                |                    | 4083    |    |    |    |    |       | 89203715   | Нен м    |
|                  | 32   |         |                            |                                                             |                       |                      |                    |         |    |    |    |    |       |            | Нен м    |
|                  | 33   | Вып     | лату произв                | ести из раздела 0706 СИЦ (01-10), 1                         | BP 340-29             | 96.                  |                    |         |    |    |    |    |       | 89106904   | Ниха м   |
|                  |      | Осн     | ование: пред               | ставление стипендиальной комисс                             | ии ИВТ                | Ф с визо             | й проре            | ктора   |    |    |    |    |       | 89158338   | Прож м   |
|                  | 34   | по УР.  | -                          |                                                             |                       |                      |                    | -       |    |    |    |    |       | 89109921   | Нен м    |
|                  | -35  |         |                            |                                                             |                       |                      |                    |         |    |    |    |    |       | 89969117   | Прож м   |
|                  | 36   | _       |                            | § 4                                                         |                       |                      |                    |         |    |    |    |    |       | 89158101   | Нен м    |
|                  |      | Bcc     | ответствии                 | с положением «О стипендиальном                              | и обеспеч             | чении об             | бучающи            | ахся по |    |    |    |    |       | 89109606   | Прож м   |
|                  |      | програ  | имам высше                 | го образования в ИГЭУ» и резуль                             | татами з              | вимней п             | ромежу             | точной  |    |    |    |    |       | 8-9303486  | . Прож м |
|                  | 37   | аттеста | дии 2018/19                | учебного года нижепоименованы                               | ым студе              | ентам И              | ВТФ наз            | начить  |    |    |    |    | _     | 89051062   | Нен м    |
|                  |      | ежемес  | ячные госуд                | арственные академические стипен                             | дии (с у              | четом ра             | азмера б           | азовой  |    |    |    |    |       | 89997306   | Нен м    |
|                  |      | части 1 | 633 руб.) с 0              | 1.03.2019 по 31.08.2019:                                    |                       |                      |                    |         |    |    |    |    |       | 89158196   | Прож м   |
|                  | 38   | 1       |                            |                                                             |                       |                      |                    | İ       |    |    |    |    |       | 8-9206753  | . Не н м |
|                  |      |         |                            |                                                             | Курс-                 | ~                    | ~~~                | PCar,   |    |    |    |    |       | 89605073   | Нен ж    |
|                  | 39   | № п/п   | JN9 3/K                    | ФИО                                                         | группа                | CI                   | C2                 | руб.    |    |    |    |    |       | 89106843   | Нен ж    |
|                  | 40   | 1.      | 2.                         | 3.                                                          | 4.                    | 5.                   | б.                 | 7.      |    |    |    |    |       | 8-905-105  | . Нен м  |
|                  | 41   | 1       |                            |                                                             | 4-42                  | 2,500                |                    | 4083    |    |    |    |    |       | 89155375   | Прож м   |
|                  | 42   | 2       |                            |                                                             | 4-42                  | 1,125                |                    | 1837    |    |    |    |    |       | 99109917   | Пен м    |
|                  | 43   | 3       |                            |                                                             | 4-42                  | 1,250                | 0,20               | 2368    |    |    |    |    |       | 89203636   | Ниха м   |
|                  | 44   | 4       |                            |                                                             | 4-42                  | 1,000                |                    | 1633    |    |    |    |    |       | 89508881   | Нен. м   |
|                  | 45   | 5       |                            |                                                             | 4-42                  | 1,000                |                    | 1633    |    |    |    |    | ~     | 89065141   | Нен ж⊻   |
|                  | <    |         | 1                          |                                                             | •                     |                      | '                  |         |    |    |    |    | Σ     |            | Σ        |
| 🚨 Деканат        |      |         | 📇 Документы П              | риказ о назн 🛛 🐷 Приказ назначения стип:58 💽                | Габлица               |                      |                    |         |    |    |    |    |       |            |          |

Для получения подсказки нажмите F1

| F                                                                                                    | 🖥 Ta      | блица  |          |        |       |       |       |      |      |      |      |        |       |        |         |      |               |       |      |      |      |    |    |    |    | _ 🗆 X |       |
|----------------------------------------------------------------------------------------------------|-----------|--------|----------|--------|-------|-------|-------|------|------|------|------|--------|-------|--------|---------|------|---------------|-------|------|------|------|----|----|----|----|-------|-------|
| lei                                                                                                    |           | 1 2    | 3        | 4      | 5 6   | 7     | 8     | 9    | 10   | 11   | 12   | 13     | 14    | 15   1 | 16      | 17   | 18            | 19    | 20   | 21   | 22   | 23 | 24 | 25 | 26 | 27 🛆  | ащих  |
| тав                                                                                                    | 55        | 15     |          |        |       |       |       |      |      |      |      |        |       | 4-46   |         | 1,   | 250           |       | 0,20 |      | 2368 |    |    |    |    |       | Te.   |
| e i                                                                                                    | 56        | 16     |          |        |       |       |       |      |      |      |      |        | _     | 4-46   |         | 1.   | 000           |       |      |      | 1633 |    |    |    |    |       | 8961  |
| erY <sup>-</sup>                                                                                                    | 57        | 17     |          |        |       |       |       |      |      |      |      |        | -     | 4-46   |         | 2    | 500           |       |      |      | 4083 |    |    |    |    |       | 8920  |
| <yp< td=""><td>58</td><td>18</td><td></td><td></td><td></td><td></td><td></td><td></td><td></td><td></td><td></td><td></td><td>-</td><td>4.46</td><td></td><td>-,</td><td>500</td><td></td><td></td><td></td><td>4023</td><td></td><td></td><td></td><td></td><td></td><td>8920</td></yp<> | 58        | 18     |          |        |       |       |       |      |      |      |      |        | -     | 4.46   |         | -,   | 500           |       |      |      | 4023 |    |    |    |    |       | 8920  |
| KYP -                                                                                                    | 59        | 10     |          |        |       |       |       |      |      |      |      |        | -     | 1 16   |         | ,    | 250           |       |      |      | 20/1 |    |    |    |    |       | 8919  |
| N9P<br>KUD                                                                                                    | 60        | 20     |          |        |       |       |       |      |      |      |      |        | -     | 4 47   |         | 1,   | 125           |       |      |      | 1027 |    |    |    |    |       | 8910  |
| kyp F                                                                                                    | 00        | 20     |          |        |       |       |       |      |      |      |      |        | -     | 4-47   |         | 1,   | 120           |       |      |      | 1637 |    |    |    |    |       | 8-98  |
| BT⊂-                                                                                                    | 01        | 21     |          |        |       |       |       |      |      |      |      |        | -     | 44/    |         | 1,   |               |       |      |      | 1033 |    |    |    |    |       | 8929  |
| ис                                                                                                    | 62        | 22     |          |        |       |       |       |      |      |      |      |        | -     | 447    |         | 1,   |               |       |      |      | 1633 |    |    |    |    |       | 1398  |
|                                                                                                    | 63        | 23     |          |        |       |       |       |      |      |      |      |        | -     | 4-47   |         | 1,   | 000           |       |      |      | 1633 |    |    |    |    |       | 8980  |
|                                                                                                    | 64        | 24     |          |        |       |       |       |      |      |      |      |        | _     | 4-48   |         | 2,   | 500           |       |      |      | 4083 |    |    |    |    |       | 891   |
|                                                                                                    | 65        | 25     |          |        |       | -     | -     | -    | _    |      |      |        | _     | 4-48   |         | 1,   | 125           |       |      |      | 1837 |    |    |    |    |       | 8961  |
| -                                                                                                    | 66        |        |          |        |       |       |       |      |      |      |      |        |       |        |         | -    |               |       |      |      |      |    |    |    |    |       | 8961  |
|                                                                                                    | 67        | Вып    | лату     | прои   | звест | ииз   | разд  | цела | 0706 | о СЙ | Щ (0 | 01-10) | ), BI | 2340   | -296    | ).   |               |       |      |      |      |    |    |    |    |       | 8980  |
|                                                                                                    | c0        | Осн    | юван     | ие: пр | редст | авлен | пие с | тип  | енди | алы  | юй і | коми   | сси   | и ИВ   | $T\Phi$ | с ви | зоì           | й про | opei | ктор | a    |    |    |    |    |       | 8920  |
|                                                                                                    | 00        | по УР. |          |        |       |       |       |      |      |      |      |        |       |        |         |      |               |       |      |      |      |    |    |    |    |       | 90020 |
|                                                                                                    | <u>69</u> |        |          |        |       |       |       |      |      |      |      |        |       |        |         |      |               |       |      |      |      |    |    |    |    |       |       |
|                                                                                                    | 70        |        |          |        |       |       |       |      |      |      |      |        |       |        |         |      |               |       |      |      |      |    |    |    |    |       | 0-30  |
|                                                                                                    | 72        | Pe     | ктоп     |        |       |       |       |      |      |      |      |        |       | C      | <b></b> | Tar  | nan           | ыки   | пн   |      |      |    |    |    |    |       | 0.02  |
| ł                                                                                                    | 73        |        | <u> </u> |        |       |       |       |      |      |      |      |        |       |        |         | 1    | - up          |       |      |      |      |    |    |    |    |       | 0-92  |
|                                                                                                    | 74        |        |          |        |       |       |       |      |      |      |      |        |       |        |         |      |               |       |      |      |      |    |    |    |    |       | 8903  |
| -                                                                                                    | 75        |        |          |        |       |       |       |      |      |      |      |        |       |        |         |      |               |       |      |      |      |    |    |    |    |       | 8910  |
| ł                                                                                                    | 76        |        |          |        |       |       |       |      |      |      |      |        |       |        |         |      |               |       |      |      |      |    |    |    |    |       | 891   |
|                                                                                                    | 78        |        |          |        |       |       |       |      |      |      |      |        |       |        |         |      |               |       |      |      |      |    |    |    |    |       | 8910  |
| - [                                                                                                    | 79        |        |          |        |       |       |       |      |      |      |      |        |       |        |         |      |               |       |      |      |      |    |    |    |    |       | 8996  |
| ł                                                                                                    | 80        |        |          |        |       |       |       |      |      |      |      |        |       |        |         |      |               |       |      |      |      |    |    |    |    |       | 8919  |
|                                                                                                    | 82        |        |          |        |       |       |       |      |      |      |      |        |       |        |         |      |               |       |      |      |      |    |    |    |    |       | 8910  |
|                                                                                                    | 83        |        |          |        |       |       |       |      |      |      |      |        |       |        |         |      |               |       |      |      | ļ    |    |    |    |    |       | 8-93  |
|                                                                                                    | 84        |        |          |        |       |       |       |      |      |      |      |        |       |        |         |      |               |       |      |      |      |    |    |    |    |       | 890   |
| ŀ                                                                                                    | 86        |        |          |        |       |       |       |      |      |      |      |        |       |        |         |      |               |       |      |      |      |    |    |    |    |       | 8999  |
|                                                                                                    | 87        |        |          |        |       |       |       |      |      |      |      |        |       |        |         |      |               |       |      |      |      |    |    |    |    |       | 8915  |
|                                                                                                    | 88        |        |          |        |       |       |       |      |      |      |      |        |       |        |         |      |               |       |      |      |      |    |    |    |    |       | 8-92  |
| ŀ                                                                                                    | 89<br>90  |        |          |        |       |       |       |      |      |      |      |        |       |        |         |      |               |       |      |      |      |    |    |    |    |       | 8960  |
|                                                                                                    | 91        |        |          |        |       |       |       |      |      |      |      |        |       |        |         |      |               |       |      |      |      |    |    |    |    |       | 8910  |
| - [                                                                                                    | 92        |        |          |        |       |       |       |      |      |      |      |        |       |        |         |      |               |       |      |      |      |    |    |    |    |       | 8-90  |
|                                                                                                    | 93        |        |          |        |       |       |       |      |      |      |      |        |       |        |         |      | _             |       |      |      |      |    |    |    |    |       | 8915  |
|                                                                                                    | 95        |        |          |        |       |       |       |      |      |      |      |        |       |        |         |      | $\rightarrow$ |       |      |      |      |    |    |    |    |       | 8999  |
|                                                                                                    | 96        |        |          |        |       |       |       |      |      |      |      |        |       |        |         |      |               |       |      |      |      |    |    |    |    |       | 8910  |
|                                                                                                    | 97        |        |          |        |       |       |       |      |      |      |      |        |       |        |         |      |               |       |      |      |      |    |    |    |    |       | 8920  |
|                                                                                                    | 98        |        |          |        |       |       |       |      |      |      |      |        |       |        |         |      |               |       |      |      |      |    |    |    |    |       | 8950  |
|                                                                                                    | 100       |        |          |        |       |       |       |      |      |      |      |        |       |        |         |      |               |       |      |      |      |    |    |    |    | ~     | 8906  |
| E                                                                                                    | (         |        |          |        |       |       |       |      |      |      |      |        |       |        |         |      |               |       |      |      |      |    |    |    |    | >     |       |

### Приказ об оказании материальной помощи • Документ служит для создания приказов на материальную помощь.

 Приказ формируется на основании личного заявления студента, заверенного старостой, профоргом и деканом.

| 🔒 1С:Предприятие - КОНТИ               | нге  | HT       | _                   |          |          |                                       |              |     |              |    |       | -     |
|----------------------------------------|------|----------|---------------------|----------|----------|---------------------------------------|--------------|-----|--------------|----|-------|-------|
| <u>Ф</u> айл <u>П</u> равка Справочник | ки [ | Документ | ы Обработки Отче    | ты 👫 Оце | нки      | 🗐 Деканат (основной) 🛛 <u>С</u> ервис | <u>О</u> кна | Спр | авка         |    |       |       |
| I 🗋 🛋 🖬 🕺 🐂 🛍 🖉                        | 5    | Уче      | бные планы          | •        | -        | R R 🕒 📴 🛛 🛅                           | 🧟   1        | м м | + <b>M</b> - | ℀. |       | - 1   |
| 🛛 🚖 Сообщения 🖕 🛛 🔯                    | 2    | Усп      | еваемость           | •        |          |                                       |              |     |              |    |       |       |
|                                        | _    | РМ Рей   | тинг (расчет)       |          |          |                                       |              |     |              |    |       | _     |
| < Действия - 📫 Контин                  | ILEI | Р Сти    | тендия и мат. помощ | ь 🕨      | 4        | Стипендиальный протокол               |              |     | писи:        | 1  |       |       |
| Представление С (                      | C    | При      | казы о ВКР          | •        | <u>.</u> | Прикая о наеначении стирендий         |              |     | <b>py</b>    | По | 00П   | Основ |
| Bce                                    |      | При      | казы (движения)     | -        | 0        | Π                                     |              |     | 47           | *  | 01.03 | Бюдж  |
| Hetyli(U)                              |      | -        |                     |          | Ð        | Приказ на материальную помощ          | Ь            |     | 41           | *  | 09.03 | Платн |
| ⊞-ткурс<br>⊞-2курс                     |      | 📔 Сво    | дные приказы        |          |          | Заявления на социальную стипе         | ндию         |     | 47           | *  | 01.03 | Бюдже |
| <u>⊕</u> 3 курс <mark>А⁄0</mark>       |      | 116      | 18478               | Акулов   | р        | Размеры стипендий по умолчани         | ю            |     | 43           | *  | 27.03 | Бюдже |
| ⊞ 4 курс                               |      | 49       | маг17904            | Алексе   | зва      | татьяна оладимировна                  | VID          | 2   | 46M          | *  | 09.04 | Бюдже |
| ⊞-5курс                                |      | 107      | маг18908            | Ананье   | в Ан     | тон Александрович                     | ИВ           | 1   | 45M          | *  | 09.04 | Бюдже |

| 🕒 1С:Предприятие - К             | онтин          | TEHT       |                    |                                                      |              |       |              |    |       |         |                       |  |
|----------------------------------|----------------|------------|--------------------|------------------------------------------------------|--------------|-------|--------------|----|-------|---------|-----------------------|--|
| <u>Ф</u> айл <u>П</u> равка Спра | вочники        | Документ   | гы Обработки Отчет | ы 🌃 Оценки 🚍 Деканат (основной) Сервис               | <u>О</u> кна | Спр   | авка         |    |       |         |                       |  |
| 🗋 🛋 🖬 🕺 🐂 I                      | 6 4            | 0 5        | ¢   n              | 🗸 🛪 🛪 🛅 🖳 🗸 🖩 🛅                                      | 2            | мм    | + <b>M</b> - | ℀. |       |         |                       |  |
| 🚖 Сообщения 🖕 🛛 🛐                | 1 🐴 🤞          | 2 FM 2     | 🕅 🔛 🗸 🛛 🖧          |                                                      |              |       |              |    |       |         |                       |  |
| ≪ Действия - 🎁                   | Континго       | ент 👻 👬 Оч | и/Заоч 🕶 🛛 🏹 🗍     | Р 🔄 ?                                                | 130B H       | а под | цписи:       | 1  |       |         |                       |  |
| Представление                    | C C.           | УП         | Номер ЗК           | • ОNФ                                                | Фак          | Ку    | Гру          | По | 00П   | Основа  | Догов( ^              |  |
| Bce                              |                | 43         | 17530              | Абдурахманов Курбан Магомедович                      | ИВ           | 2     | 47           | *  | 01.03 | Бюджет  |                       |  |
| НетУП(0)                         |                | 112        | 18678              | Акимов Андрей Михайлович                             | ИВ           | 1     | 41           | *  | 09.03 | Платная | У-2018/0 <del>6</del> |  |
| El 2 kupo                        |                | 5          | 15571              | Аксенов Дмитрий Дмитриевич                           | ИВ           | 4     | 47           | *  | 01.03 | Бюджет  |                       |  |
| E 3 KVpc                         | Α <sub>0</sub> | 116        | 18478              | Акулов Дмитрий Евгеньевич                            | ИВ           | 1     | 43           | *  | 27.03 | Бюджет  |                       |  |
| ⊕ 4 курс                         |                | 49         | маг17904           | Алексеева Татьяна Владимировна                       | ИВ           | 2     | 46M          | *  | 09.04 | Бюджет  |                       |  |
| <u>⊕</u> . 5 курс                |                | 107        | маг18908           | Ананьев Антон Александрович ИВ 1 45М * 09.04 Бюджет  |              |       |              |    |       |         |                       |  |
| <b>⊡</b> ∙ИВТФ                   |                | 20         | 16485              | Ананьин Дмитрий Вадимович ИВ 3 41 * 09.03 Бюджет     |              |       |              |    |       |         |                       |  |
|                                  |                | 112        | 18438              | Андрианов Данил Александрович ИВ 1 41 * 09.03 Бюджет |              |       |              |    |       |         |                       |  |

| Покуманты Пумказ об оказании и                                                                                                    | материальной помощи                                                                                                    |                                                                                                    | _ 🗆 X                                                                                                    |
|----------------------------------------------------------------------------------------------------|----------------------------------------------------------------------------------------------------|----------------------------------------------------------------------------------------------------|----------------------------------------------------------------------------------------------------|
| Действия 😫 😫 式 🍓 (++) 🕂                                                                                                    | n To To To I (?)                                                                                                    |                                                                                                    |                                                                                                    |
| Дата Номер Дата вс Фи                                                                                                    | ксир Факультет                                                                                                    | Форма обуч Кафедра                                                                                                    | Профиль                                                                                                    |
| □ 24.04.2019 111 24.04.2                                                                                                    | Факультет информатики                                                                                                    | . очная Кафедра программного обе                                                                                                    | . 09.03.04:01 - Разработка програ                                                                               |
| 7                                                                                                    | 🗵 Приказ об оказании матери                                                                                                    | альной п: Приказ на материальную помо                                                                                                    | ць (Создание) 🔔 🗖 🗙                                                                                             |
|                                                                                                    | Действия 🗸 📑 🔯                                                                                                    |                                                                                                    |                                                                                                    |
|                                                                                                    | Дата: 24.04.2019                                                                                                    | Номер:                                                                                                    |                                                                                                    |
|                                                                                                    | Форма обучения:                                                                                                    | очная                                                                                                    | ×                                                                                                    |
|                                                                                                    | Факультет:                                                                                                    | Факультет информатики и ВТ                                                                                                    | 🗙                                                                                                    |
|                                                                                                    | Кафедра:                                                                                                    |                                                                                                    | X                                                                                                    |
|                                                                                                    | Профиль.                                                                                                    |                                                                                                    |                                                                                                    |
|                                                                                                    |                                                                                                    |                                                                                                    |                                                                                                    |
|                                                                                                    | 월 변 등 집 등 1 부 왕                                                                                                    | ⊒ <sup>2</sup> Подбор                                                                                                    |                                                                                                    |
| [<]                                                                                                    | N Студент                                                                                                    |                                                                                                    | Сумма                                                                                                    |
|                                                                                                    |                                                                                                    |                                                                                                    |                                                                                                    |
|                                                                                                    |                                                                                                    |                                                                                                    |                                                                                                    |
|                                                                                                    |                                                                                                    |                                                                                                    |                                                                                                    |
| and the second second second second second second second second second second second second second second second                                                                                                    |                                                                                                    |                                                                                                    |                                                                                                    |
|                                                                                                    |                                                                                                    |                                                                                                    |                                                                                                    |
| Art Market Street Art                                                                                                    |                                                                                                    |                                                                                                    |                                                                                                    |
|                                                                                                    |                                                                                                    |                                                                                                    | Cited The                                                                                                    |
|                                                                                                    |                                                                                                    |                                                                                                    |                                                                                                    |
| and the second second second second second second second second second second second second second second second                                                                                                    | Комментарий:                                                                                                    |                                                                                                    |                                                                                                    |
|                                                                                                    |                                                                                                    |                                                                                                    |                                                                                                    |
|                                                                                                    |                                                                                                    |                                                                                                    |                                                                                                    |
|                                                                                                    | Изменение:                                                                                                    |                                                                                                    |                                                                                                    |
|                                                                                                    | Кто подписал 🍙 П                                                                                                    | ечать Отмена проведения 👔 Провести докум                                                                                                    | ент Записать Закрыть 94.                                                                                        |
| And the second of the second second sec | and the second second sec | the state of the state of the s | The second second second second second second second second second second second second second second second se |

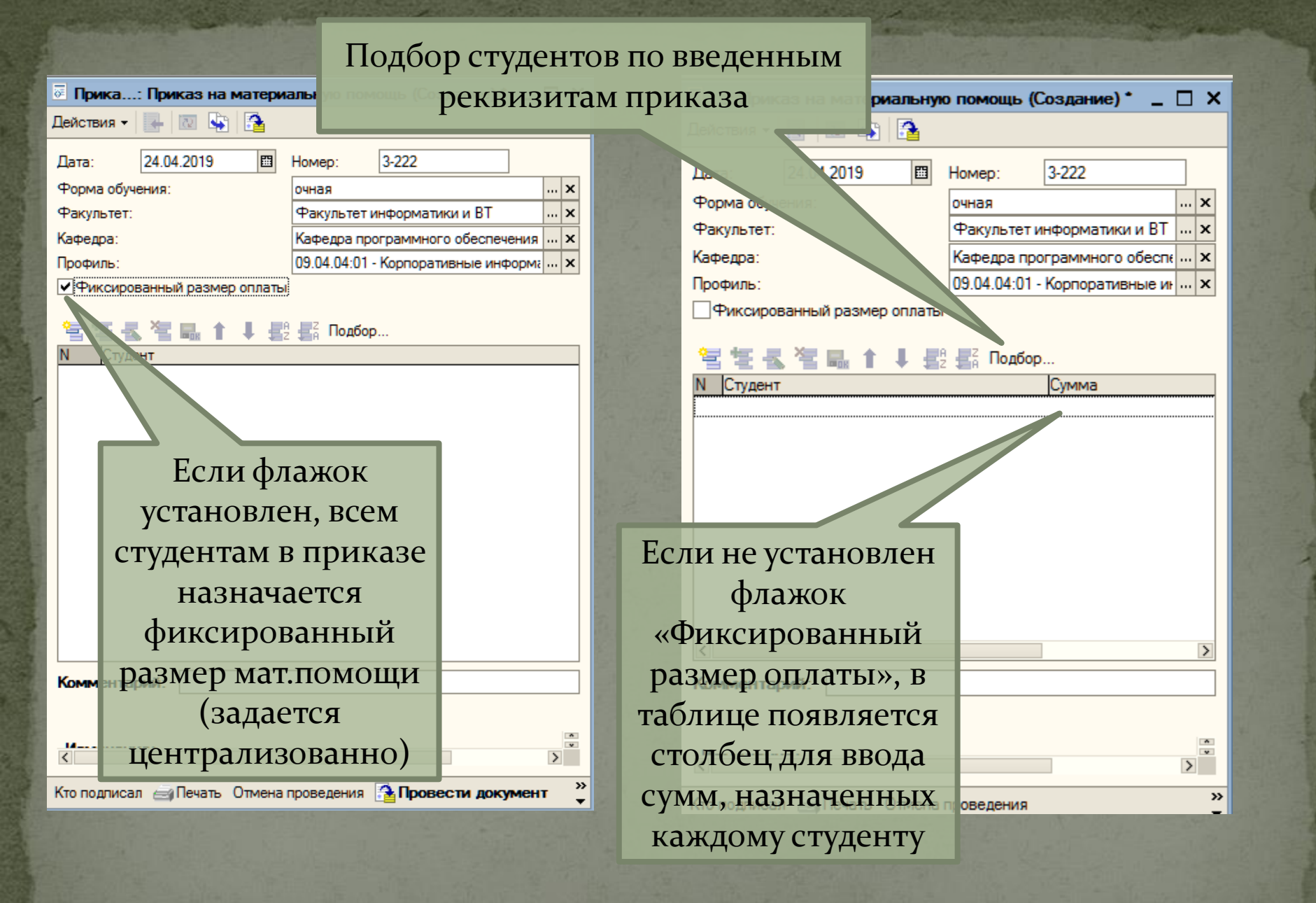

| 🗠 Приказ об оказании матери                            | альной по: Приказ на материальную помощь (Создание) * 🚊 🗌 🗙 |
|--------------------------------------------------------|-------------------------------------------------------------|
| Действия - 🖳 🔃 🛐 🚘                                     |                                                             |
|                                                        | University (2.222                                           |
| Дата: 24.04.2019 🔤                                     | номер: 3-222                                                |
| Форма обучения:                                        |                                                             |
| Факультет                                              |                                                             |
| Кто подписал документ?                                 |                                                             |
| )                                                      |                                                             |
| Документ: Приказ о назначении стипендий 000000087 от 2 | 27.02.20 ×                                                  |
| отрудник: Тарарыкин Сергей Вячеславович                | <b>v</b> x -                                                |
| алжность: ректор                                       | х                                                           |
|                                                        | 3 000,00                                                    |
|                                                        | 1 500,00                                                    |
| 3                                                      | 2 100,00                                                    |
| <b>•</b>                                               |                                                             |
|                                                        |                                                             |
|                                                        | Перед подписью доку                                         |
| Комментарий:                                           | Перед подписью доку<br>обязательно записа                   |

### Печать приказа

| 🐱 Приказ   | 🐱 Приказ об оказании материальной по: Приказ на материальную помощь (Создание) * 🔔 🔲 🗙 |       |             |                                                          |  |   |  |  |  |
|------------|----------------------------------------------------------------------------------------|-------|-------------|----------------------------------------------------------|--|---|--|--|--|
| Действия - | 💽 🐼 🛃                                                                                  | 2     |             |                                                          |  |   |  |  |  |
| Дата:      | 24.04.2019                                                                             |       | Номер:      | 3-222                                                    |  |   |  |  |  |
| Форма обуч | ения:                                                                                  |       | очная       |                                                          |  | × |  |  |  |
| Факультет: |                                                                                        |       | Факультет   | гинформатики и BT                                        |  | × |  |  |  |
| Кафедра:   |                                                                                        |       | Кафедра п   | рограммного обеспечения компьютерных систем              |  | × |  |  |  |
| Профиль:   |                                                                                        |       | 09.04.04:01 | <ol> <li>Корпоративные информационные системы</li> </ol> |  | × |  |  |  |
| Фиксиро    | ванный размер ог                                                                       | плать | 1           |                                                          |  |   |  |  |  |

#### 管 🔄 🛃 🦉 🔜 👔 Į 🛃 Ей Подбор...

| Ν | Студент                     | Сумма    |
|---|-----------------------------|----------|
| 1 | Research Record Tragengenes | 3 000,00 |
| 2 | tearn here bytan            | 1 500,00 |
| 3 | Descent Version Descent     | 2 100,00 |

| Комментарий: |              |          |                   |                    |          |         |
|--------------|--------------|----------|-------------------|--------------------|----------|---------|
| Изменение:   |              |          |                   |                    |          |         |
|              | Кто подпискл | 🗃 Печать | Отмена проведения | Апровести документ | Записать | Закрыть |

#### Печатная форма приказа с нефиксированной оплатой \_ 🗆 X 8 9 10 11 12 13 14 15 16 17 18 19 20 21 22 4 5 6 7 1 2 3 МИНОБРНАУКИ РОССИИ федеральное государственное бюджетное образовательное учреждение высшего образования «ИВАНОВСКИЙ ГОСУДАРСТВЕННЫЙ ЭНЕРГЕТИЧЕСКИЙ УНИВЕРСИТЕТ ИМЕНИ В.И. ЛЕНИНА» (ИГЭУ) 6 7 ПРИКАЗ 8 9 24 апреля 2019 г. г. Иваново **№** 3-222 ОТ 11 соответствии с Положением «Об оказании материальной поддержки В обучающимся по программам высшего образования в ИГЭУ» оказать материальную поддержку нижепоименованным студентам ИВТФ, находящимся в трудной жизненной ситуации: № п/п № 3/K ФИО Курс, группа Сумма 14 2-41M 3000 1-41M 1500 2 3 1-41M 2100 - 187 1 18 Выплату произвести из раздела 0706 СИЦ (01-10), ВР 340-296.

23 ^

98

Основание: личные заявления студентов с визами старосты, профорга и декана, 19 решение профкома студентов и аспирантов, представление деканата ИВТФ с визой проректора по УР.

|    |        |  |  |  |  |  |  |  |  |  |  |                |  |  |  |  |  |  |  | ( |  |
|----|--------|--|--|--|--|--|--|--|--|--|--|----------------|--|--|--|--|--|--|--|---|--|
| 21 |        |  |  |  |  |  |  |  |  |  |  |                |  |  |  |  |  |  |  |   |  |
| 22 | Ректор |  |  |  |  |  |  |  |  |  |  | С.В. Тарарыкин |  |  |  |  |  |  |  |   |  |
| 23 |        |  |  |  |  |  |  |  |  |  |  |                |  |  |  |  |  |  |  |   |  |
| 24 |        |  |  |  |  |  |  |  |  |  |  |                |  |  |  |  |  |  |  |   |  |
| 25 |        |  |  |  |  |  |  |  |  |  |  |                |  |  |  |  |  |  |  |   |  |
| 26 |        |  |  |  |  |  |  |  |  |  |  |                |  |  |  |  |  |  |  |   |  |
| 27 |        |  |  |  |  |  |  |  |  |  |  |                |  |  |  |  |  |  |  |   |  |
| 28 |        |  |  |  |  |  |  |  |  |  |  |                |  |  |  |  |  |  |  |   |  |
| 20 | 1      |  |  |  |  |  |  |  |  |  |  |                |  |  |  |  |  |  |  |   |  |

# Печатная форма приказа с фиксированной оплатой

| A Ta                 | аблица                                                                                                    |          |        |          |                                                                                                    |          |       |       |      |       |       |      |      |      |        | _ 🗆 |
|----------------------|----------------------------------------------------------------------------------------------------|----------|--------|----------|----------------------------------------------------------------------------------------------------|----------|-------|-------|------|-------|-------|------|------|------|--------|-----|
|                      | 1                                                                                                    | 2 3 4    | 5      | 6 7      | 8 9                                                                                                    | 10       | 11    | 2 13  | 14   | 15 1  | 6 17  | 18   | 19   | 20   | 21     | 22  |
| 1                    |                                                                                                    |          |        |          | мин                                                                                                    | ОРЫ      | наун  | и ро  | JCC  | ии    |       |      |      |      |        |     |
| 2                    |                                                                                                    | федерал  | ьное і | государ  | оствени                                                                                                    | юе бі    | юдже  | гное  | обра | зоват | ельно | oe y | чрея | кден | ие     |     |
| 3                    |                                                                                                    |          |        |          | вы                                                                                                    | сшег     | o ogh | азова | ания | I     |       |      |      |      |        |     |
| 4                    | «ИВАНОВСКИЙ ГОСУДАРСТВЕННЫЙ ЭНЕРГЕТИЧЕСКИЙ                                                                                                    |          |        |          |                                                                                                    |          |       |       |      |       |       |      |      |      |        |     |
| 5                    |                                                                                                    |          |        | унив     | верси                                                                                                    | тет      | ИМЕ   | НИ В  | в.и  | лени  | HA»   |      |      |      |        |     |
| 6                    | (ИГЭУ)                                                                                                    |          |        |          |                                                                                                    |          |       |       |      |       |       |      |      |      |        |     |
| 7                    |                                                                                                    |          |        |          |                                                                                                    |          |       |       |      |       |       |      |      |      |        |     |
| 8                    | ПРИКАЗ                                                                                                    |          |        |          |                                                                                                    |          |       |       |      |       |       |      |      |      |        |     |
| 9                    |                                                                                                    |          |        |          |                                                                                                    |          |       |       |      |       |       |      |      |      |        |     |
| 10                   | ОТ                                                                                                    | 24 апр   | реля 2 | 019 г.   |                                                                                                    | Г.       | Ивал  | IOBO  |      |       | N₂    | 3-2  | 22   |      |        |     |
| 11                   |                                                                                                    |          |        |          |                                                                                                    |          |       |       |      |       |       |      |      |      |        |     |
| 12                   | обучающимся по программам высшего образования в ИГЭУ» оказать материальную поддержку нижепоименованным студентам ИВТФ, находящимся в трудной жизненной ситуации, в размере 7310 рублей каждому:                                                                    |          |        |          |                                                                                                    |          |       |       |      |       |       |      |      |      |        |     |
| 13                   |                                                                                                    |          |        |          |                                                                                                    |          |       |       |      |       |       |      |      | 1    |        |     |
| 14                   | №п                                                                                                    | /п №3    | 3/K    |          |                                                                                                    |          |       | ФИО   |      |       |       |      |      | Кур  | c, rpy | ппа |
| 15                   | 1                                                                                                    | 10001178 |        | -        | a Assess                                                                                                    | d Ins    |       | •     |      |       | _     |      |      | 2-41 | M      |     |
| 16                   | 2                                                                                                    | 1000100  |        | a and    | have by                                                                                                    | Comerca. |       |       |      |       | _     |      |      | 1-41 | M      |     |
| 18                   | ,                                                                                                    | 1000 100 | -      | 1 gament | Carrier and Carrier and Carrier and Carrier and Carrier and Carrier and Carrier and Carrier and Carrier and Car |          |       |       | 1    |       | _     |      |      | 1-41 | IVI    |     |
| 19                   | <ul> <li>Выплату произвести из раздела 0706 СИЦ (01-10), ВР 340-296.</li> <li>Основание: личные заявления студентов с визами старосты, профорга и декана, решение профкома студентов и аспирантов, представление деканата ИВТФ с визой проректора по VP</li> </ul> |          |        |          |                                                                                                    |          |       |       |      |       |       |      |      |      |        |     |
| 20                   |                                                                                                    |          |        |          |                                                                                                    |          |       |       |      |       |       |      |      |      |        |     |
| <u> </u>             |                                                                                                    |          |        |          |                                                                                                    |          | -     |       |      |       |       |      |      |      |        | !   |
| 22                   |                                                                                                    | Ректор   |        | 1        |                                                                                                    |          |       |       |      | С     | .в. т | apai | ык   | ин   |        |     |
| 22<br>23             | <sup>:</sup>                                                                                                    | Ректор   |        |          |                                                                                                    |          |       |       |      | C     | .в. т | apaj | рык  | ин   |        |     |
| 22<br>23<br>24       |                                                                                                    | Ректор   |        |          |                                                                                                    |          |       |       |      | C     | .B. T | apaj | рык  | ин   |        |     |
| 22<br>23<br>24<br>25 |                                                                                                    | Ректор   |        |          |                                                                                                    |          |       |       |      | C     | .B. T | apaj | рык  | ин   |        |     |

#### Приказы о тематике дипломных работ

 В приказ вводятся утвержденные темы дипломных работ.

#### Приказы о тематике дипломных работ

#### 🤒 1С:Предприятие - КОНТИНГЕНТ

| <u>Ф</u> айл <u>П</u> равка Справочники | Доку           | ументы Обработки О | )тчеты | <b>*</b> 0 | ценки 🎒 Деканат (основной) 🛛 Сервис 🛛 скна Сп <u>р</u> а | авка | 9     |     |    |       |         |          |
|-----------------------------------------|----------------|--------------------|--------|------------|----------------------------------------------------------|------|-------|-----|----|-------|---------|----------|
| 🗋 🛋 🖬 🕹 🖷 🛋                             |                | Учебные планы      | •      |            | 💌 🛪 🙀 🛅 🧐 🗸 I 🎹 🛅 💐   м. м-                              | M    | -   🎐 | - 3 |    |       |         |          |
| 🚖 Сообщения 🖕 🛙 🖄 🧟                     | -              | Успеваемость       | •      | •          |                                                          |      |       |     |    |       |         |          |
|                                         | ŦM             | Рейтинг (расчет)   |        |            |                                                          |      |       |     |    |       |         |          |
| < Деиствия - 🚺 Континге                 | Р              | Стипендия          | •      |            |                                                          |      |       |     |    |       |         | іриказов |
| Представление                           |                | Приказы о ВКР      | •      | <          | Приказ о тематике дипломных работ                        | ¢    | Ky    | Гру | По | ООП   | Основа  | Догов    |
| Bce                                     |                | Приказы (движения) | •      |            | Пликаз о риководителях дипломных работ                   |      | 2     | 47  | *  | 01.03 | Бюджет  |          |
| Hetgil(U)                               | _              | -                  |        |            |                                                          |      | 1     | 41  | *  | 09.03 | Платная | 9-2018/0 |
| Here 2 Kupe                             |                | Сводные приказы    |        |            | Гриказ о назначении тем и руководителеи ВКР              |      | 4     | 47  | *  | 01.03 | Бюджет  |          |
| ш ≥ курс<br>⊞-3 курс                    | Α <sub>0</sub> | 116                | 18479  |            | Приказ о допуске к ВКР                                   |      | 1     | 43  | *  | 27.03 | Бюджет  |          |

| E | Д   | lокументы Пр  | риказ о т | ематике ( | ципломных работ         |             |                            | _ 🗆                               | × |
|---|-----|---------------|-----------|-----------|-------------------------|-------------|----------------------------|-----------------------------------|---|
| Д | ейс | твия 🛛 😫 🛊    | e 🔜 🀐     | i (++) 🖑  | A 🚡 🖉 - 🏋   🗕   ?       | )           |                            |                                   |   |
|   |     | Дата 🔹        | Номер     | Дата вс   | Факультет               | Форма обуче | Кафедра                    | Профиль                           | ^ |
|   |     | 23.11.2018 0: | 1055-3    | 23.11.20  | Факультет информатики и | очная       | Кафедра высшей математики  | 01.03.02:02 - Математическое мод  |   |
|   |     | 23.11.2018 0: | 1055-3    | 23.11.20  | Факультет информатики и | очная       | Кафедра информационных тех | 09.03.03:13 - Прикладная информа  |   |
|   |     | 23.11.2018 0: | 1055-3    | 23.11.20  | Факультет информатики и | очная       | Кафедра информационных тех | 09.03.03:19 - Прикладная информа  |   |
|   | =   | 23.11.2018 0: | 1055-3    | 23.11.20  | Факультет информатики и | очная       | Кафедра высокопроизводител | 09.03.01:05 - Высокопроизводител  |   |
|   |     | 23.11.2018 0: | 1055-3    | 23.11.20  | Факультет информатики и | очная       | Кафедра систем управления  | 27.03.04:01 - Управление и информ |   |
|   |     | 23.11.2018 0: | 1055-3    | 23.11.20  | Факультет информатики и | очная       | Кафедра программного обесп | 09.03.04:01 - Разработка программ |   |
|   |     | 23.11.2018 0: | 1056-3    | 23.11.20  | Факультет информатики и | очная       | Кафедра информационных тех | 09.04.01:02 - Автоматизированные  |   |
|   |     | 23.11.2018 0: | 1056-3    | 23.11.20  | Факультет информатики и | очная       | Кафедра систем управления  | 27.04.04:01 - Управление и информ |   |
|   |     | 23.11.2018 0: | 1056-3    | 23.11.20  | Факультет информатики и | очная       | Кафедра программного обесп | 09.04.04:01 - Корпоративные инфо  |   |
|   |     | 07.12.2018 9: |           | 07.12.20  | Факультет информатики и | очная       | Кафедра высокопроизводител | 09.04.01:05 - Высокопроизводител  |   |

### Добавление приказа

| 💾 Документы Приказ о тематике дипломн                                                                            | ых работ          |              |                             |                                 | _ 🗆 ×    |         |
|----------------------------------------------------------------------------------------------------|-------------------|--------------|-----------------------------|---------------------------------|----------|---------|
| Действия 🗧 🔄 🛃 🍓 (++) 🕂 🎁 🐚                                                                                      | 🗊 • 🌾   🙋   🥐     |              |                             |                                 |          |         |
| Дата • Номер Дата вс Факульте                                                                                    | भ                 | Форма обуче  | Кафедра                     | Профиль                         | ~        |         |
| [] 23.11.2018 0: 1055-3 23.1.20 Факульте                                                                         | ет информатики и  | очная        | Кафедра высшей математики   | 01.03.02:02 - Математическое    | мод      |         |
| 23.11.2018 0: 1055-3 23.11.20 Факунти                                                                            | ет информатики и  | очная        | Кафедра информационных тех  | 09.03.03:13 - Прикладная инфо   | opma     |         |
| 23.11.2018 0: 1055-3 23.11.20 Факульто                                                                           | ET UHUN DMETUKU U | ouwar        |                             | 09 02 02 19 . Dour groups under | 0040     |         |
| 23.11.2018 0: 1055-3 23.11.20 Факульто                                                                           | ет информатики и  | очная        | Кафедра высокопроизводител  | 09.03.01:05 - Высокопроизводи   | ител     |         |
| 📃 23.11.2018 0: 1055-3 23.11.20 Факуль                                                                           | 🐱 Приказ о тем    | атике диплом | ных работ: Приказ о темати  | ке дипломных работ (Созд        | ание)    | _ 🗆 X   |
| 📃 23.11.2018 0: 1055-3 23.11.20 Факульте                                                                         |                   |              |                             |                                 |          |         |
| 🔲 23.11.2018 0: 1056-3 23.11.20 Фак льто                                                                         | деиствия 🕶 🔤      |              |                             |                                 |          |         |
| 📃 23.11.2018 0: 1056-3 23.11.20 Фак ильто                                                                        | Лата: 13.03       | 2019 📖       | Номер:                      |                                 |          |         |
| 🔲 23.11.2018 0: 1056-3 23.11.20 Фак ильто                                                                        |                   |              |                             |                                 |          |         |
| 🔲 07.12.2018 9: 07.12.20 Фак ильто                                                                               | Форма обучения:   |              | очная                       |                                 |          | 🗙       |
|                                                                                                    | Факультет:        |              | Факультет информатики и ВТ  |                                 |          | x       |
|                                                                                                    | Kadegoa:          |              |                             |                                 |          | v       |
|                                                                                                    | пафедра.          |              |                             |                                 |          |         |
|                                                                                                    | Профиль:          |              |                             |                                 |          | ×       |
|                                                                                                    | 헐볃롢꼍              | 晶 🕇 🖡 🚪      | A HZ                        |                                 |          |         |
|                                                                                                    | N Тема            |              |                             |                                 |          |         |
|                                                                                                    |                   |              |                             |                                 |          |         |
|                                                                                                    |                   |              |                             |                                 |          |         |
|                                                                                                    |                   |              |                             |                                 |          |         |
|                                                                                                    |                   |              |                             |                                 |          |         |
| the way have the second to be                                                                                    |                   |              |                             |                                 |          |         |
|                                                                                                    |                   |              |                             |                                 |          |         |
| and the second second second second second second second second second second second second second second second |                   |              |                             |                                 |          |         |
|                                                                                                    |                   |              |                             |                                 |          |         |
|                                                                                                    | V                 |              |                             |                                 |          |         |
|                                                                                                    | комментарии:      |              |                             |                                 |          |         |
| and the free of the second second                                                                                |                   |              |                             |                                 |          |         |
|                                                                                                    | Managements:      |              |                             |                                 |          |         |
|                                                                                                    | изменение:        |              |                             |                                 |          |         |
|                                                                                                    |                   | Кто подписа  | л 🖂 Печать Отмена проведені | ия 🚹 Провести документ          | Записать | Закрыты |
| the second state of the second state of the                                                                      | A COLORINA STR    | 100          | and I all the state of      | and the second second           | -        | 200.00  |

| Нажимать для<br>добавления новой<br><sub>Де</sub> темы                                                                                                    | абот: Приказ о тематике дипломных                                                                                                    | Кнопка с<br>многоточием<br>открывает окно |
|----------------------------------------------------------------------------------------------------|----------------------------------------------------------------------------------------------------|-------------------------------------------|
| Дата: 6.03.2019 🖽                                                                                                    | Номер: 54543543                                                                                                    | выбора из                                 |
| Форм чения:                                                                                                    | очная                                                                                                    | справочника                               |
| Фак сет:                                                                                                    | Факультет информатики и ВТ                                                                                                    | X                                         |
| Каф дра:                                                                                                    | Кафедра программного обеспечения компьюте                                                                                                    | рных систем 🗙                             |
| Профиль:                                                                                                    | 09.03.04:01 - Разработка программно-информац                                                                                                    | ионных систем 🗙                           |
| ' 불 별 록 '걸 🔜 🕇 🖡 🔮                                                                                                    |                                                                                                    |                                           |
| 1 Разработка автоматизирова<br>2 Разработка                                                                                                    | нной системы "Регистратура поликлиники"                                                                                                    |                                           |
| Комментарий:                                                                                                    |                                                                                                    |                                           |
| <b>Изменение</b> : АРМ ИВТФ ,                                                                                                    | 13.03.2019 18:13:47                                                                                                    |                                           |
| Кто подписа.                                                                                                    | а 🗃 Печать - Отмена проведения 🐴 <b>Провест</b> и                                                                                                    | <b>и документ</b> Записать Закрыть        |
| and the second second s | and the second second sec |                                           |

## Подпись приказа

| 📄 Кто                       | подписал документ?                                                                                                    |                      |
|-----------------------------|----------------------------------------------------------------------------------------------------|----------------------|
| ?                           |                                                                                                    |                      |
| Докуме<br>Сотрудн<br>Должно | нт: Приказ о тематике дипломных работ 000000020 от 13.0 ×<br>ик: Тарарыкин Сергей Вячеславович ×<br>ость: ректор ×<br>чен ия компьютерных систем |                      |
|                             | Подписать ами но-информационных сист                                                                                                    | Перед подписью       |
| 153                         |                                                                                                    | перед подплевю       |
| 27                          |                                                                                                    | документ обязательно |
| 28                          | ПРазработна автоматизированной системы "Регистратура поликлиники"     2 Интернет изглении мебеди                                                 | записать!            |
| 186                         | 2 Интернет на азин месели<br>3 Разработка системы онлайн-тестирования                                                                            |                      |
| 190<br>124<br>8910<br>131   |                                                                                                    |                      |
| 79                          |                                                                                                    |                      |
| 25                          | Комментарий:                                                                                                    |                      |
| 100                         |                                                                                                    |                      |
| 194<br>151<br>168           | <b>Изменение:</b> АРМ ИВТФ , 13.03.2019 18:13:47                                                                                                 |                      |
| 8921                        | Кто подписал 🛁 Печать Отмена проведения [ 🎦 Провести документ                                                                                    | Записать Закрыть     |
|                             |                                                                                                    |                      |

Проведение готового приказа

#### Вывод приказа на печать

| 🐱 🛛 Приказ о тематике дип.                               | ломных работ:                         | Приказ о тематике дипломных работ 00000001:00 🔔                 |            | ×   |
|----------------------------------------------------------|---------------------------------------|-----------------------------------------------------------------|------------|-----|
| Действия 🕶 🛃 🔯 🌆                                         | Задейс                                | твован в Сводном приказе №1055-3 от 23.11.2                     | <u>018</u> |     |
| Отображается для при<br>задействованных в св<br>приказах | иказов,<br>одных                      | информатики и ВТ<br>ограммного обеспечения компьютерных систем  | ····       | ××× |
| Профиль:                                                 | 09.03.04:01                           | <ul> <li>Разработка программно-информационных систем</li> </ul> |            | ×   |
| 월험립철립▲↑↓                                                 | A Z A                                 |                                                                 |            |     |
| N Tema                                                   |                                       |                                                                 |            | ^   |
| 1 Разработка автоматизи                                  | рованной информ                       | иационной системы подготовки рабочих программ дисциплин         |            |     |
| 2 Разработка программно                                  | ого обеспечения (                     | распознавания образов                                           |            |     |
| 3 Разработка программны                                  | ых средств анали                      | за данных с применением карт кохонена                           |            |     |
|                                                          | лариложения для<br>чой исоы в женое   | проектирования туристических маршругов                          |            |     |
|                                                          | ной игры в жанре<br>ого обеспечения и |                                                                 |            |     |
| 7 Разработка мобильного                                  | оприложения кул                       | инарных рецептов                                                |            |     |
| 8 Разработка информаци                                   | онной системы ч                       | нета нарушений правил дорожного движения                        |            |     |
|                                                          | -                                     |                                                                 |            | ~   |
| Комментарий:                                             |                                       |                                                                 |            |     |
|                                                          |                                       |                                                                 |            |     |
| Изменение: Кокин Вл                                      | адимир Модестов                       | вич , 07.12.2018 9:04:33                                        |            |     |
| Кто подг                                                 | писал 🦂 Печать                        | о Отиена проведения [ 🎦 Провести документ 🛛 Записать 🛛 З        | Закры      | ль  |

| 🔚 Ta | блица                                                                      |                                                                                            |     |  |  |  |  |  |  |  |  |  |  |  |
|------|----------------------------------------------------------------------------|--------------------------------------------------------------------------------------------|-----|--|--|--|--|--|--|--|--|--|--|--|
|      | 1 2                                                                        | 3 4 5 6 7 8 9 10 11 12 13 14 15 16 17 18 19 20 21 22 2                                     | 23  |  |  |  |  |  |  |  |  |  |  |  |
| 1    |                                                                            | МИНОБРНАУКИ РОССИИ                                                                         |     |  |  |  |  |  |  |  |  |  |  |  |
| 2    | фе,                                                                        | деральное государственное бюджетное образовательное учреждение                             |     |  |  |  |  |  |  |  |  |  |  |  |
| 3    |                                                                            | высшего образования                                                                        |     |  |  |  |  |  |  |  |  |  |  |  |
| 4    | 4 «ИВАНОВСКИЙ ГОСУДАРСТВЕННЫЙ ЭНЕРГЕТИЧЕСКИЙ                               |                                                                                            |     |  |  |  |  |  |  |  |  |  |  |  |
| 5    | 5 УНИВЕРСИТЕТ ИМЕНИ В.И. ЛЕНИНА»                                           |                                                                                            |     |  |  |  |  |  |  |  |  |  |  |  |
| -    |                                                                            |                                                                                            |     |  |  |  |  |  |  |  |  |  |  |  |
| 6    | <u>ь</u><br>(ИГЭУ)                                                         |                                                                                            |     |  |  |  |  |  |  |  |  |  |  |  |
|      |                                                                            |                                                                                            |     |  |  |  |  |  |  |  |  |  |  |  |
| 8    | 8 ПРИКАЗ                                                                   |                                                                                            |     |  |  |  |  |  |  |  |  |  |  |  |
| 9    |                                                                            |                                                                                            |     |  |  |  |  |  |  |  |  |  |  |  |
| 10   | от 23 ноября 2018 г. г. Иваново № 1055-3                                   |                                                                                            |     |  |  |  |  |  |  |  |  |  |  |  |
| 11   |                                                                            |                                                                                            |     |  |  |  |  |  |  |  |  |  |  |  |
| 12   | Об утверждении перечня тем выпускных                                       |                                                                                            |     |  |  |  |  |  |  |  |  |  |  |  |
|      | - квалификационных работ по направлениям                                   |                                                                                            |     |  |  |  |  |  |  |  |  |  |  |  |
| 13   | <sup>3</sup> подготовки ИВТФ                                               |                                                                                            |     |  |  |  |  |  |  |  |  |  |  |  |
| 14   |                                                                            |                                                                                            |     |  |  |  |  |  |  |  |  |  |  |  |
|      | В соответствии с положением «О порядке проведения государственной итоговой |                                                                                            |     |  |  |  |  |  |  |  |  |  |  |  |
|      | аттеста                                                                    | ции по образовательным программам высшего образования - программам                         |     |  |  |  |  |  |  |  |  |  |  |  |
| 15   | бакапав                                                                    | врията, программам специалитета, программам магистратуры в ИГЭУ»                           |     |  |  |  |  |  |  |  |  |  |  |  |
|      | VTDeDIL                                                                    | ить перечень тем выписитых изапификационных работ по направлениям                          |     |  |  |  |  |  |  |  |  |  |  |  |
|      | утверди                                                                    | ить перечень тем выпускных квалификационных работ по направлениям                          |     |  |  |  |  |  |  |  |  |  |  |  |
| 40   | подгото                                                                    | овки ивт Ф:                                                                                |     |  |  |  |  |  |  |  |  |  |  |  |
|      |                                                                            | ОПОП 00 03 04:01 Программиза инженерия (Разработка                                         | - 1 |  |  |  |  |  |  |  |  |  |  |  |
| 17   |                                                                            | СПОП 03.03.04.01 Программная инженерия (газработка                                         |     |  |  |  |  |  |  |  |  |  |  |  |
|      |                                                                            | программно-информационных систем)                                                          |     |  |  |  |  |  |  |  |  |  |  |  |
| 18   | № п/п                                                                      | Тема ВКР                                                                                   |     |  |  |  |  |  |  |  |  |  |  |  |
| 19   | 1.                                                                         | 2.                                                                                         |     |  |  |  |  |  |  |  |  |  |  |  |
| 20   | 1                                                                          | Разработка автоматизированной информационной системы подготовки рабочих программ дисциплин |     |  |  |  |  |  |  |  |  |  |  |  |
| 21   | 2                                                                          | Разработка библиотеки компонентов для реализации апгоритмов сжатия                         |     |  |  |  |  |  |  |  |  |  |  |  |
| 22   | 3                                                                          | Разработка веб-приложения "Агрегатор актуальных новостей из социальных сетей"              |     |  |  |  |  |  |  |  |  |  |  |  |
| 23   | 4                                                                          | Разработка геоинформационой системы линий электропередачи                                  |     |  |  |  |  |  |  |  |  |  |  |  |
| 24   | 4 5 Разработка игрового сайта по математике для учащихся младших классов   |                                                                                            |     |  |  |  |  |  |  |  |  |  |  |  |
| 25   | 6                                                                          | Разработка игры в жанре пошаговая стратегия для мобильных устройств                        |     |  |  |  |  |  |  |  |  |  |  |  |
| 26   | 7                                                                          | Разработка интернет-магазина изделий текстильной промышленности                            | -   |  |  |  |  |  |  |  |  |  |  |  |

# Приказы о руководителях дипломных работ

 В приказ вводятся утвержденные руководители дипломных работ для каждого студента.

### Приказы о руководителях дипломных

### работ

#### 🤒 1С:Предприятие - КОНТИНГЕНТ

| <u>Ф</u> айл | і <u>П</u> равка     | Справочники    | Док         | Обработки Отчеты |              | -       | 🖺 Оценки 🗐 Деканат (основной) 🛛 Сервис 🛛 кна Спран                                                                        | вка                                    | 1 |         |              |       |        |                  |        |      |  |
|--------------|----------------------|----------------|-------------|------------------|--------------|---------|----------------------------------------------------------------------------------------------------|----------------------------------------|---|---------|--------------|-------|--------|------------------|--------|------|--|
|              | 1 🖬 🛛 🗶              | <b>h ƙ</b>   6 |             | Учебн            | ые планы     | •       |                                                                                                    | 💌 🛪 🖗 🛅 📴 🚬 I 🎹 🥅 🚉   M M+             | м | -   9   | - %          |       |        |                  |        |      |  |
| 📄 Co         | общения              | . i 🗈 🕸 🛃      |             | Успев            | аемость      | •       | -                                                                                                    |                                        |   |         |              |       |        |                  |        |      |  |
|              | Лействия             | и 👬 Континге   |             | Рейти            | нг (расчет)  |         |                                                                                                    |                                        | _ |         |              |       |        | Г                | lnuka  | 308  |  |
|              |                      |                | Р           | Стипе            | ндия         | •       | Ē                                                                                                    |                                        |   |         |              |       |        |                  |        |      |  |
| предо<br>р В | тавление<br>се       |                |             | Прика            | ізы о ВКР    | •       |                                                                                                    | Приказ о тематико дипаемини работ      | ς | ку<br>2 | . i py<br>47 | I IO  | 0011   | Основа<br>Бюлжет | До     | гов  |  |
| H            | НетУП(0)             |                |             | Прика            | зы (движени: | я) 🕨    | <ul> <li>Приказ о руководителях дипломных работ</li> <li>Приказ о назначении тем и руководителей ВКР</li> <li></li> </ul> | Приказ о руководителях дипломных работ |   | 1       | 41           | *     | 09.03  | Платная          | 9-201  | 8/01 |  |
| 白-1          | ⊡-1 курс<br>⊡-2 курс |                |             | Сводн            | ые приказы   |         |                                                                                                    |                                        | 4 | 47      | *            | 01.03 | Бюджет |                  | -1-    |      |  |
| <u></u> ⊕-3  | курс<br>курс         |                | <b>A</b> /0 | 11               | 6            | 18479   |                                                                                                    | Приказ о допуске к ВКР                 |   | 1       | 43           | *     | 27.03  | Бюджет           |        |      |  |
|              |                      |                |             |                  |              |         | ľ                                                                                                    |                                        |   |         |              |       |        |                  |        |      |  |
|              |                      | окименты Пл    | -           | 3 O DIIK         | оволителя    | v aunao | т                                                                                                    | ных работ                              |   |         |              |       | `      |                  | 1 ×    |      |  |
|              | Лей                  | твид 🖌 🔄 🧌     |             | i Xel            | 👝 🔊 🕅        |         | ĩ.,                                                                                                    |                                        |   |         |              |       |        |                  |        |      |  |
|              |                      |                |             |                  |              |         | =                                                                                                    |                                        | _ |         |              |       |        |                  |        |      |  |
|              |                      | Дата 💌         | Ном         | ер  Д            | ата вс  Фа   | культет |                                                                                                    | Форма обуче Кафедра                    |   | Профил  |              |       |        |                  |        |      |  |
|              |                      |                |             |                  |              |         |                                                                                                    |                                        |   |         |              |       |        |                  |        |      |  |
|              |                      |                |             |                  |              |         |                                                                                                    |                                        |   |         |              |       |        |                  |        |      |  |
|              | 61.4                 |                |             |                  |              |         |                                                                                                    |                                        |   |         |              |       |        |                  |        | 19.  |  |
|              |                      |                |             |                  |              |         |                                                                                                    |                                        |   |         |              |       |        |                  |        | 1990 |  |
|              |                      |                |             |                  |              |         |                                                                                                    |                                        |   |         |              |       |        |                  |        | 212  |  |
|              |                      |                |             |                  |              |         |                                                                                                    |                                        |   |         |              |       |        |                  |        |      |  |
|              |                      |                |             |                  |              |         |                                                                                                    |                                        |   |         |              |       |        |                  |        | 12   |  |
|              |                      |                |             |                  |              |         |                                                                                                    |                                        |   |         |              |       |        |                  |        | 12   |  |
|              |                      |                |             |                  |              |         |                                                                                                    |                                        |   |         |              |       |        |                  |        |      |  |
|              |                      |                |             |                  |              |         |                                                                                                    |                                        |   |         |              |       |        |                  |        |      |  |
|              |                      |                |             |                  |              |         |                                                                                                    |                                        |   |         |              |       |        |                  | $\sim$ |      |  |
| 🐂 Документы Приказ о руководителя: | х дипломных работ                     |                                |                         | _ 🗆 ×            |
|------------------------------------|---------------------------------------|--------------------------------|-------------------------|------------------|
| Действиян 🗑 🛬 🔩 🐐 (+) 🕂 👔          | i 🖥 📲 🤸 🔯 🥐                           |                                |                         |                  |
| Дата Чомер Дата вс Фан             | культет Форма обуч                    | е Кафедра                      | Профиль                 | <u> </u>         |
|                                    |                                       |                                |                         |                  |
|                                    |                                       |                                |                         |                  |
|                                    | 🐱 Приказ о руководителях д            | ипломн: Приказ о руководите    | елях дипломных работ (С | оздание) _ 🗆 🗙   |
|                                    | Действия 🕶 💽 💽 🏠                      |                                |                         |                  |
|                                    | Дата: 13.03.2019 🖽                    | Номер:                         |                         |                  |
|                                    | Форма обучения:                       | очная                          |                         | ×                |
|                                    | Факультет:                            | Факультет информатики и ВТ     |                         | x                |
|                                    | Кафедра:                              |                                |                         | x                |
|                                    | Профиль:                              |                                |                         | ×                |
|                                    | — — — — — — — — — — — — — — — — — — — | Руководитель                   | Уч. степень             | Уч. звание       |
|                                    |                                       |                                |                         |                  |
|                                    |                                       |                                |                         |                  |
|                                    |                                       |                                |                         |                  |
|                                    |                                       |                                |                         |                  |
|                                    |                                       |                                |                         |                  |
|                                    |                                       |                                |                         |                  |
|                                    | Комментарий:                          |                                |                         |                  |
|                                    |                                       |                                |                         |                  |
|                                    | Изменение:                            |                                |                         |                  |
|                                    | Кто подписа                           | ал 🚑 Печать. Отмена проведения | 强 Провести документ     | Записать Закрыть |
| and the second second second       |                                       |                                |                         |                  |
|                                    |                                       |                                | The second second       |                  |
|                                    |                                       |                                |                         |                  |

|                                    |                                                                                                    |                                   | Кнопка                   | c                    |          |
|------------------------------------|----------------------------------------------------------------------------------------------------|-----------------------------------|--------------------------|----------------------|----------|
| Выбрать ст                         | WILLITOR                                                                                                    |                                   | многоточи                | тем                  |          |
| ■ Пиказ о рукотодителях дипл       | аслиных работ: Приказ о руковод                                                                                                    | ителях дипломных работ (Создание) |                          |                      | □ × □    |
| <sup>Дейст</sup> вия <b>ВDVЧ</b> Н | IVЮ                                                                                                    |                                   |                          |                      |          |
| Date: 12.02.2019 EB H              |                                                                                                    |                                   | выбора и                 | (3                   |          |
| Дага 0.03.2013 E                   |                                                                                                    |                                   | справочни                | іка                  |          |
| Форма обучения:                    | очная                                                                                                    |                                   | 1                        |                      | 🗙        |
| Факульте:                          | Факультет информатики и BT                                                                                                    |                                   |                          |                      | x        |
| Кафедра К                          | Кафелла прогламмного обеспечения к                                                                                                    | омпьютерных систем                |                          |                      | ×        |
| Профуна:                           | 09.03.04:01 - Разработка программно-и                                                                                                    | информационных систем             |                          |                      | <b>x</b> |
| ' 달 등 작 등 1 🖡 🖽                    | 🛃 🚺 Заполнить                                                                                                    |                                   |                          |                      |          |
| N НЗК Студент                      |                                                                                                    | <sup>о</sup> уководитель          | Уч. степень Уч           | . звание             | ^        |
| 1 18678                            | and because and                                                                                                    | алыкова Алевтина Леонидовна       | × к.т.н. До              | оцент                |          |
| 2 18438                            | arent Are response                                                                                                    |                                   |                          |                      | _        |
| 3 18439                            | in the second second se |                                   |                          |                      | _        |
| 5 18468                            |                                                                                                    |                                   |                          |                      | _        |
| 6 18440                            | Contraction and the second                                                                                                    |                                   |                          |                      | _        |
| 7 18441                            | and the second                                                                                                    |                                   | РОЧНИИ                   |                      |          |
| 8 18442                            | Paracesser                                                                                                    |                                   |                          |                      |          |
| Комментарий                        |                                                                                                    | преподавател                      | тей.                     |                      |          |
|                                    |                                                                                                    | Лля каждого сту                   | vлента                   |                      |          |
|                                    |                                                                                                    |                                   |                          |                      |          |
| Изменение:                         |                                                                                                    | руководитель выс                  | ирается                  |                      |          |
|                                    |                                                                                                    | отдельно                          |                          |                      |          |
|                                    |                                                                                                    | ктоподписал серпечать отмена ро   | ведения 📑 Гровести докум | иент   Записать   За | крыть    |

# Выбирает всех студентов профиля, учащихся на дату приказа

Поля заполняются автоматически после выбора руководителя

### Подпись приказа

| 🐱 Приказ о руководителях ди | пломных работ: Приказ о руководителях дипломных работ     | (Создание) *                                     | _ 🗆 ×       |
|-----------------------------|-----------------------------------------------------------|--------------------------------------------------|-------------|
| Действия 🗸 📑 🔯 🙀            |                                                           |                                                  |             |
| Дата: 13.03.2019 🔲          | Номер:                                                    |                                                  |             |
| Форма обучения:             | очная                                                     |                                                  | ×           |
| Факультет:                  | Факультет информатики и ВТ                                |                                                  | ×           |
| Кафедра:                    | Кафедра программного обеспечения компьютерных систем      |                                                  | ×           |
| Профиль:                    | 09.03.04:01 - Разработка программно-информационных систем |                                                  | x           |
| 월 현 등 철 등 ↑ ↓ 용             | 2 🛃 🎁 Заполнить                                           |                                                  |             |
| N НЗК Студент               | Руководитель                                              | перед подписью                                   | ^           |
| 1 18678 📑 Кто под           | писал документ? _ 🗌 🗙 🛄                                   | на ДОКУМЕНТ                                      | <b></b>     |
| 3 18439                     |                                                           |                                                  |             |
| 4 18679 Локимент:           |                                                           | необходимо                                       |             |
| 5 18468                     | Тарарыкин Сергей Вячеславович                             | записать!                                        |             |
| 6 18440                     |                                                           |                                                  |             |
| 8 18442                     |                                                           |                                                  |             |
|                             | Подписать                                                 |                                                  | <b>&gt;</b> |
| Комментарий:                |                                                           |                                                  |             |
| Изменение:                  |                                                           |                                                  |             |
|                             | Кто подписал 🧀 Іечать                                     | Отмена проведения 🚹 Прогести документ   Записать | Закрыты     |

### Провести готовый документ

### Вывод приказа на печать

| 🐻 Приказ о руководителях ди          | пломных работ: Приказ о руковод       | ителях дипломных работ 0000000 | 01 ot 13.03.2019 18:38:04 * |                 | _ 🗆 🗙          |
|--------------------------------------|---------------------------------------|--------------------------------|-----------------------------|-----------------|----------------|
| Действия 🗸 🛃 🔀                       |                                       |                                |                             |                 |                |
| Дата: 13.03.2019                     | Номер:                                |                                |                             |                 |                |
| Форма обучения:                      | очная                                 |                                |                             |                 | ×              |
| Факультет:                           | Факультет информатики и ВТ            |                                |                             |                 | ×              |
| Кафедра:                             | Кафедра программного обеспечения к    | омпьютерных систем             |                             |                 | ×              |
| Профиль:                             | 09.03.04:01 - Разработка программно-к | информационных систем          |                             |                 | ×              |
| 열 별 등 등 철 🖦 🕇 🖡 🛃                    | 🛃 🚺 Заполнить                         |                                |                             |                 |                |
| N НЗК. Студент                       |                                       | Руководитель                   | Уч. степень                 | Уч. звание      |                |
| 1 18678                              | gael Musalman                         | Алыкова Алевтина Леонидовна    | К.Т.Н.                      | Доцент          |                |
| 2 18438                              | Earset Arms Canagorithm               | Гурфова Ольга Михайловна       |                             |                 |                |
| Комментарий:<br>Изменение: АРМ ИВТФ, | 13.03.2019 18:51:38                   | Кто пояпикая 🚎 Печать. Отмена  | проведения 🔀 Провести да    | кимент Записать | Закоыть        |
|                                      |                                       |                                | проведения                  | Cymeni Sanucarb | Закрыть        |
|                                      |                                       |                                |                             |                 | and the second |

| 🔚 Ta | аблица                                                                        | a                                        |                                            |                                        |                             |                      |                    |                         |                      |                              |                            | 1                     |                      |                     |                       | _                |           | × |
|------|-------------------------------------------------------------------------------|------------------------------------------|--------------------------------------------|----------------------------------------|-----------------------------|----------------------|--------------------|-------------------------|----------------------|------------------------------|----------------------------|-----------------------|----------------------|---------------------|-----------------------|------------------|-----------|---|
|      | 1                                                                             | 2 3                                      | 4 5                                        | 6 7                                    | 89                          | 10                   | 11                 | 12                      | 13                   | 14   15                      | 16   17                    | 18                    | 19                   | 20                  | 21                    | 22               |           |   |
| 1    |                                                                               |                                          |                                            |                                        | мино                        | ЭБРІ                 | НАУ                | ки і                    | 200                  | сии                          |                            |                       |                      |                     |                       |                  |           |   |
| 2    | <sup>2</sup> федеральное государственное бюджетное образовательное учреждение |                                          |                                            |                                        |                             |                      |                    |                         |                      |                              |                            |                       |                      |                     |                       |                  |           |   |
| 3    | з высшего образования                                                         |                                          |                                            |                                        |                             |                      |                    |                         |                      |                              |                            |                       |                      |                     |                       |                  |           |   |
| 4    | 4 «ИВАНОВСКИЙ ГОСУДАРСТВЕННЫЙ ЭНЕРГЕТИЧЕСКИЙ                                  |                                          |                                            |                                        |                             |                      |                    |                         |                      |                              |                            |                       |                      |                     |                       |                  |           |   |
| 5    | 5 УНИВЕРСИТЕТ ИМЕНИ В.И. ЛЕНИНА»                                              |                                          |                                            |                                        |                             |                      |                    |                         |                      |                              |                            |                       |                      |                     |                       |                  |           |   |
| 6    | 1                                                                             |                                          |                                            |                                        |                             | (                    | ш                  | ЭУ)                     |                      |                              |                            |                       |                      |                     |                       |                  |           |   |
| 7    | 1                                                                             |                                          |                                            |                                        |                             |                      |                    |                         |                      |                              |                            |                       |                      |                     |                       |                  |           |   |
| 8    |                                                                               |                                          |                                            |                                        |                             | ПΡ                   | РИ                 | КА                      | .З                   |                              |                            |                       |                      |                     |                       |                  |           |   |
| 9    |                                                                               |                                          |                                            |                                        |                             |                      |                    |                         |                      |                              |                            |                       |                      |                     |                       |                  |           |   |
| 10   | ОТ                                                                            | 13 M                                     | арта 20                                    | 19 г.                                  |                             | г.                   | Ива                | нов                     | D                    |                              | J№                         |                       |                      |                     |                       |                  | <br> <br> |   |
| 11   |                                                                               |                                          |                                            |                                        |                             |                      |                    |                         |                      |                              |                            |                       |                      |                     |                       |                  |           |   |
| 12   | Of                                                                            | утвержд                                  | цении нау                                  | учных р                                | уковод                      | ителе                | ей                 |                         |                      |                              |                            |                       |                      |                     |                       |                  |           |   |
| 13   | маг                                                                           | истрант                                  | ов ИВТФ                                    | þ                                      |                             |                      |                    |                         |                      |                              |                            |                       |                      |                     |                       |                  |           | - |
| 14   |                                                                               |                                          |                                            |                                        |                             |                      |                    |                         |                      |                              |                            |                       |                      |                     |                       |                  |           | - |
| 15   | энеј<br>ИВ<br>нау                                                             | В соотв<br>ргетиче<br>ГФ, зач<br>чных ру | етствии<br>ском уни<br>писленны<br>ководит | с поло:<br>пверсит<br>ім на і<br>елей: | жением<br>ете им.<br>первый | «О 1<br>В.И.<br>курс | маги<br>Лен<br>сма | істра<br>пина)<br>агист | гуре<br>> ни<br>рату | е в Иван<br>жепоим<br>ры в 1 | ювско<br>іеноваї<br>гекуще | М ГО<br>ННЫМ<br>2М ГО | суд:<br>и ма<br>оду, | арст<br>гист<br>на: | твени<br>гран<br>знач | юм<br>там<br>ить |           |   |
| 16   | {                                                                             |                                          |                                            | T 00 02                                | A4.01 T                     | r                    |                    |                         |                      | A                            | D                          |                       |                      |                     |                       |                  | -         | - |
| 17   |                                                                               |                                          | OIIO.                                      | 11 09.03                               | .04:01 11                   | porp                 | aMM<br>•           | ная и                   | нже                  | нерия (.                     | газрао                     | отка                  |                      |                     |                       |                  | ĺ         |   |
|      |                                                                               |                                          |                                            | про                                    | граммн                      | о-ин                 | форг               | маци                    | энн                  | ых систе                     | ем)                        |                       |                      |                     |                       |                  | 4         |   |
| 18   | 18 <mark>№ л/п</mark> № 3/К ФИО Руководитель                                  |                                          |                                            |                                        |                             |                      |                    |                         |                      |                              |                            |                       |                      |                     |                       |                  |           |   |
| 19   | 9 1. 2. 3. 4.                                                                 |                                          |                                            |                                        |                             |                      |                    |                         |                      |                              |                            |                       |                      |                     |                       |                  |           |   |
| 20   | 0 1 к.т.н., доцент Альткова А.Л.                                              |                                          |                                            |                                        |                             |                      |                    |                         |                      |                              |                            |                       |                      |                     |                       |                  |           |   |
| 21   | 2                                                                             | 18438                                    | Андрианов                                  | Дания Ал                               | texc anggo on               | 194                  |                    |                         | _                    | Гурф                         | ова О.М.                   |                       |                      |                     |                       |                  |           | ~ |
| <    |                                                                               |                                          |                                            |                                        |                             |                      |                    |                         | _                    | I                            |                            |                       |                      |                     |                       |                  | 2         | > |

### Приказы о назначении тем и руководителей дипломных работ

 В приказ вводятся утвержденные темы дипломных работ.

Заполняется по выпускникам или по 1-му курсу магистратуры.

### Приказы о назначении тем и руководителей дипломных работ

#### 🔒 1С:Предприятие - КОНТИНГЕНТ

<

| <u>Ф</u> айл <u>П</u> равка Справо | чники | Доку             | менты Обработки (  | Отчеты | <b>P</b> | ценки 🛃 Деканат (основной) 🛛 Сервис   | <u>О</u> кна | Справк | a      |     |    |       |          |          |
|------------------------------------|-------|------------------|--------------------|--------|----------|---------------------------------------|--------------|--------|--------|-----|----|-------|----------|----------|
| 🗋 🛋 🖬 🕺 🐂 🖷                        |       |                  | Учебные планы      | •      |          | 🔹 🛪 🙀 📑 📴 🚛 🛅                         | ) 😰   1      | I M+ N | a-   9 | - % |    |       |          |          |
| 🚖 Сообщения 🖕 🛛 🛐 💈                | à 👩   |                  | Успеваемость       | •      | -        |                                       |              |        |        |     |    |       |          |          |
|                                    |       | 믞쎫               | Рейтинг (расчет)   |        |          |                                       |              |        |        |     |    |       |          |          |
|                                    | пинге | $\mathbf{P}_{i}$ | Стипендия          | •      |          | ?                                     |              |        |        |     |    |       | <u> </u> | Іриказов |
| Представление                      |       |                  | Приказы о ВКР      | •      |          | Приказ о тематике дипломных работ     |              | <      | . Ky   | Гру | По | 00П   | Основа   | Догов    |
| Bce                                |       |                  | Приказы (движения) | ▶      |          | Приказ о руководите дах дипломных раб | бот          |        | 2      | 47  | *  | 01.03 | Бюджет   |          |
|                                    |       | <b>—</b> 1       | ~                  |        |          |                                       | an DKD       |        | 1      | 41  | *  | 09.03 | Платная  | 9-2018/0 |
| ⊞- 1 курс<br>⊞- 2 кирс             |       |                  | Сводные приказы    |        |          | Приказ о назначении тем и руководите: | пеи вкр      |        | 4      | 47  | *  | 01.03 | Бюджет   |          |
| ⊞-3курс                            |       | 40               | 116                | 18479  |          | Пруказ о допуске к ВКР                |              |        | 1      | 43  | *  | 27.03 | Бюджет   |          |

🌥 Документы Приказ о назначении тем и руководителей ВКР Действия – 🔄 🚖 ≼ 🍇 (++) 🕂 🏹 🛅 🔟 – 🌾 🔃 🕐 🥐

|   | Дата 🝷              | Номер | Дата вс | Факультет                  | Форма обуч | Кафедра                 |
|---|---------------------|-------|---------|----------------------------|------------|-------------------------|
|   | 01.09.2018 0:00:04  | 801-3 | 01.09.2 | Факультет информатики и ВТ | очная      | Кафедра программного о  |
|   | 01.09.2018 0:00:04  | 801-3 | 01.09.2 | Факультет информатики и ВТ | очная      | Кафедра высокопроизвод  |
| E | 01.09.2018 0:00:04  | 801-3 | 01.09.2 | Факультет информатики и ВТ | очная      | Кафедра информационны   |
| E | 01.09.2018 0:00:04  | 801-3 | 01.09.2 | Факультет информатики и ВТ | очная      | Кафедра систем управлен |
| E | 01.09.2018 0:00:04  | 801-3 | 01.09.2 | Факультет информатики и ВТ | очная      | Кафедра высшей математ  |
|   | 24.09.2018 15:49:43 | 801-3 | 24.09.2 | Факультет информатики и ВТ | очная      | Кафедра высшей математ  |

>

| 🖥 Докуметты Приказ о назначении те                                                                                                    | м и руководителей ВКР        |                    | _ 🗆 ×                    | and the second second se |         |
|----------------------------------------------------------------------------------------------------|------------------------------|--------------------|--------------------------|----------------------------------------------------------------------------------------------------|---------|
| Действия - 🔤 🤰 素 犠 🙌 🕂 🎢                                                                                                    | 1 1 1 - 1 2                  |                    |                          | The second                                                                                                    |         |
| Дата Номер Дата вс                                                                                                    | Факчльтет                    | Форма обчч         | Кафедра                  | and the second second                                                                                                    |         |
| [] 01.09.2018 0:00:04 801-3 01.09.2 ·                                                                                                    | Факультет информатики и ВТ   | очная              | Кафедра программного о   |                                                                                                    |         |
| 🗊 01.09.2018 0:00:04 80 3 01.09.2                                                                                                    | Факультет информатики и ВТ   | очная              | Кафедра высокопроизвод   | Lat Karal                                                                                                    |         |
| 🗐 01.09.2018 0:00:04 801-3 01.09.2 🖣                                                                                                    | Факультет информатики и ВТ   | очная              | Кафедра информационны    | and the second                                                                                                    |         |
| 🗐 01.09.2018 0:00:04   801-3   01.09.2                                                                                                    | Факультет информатики и ВТ   | очная              | Кафедра систем управлен  |                                                                                                    |         |
| 01.09.2018 0:00:04 801-3 01.09.2 9                                                                                                    | Факультет информатики и ВТ   | очная              | Кафедра высшей математ   | Car Barthan                                                                                                    |         |
| 24.09.2018 15:49:43 801-3 24.09.2 . 1                                                                                                    | Факультет информатики и ВТ   | очная              | Кафедра высшей математ   | San She the                                                                                                    |         |
|                                                                                                    |                              |                    |                          | and the second                                                                                                    |         |
|                                                                                                    |                              |                    |                          | M. S. Mart                                                                                                    |         |
|                                                                                                    | 🐻 Приказ о назначении тем и; | Приказ о назнач    | ении тем и руководителей | ВКР (Создание)                                                                                                    | . 🗆 🗙   |
|                                                                                                    | Действия 🗸 📑 🔯 🛐             |                    |                          |                                                                                                    |         |
|                                                                                                    | Дата: 14.03.2019 🖽 Но        | мер:               |                          |                                                                                                    |         |
|                                                                                                    |                              |                    |                          |                                                                                                    |         |
| <                                                                                                    | Форма обучения.              | ная                |                          |                                                                                                    | ×       |
|                                                                                                    | Факультет: Ф                 | акультет информати | ики и ВТ                 |                                                                                                    | ×       |
| and a second second second                                                                                                    | Кафедра:                     |                    |                          |                                                                                                    | ×       |
| A Martin Martin and                                                                                                    | Профиль:                     |                    |                          |                                                                                                    | 🗙       |
| And the second second sec                                                                                                    | 열변동경태 1 # 봤!                 | 🖁 🎁 Заполнить 🗸    | Подбор                   |                                                                                                    |         |
|                                                                                                    | N НЗК Стидент Тем            | a                  | Руководитель Уч. сте     | пень Уч. звание                                                                                                    |         |
|                                                                                                    |                              | -                  |                          |                                                                                                    |         |
| the state of the state of the s |                              |                    |                          |                                                                                                    |         |
| and the second second second                                                                                                    |                              |                    |                          |                                                                                                    |         |
| the second second second second                                                                                                    |                              |                    |                          |                                                                                                    |         |
|                                                                                                    |                              |                    |                          |                                                                                                    |         |
|                                                                                                    |                              |                    |                          |                                                                                                    |         |
|                                                                                                    |                              |                    |                          |                                                                                                    |         |
|                                                                                                    |                              |                    |                          |                                                                                                    |         |
|                                                                                                    | Комментарий:                 |                    |                          |                                                                                                    |         |
| and the second second second                                                                                                    |                              |                    |                          |                                                                                                    |         |
|                                                                                                    |                              |                    |                          |                                                                                                    |         |
| and the second second second second second second second second second second second second second second second                                                                                                    | Изменение:                   |                    |                          |                                                                                                    |         |
|                                                                                                    |                              |                    | <b>A a</b>               |                                                                                                    | 2       |
| the state of the second second s                                                                                                    | Кто подписал 🚖               | упечать Отмена п   | роведения 👔 Провести док | умент Записать                                                                                                    | закрыты |

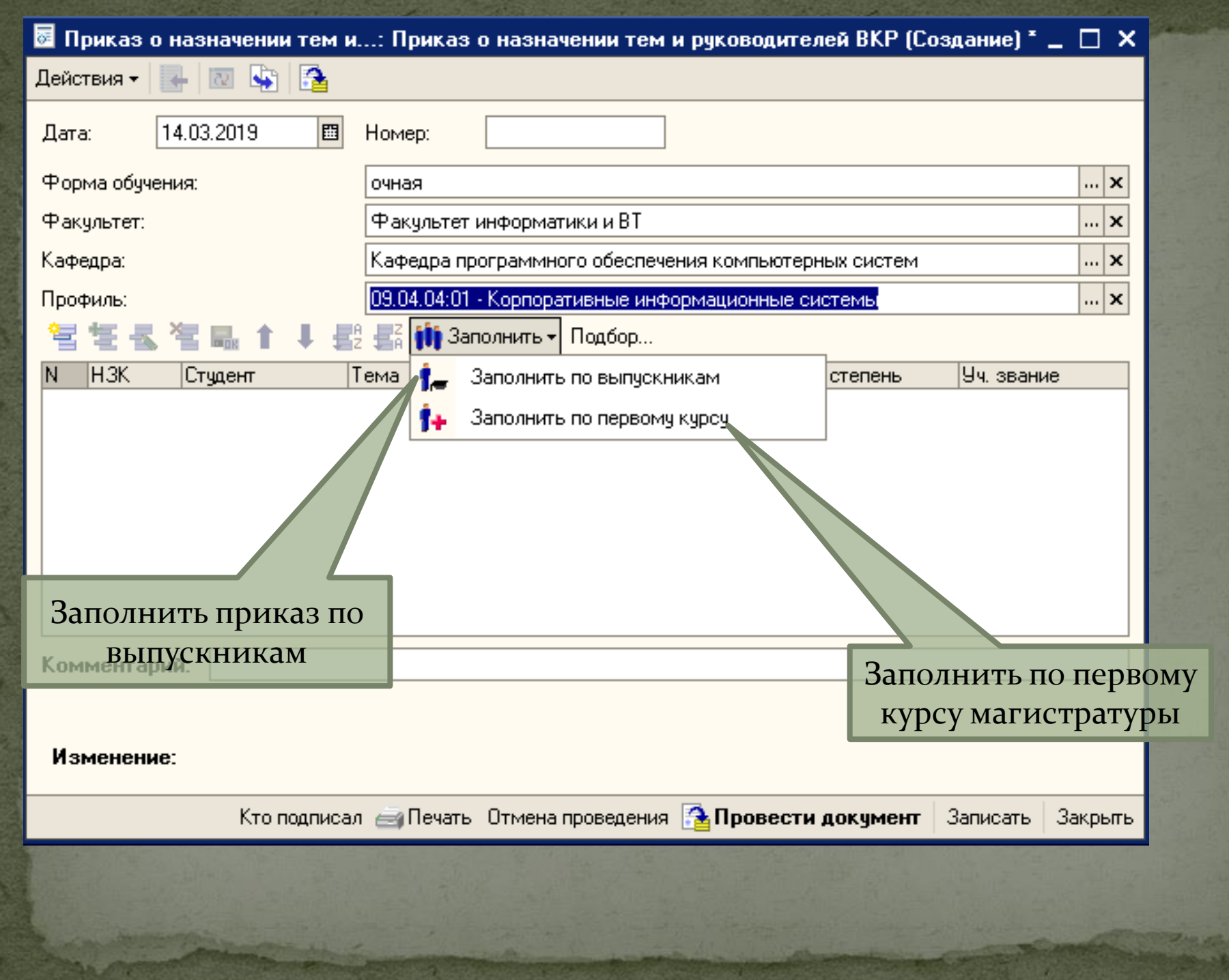

| 🐱 Приказ о назначении тем                                                                                                    | и: Приказ о назначении     | Если ран            | ее был введ               | ен прика:          | 3 E I | ×   |
|----------------------------------------------------------------------------------------------------|----------------------------|---------------------|---------------------------|--------------------|-------|-----|
| Действия 🕶 💽 💽 🎦                                                                                                    |                            | о темах д           | ипломов дл                | я данного          | С     |     |
| Дата: 14.03.2019                                                                                                    | Номер:                     | профиля,<br>списк   | можно выб<br>а. Также воз | рать их и<br>можен | 3     |     |
| Форма обучения:                                                                                                    | очная                      |                     | ручной ввод               | ι.                 |       | ×   |
| Факультет:                                                                                                    | Факультет информатики и    | вт                  |                           |                    |       | ×   |
| Кафедра:                                                                                                    | Кафедра программного обе   | еспечения компы     | отерных систем            |                    |       | ×   |
| Профиль:                                                                                                    | 09.04.04:01 - Корпоративны | е информационн      | ые системы                |                    |       | ×   |
| 월 달 등 철 🖬 🗈 🖡 🛔                                                                                                    | 🖁 🛃 🎁 Заполнить 🗸 Подб     | op                  |                           |                    |       |     |
| N НЗК Студент                                                                                                    | Тема                       | уководитель         | Уч. степень               | Уч. звание         |       | ^   |
| 1 card the Sciences Corres.                                                                                                    | <b>•</b>                   |                     |                           |                    |       |     |
| 2                                                                                                    | Разработка корпоратив 🗠    |                     |                           |                    |       |     |
| 3                                                                                                    | Разработка СВМ-систем      |                     |                           |                    |       |     |
| 4                                                                                                    | Разработка автоматизир     |                     |                           |                    |       |     |
| 5                                                                                                    | Разработка интернет-по     |                     |                           |                    |       |     |
| 6                                                                                                    | Разработка программно      |                     |                           |                    |       |     |
| 7                                                                                                    | Разработка программно      |                     |                           |                    |       |     |
| 8                                                                                                    | Разработка программно      |                     |                           |                    |       |     |
|                                                                                                    | Разработка программно      |                     | 1                         | i                  |       |     |
| Комментарий:                                                                                                    | Разработка программно      |                     |                           |                    |       |     |
|                                                                                                    | Разработка программно 🗸    |                     |                           |                    |       |     |
| Изменение:                                                                                                    |                            | J                   |                           |                    |       |     |
| Кто подписа                                                                                                    | ал 🗃 Печать Отмена прове,  | дения [ 🏠 Пров      | ести документ             | Записать 3         | Закр  | ыть |
| and the second state of the second state of th | Charles and the second     | The State Territory | Star Tan - and the        | Sand and Pro-      | 53    |     |

# Создать на основе данного приказа приказ о темах дипломов

| 🗟 п                 | риказ о назначении тем и: Пр                                                        | иказ с | о на       | значении те                | м и руковод                       | ителей ВКР (Со           | здание)*        | _ 🗆 × 🛛             |           |         |  |
|---------------------|-------------------------------------------------------------------------------------|--------|------------|----------------------------|-----------------------------------|--------------------------|-----------------|---------------------|-----------|---------|--|
| Дейс                | твия 🗸 📃 💽 🏊                                                                        |        |            |                            |                                   |                          |                 |                     |           |         |  |
|                     | Создать приказ о темах дипломов                                                     | >      | -          |                            | 7                                 |                          |                 |                     |           |         |  |
| B                   | Создать приказ о руководителях                                                      |        |            |                            |                                   |                          |                 |                     | 23.45     |         |  |
|                     | Найти в списке                                                                      | 1      | - <b>F</b> | Приказ о тем<br>Действия • | иатике дипломн                    | ых работ: Приказ о т     | ематике дипл    | юмных работ (Соз    | цание)    | _ 🗆 ×   |  |
| $\overline{\Omega}$ | Перечитать                                                                          |        | þa         | Дата: <mark>15.0</mark> 3  | 3.2019 🔳                          | Номер:                   |                 |                     |           |         |  |
| 5                   | Скопировать                                                                         |        | a          | Форма обучения:            |                                   | очная                    |                 |                     |           | ×       |  |
|                     | Записать                                                                            | Ctrl+S | н          | Факультет:                 |                                   | Факультет информатик     | ииBT            |                     |           | ×       |  |
|                     | Sanucate U savoerte                                                                 |        | F          | Кафедра:                   |                                   | Кафедра программного     | обеспечения ко  | мпьютерных систем   |           | ×       |  |
|                     | Записать и закрыть                                                                  |        | - 40       | Профиль:                   |                                   | 09.03.04:01 - Разработка | а программно-ин | формационных систе  | эм        | ×       |  |
| <b>P</b>            | Провести                                                                            |        | h          |                            |                                   | ZA                       |                 |                     |           |         |  |
|                     | Отмена проведения                                                                   |        | J.         | N Tema                     |                                   |                          |                 |                     |           |         |  |
|                     | о плена проведения                                                                  |        |            | 2 Разработка               | агазин мерели<br>Гавтоматизирован | ной информационной си    | стемы подготов  | ки рабочих программ | дисциплин |         |  |
| 8                   | Установить время                                                                    | •      | ·Ή         | 3 Разработка               | автоматизирован                   | ной системы "Регистра    | тура поликлиник | и"                  |           |         |  |
| ~                   | 3ardumu                                                                             |        | -          | 4 Разработка               | е геоинформацион                  | ой системы линий элект   | ропередачи      |                     |           |         |  |
| _                   |                                                                                     | _      |            |                            |                                   |                          |                 |                     |           |         |  |
|                     |                                                                                     |        |            |                            |                                   |                          |                 |                     |           |         |  |
|                     |                                                                                     |        | _          |                            |                                   |                          |                 |                     |           |         |  |
| Коњ                 | иментарий:                                                                          |        | _          | Комментарий:               |                                   |                          |                 |                     |           |         |  |
|                     |                                                                                     |        |            |                            |                                   |                          |                 |                     |           |         |  |
|                     |                                                                                     |        |            | Изменение:                 |                                   |                          |                 |                     |           |         |  |
| Из                  | менение:                                                                            |        |            |                            | Кто подписал                      | 🗃 Печать Отмена про      | оведения 🚹 Пр   | ровести документ    | Записать  | Закрыты |  |
|                     | Кто подписал 🗃 Печать Отмена проведения 🚹 <b>Провести документ</b> Записать Закрыть |        |            |                            |                                   |                          |                 |                     |           |         |  |

### Создать на основе данного приказа приказ

### о дипломных руководителях

| 🗟 п  | риказ о назначении тем и: Приказ | о назначении тем и р       | уководителей         | ВКР (Создание) * 🔔 🗌                               | 3 × 1         |             |         |
|------|----------------------------------|----------------------------|----------------------|----------------------------------------------------|---------------|-------------|---------|
| Дейс | твия 🕶 📑 🔯                       |                            |                      |                                                    |               |             |         |
|      | Создать яринае о томан дивеомов  |                            |                      |                                                    | - new         |             |         |
| B    | Создать приказ о руководителях   |                            |                      |                                                    |               | 3           | ~       |
|      | Найти в списке                   | Приказ о риководите да     | анпармных работ.     | приказ о риковолителях лип                         | Х             | Создан      |         |
| 5    | Перечитать                       | Действия - 💽 🔯 🥻           |                      | приказ о рукородителия дин                         |               |             |         |
| 5    | Скопировать                      | Дата: 15.03.2019           | 🖺 Номер:             |                                                    |               |             |         |
|      | Записать Ctrl+S                  | Форма обучения:            | очная                |                                                    |               |             | x       |
|      | Записать и закрыть               | Факультет:                 | Факультет инфор      | матики и BT                                        |               |             | ×       |
|      |                                  | Кафедра:                   | Кафедра програм      | имного обеспечения компьютерны                     | х систем      |             | ×       |
| 2    | Провести                         | Профиль:                   | 09.03.04:01 - Pasp   | аботка программно-информацион                      | ных систем    |             | ×       |
|      |                                  | 월 월 丞 월 驘 ↑ ↓              | 📲 📲 🎁 Заполнит       | ъ                                                  |               |             |         |
|      | отмена проведения                | N НЗК Студент              |                      | Руководитель                                       | Уч. степень   | Уч. звание  |         |
| 1    | Установить время                 | 1                          |                      | Гурфова Ольга Михайловна                           | × <b>*</b> 11 | Поченяя     |         |
|      | -                                | 3                          | _                    | Косяков Сергей Витальевич                          | к.т.н.<br>атн | Плофессор   |         |
| ×    | Закрыты                          | 4                          |                      | Зубков Валентин Петрович                           | К.Т.Н.        | Доцент      |         |
| Ком  | менение:                         | Комментарий:<br>Изменение: |                      |                                                    |               |             |         |
|      |                                  | Кт                         | го подписал 🛁 Печата | <ul> <li>Отмена проведения <a>Прове</a></li> </ul> | ести документ | Записать 3  | Закрыты |
|      | Кто подписал 🚔 Печать            | 🛛 Отмена проведения 😭      | Провести док         | <b>умент</b> Записать Закј                         | рыть          | D. B. B. B. | 1       |

### Вывод приказа на печать

| 🐱 Приказ о назначении тем и                               | руководителей ВКР: Прик                                                                   | аз о назначен     | ии тем и руково  | ди:04 🔔 🗖 🗙         |  |  |  |  |  |
|-----------------------------------------------------------|-------------------------------------------------------------------------------------------|-------------------|------------------|---------------------|--|--|--|--|--|
| Действия 🗸 🛃 🔯 📑                                          | Задействован в Св                                                                         | одном прика       | ase №801-3 o     | <u>r 01.09.2018</u> |  |  |  |  |  |
| Дата: 01.09.2018 🛅                                        | Номер: 801-3                                                                              |                   |                  |                     |  |  |  |  |  |
| Форма обучения:                                           | очная                                                                                     |                   |                  | ×                   |  |  |  |  |  |
| Факультет:                                                | Факультет информатики и В                                                                 | Т                 |                  | ×                   |  |  |  |  |  |
| Кафедра: Кафедра высшей математики 🗙                      |                                                                                           |                   |                  |                     |  |  |  |  |  |
| Профиль:                                                  | 09.04.01:01 - Математическое                                                              | е обеспечение авт | гоматизированных | систем обра 🗙       |  |  |  |  |  |
| 管管装管品主要                                                   | 🛃 🎁 Заполнить 🗸 Подбор                                                                    | D                 |                  |                     |  |  |  |  |  |
| N НЗК Студент Т                                           | ема                                                                                       | Руководитель      | Уч. степень      | Уч. звание          |  |  |  |  |  |
| 1                                                         |                                                                                           | Сковорода Бо      | к.фм.н.          | Доцент              |  |  |  |  |  |
| 2                                                         |                                                                                           | Киселев Влад      | к.фм.н.          | Профессор           |  |  |  |  |  |
| 3                                                         |                                                                                           | Пяртли Алекс      | к.фм.н.          | Доцент              |  |  |  |  |  |
| 4                                                         |                                                                                           | Пяртли Алекс      | к.фм.н.          | Доцент              |  |  |  |  |  |
| 5                                                         |                                                                                           | Сковорода Бо      | к.фм.н.          | Доцент              |  |  |  |  |  |
| 6                                                         |                                                                                           | Киселев Влад      | к.фм.н.          | Профессор           |  |  |  |  |  |
|                                                           |                                                                                           |                   |                  |                     |  |  |  |  |  |
| Комментарий:                                              |                                                                                           |                   |                  |                     |  |  |  |  |  |
|                                                           |                                                                                           |                   |                  |                     |  |  |  |  |  |
|                                                           |                                                                                           |                   |                  |                     |  |  |  |  |  |
| Изменение: Булатов Леонид Николаевич, 06.12.2018 15:53:31 |                                                                                           |                   |                  |                     |  |  |  |  |  |
| Подписан Кто подпикал                                     | Іодписан Кто подпикал 🔄 Печать Отмена проведения 🕋 Провести документ   Записать   Закрыть |                   |                  |                     |  |  |  |  |  |

### Вывод приказа на печать

| 🔚 Ta | блица                                                                     | a                                                                      |            |                    |          |                 |         |                 |       |               |               |         |                                               |                |                 |         |
|------|---------------------------------------------------------------------------|------------------------------------------------------------------------|------------|--------------------|----------|-----------------|---------|-----------------|-------|---------------|---------------|---------|-----------------------------------------------|----------------|-----------------|---------|
|      | 1                                                                         | 2 3                                                                    | 4 5        | 6 7                | 8 9 1    | 10   11         | 12 ] 13 | 14              | 15    | 16            | 17            | 18      | 19                                            | 20             | 21              | 22 2    |
| 4    |                                                                           | «И                                                                     | вановс     | кий і              | госуда   | PCTB            | ЕННЬ    | ЙЭ              | HEI   | PLE           | ги            | ЧEC     | ски                                           | Й              |                 |         |
| 5    |                                                                           |                                                                        | -          | УНИВ               | ЕРСИТЕ   | тим             | ЕНИ В   | з.и             | лен   | ШН            | <b>t</b> »    |         |                                               |                |                 |         |
| 6    |                                                                           |                                                                        |            |                    |          | (ИГЗ            | ЭУ)     |                 |       |               |               |         |                                               |                |                 |         |
| 7    |                                                                           |                                                                        |            |                    |          |                 |         |                 |       |               |               |         |                                               |                |                 |         |
| 8    |                                                                           |                                                                        |            |                    | Π        | ГРИ             | КАЗ     | 3               |       |               |               |         |                                               |                |                 |         |
| 9    |                                                                           |                                                                        | _          |                    |          |                 |         |                 |       |               |               |         |                                               |                |                 |         |
| 10   | ОТ                                                                        | 24 c                                                                   | ентября 🛙  | 2018 г             |          | г. Ива          | ново    |                 |       |               | N₂            | 801     | 1-3                                           |                |                 |         |
|      | ~ ~                                                                       |                                                                        |            |                    |          |                 |         |                 |       |               |               |         |                                               |                |                 |         |
| 12   | 00                                                                        | утвержд                                                                | ении тем   | выпус              | КНЫХ     |                 | ,       |                 |       |               |               |         |                                               |                |                 |         |
| 13   | ква                                                                       | лификац                                                                | ионных р   | DADOT C            | гудентам | ивтф            | (магис  | трат            | rypa) |               |               |         |                                               | 1              |                 |         |
| 14   | 1                                                                         | В соотве                                                               | тствии с   | попож              | ением «О | ) <b>поря</b> л | ке про  | веле            | ะเมนร | FOCV          | лаr           | OCTR    | енна                                          | านี้ หาก       | ILUB            | กษั     |
|      | -<br>9776                                                                 |                                                                        |            |                    |          | ornawa          | no mpo  | юще             |       | 100)<br>)6022 | Aub<br>OD 2   | от п ла | синіс<br>1 – т                                | morn           | 2111            | 211     |
| 45   | аттестации по образовательным программам высшего образования - программам |                                                                        |            |                    |          |                 |         |                 |       |               |               |         |                                               |                |                 |         |
| 15   | Uak                                                                       | бакалавриата, программам специалитета, программам магистратуры в ИГЭУ» |            |                    |          |                 |         |                 |       |               |               |         |                                               |                |                 |         |
|      | кин                                                                       | кепоиме                                                                | нованным   | л студе<br>~       | нтам ив. | IΨ YIB          | ердин   | ь рук           | товод | цител         | еи            | ите     | смы                                           | вышу           | скн             | ых      |
| 16   | ква                                                                       | лификац                                                                | ионных р   | DADOT:             |          |                 |         |                 |       |               |               |         |                                               |                |                 |         |
| 10   |                                                                           | опоп                                                                   | 09 04 01 0 | 1 Инф              | ากพลานหล | И ВЫЧИ          | спите   | тыная           | я тех | ника          | M             | ател    | สสาน                                          | ческо          | )e              |         |
| 17   |                                                                           | беспече                                                                | uue arton  | า ามานุ<br>มดานวนเ | ованных  | систев          | ເພີ່ມແຜ | มีกาน<br>ถึกานา | นนน   | dons          | . (тт<br>лятп | มนน     | I VIIII                                       | авлен          |                 |         |
| -    | No                                                                        |                                                                        |            | namon              |          | eneres          | roopa   | 00110           |       | ΨΟΡη          | τατφ          |         | , <u>, , , , , , , , , , , , , , , , , , </u> |                | <u></u>         | -       |
| 18   | שיים<br>ה/ח                                                               | Nº 3/K                                                                 | Ф:         | ИО                 |          |                 | Т       | ема В           | КР    |               |               |         |                                               | Руков          | одит            | ель     |
| 19   | 1.                                                                        | 2.                                                                     |            | 3.                 |          |                 |         | 4.              |       |               |               |         |                                               |                | 5.              | -       |
|      |                                                                           | · · · · ·                                                              |            |                    |          |                 |         |                 |       |               |               |         |                                               | к.фм           | 1.н.,           |         |
| 20   | 1                                                                         |                                                                        |            |                    |          |                 |         |                 |       |               |               |         |                                               | доцен          | IT              |         |
|      |                                                                           |                                                                        |            |                    |          |                 |         |                 |       |               |               |         |                                               | Сковс<br>  Баб | рода            |         |
|      |                                                                           |                                                                        |            |                    |          |                 |         |                 |       |               |               |         |                                               | к.фм           | л.н.,           |         |
| 21   | 2                                                                         |                                                                        |            |                    | :        |                 |         |                 |       |               |               |         |                                               | проф           | eccop           |         |
| -    |                                                                           |                                                                        |            |                    |          |                 |         |                 |       |               |               |         |                                               | Кисел          | <u>тев В.Н</u>  | Ю.      |
| 22   | 3                                                                         |                                                                        |            |                    |          |                 |         |                 |       |               |               |         |                                               | К.ФМ<br>лоцен  | и.н.,<br>-т Пяч | armer a |
|      |                                                                           |                                                                        |            |                    |          |                 |         |                 |       |               |               |         |                                               | A.C.           |                 |         |
|      |                                                                           |                                                                        |            |                    |          |                 |         |                 |       |               |               |         |                                               | к.фм           | 1.н.,           |         |
| 23   | 4                                                                         |                                                                        |            |                    |          |                 |         |                 |       |               |               |         |                                               | доцен          | ат Пяр          | punt    |
| -    |                                                                           |                                                                        |            |                    |          |                 |         |                 |       |               |               |         |                                               | <u>к.</u> ф№   | л.н.,           |         |
| 24   | ۰.                                                                        |                                                                        |            |                    |          |                 |         |                 |       |               |               |         |                                               | доцен          | fT              |         |
| 24   |                                                                           |                                                                        |            |                    |          |                 |         |                 |       |               |               |         |                                               | Сково          | эрода           |         |

### Приказ о допуске к ВКР

• Приказ заполняется по студентам, не имеющим долгов на дату приказа.

# Приказ о допуске к ВКР

#### 🔒 1С:Предприятие - КОНТИНГЕНТ

| <u>Ф</u> айл <u>П</u> равка Справочники | Док            | ументы Обработки От | гчеты | 搔 Оце | енки 릗 Деканат (основной) 🏾 🤅 | 2ервис   | <u>О</u> кна Сп | равк | а      |     |    |       |          |          |
|-----------------------------------------|----------------|---------------------|-------|-------|-------------------------------|----------|-----------------|------|--------|-----|----|-------|----------|----------|
| 🗋 🛋 🖬 🛛 🗶 🖷 🧉                           |                | Учебные планы       | •     |       | 🔻 × 🖗 🖗 🛅 📴 🖕 🛛               |          | 餐   м г         | A+ N | 1-   9 | - 3 |    |       |          |          |
| 🚖 Сообщения 🖕 🛙 🔯 🧟                     |                | Успеваемость        | •     | -     |                               |          |                 |      |        |     |    |       |          |          |
|                                         |                | Рейтинг (расчет)    |       |       | 0                             |          |                 |      |        |     |    |       |          | 1        |
| 🧠   Деиствия 🕶   🎹 Континге             | Р              | Стипендия           | •     |       | )                             |          |                 |      |        |     |    |       | <u> </u> | іриказов |
| Представление                           |                | Приказы о ВКР       | •     | 1     | Приказ о тематике дипломных р | абот     |                 | <    | . Ky   | Гру | По | 00П   | Основа   | Догов    |
|                                         |                | Приказы (движения)  | •     | ſ     | Триказ о руководителях диплом | ных рабо | т               |      | 2      | 47  | *  | 01.03 | Бюджет   |          |
|                                         |                |                     |       |       |                               |          |                 |      | 1      | 41  | *  | 09.03 | Платная  | 9-2018/0 |
| ⊞ T NgpC<br>⊞ 2 kupc                    |                | Сводные приказы     |       |       |                               | водителе | NDVL            |      | 4      | 47  | *  | 01.03 | Бюджет   |          |
| — З курс<br>— З курс                    | Α <sub>0</sub> | 116                 | -     |       | Триказ о допуске к ВКР        |          |                 |      | 1      | 43  | *  | 27.03 | Бюджет   |          |

| Дата                | • | Номер | Дата всту  | Факультет                  | Форма обучения | ^ |
|---------------------|---|-------|------------|----------------------------|----------------|---|
| 17.05.2018 15:39:20 |   | 446-3 | 17.05.2018 | Факультет информатики и ВТ | очная          |   |
| 25.05.2018 8:35:03  |   | 469-3 | 25.05.2018 | Факультет информатики и ВТ | очная          |   |
|                     |   |       |            |                            |                |   |
|                     |   |       |            |                            | I              |   |
|                     |   |       |            |                            | ľ              |   |

| 💾 Документы Приказ о допуске к ВКР                                                                                                    |                                                                                                    |                                         | _ 🗆 ×                              | No. 12 Part Co   |
|----------------------------------------------------------------------------------------------------|----------------------------------------------------------------------------------------------------|-----------------------------------------|------------------------------------|------------------|
| Действия 🤇 🔄 📑 🔩 😽 (++) 🕂 🦷                                                                                                    | 🐚 🕅 • 🌾 🔯 🕐                                                                                                    |                                         | 1                                  |                  |
| Дата         Номер         Дата           □         17.05.2018 15:39:20         446-3         17.           □         25.05.2018 8:35:03         469-3         25. | та всту Факультет<br>05.2018 Факультет информатики и<br>05.2018 Факультет информатики и                                                                                                    | BT<br>BT                                | Форма обучения 🔼<br>очная<br>очная |                  |
|                                                                                                    | Приказ о допуске к ВКР: Приказ о допуске к ВКР: Приказ о допуске к ВКР | риказ о допуске к ВКР (Создан<br>Номер: | иие) *                             | _ 🗆 ×            |
|                                                                                                    | Форма ооучения.<br>Факультет:                                                                                                    | очная<br>Факультет информатики и ВТ     |                                    |                  |
|                                                                                                    | 🔄 🗄 🐇 🐮 🖦 🏌 🖡 🕵<br>N НЗК Студент                                                                                                    | 2 🛃 🚺 Заполнить 🗸 Подбор                |                                    | Курс - группа    |
|                                                                                                    |                                                                                                    |                                         |                                    |                  |
| Заполнение                                                                                                    | - происхолит по                                                                                                    |                                         |                                    |                  |
| стулентам                                                                                                    |                                                                                                    |                                         |                                    |                  |
| Д                                                                                                    | олгов.                                                                                                    |                                         |                                    |                  |
|                                                                                                    | Комментарий:                                                                                                    |                                         |                                    |                  |
| the second second second second second second second second second second second second second second second se                                                    | Кто по                                                                                                    | одписал 🖶 Печать 🗸 Отмена пров          | едения 音 Провести документ         | Записать Закрыть |

| 🐱 Приказ о доп                               | јске к ВКР: Приказ о допуске к ВКР (Создание) * 📃 🗖                                                         | ×  |
|----------------------------------------------|----------------------------------------------------------------------------------------------------|----|
| Действия 🕶 🔜                                 |                                                                                                    |    |
| Дата: 18.03<br>Форма обучения:<br>Факультет: | 2013 Номер: 6545<br>Очная<br>Факультет информатики и ВТ<br>Студент Бакалавры/специалисты<br>Магистры<br>Все |    |
| Комментарий:                                 |                                                                                                    | ٦  |
| -                                            |                                                                                                    | _  |
| Изменение:                                   |                                                                                                    |    |
|                                              | Кто подписал 🖶 Печать - Отмена проведения 🚰 <b>Провести документ</b> – Записать – Закры                     | гь |

| 👼 Приказ о доп  | уске к ВКР: Пр | риказ о допуске к ВКР 000000002 от   | 25.05.2018 8:35:03  | _ [           | 1 ×    |
|-----------------|----------------|--------------------------------------|---------------------|---------------|--------|
| Действия 🗸 🛛 📥  | 🔯 💺 🚰          |                                      |                     |               |        |
| Дата: 25.09     | 5.2018         | Номер: 469-3                         |                     |               |        |
| Форма обучения: |                | очная                                | NB! По умолч        | нанию – 👘     | ×      |
| Факультет:      |                | Факультет информатики и ВТ           | студенты без        | долгов.       | ×      |
| 얼 턴 등 철         |                | 🛃 👬 Заполнить 🕶 Подбор               | Остальные сч        | итаются       |        |
| N H3K           | Студент        |                                      | кандидата           | минапа        | ^      |
| 1               |                | Calls and a                          | отчисление, и       | в таблице     |        |
| 3               |                |                                      | не отражаются       | , НО МОГУТ    |        |
| 4               |                |                                      | быть добав          | лены          |        |
| 5               |                |                                      | вручну              | - 45          |        |
| 6               |                |                                      |                     | - 46          |        |
| - 8             |                |                                      | 4                   | - 45          |        |
| 9               |                |                                      | 4                   | - 47          |        |
| 10              |                |                                      | 4                   | - 43          |        |
| 11              |                |                                      | 4                   | - 46          |        |
| 12              |                |                                      | 4                   | - 41          |        |
| 13              |                |                                      | 4                   | - 47          |        |
| 14              |                |                                      | 4                   | - 41          |        |
| 15              |                |                                      | 4                   | - 41          |        |
| 16              |                |                                      | 4                   | - 43          | $\sim$ |
| Комментарий:    |                |                                      |                     |               |        |
| Изменение:      | АРМ ИВТФ , (   | 01.06.2018 14:25:46                  |                     |               |        |
|                 | Кто по         | одписал 🔒 Печать 🗸 Отмена проведения | 🚰 Провести документ | Записать Закр | оыты   |

### Печать приказа

| 🐱 Приказ о допуске к ВКР: П | иказ о допуске к ВКР 00000002 от 25.05.2018 8:35:03 | _               |       |
|-----------------------------|-----------------------------------------------------|-----------------|-------|
| Действия 🕶 🛃 🔯 🥻            |                                                     |                 |       |
| Дата: 25.05.2018 🖽          | Номер: 469-3                                        |                 |       |
| Форма обучения:             | очная                                               |                 | x     |
| Факультет:                  | Факультет информатики и ВТ                          |                 | x     |
| 월변종 <b>철</b> 료 1 4 8        | 🛃 🇰 Заполнить 🗸 Подбор                              |                 |       |
| N НЗК Студент               |                                                     | Курс - группа   | ^     |
| 1                           |                                                     | 4 - 43          |       |
| 2                           |                                                     | 4 - 45          |       |
| 3                           |                                                     | 4 - 41          |       |
| 4                           |                                                     | 4 - 47          |       |
| 5                           |                                                     | 4 - 45          | _     |
| 6                           |                                                     | 4 - 46          | _     |
| 7                           |                                                     | 4 - 43          | _     |
| 8                           |                                                     | 4 - 45          | H     |
| 9                           |                                                     | 4 - 47          | _ []  |
|                             |                                                     | 4 - 43          | _     |
|                             |                                                     | 4 - 46          |       |
| 12                          |                                                     | 4 - 41          |       |
| 14                          |                                                     | 4 - 47          |       |
| 15                          |                                                     | 4 - 41          |       |
| 16                          |                                                     | 4-41            |       |
|                             |                                                     | -               |       |
| Комментарий:                |                                                     |                 |       |
|                             |                                                     |                 |       |
|                             |                                                     |                 |       |
| Изменение: АРМ ИВТФ,        | )1.06.2018 14:25:46                                 |                 |       |
|                             |                                                     |                 |       |
| Ктоп                        | дписал 🛅 Печать 📶 Отмена проведени 📑 Провести докум | ент Записать За | крыть |
|                             | допуск к ВКР                                        | VID             |       |
|                             | 112 Отчисление (бак.+инж.)                          | ИВ.             | . 1   |
|                             |                                                     | ИВ.             | 4     |
|                             | 115 Огчисление (маг.)                               | ив.             | 1     |
|                             | 23 Отчисление (все)                                 | ИВ.             | 4     |

### Печатные формы приказа

### Печатная форма «Допуск к ВКР»

| 🔚 Ta     | аблица     | a        |                       |                   |                |                            |                 |                                                                                                    |    |
|----------|------------|----------|-----------------------|-------------------|----------------|----------------------------|-----------------|----------------------------------------------------------------------------------------------------|----|
| -        | 1          | 2 3      |                       |                   | 13 14<br>DOCIO | <u>  15   16   17   18</u> | 19 20 21 22     |                                                                                                    |    |
| 1        |            |          | <u></u>               | инобрнауки        | POCC.          | ии                         |                 |                                                                                                    |    |
| 2        | ļ          | федера   | альное государст      | гвенное бюджетн   | ое обра        | зовательное у              | учреждение      | р приказ о допуско                                                                                                    | -  |
| 3        |            |          |                       | высшего образ     | ования         | I                          |                 |                                                                                                    | т  |
| 4        | í          | «И       | ВАНОВСКИЙ Г           | ОСУЛАРСТВЕН       | ный э          | нергетиче                  | СКИЙ            | влодят все студент                                                                                                    | )] |
| 5        | ł          |          | VHURF                 | · /               | иви            | тенинах                    |                 |                                                                                                    |    |
| -        | -          |          | 31111012              |                   | n D.n. /       |                            |                 | из таолицы.                                                                                                    |    |
| 6        |            |          |                       | (ш эу)            |                |                            |                 |                                                                                                    |    |
| <u> </u> | -          |          |                       |                   |                | 1                          |                 |                                                                                                    |    |
| 8        |            |          |                       | ПРИК              |                |                            |                 |                                                                                                    |    |
| 9        |            |          |                       |                   |                |                            |                 |                                                                                                    |    |
| 10       | ОТ         | 25 M     | ая 2018 г.            | г. Ивано          | 59-3           |                            |                 |                                                                                                    |    |
| 11       |            |          |                       |                   |                |                            |                 | the second second                                                                                                    |    |
| 12       | Од         | опуске   | к государственно      | Й ИТОГОВОЙ        |                |                            |                 |                                                                                                    |    |
| 13       | atte       | естации  | студентов ИВТФ        |                   |                |                            |                 |                                                                                                    |    |
| 14       |            |          |                       |                   |                |                            | <br>            |                                                                                                    | 1  |
|          |            |          |                       | нием «О порядке і | проведе        | ния государст              | венной итотовой | and the second provide the second                                                                                                    |    |
|          | arre       | естации  | по ооразователь       | ным программам    | высше          | го ооразовани              | я - программам  | and the second states in the second states of                                                                                                    |    |
| 15       | оак        | алавриа  | га, программам        | специалитета, п   | рограмм        | ам магистрат               | туры в шэу»     |                                                                                                    |    |
|          | ния        | кепоиме  | нованных студент      | гов ИВТФ, не име  | ющих ан        | садемической з             | задолженности и |                                                                                                    |    |
|          | пол        | ностью   | выполнивших у         | чебный план, до   | пустить        | к государств               | енной итоговой  |                                                                                                    |    |
|          | атте       | естации: |                       |                   |                |                            |                 |                                                                                                    |    |
| 16       | NG         |          |                       |                   | Vinna          |                            | No recorde      | The state of the state of the                                                                                                    |    |
| 17       | J4≌<br>π/π | N⊵ 3/K   | Φ]                    | NO OI             | Kypt -         | ОПОП*                      |                 | The a state of the second of the                                                                                                    |    |
| 18       | 1          | 2        |                       | 2                 | лруппа         | ۲.                         | x               |                                                                                                    |    |
| 19       | 1          | 4.       | Astrono Time Astronom | J.                | 4 - 41         | 09.03.04:01                | 0.              | attend and the second and                                                                                                    |    |
| 20       | 2          |          |                       |                   | 4 - 41         | 09.03.04:01                |                 | and the second second s |    |
| 21       | 3          |          |                       |                   | 4 - 41         | 09.03.04:01                |                 |                                                                                                    |    |
| 22       | 4          |          |                       |                   | 4 - 41         | 09.03.04:01                |                 |                                                                                                    |    |
| 23       | 5          |          |                       |                   | 4 - 41         | 09.03.04:01                |                 |                                                                                                    |    |
| 24       | 7          |          |                       |                   | 4 - 41         | 09.03.04:01                |                 |                                                                                                    |    |
| 26       | 8          |          |                       |                   | 4 - 41         | 09.03.04:01                |                 | 120                                                                                                    | )  |
| 27       | 9          |          |                       |                   | 4 - 41         | 09.03.04:01                |                 |                                                                                                    |    |
| <        |            |          |                       |                   |                |                            |                 |                                                                                                    |    |

### Печатная форма «Допуск к ВКР»

| 🔚 Ta | Таблица<br>1 2 3 4 5 6 7 8 9 10 11 12 13 14 15 16 17 18 19 20 21 22 2 |                                         |                                   |                                |                             |                                 |                                |                            |                                        |                           |                                   |                             |                            |                            |                             |                              |                             |                         |                             |                           |   |
|------|-----------------------------------------------------------------------|-----------------------------------------|-----------------------------------|--------------------------------|-----------------------------|---------------------------------|--------------------------------|----------------------------|----------------------------------------|---------------------------|-----------------------------------|-----------------------------|----------------------------|----------------------------|-----------------------------|------------------------------|-----------------------------|-------------------------|-----------------------------|---------------------------|---|
| _    | 1                                                                     | 2 3                                     | 4                                 | 5                              | 6   7                       | 8                               | 9                              | 10                         | 11                                     | 12                        | 13                                | 14                          | 15                         | 16                         | 17                          | 18                           | 19                          | 20                      | 21                          | 22                        | _ |
| 1    |                                                                       |                                         |                                   |                                |                             | $\mathbf{M}$                    | инс                            | )БР                        | HAY                                    | лки                       | [ <u>PO</u>                       | CC                          | ии                         |                            |                             |                              |                             |                         |                             |                           |   |
| 2    |                                                                       | федер                                   | альн                              | ое га                          | суда                        | арств                           | енн                            | oe б                       | юдя                                    | кетн                      | ioe c                             | обра                        | 30B                        | ател                       | њно                         | e y                          | чрез                        | кден                    | ше                          |                           | _ |
| 3    |                                                                       |                                         |                                   |                                |                             |                                 | выс                            | шеі                        | CO OÍ                                  | браз                      | юва                               | ния                         | [                          |                            |                             |                              |                             |                         |                             |                           |   |
| 4    |                                                                       | «И                                      | ван                               | овс                            | кий                         | ÍГО                             | сул                            | IAP                        | СТЕ                                    | вен                       | ны                                | йэ                          | HEI                        | РГЕ                        | ти                          | чЕС                          | ски                         | й                       |                             |                           |   |
| 5    |                                                                       |                                         |                                   | -                              | vini                        | BED                             | сит                            | ידיידי                     | um                                     | FU                        | ир                                | и                           |                            | пли                        | A                           |                              |                             |                         |                             |                           | _ |
|      | (ИГЭУ)                                                                |                                         |                                   |                                |                             |                                 |                                |                            |                                        |                           |                                   |                             |                            |                            |                             |                              |                             |                         |                             |                           |   |
| 6    | (Ш'ЭУ)                                                                |                                         |                                   |                                |                             |                                 |                                |                            |                                        |                           |                                   |                             |                            |                            |                             |                              |                             |                         |                             |                           |   |
| 7    | ПРИКАЗ                                                                |                                         |                                   |                                |                             |                                 |                                |                            |                                        |                           |                                   |                             |                            |                            |                             |                              |                             |                         |                             |                           |   |
| 8    | ПРИКАЗ                                                                |                                         |                                   |                                |                             |                                 |                                |                            |                                        |                           |                                   |                             |                            |                            |                             |                              |                             |                         |                             |                           |   |
| 9    | от                                                                    | 25 3                                    | 400.7                             | A19 .                          | -                           |                                 |                                | Г                          | Մո                                     | ana                       | DA.                               |                             |                            |                            | NG.                         | 160                          | 12                          |                         |                             |                           | _ |
| 10   | UI                                                                    | 2.5 k                                   | nan z                             | 0101                           |                             | _                               |                                | 1                          | . rцв                                  | anu                       | BU                                |                             |                            |                            | J12                         | 403                          | y-3                         |                         |                             |                           | _ |
| 12   | 0 7                                                                   | OTHORA                                  | K FOO                             | au more                        |                             | пюй                             | UTOF                           |                            | й<br>й                                 |                           |                                   |                             |                            |                            |                             |                              |                             |                         |                             |                           | _ |
| 12   |                                                                       | ОПУСКЕ                                  | K I UU                            | удар                           |                             | пнои                            | ию                             | OBO                        | ท                                      |                           |                                   |                             |                            |                            |                             |                              |                             |                         |                             | ļ                         | _ |
| 13   | atte                                                                  | естации                                 | студ                              | ентов                          | зив                         | IΨ                              |                                |                            |                                        |                           |                                   | 1                           | 1                          |                            |                             |                              |                             |                         |                             |                           |   |
| 15   | атто<br>бак<br>них<br>пол                                             | естации<br>алавриа<br>кепоиме<br>шостью | ПО<br>ПО<br>Та, 1<br>снова<br>вып | обра:<br>прогр<br>нных<br>юлни | оват<br>оамм<br>сту,<br>вши | ельні<br>ам (<br>денто<br>х уч) | ым і<br>спеці<br>ов ИЕ<br>ебны | проп<br>нали<br>ЗТФ<br>Й П | грам<br>грам<br>гтета<br>, не<br>глан, | мам<br>, пј<br>име<br>дој | прол<br>вы<br>рогр<br>ющи<br>пуст | сше<br>рамм<br>ахан<br>тить | го с<br>иам<br>каде<br>к 1 | обра<br>ман<br>мич<br>госу | зова<br>чст<br>еско<br>даро | ния<br>рату<br>ой за<br>стве | стик<br>иры<br>идол<br>ино: | прог<br>в<br>жен<br>й и | рамл<br>ИГЗ<br>ност<br>гого | мам<br>ЭУ»<br>ги и<br>вой |   |
|      | атте                                                                  | естации                                 | :                                 |                                |                             |                                 |                                |                            |                                        |                           |                                   |                             |                            |                            |                             |                              |                             |                         |                             |                           |   |
| 16   | 36                                                                    |                                         | 1                                 |                                |                             |                                 |                                |                            |                                        |                           | TC.                               |                             | 1                          |                            |                             |                              | <b>_ _</b>                  | <b>6</b> -              |                             |                           | _ |
| 17   | _л₀<br>п/п                                                            | Nº 3/K                                  |                                   |                                |                             | ФИ                              | С                              |                            |                                        |                           | гру                               | ос -<br>ппа                 |                            | ОПО                        | ⊃П*                         |                              | J                           | и∘дот<br>ПО             | говор<br>IОУ                | a                         |   |
| 18   | 1.                                                                    | 2.                                      |                                   |                                |                             | 3.                              |                                |                            |                                        |                           | 4                                 | 4.                          |                            | 3                          | 5.                          |                              |                             | 6                       | 6.                          |                           |   |
| 19   | 1                                                                     | 14039                                   | 1.00                              | na lin                         | a Aana                      |                                 |                                |                            |                                        |                           | 4-                                | 41                          |                            | 09.03                      | .04:01                      |                              |                             |                         |                             |                           | _ |
| 20   | 2                                                                     |                                         |                                   |                                |                             |                                 |                                |                            |                                        |                           | 4 -                               | 41                          |                            | 09.03                      | .04:01                      |                              |                             |                         |                             |                           |   |
| 21   | 3                                                                     |                                         |                                   |                                |                             |                                 |                                |                            |                                        |                           | 4 -                               | 41                          |                            | 09.03                      | .04:01                      |                              |                             |                         |                             |                           |   |
| 22   | 4                                                                     |                                         |                                   |                                |                             |                                 |                                |                            |                                        |                           | 4 -                               | 41                          |                            | 09.03                      | .04:01                      |                              |                             |                         |                             |                           |   |
| 23   | 5                                                                     |                                         |                                   |                                |                             |                                 |                                |                            |                                        |                           | 4 -                               | 41                          |                            | 09.03                      | .04:01                      |                              |                             |                         |                             |                           |   |
| 24   | 6                                                                     |                                         |                                   |                                |                             |                                 |                                |                            |                                        |                           | 4 -                               | 41                          |                            | 09.03                      | .04:01                      |                              |                             |                         |                             |                           |   |
| 25   | 7                                                                     |                                         |                                   |                                |                             |                                 |                                |                            |                                        |                           | 4-                                | 41                          |                            | 09.03                      | .04:01                      |                              |                             |                         |                             |                           |   |
| 26   | 8                                                                     |                                         |                                   |                                |                             |                                 |                                |                            |                                        |                           | 4 -                               | 41                          |                            | 09.03                      | .04:01                      |                              |                             |                         |                             |                           |   |
| 27   | 9                                                                     | 14070                                   | 1.000                             |                                | - 10                        |                                 |                                | _                          | _                                      |                           | 4-                                | 41                          |                            | 09.03                      | .04:01                      |                              |                             |                         |                             |                           | _ |

### Печатная форма «Отчисление»

| 🔚 Ta | аблиц         | a           |                                                      |                |               | _ 🗆                   |  |  |  |  |  |  |  |  |  |
|------|---------------|-------------|------------------------------------------------------|----------------|---------------|-----------------------|--|--|--|--|--|--|--|--|--|
|      | 1             | 2 3         | 4 5 6 7 8 9 10 11                                    | 12 13 14       | 15 16 17 1    | 8   19   20   21   22 |  |  |  |  |  |  |  |  |  |
| 1    |               |             | МИНОБРНАХ                                            | УКИ РОССІ      | ии            |                       |  |  |  |  |  |  |  |  |  |
| 2    |               | федера      | альное государственное бюдя                          | кетное обра    | зовательное   | учреждение            |  |  |  |  |  |  |  |  |  |
| 3    | 1             |             | высшего о                                            | бразования     |               |                       |  |  |  |  |  |  |  |  |  |
| 4    | 1             | αИ          | ВАНОВСКИЙ ГОСУЛАРСТИ                                 | ЕННЫЙ ЭІ       | нергетиче     | ский                  |  |  |  |  |  |  |  |  |  |
| -    | -             |             |                                                      |                |               | .c.um                 |  |  |  |  |  |  |  |  |  |
|      | -             |             | JINDEPCHIEI NU.                                      | Епи Б.И. Л     | IEПИПА»       |                       |  |  |  |  |  |  |  |  |  |
| 6    | (11.33)       |             |                                                      |                |               |                       |  |  |  |  |  |  |  |  |  |
| 7    | ПРИКАР        |             |                                                      |                |               |                       |  |  |  |  |  |  |  |  |  |
| 8    |               | ПРИКАЗ      |                                                      |                |               |                       |  |  |  |  |  |  |  |  |  |
| 9    |               |             |                                                      |                |               |                       |  |  |  |  |  |  |  |  |  |
| 10   | ОТ            | 17 N        | ая 2018 г. г. Ин                                     | аново          | .Nº 44        | 46-3                  |  |  |  |  |  |  |  |  |  |
| 11   |               |             |                                                      |                |               |                       |  |  |  |  |  |  |  |  |  |
| 12   | OT.           | отчисле     | нии студентов ИВТФ                                   |                |               | ļ                     |  |  |  |  |  |  |  |  |  |
| 13   |               |             |                                                      |                |               |                       |  |  |  |  |  |  |  |  |  |
|      | 1 -           | В соотв     | етствии с Положением "о кон                          | เทกแе งนุคกีน( | ой леятельнос |                       |  |  |  |  |  |  |  |  |  |
|      |               |             |                                                      |                |               |                       |  |  |  |  |  |  |  |  |  |
|      |               |             | ммам высшего образования г                           | вицэх н        | иженоименова  | инных студентов       |  |  |  |  |  |  |  |  |  |
| 15   | ИВ'           | ΤΦ, не      | ликвидировавших академическ                          | ую задолже     | нность в уста | новленный срок        |  |  |  |  |  |  |  |  |  |
|      | <b>ПO</b> 1   | неуважи     | пельной причине, отчислить и                         | з университе   | та 17.05.2018 | за невыполнение       |  |  |  |  |  |  |  |  |  |
|      | обя           | занност     | ей по лобросовестному ос                             | воению обі     | разовательной | программы и           |  |  |  |  |  |  |  |  |  |
|      | вгш           | топнени     | ю учебного плана.                                    |                |               |                       |  |  |  |  |  |  |  |  |  |
| 16   | DDI           | IOU IIIIIII |                                                      |                |               |                       |  |  |  |  |  |  |  |  |  |
|      | No            |             |                                                      | Kypc -         |               | № поговора            |  |  |  |  |  |  |  |  |  |
| 17   |               | Nº 3/K      | ФИО                                                  | гориния        | 0ПОП*         |                       |  |  |  |  |  |  |  |  |  |
| 19   | 1             | 2           | 2                                                    | 1 1 2 1 2      | ۲.            | 6                     |  |  |  |  |  |  |  |  |  |
| 10   | 1             | 4.          |                                                      | 4.             | 00.02.04/01   | 0.                    |  |  |  |  |  |  |  |  |  |
| 20   | $\frac{1}{2}$ | 14539       | Апучин ныбланскоандрович<br>Виурев Георгий Сергеевии | 4-41           | 09.03.04.01   |                       |  |  |  |  |  |  |  |  |  |
| 21   | 3             | 14541       | Гапкин Евгений Андреевич                             | 4 - 41         | 09.03.04:01   |                       |  |  |  |  |  |  |  |  |  |
| 22   | 4             | 14542       | Гасанов Эмиль Ягубович                               | 4 - 41         | 09.03.04:01   |                       |  |  |  |  |  |  |  |  |  |
| 23   | 5             | 14545       | Ефанова Натапия Опеговна                             | 4 - 41         | 09.03.04:01   | 1                     |  |  |  |  |  |  |  |  |  |
| 24   | 6             | 14546       | Жуков Виталий Алексеевич                             | 4 - 41         | 09.03.04:01   |                       |  |  |  |  |  |  |  |  |  |
| 25   | 7             | 14549       | Кашин Геннадий Евгеньевич                            | 4 - 41         | 09.03.04:01   |                       |  |  |  |  |  |  |  |  |  |
| 26   | 8             | 14550       | Клепиков Максим Владимирович                         | 4 - 41         | 09.03.04:01   | i                     |  |  |  |  |  |  |  |  |  |
| 27   | 9             | 14551       | Козпов Евгений Геннадьевич                           | 4 - 41         | 09.03.04:01   |                       |  |  |  |  |  |  |  |  |  |
| 28   | 10            | 14552       | Косов Родион Максимович                              | 4 - 41         | 09.03.04:01   | İ                     |  |  |  |  |  |  |  |  |  |
| 29   | 11            | 14746       | Майоров Игорь Андреевич                              | 4 - 41         | 09.03.04:01   | 3У-2014/0988          |  |  |  |  |  |  |  |  |  |
| 2    | 1             | 1           |                                                      |                |               |                       |  |  |  |  |  |  |  |  |  |

В приказы на отчисление входят учащиеся на дату приказа студенты факультета, не попавшие в таблицу. Считаем их должникамикандидатами на отчисление

### Документ «График защит ГИА»

- Документ служит для формирования графиков защит и ведомостей ГИА.
- Документ доступен в системе «Контингент».
- Документ создается и заполняется на выпускающих кафедрах

# Доступ для кафедры

| П | Іриказы 🔲 Отчеть  | а 🧬 Обработки 🎇 Успева | емост | ь <u>с</u> | ервис <u>О</u> кн | на Спр  | авка     |                   |      |     |
|---|-------------------|------------------------|-------|------------|-------------------|---------|----------|-------------------|------|-----|
|   | Практика (журнал) | )                      |       | 10         |                   | 2       | M        | M+ M- 🎇 🗸         |      |     |
|   | Приказ об утвержи | дении баз практики     |       |            |                   |         |          |                   |      |     |
|   | Распределение (ж  | урнал)                 |       |            |                   |         |          |                   |      |     |
|   | Ведомость персон  | ального распределения  |       |            |                   |         |          |                   |      | _   |
|   | Разные (журнал)   |                        |       |            | ФИО               | -       | (        | Ракультет         | Курс | Г   |
|   | -                 |                        |       |            |                   |         |          | ИВТФ              | 3    |     |
| 8 | Приказ о темах ди | пломных работ          |       |            |                   |         |          | ͶΒΤΦ              | 1    |     |
|   | Приказ о выдаче д | дубликата документа    |       |            |                   | -       |          | ͶΒΤΦ              | 2    |     |
|   | Документы ВКР и   | ГИА                    | •     |            | Приказ о т        | ематике | дипл     | омных работ       |      |     |
| 6 | Все приказы       |                        |       |            | Приказ о р        | уководи | телях    | дипломных работ   |      | ļ   |
| _ |                   | 10470                  | MR    |            | Приказ о н        | азначен | ии те    | м и руководителей | BKP  | - 1 |
|   |                   | 19505                  | Aĸ    |            |                   |         |          |                   |      | -   |
|   |                   | 19544                  | Ал    |            | График за         | щит ГИА | <b>L</b> |                   |      |     |
|   |                   |                        |       |            |                   |         |          |                   |      |     |

### Доступ для деканата (интерфейс АРМ)

|   | Доку | менты Об         | ipa( | боткі | и От | четы | [ Оце | нки        | 📒 Декана   | т (основно | й) <u>С</u> ер | рвис    | <u>О</u> кн | а   | Сп <u>р</u> авка |          |
|---|------|------------------|------|-------|------|------|-------|------------|------------|------------|----------------|---------|-------------|-----|------------------|----------|
|   |      | Учебные п        | пла  | ны    |      |      | Þ     | <b>•</b> > | ิต ิต      | <b>B</b>   | _              | 8       | 2           | M   | I M+ M           | - 9      |
| Й |      | Успеваем         | 001  | ъ     |      |      | •     | лано       | вая числен | ность обуч | аемых          | Нагр    | узка        | нан | кафедру          |          |
|   |      | Нагрузка         |      |       |      |      | •     |            |            |            |                |         |             |     |                  | <u> </u> |
| H | 턡    | Рейтинг (расчет) |      |       |      |      |       |            |            |            |                |         |             |     |                  |          |
|   | P    | Стипендия        | и    | мат.  | помо | ощь  | Þ     |            | Номер      | ЗК         |                |         |             |     |                  |          |
| - |      | Приказы с        | o B  | KP и  | ГИА  |      | ×     |            | Приказ о   | тематике   | диплом         | ных ра  | збот        |     |                  |          |
|   |      | Приказы (        | дві  | сжен  | ия)  |      | •     |            | Приказ о   | руководит  | елях ди        | пломн   | ных ра      | або | т                |          |
|   |      | Сводные п        | ри   | казь  | al   |      |       |            | Приказ о   | назначени  | и тем и        | і руков | зодит       | еле | й ВКР            |          |
|   | _    |                  |      |       |      | 241  |       | ۱ <u> </u> | Приказ о   | допуске к  | BKP            |         |             |     |                  |          |
|   |      | 239              |      |       |      |      |       |            | График за  | ащит ГИА   |                |         |             |     |                  |          |

### Подготовка документа на кафедре

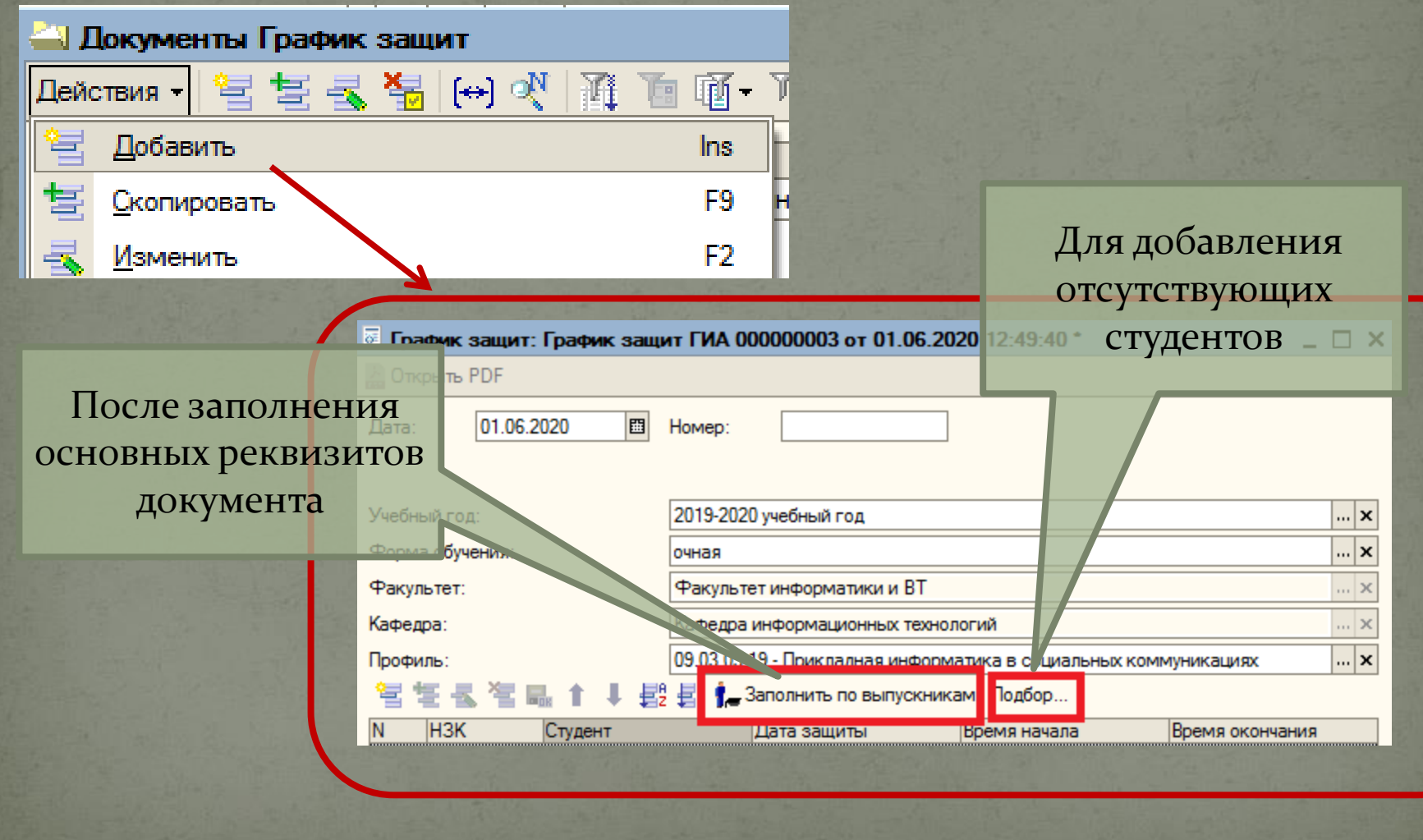

### Подготовка документа на кафедре

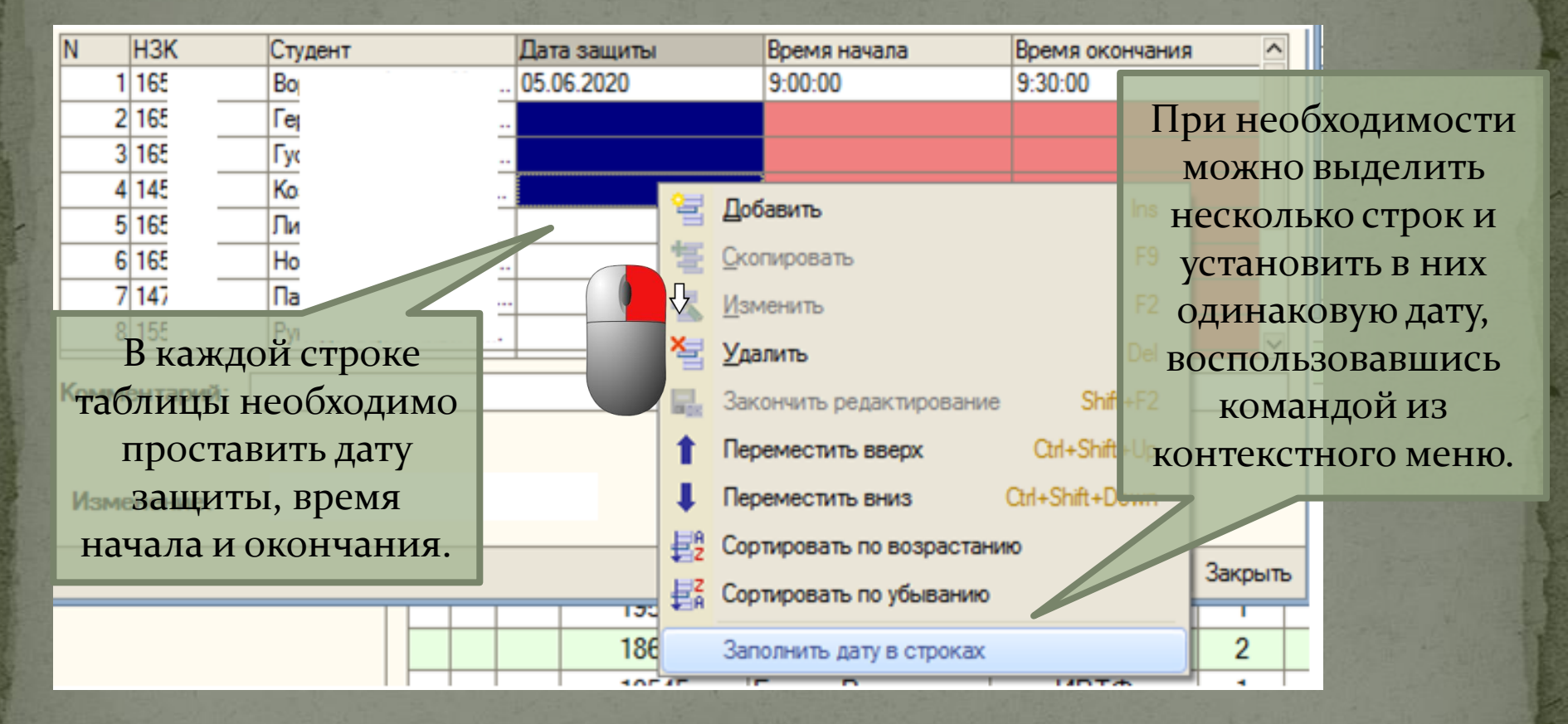

### Вывод документа на печать

|            | 8   | 155      | Рук |      |   |      |    |                |      | ~     |          |
|------------|-----|----------|-----|------|---|------|----|----------------|------|-------|----------|
| ĸ          | OMM | ентарий: |     |      |   |      |    |                |      |       |          |
|            |     |          |     |      |   |      |    |                |      |       | ŀ        |
|            |     |          |     |      |   |      |    |                |      |       |          |
| Изменение: |     |          |     |      |   |      |    |                | _    |       |          |
|            |     |          |     |      |   |      |    | ечать 🛪 Записа | ть 3 | коытн |          |
|            |     |          |     | <br> | 1 |      |    |                |      | кропе | <u>_</u> |
|            |     |          |     |      |   |      |    | График ГИА     |      | •     |          |
|            |     |          |     |      |   | , ei | ек |                |      | 2     |          |
|            |     |          |     |      |   |      | 10 | ведомость ГИА  |      | 1     |          |

Для каждого дня защиты будет сформирован отдельный график и отдельная ведомость.